#### Algemene informatie

<LG-klantinformatiecenter>

#### 0900-543-5454 / 036-5377780

\* Zorg dat u het juiste nummer hebt voordat u belt.

#### Informations générales

<Centre d'information clientèle LG>

#### 0900-543-5454 / 036-5377780

\* Avant d'appeler, vérifiez que le numéro est correct.

#### **General Inquiries**

<LG Customer Information Center>

#### 0900-543-5454 / 036-5377780

\* Make sure the number is correct before making a call.

# (€0168 ①

LG ELECTRONICS INC

P/N: (1.0) G

KC910 Gebruikershandleiding

KC910 Gebruikershandleiding

#### NEDERLANDS FRANÇAIS ENGLISH

Bluetooth QD ID B014448

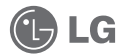

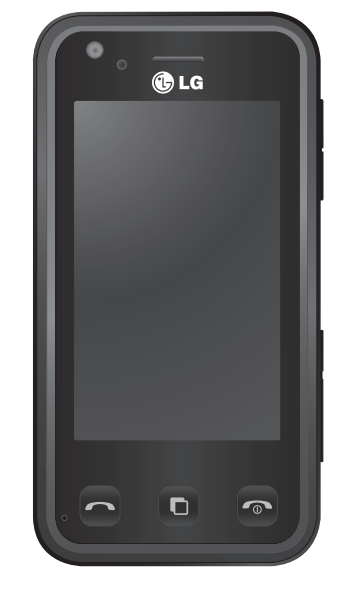

Bepaalde informatie in deze handleiding komt mogelijk niet overeen met uw telefoon. Dit hangt af van de telefoonsoftware of van uw serviceprovider.

# KC910i Gebruikershandleiding

Gefeliciteerd met de aanschaf van de geavanceerde en compacte KC910i-telefoon van LG, speciaal gemaakt voor de nieuwste mobiele communicatietechnologie.

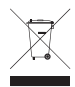

#### Uw oude toestel wegdoen

- 1 Als het symbool met de doorgekruiste verrijdbare afvalbak op een product staat, betekent dit dat het product valt onder de Europese Richtlijn 2002/96/EC.
- 2 Elektrische en elektronische producten mogen niet worden meegegeven met het huishoudelijk afval, maar moeten worden ingeleverd bij speciale inzamelingspunten die door de lokale of landelijke overheid zijn aangewezen.
- 3 De correcte verwijdering van uw oude toestel helpt negatieve gevolgen voor het milieu en de menselijke gezondheid voorkomen.
- 4 Wilt u meer informatie over de verwijdering van uw oude toestel? Neem dan contact op met uw gemeente, de afvalophaaldienst of de winkel waar u het product hebt gekocht.

| 01 | Instellen      |
|----|----------------|
| 02 | Uw basisscherm |
| 03 | Basiskennis    |
| 04 | Wees creatief  |
| 05 | Wees efficiënt |
| 06 | Het web        |
| 07 | Instellingen   |
| 08 | Accessoires    |

# Inhoud

| Instel | llen    |
|--------|---------|
| moter  | ii Ci i |

| Meer informatie over uw telefoo | n8 |
|---------------------------------|----|
| Voorkant                        |    |
| De USIM-kaart en de batterij    |    |
| plaatsen                        | 11 |
| Geheugenkaart                   | 14 |
| Menuoverzicht                   |    |

#### Uw basisscherm

| Tips voor het touchscreen   | 17 |
|-----------------------------|----|
| De sneltoetsen              | 18 |
| De statusbalk               | 19 |
| Uw status wijzigen vanaf de |    |
| statusbalk                  | 21 |
| De functie Multi-tasking    | 21 |

#### Basiskennis

| Oproepen                            | .22 |
|-------------------------------------|-----|
| Een oproep of video-oproep plaatsen | .22 |
| Een oproep plaatsen vanuit          |     |
| Contacten                           | .22 |
| Een oproep beantwoorden en          |     |
| afwijzen                            | .23 |
| Opties tijdens het gesprek          | .24 |
| Het gespreksvolume aanpassen        | .25 |
| Snelkiezen                          | .25 |
| Een tweede oproep plaatsen          | .25 |
| DTMF uitschakelen                   | .26 |
| Uw oproepgeschiedenis weergeven     | .26 |
| Oproepen doorschakelen              | .27 |
|                                     |     |

| Oproepen blokkeren               |    |
|----------------------------------|----|
| De instellingen voor algemene    |    |
| oproepen wijzigen                |    |
| Instellingen voor video-oproepen |    |
| wijzigen                         |    |
| Contacten                        | 30 |
| Een contactpersoon zoeken        |    |
| Een nieuwe contactpersoon        |    |
| toevoegen                        |    |
| Contactpersoonopties             |    |
| Een groep maken                  |    |
| De contactpersooninstellingen    |    |
| wijzigen                         |    |
| Informatie bekijken              |    |
| Berichten                        |    |
| Een bericht verzenden            |    |
| Tekst invoeren                   |    |
| T9-voorspelling                  |    |
| Abc handmatig                    |    |
| Toetsenbord                      |    |
| Handschriftherkenning            |    |
| Uw e-mail instellen              | 42 |
| Uw e-mail ophalen                |    |
| Een e-mail verzenden met uw nieu | we |
| account                          |    |
| Uw e-mailinstellingen wiizigen   | 45 |
| Met behulp van Briefkaart menu   | 46 |
| Berichtenmappen                  | 46 |
| Uw berichten beheren             | 47 |
| Sjablonen gebruiken              |    |
| Émoticons gebruiken              |    |
| 5                                |    |

| De instellingen van uw tekstberichten |
|---------------------------------------|
| wijzigen48                            |
| De instellingen van uw                |
| multimediaberichten wijzigen49        |
| Uw overige instellingen wijzigen50    |

#### Wees creatief

| Camera                          | 51 |
|---------------------------------|----|
| Snel een foto maken             | 51 |
| Nadat u een foto hebt gemaakt   | 52 |
| Met de beeldzoeker leren werken | 53 |
| De flitser gebruiken            | 54 |
| Een type opname kiezen          | 54 |
| Reeksopnamen                    | 55 |
| Een panoramafoto maken          | 56 |
| Belichting aanpassen            | 56 |
| De geavanceerde instellingen    |    |
| gebruiken                       | 57 |
| De afbeeldingsgrootte wijzigen  |    |
| Kleureffect kiezen              | 60 |
| De inwendige camera gebruiken   | 60 |
| Uw opgeslagen foto's weergeven  | 61 |
| Videocamera                     | 62 |
| Snel een video maken            | 62 |
| Nadat u een video hebt gemaakt  | 63 |
| Met de beeldzoeker leren werken | 64 |
| Belichting aanpassen            |    |
| De geavanceerde instellingen    |    |
| gebruiken                       | 65 |
| De afbeeldingsgrootte wijzigen  | 67 |
| De kleurtint kiezen             |    |
|                                 |    |

|   | De interne videocamera gebruiken     | 68 |
|---|--------------------------------------|----|
|   | Opgeslagen video's weergeven         | 69 |
|   | Video's weergeven op de tv           | 69 |
| J | w foto's en video's                  | 70 |
|   | Foto's en video's weergeven          | 70 |
|   | Zoomen tijdens de weergave van een   |    |
|   | foto of video                        | 70 |
|   | Het volume aanpassen tijdens de      |    |
|   | weergave van een video               | 70 |
|   | Een beeld uit een video vastleggen   | 71 |
|   | Foto's weergeven als diavoorstelling | 71 |
|   | Een foto instellen als achtergrond   | 72 |
|   | Uw foto's bewerken                   | 73 |
|   | Tekst toevoegen aan een foto         | 74 |
|   | Een effect toevoegen aan een foto    | 74 |
|   | Een foto bijsnijden                  | 76 |
|   | Morphing toepassen op een foto       | 76 |
|   | Een kleuraccent toevoegen aan een    |    |
|   | foto                                 | 76 |
|   | De kleuren van een foto verwisselen  | 77 |
|   | Uw video's bewerken                  | 77 |
|   | De duur van een video inkorten       | 78 |
|   | Twee video's samenvoegen             | 78 |
|   | Een foto samenvoegen met een video   | 79 |
|   | Tekst toevoegen aan een video        | 79 |
|   | Afbeeldings-overlay toepassen        | 80 |
|   | Een spraakopname toevoegen           | 81 |
|   | Een soundtrack toevoegen aan een     |    |
|   | video                                | 82 |
|   | De snelheid van een video wijzigen   | 82 |
|   | Verduistering toevoegen              | 83 |
|   |                                      |    |

# Inhoud

| Multimedia                           | 84 |
|--------------------------------------|----|
| Afbeeldingen                         | 84 |
| Menu Afbeeldingsopties               | 84 |
| Een foto verzenden                   | 85 |
| Een afbeelding gebruiken             | 86 |
| Afbeeldingen bewerken                | 87 |
| Een afbeelding afdrukken             | 87 |
| Een afbeelding verplaatsen of        |    |
| kopiëren                             | 87 |
| Een diavoorstelling maken            | 88 |
| De geheugenstatus controleren        | 88 |
| Geluiden                             | 88 |
| Een geluid gebruiken                 | 89 |
| Video's                              | 89 |
| Opties gebruiken tijdens een video-  |    |
| onderbreking                         | 89 |
| Een videoclip verzenden              | 90 |
| Spelletjes en toepassingen           | 90 |
| Een spelletje downloaden             | 90 |
| Een spelletje spelen                 | 91 |
| Het optiemenu voor spelletjes        |    |
| gebruiken                            | 91 |
| Flash-inhoud                         | 91 |
| Een SWF-bestand weergeven            | 91 |
| Opties gebruiken tijdens de weergave | e  |
| van een SWF-bestand                  | 91 |
| Documenten                           | 92 |
| Een bestand weergeven                | 92 |
|                                      |    |

| Een bestand overbrengen naar de       |    |
|---------------------------------------|----|
| telefoon                              | 92 |
| Overige                               | 93 |
| Een film maken                        | 93 |
| Muziek                                | 94 |
| Muziekbestanden overbrengen naar      | de |
| telefoon                              | 94 |
| Een muzieknummer afspelen             | 95 |
| Opties gebruiken tijdens het afspelen | 1  |
| van muziek                            | 96 |
| Een afspeellijst maken                | 96 |
| Een afspeellijst bewerken             | 97 |
| Een afspeellijst verwijderen          | 98 |
| De radio gebruiken                    | 98 |
| Zoeken naar radiostations             | 98 |
| Kanalen opnieuw instellen             | 99 |
| Luisteren naar de radio               | 99 |
|                                       |    |

#### Wees efficiënt

| Organiser                           | 100  |
|-------------------------------------|------|
| Een gebeurtenis toevoegen aan de    |      |
| agenda                              | 100  |
| De standaardagendaweergave          |      |
| wijzigen                            | 101  |
| Een item toevoegen aan de takenlijs | t101 |
| Een item in de takenlijst delen     | 101  |
| Een memo toevoegen                  | 102  |
| Datumzoeker gebruiken               | 102  |
| Een alarm instellen                 | 102  |
| Spraakrecorder                      | 103  |
|                                     |      |

#### Het web

| Browser112                            |
|---------------------------------------|
| Verbinding maken met internet112      |
| Favorieten toevoegen en weergeven 112 |
| De RSS-lezer113                       |
| Pagina's opslaan113                   |
| Een opgeslagen pagina openen114       |
| De geschiedenis van de browser        |
| weergeven114                          |

| De instellingen van de webbrowser  |   |
|------------------------------------|---|
| wijzigen114                        | 4 |
| De telefoon gebruiken als modem114 | 4 |

#### Instellingen

| 05 | 5                                      |
|----|----------------------------------------|
| 05 | Profielen personaliseren116            |
| 06 | De scherminstellingen wijzigen116      |
| 07 | De telefooninstellingen wijzigen117    |
|    | De tikinstellingen wijzigen118         |
| 07 | De verbindingsinstellingen wijzigen118 |
| 07 | Geheugenbeheer gebruiken121            |
| 07 | De vliegtuigmodus gebruiken122         |
| n  | Bestanden verzenden en ontvangen via   |
| 08 | Bluetooth122                           |
| de | Koppeling maken met een ander          |
| 08 | Bluetooth-apparaat123                  |
| 09 | Een Bluetooth-headset gebruiken124     |
| 09 | Wi-Fi 125                              |
|    | Accessoires 126                        |
| 10 | Accessores                             |
| 11 | Netwerkservice127                      |
|    | Taska: aska as a second 127            |
| 12 | Technische gegevens                    |
| 12 | Richtlijnen voor veilig en efficient   |
| 12 | gebruik 129                            |
| 13 | Pichtliinen                            |
| 13 | Nichuijhen 120                         |
| 1/ | Probleemoplossing                      |

# Meer informatie over uw telefoon

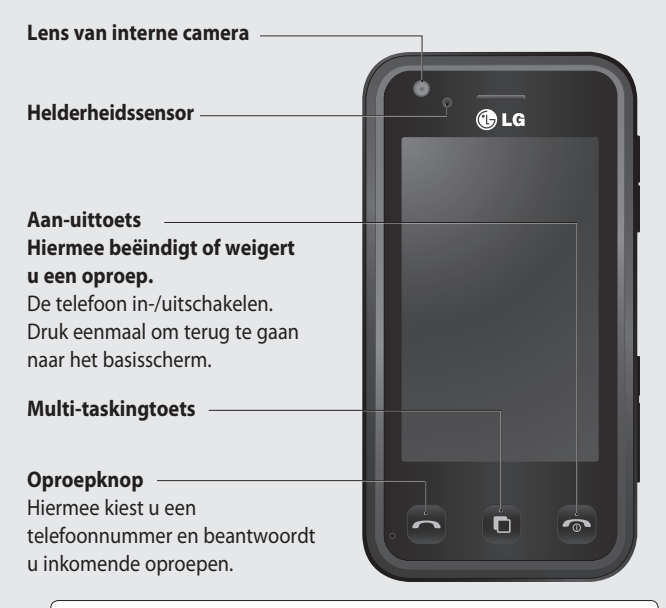

Instellen

▲ LET OP: als u een zwaar object op de telefoon plaatst of op de telefoon gaat zitten terwijl deze in uw zak zit, kan het LCD-scherm beschadigd raken en werkt het aanraakscherm mogelijk niet meer.

#### Aansluiting voor kabel/oplader/ handsfree bellen

**TIP:** wacht totdat de telefoon is opgestart en geregistreerd is bij het netwerk voordat u de USBkabel aansluit.

Socket voor Micro SD-geheugenkaart

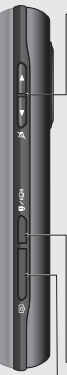

#### — Toetsen aan de zijkant

- Als het scherm nietactief is: volume van toetsentoon wijzigen.
- Tijdens een oproep: volume van de luidspreker wijzigen.
- Tijdens het afspelen van een BGM-track: hiermee regelt u het volume.
- Vergrendelingstoets (toets voor beeldstabilisatie in camera)

—Opnameknop

| 01       |
|----------|
| <u> </u> |
| 02       |
|          |
| 03       |
| 04       |
| 04       |
| 05       |
| UJ       |
| 06       |
| 00       |
| 07       |
| (0)      |
| 08       |
|          |

### Voorkant

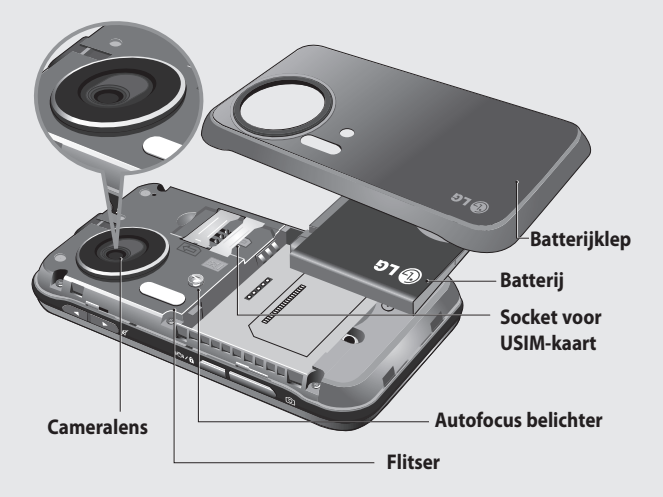

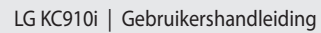

# De USIM-kaart en de batterij plaatsen

#### 1 Verwijder de batterijklep

Houd de knop voor de ontgrendeling van de batterijklep aan de bovenzijde van de telefoon ingedrukt en haal de batterijklep weg.

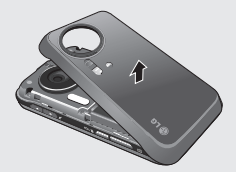

#### 2 Verwijderen van de batterij

Houd de batterij aan de bovenzijde vast en haal de batterij uit het batterijvak.

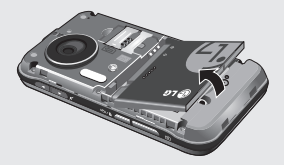

#### A WAARSCHUWING:

verwijder de batterijklep niet met een vingernagel.

# MAARSCHUWING:

verwijder de batterijklep niet als de telefoon is ingeschakeld; dit kan schade aan de telefoon tot gevolg hebben.

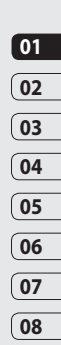

# De USIM-kaart en de batterij plaatsen

#### 3 Plaats de USIM-kaart

Schuif de USIM-kaart volledig in de houder. Plaats de USIM-kaart met het metalen stukje naar beneden. Trek de USIM-kaart voorzichtig uit de houder om deze te verwijderen.

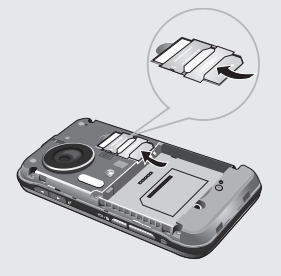

#### 4 Plaats de batterij

Plaats eerst de bovenzijde van de batterij in het batterijvak. Zorg dat de contactpunten van de batterij in contact staan met de batterijaansluitingen van de telefoon. Druk de onderzijde van de batterij naar beneden tot deze vastklikt.

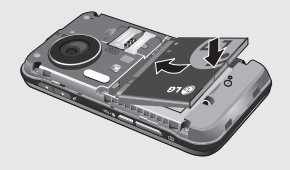

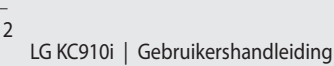

#### 5 Laad de telefoon op

Open het klepje van de opladeraansluiting aan de zijkant van uw KC910i terug. Plaats de oplader en sluit deze aan op een stopcontact. U dient uw KC910i op te laden tot het bericht "Batterij vol" op het scherm wordt weergegeven.

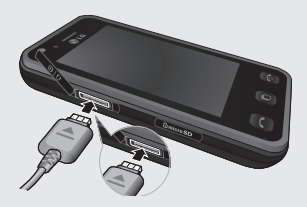

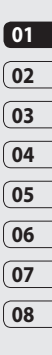

Instellen | 13

# Geheugenkaart

#### Een geheugenkaart plaatsen

U kunt het beschikbare geheugen van uw telefoon uitbreiden met een geheugenkaart. De KC910i is geschikt voor een geheugenkaart van maximaal 8 GB.

**OPMERKING:** een geheugenkaart is een optioneel accessoire.

- 1 Open de geheugenkaart cover.
- 2 Schuif de geheugenkaart in de sleuf aan de bovenzijde tot de kaart vastklikt. Plaats het contactpunt naar onderen.

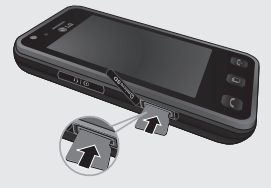

**3** Sluit het klepje voor de geheugenkaart.

#### De geheugenkaart formatteren

De geheugenkaart is mogelijk al geformatteerd. Als uw kaart niet is geformatteerd, moet u deze eerst formatteren voordat u deze kunt gebruiken.

- 1 Selecteer **H** vanuit het basisscherm, tik op **Instellingen** en kies **Telefooninstellingen**.
- 2 Tik op Geheugenbeheer en kies vervolgens Extern geheugen.
- **3** Tik op **Formatteren** en bevestig uw keuze.
- 4 Voer het wachtwoord in als dit is ingesteld. Uw kaart wordt geformatteerd en is nu klaar voor gebruik.

Instellen | 14

TIP! U kunt uw standaardopslagbestemming als volgt wijzigen: open Geheugenbeheer in het menu Telefooninstellingen en selecteer Primaire opslaginstellingen.

**OPMERKING:** als er al inhoud op de kaart staat, wordt die automatisch in de juiste map opgeslagen; video's worden bijvoorbeeld opgeslagen in de map Video's.

#### Uw Contacten overdragen

U kunt als volgt de Contacten van uw USIM-kaart overdragen naar uw telefoon:

- 1 Op het tabblad Communicatie selecteert u Contacten en kiest u **Contacten instellingen**.
- 2 Tik op Kopiëren.
- 3 Kies Telefoon naar USIM en tik op Gereed.
- 4 Kies Alles selecteren of kies de namen een voor een en tik op OK.

|   | 01 |
|---|----|
| ( | 02 |
| ſ | 03 |
| ( | 04 |
|   | 04 |
|   | 05 |
| ( | 06 |
| ( | 07 |
| ſ | 08 |

# Menuoverzicht

Tik op 🔜 in het basisscherm om het **hoofdmenu** te openen. Vanuit dit menu kunt u andere menu's openen: **Communicatie**, **Entertainment**, **Hulpprogramma's** en **Instellingen**.

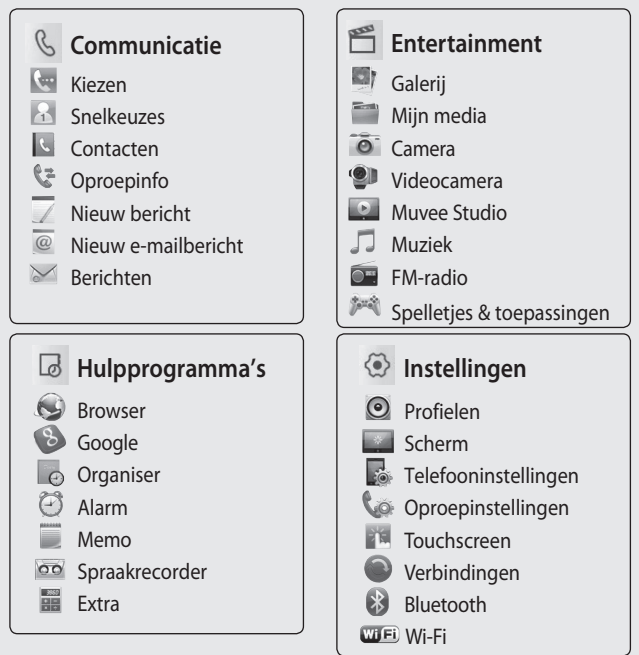

Instellen | 16

# Uw basisscherm

Wanneer u uw KC910i niet gebruikt, wordt het basisscherm weergegeven. Hier hebt u onder andere toegang tot alle menuopties, kunt u snel een oproep plaatsen en kunt u de status van uw telefoon bekijken.

#### Tips voor het touchscreen

Het basisscherm is bovendien het ideale scherm om vertrouwd te raken met het aanraakscherm.

U selecteert een item door erop te tikken. Uw KC910i trilt licht wanneer u op een optie hebt getikt.

U kunt door lijsten bladeren door op het laatst zichtbare item te tikken en uw vinger omhoog over het scherm te schuiven. Zo bladert u omhoog in de lijst, waardoor er meer items worden weergegeven.

 U hoeft niet hard te drukken; het aanraakscherm is gevoelig genoeg om een lichte maar vaste druk te herkennen.

- Gebruik het puntje van uw vinger om op de gewenste optie te tikken. Zorg dat u niet op andere opties tikt.
- Wanneer de schermverlichting is uitgeschakeld, druk dan op aan de linkerkant.
- Bedek de telefoon niet met een hoesje of een andere laag; het aanraakscherm werkt niet als het wordt afgedekt.
- Als u op w tikt, wordt het mobiele onderdeel weergegeven.
   U kunt de gewenste items rechtstreeks slepen.

| 01 |
|----|
| 02 |
| 03 |
| 04 |
| 05 |
| 06 |
| 07 |
| 08 |
| _  |

## Uw basisscherm

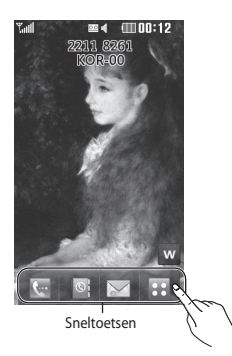

#### De sneltoetsen

De sneltoetsen op uw basisscherm bieden u eenvoudig toegang tot uw meestgebruikte functies met één aanraking.

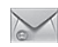

toetsenbord weer te geven en een oproep te plaatsen. Voer het nummer in zoals u dat zou doen met een normaal toetsenblok en tik dan op **Oproep** of druk op de toets

Tik op dit pictogram om op het aanraakscherm het

Als u een video-oproep wilt plaatsen, drukt u op adat u het nummer hebt ingevoerd en kiest u **Video**-

#### oproep plaatsen.

Zie pagina 22 voor meer informatie.

Tik op dit pictogram om het optiemenu Berichten te openen. In dit menu kunt u een nieuwe SMS of e-mail maken of uw berichtenmap bekijken. Zie pagina 36 voor meer informatie. Tik op dit pictogram om de contacten te openen. Als u wilt zoeken naar het contactpersoon dat u wilt bellen, toetst u de naam van de contactpersoon die met behulp van de touchpad. U kunt ook nieuwe contactpersonen maken en bestaande contactpersonen bewerken. Zie pagina 30 voor meer informatie.

::

Tik op dit pictogram om het volledige hoofdmenu, ingedeeld in vier submenu's, te openen. Tik op de verticale tabs om de opties weer te geven.

#### De statusbalk

Op de statusbalk worden met verschillende pictogrammen zaken als de signaalsterkte, nieuwe berichten en de levensduur van de batterij aangeduid. U kunt hier ook zien of Bluetooth of GPRS is ingeschakeld.

In onderstaande tabel staan de betekenissen van de pictogrammen die u in de statusbalk kunt zien.

| Pictogram | Omschrijving                                                 |
|-----------|--------------------------------------------------------------|
| PB 1      | Multi-tasking                                                |
| Th        | Signaalsterkte van<br>netwerk (aantal<br>streepjes varieert) |
| T         | Geen netwerksignaal                                          |
|           | Resterende<br>Ievensduur van<br>batterij                     |
|           | Batterij leeg                                                |
| $\square$ | Nieuw tekstbericht                                           |
| 00        | Nieuw spraakbericht                                          |
| $\square$ | Postvak IN is vol                                            |
| H         | Bericht verzenden<br>mislukt                                 |

Uw basisscherm

# Uw basisscherm

| Pictogram  | Omschrijving        |
|------------|---------------------|
| Ū          | Alarm is ingesteld  |
| 214        | Profiel Normaal     |
|            | ingeschakeld        |
| r1å        | Profiel Buiten      |
| 512        | ingeschakeld        |
| A          | Profiel Stil        |
| ×1         | ingeschakeld        |
| 0          | Profiel Headset     |
| ap         | ingeschakeld        |
| Ą          | Oproepen worden     |
|            | doorgeschakeld      |
| aul)       | EDGE wordt gebruikt |
| B          | Roaming             |
| ~~         | Vliegtuigmodus is   |
| A.         | ingeschakeld        |
| Ð          | Bluetooth is        |
| Ð          | ingeschakeld        |
| (00)<br>[] | Wifi aan            |
| ą۵         | GPS aan (Geotags,   |
| ロシ         | Training)           |

| Pictogram        | Omschrijving  |
|------------------|---------------|
| $\triangleright$ | BGM play      |
|                  | BGM pause     |
|                  | Geheugenkaart |

Uw basisscherm

# Uw status wijzigen vanaf de statusbalk

Tik op het pictogram van uw huidige instelling in de statusbalk om het statusoverzicht weer te geven. Het statusoverzicht toont de huidige tijd, het netwerk, de service-id, de batterij, het handsetgeheugen, het externe geheugen, het profiel, MP3 en de status van Bluetooth en Wi-Fi. U kunt het profieltype instellen, MP3bestanden afspelen of onderbreken en Bluetooth en Wi-Fi in- of uitschakelen.

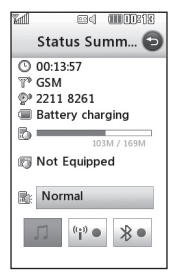

#### De functie Multi-tasking

Druk op de Multi-taskingtoets om het menu Multi-tasking te openen. Hier ziet u alle toepassingen die worden uitgevoerd. U kunt ze openen door er eenmaal op te tikken.

Druk vanuit een toepassing op de Multi-taskingtoets en selecteer Basisscherm om terug te gaan naar het basisscherm zonder de toepassing te deactiveren of af te sluiten.

Als een toepassing op de achtergrond actief is (bijv. een spelletje of de FM-radio), wordt weergegeven op de statusbalk. Als u vanuit het basisscherm op deze toets drukt, kunt u een menu zien met sneltoetsen voor sommige veelgebruikte functies, waaronder **Nieuw bericht** en **Alarmen**.

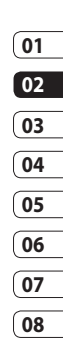

# Oproepen

# Een oproep of video-oproep plaatsen

- 1 Tik op 🤙 om het toetsenblok te openen.
- 2 Toets het nummer in met behulp van het toetsenbord. Druk op de wistoets om een cijfer te verwijderen.
- 4 Druk op de toets 💿 om de oproep te beëindigen.

**TIP!** Als u het +-teken wilt invoeren voor een internationale oproep, tikt u twee keer op **\***.

**TIP!** Gebruik de vergrendelingsknop aan de rechterzijde van de handset om het aanraakscherm te vergrendelen, zodat u niet per ongeluk oproepen plaatst. **TIP!** Als u het toetsenblok wilt weergeven tijdens een gesprek, tikt u op

TIP! U kunt kiezen uit Videooproep plaatsen, Bericht verzenden, Nummer opslaan of Contactpersonen zoeken door op () te tikken.

#### Een oproep plaatsen vanuit Contacten

- 1 Tik vanuit het basisscherm op om de contactpersonen te openen.
- 2 Tik op **Naam** en voer de eerste paar letters in van de contactpersoon die u wilt bellen.
- 3 Tik in de gefilterde lijst op de contactpersoon die u wilt bellen en kies het te gebruiken nummer als u meerdere nummers hebt opgeslagen.
- 4 Tik op Oproep.

TIP! Druk op 🗐 en dan kunt u kiezen uit Nieuw contactpersoon, Bericht verzenden, Verwijderen, Snelkiesnummers, Mijn visitekaartje en Zoeken op groep.

**TIP!** U kunt contactpersonen zoeken in het oproepscherm. Raak () en tip () echts lagere kolom van het scherm Ga via uw contacten of voer de eerste paar letters van een naam aan filteren de lijst.

#### Een oproep beantwoorden en afwijzen

U kunt een oproep beantwoorden door op de toets ← te drukken. Tik op # ★ om de beltoon te dempen. Dit is handig als u bijvoorbeeld bent vergeten uw profiel op Stil te zetten tijdens een vergadering.

Druk op de toets 💿 om een inkomende oproep te weigeren.

# Oproepen

#### Opties tijdens het gesprek

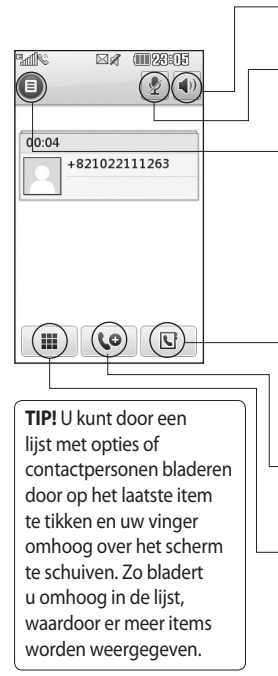

Luidspreker - tik op ()) om de luidspreker in te schakelen.

Dempen - tik op № om de microfoon uit te schakelen zodat uw gesprekspartner u niet kan horen.

**Opties** - een lijst met nog meer opties waaruit u tijdens gesprekken kunt kiezen, wordt weergegeven, bijvoorbeeld Nieuwe memo aanmaken en Naar berichten, zodat u uw berichten kunt controleren en contactpersonen tijdens een gesprek kunt toevoegen. U kunt in dit menu ook het gesprek beëindigen door te tikken op Oproep beëindigen.

• kies dit pictogram om tijdens een gesprek in uw contactpersonen te zoeken.

**CO** - kies dit pictogram om nog een contactpersoon aan het gesprek toe te voegen.

- tik op dit pictogram om het nummerieke toetsenbord weer te geven voor het navigeren in menu's met genummerde opties. Bijvoorbeeld bij call centers of geautomatiseerde telefoondiensten.

LG KC910i | Gebruikershandleiding

#### Het gespreksvolume aanpassen

U kunt het volume tijdens een gesprek aanpassen door op de toets omhoog/omlaag aan de rechterzijde van uw telefoon te drukken.

#### Snelkiezen

U kunt een veelgebruikte contactpersoon toewijzen aan een snelkiesnummer.

- 1 Tik vanuit het basisscherm op om Contacten te openen.
- 2 Tik op Snelkeuzes.
- Snelkeuzenummer 1 is gereserveerd voor uw voicemail. Dit kan niet worden gewijzigd. Tik op een ander nummer om dit nummer toe te wijzen aan een contactpersoon.

4 De lijst met contactpersonen wordt geopend. Selecteer de contactpersoon die u wilt toewijzen aan dat nummer door eenmaal op het telefoonnummer te tikken.

U kunt een snelkiesnummer bellen door in het basisscherm op te tikken en daarna het toegewezen nummer ingedrukt te houden tot de contactpersoon op het scherm verschijnt. De oproep wordt dan automatisch geplaatst, u hoeft niet meer op **Oproep** te drukken.

#### Een tweede oproep plaatsen

- Tik tijdens het eerste gesprek op
   en selecteer het nummer dat u wilt bellen.
- 2 Kies het nummer of zoek bij de contactpersonen (zie **Een oproep plaatsen** op pagina 22 voor meer informatie).

Basiskennis | 25

01

02

03

04

05

06

07

# Oproepen

- Beide oproepen worden op het oproepscherm weergegeven.
   Het eerste gesprek wordt vergrendeld en de beller wordt in de wachtstand gezet.
- 6 Als u één of beide gesprekken wilt beëindigen, drukt u op en kiest u Einde gevolgd door Alle, In wachtstand of Actief.

TIP! U kunt gesprekken samenvoegen door op **Join** te tikken gevolgd door **Deelnemen**. Controleer of uw service provider telefonisch vergaderen ondersteunt.

**OPMERKING:** voor elk gesprek worden kosten in rekening gebracht.

#### DTMF uitschakelen

Met DTMF kunt u numerieke opdrachten geven om te navigeren in geautomatiseerde oproepen. DTMF is standaard ingeschakeld.

U kunt DTMF tijdens een gesprek uitschakelen (bijvoorbeeld om een nummer te noteren) door op 🗐 te tikken en DTMF uit te selecteren.

**TIP!** U kunt door een lijst met opties bladeren door op het laatst zichtbare item te tikken en uw vinger omhoog over het scherm te schuiven. Zo bladert u omhoog in de lijst, waardoor er meer items worden weergegeven.

#### Uw oproepgeschiedenis weergeven

Tik op :::, selecteer Communicatie en tik op Oproepinfo.

U kunt kiezen

Basiskennis 27

Alle oproepen - weergave van de volledige lijst met alle gekozen, ontvangen en gemiste oproepen.

Uitgaande oproepen - weergave van de lijst met alle door u gekozen nummers

Ontvangen oproepen - weergave van de liist met alle nummers die u hebben gebeld.

Gemiste oproepen - weergave van de liist met alle oproepen die u hebt gemist.

TIP! U kunt in elk logboek op 🗐 en op Alles verwijderen tikken om alle opgeslagen items te verwijderen.

TIP! Als u een afzonderlijk gegeven in de oproepgeschiedenis aanraakt, worden de datum, de tijd en de duur van de oproep weergegeven.

#### Oproepen doorschakelen

- 1 Tik op 🔛, selecteer Instellingen en kies Oproepinstellingen.
- 2 Tik op Doorschakelen en kies Video-oproepen en/of Spraakoproepen.
- 3 Geef aan of u oproepen altijd wilt doorschakelen, wanneer de lijn bezet is, wanneer u de oproep niet beantwoordt of wanneer u niet bereikbaar bent.
- 4 Voer het nummer in waarnaar moet worden doorgeschakeld.
- 5 Tik op Verzoeken om de functie te activeren.

**OPMERKING:** doorgeschakelde oproepen worden in rekening gebracht. Neem contact op met uw netwerkprovider voor meer informatie.

- 01 02 03 04 05 06

# Oproepen

**TIP!** Kies **Alles deactiveren** in het menu **Oproep doorschakelen** als u het doorschakelen van oproepen wilt uitschakelen.

#### Oproepen blokkeren

- 1 Tik op 🔜 , selecteer Instellingen en kies Oproepinstellingen.
- 2 Tik op Oproep blokkeren en kies Video-oproepen en/of Spraakoproepen.
- 3 Kies een of alle vijf opties: Uitgaande oproepen Internationale oproepen Uitg. int. beh. thuisl Alle inkomende oproepen Inkomende oproepen in buitenland
- 4 Voer het wachtwoord voor oproepblokkering in. Neem voor meer informatie over deze service contact op met uw netwerkbeheerder.

TIP! Selecteer Vaste oproepnummers om de functie in te schakelen waarbij u met deze telefoon alleen naar een samen te stellen lijst nummers kunt bellen. Hiervoor hebt u de PIN2-code van uw operator nodig. Alleen nummers die zijn opgenomen in de lijst kunnen met de telefoon worden gebeld.

#### De instellingen voor algemene oproepen wijzigen

- 1 Tik op 🔛, selecteer Instellingen en kies Oproepinstellingen.
- 2 Tik op Algemene instellingen. Hier kunt u de instellingen voor de volgende opties aanpassen:

**Oproep afwijzen** - schuif de regelaar naar links naar de lijst Afwijzen. U kunt op het tekstvak tikken om te kiezen uit alle oproepen, specifieke contactpersonen of groepen, of oproepen van niet-

geregistreerde nummers (die niet in uw contactpersonen zijn opgeslagen). Tik op Opslaan om de instelling op te slaan.

Mijn nummer verzenden - geef aan of u wilt dat uw nummer wordt weergegeven wanneer u een oproep plaatst.

**Opnieuw bellen -** schuif de regelaar naar links voor Aan of naar rechts voor Uit.

**Antwoordmodus -** geef aan of u oproepen wilt beantwoorden met de verzendtoets of met elke toets.

**Minuutmelder** - schuif de regelaar naar links voor Aan als u gedurende een gesprek eens per minuut een geluidssignaal wilt laten klinken.

**BT-antwoordmodus** - selecteer Handsfree als u een oproep wilt kunnen beantwoorden met een Bluetooth-headset of selecteer Handset als u oproepen wilt beantwoorden door een knop op de handset in te drukken.

#### Nieuw nummer opslaan

- selecteer Ja om een nieuw nummer op te slaan.

TIP! U kunt door een lijst met opties bladeren door op het laatst zichtbare item te tikken en uw vinger omhoog over het scherm te schuiven. Zo bladert u omhoog in de lijst, waardoor er meer items worden weergegeven.

#### Instellingen voor videooproepen wijzigen

- 1 Tik op : , selecteer Instellingen en kies Instellingen videogesprek.
- 2 Kies de instellingen voor uw video-oproepen. Geef aan of u een privéfoto wilt gebruiken. Selecteer een foto en/of geef aan of u de Spiegel wilt inschakelen, zodat u uzelf op het scherm kunt zien tijdens een videogesprek.

# Basiskennis | 2

01

02

03

04

05

06

07

# Contacten

#### Een contactpersoon zoeken

Er zijn twee manieren om een contactpersoon te zoeken:

#### Vanuit het basisscherm

- Tik vanuit het basisscherm op
   Om Contacten te openen.

   Tik op Naam en voer de naam
   van de contactpersoon in met
   het toetsenblok.
- 2 Tik op **Oproep** of the toets **Oproep** of the toets **Oproep** te plaatsen.

TIP! U kunt op groepen zoeken door op 😑 te tikken en Zoeken op groep te selecteren. Er wordt een lijst met al uw groepen weergegeven.

#### In het hoofdmenu

- 1 Tik op : en selecteer Communicatie.
- 2 Tik op Contacten en tik op Contactpersonenlijst.

**TIP!** Het alfabetische toetsenbord wordt weergegeven als u op Naam tikt.

**TIP!** U kunt door de lijst met Contacten bladeren door op het laatst zichtbare item te tikken en uw vinger omhoog over het scherm te schuiven. Zo bladert u omhoog in de lijst, waardoor er meer items worden weergegeven.

# Een nieuwe contactpersoon toevoegen

- 1 Tik in het basisscherm op en selecteer Nieuw contactpersoon.
- 2 Maak een keuze of u de nieuwe contactpersoon wilt opslaan op de **Telefoon** of de **USIM**.
- **3** Voer de voor- en achternaam van de contactpersoon in. U hoeft ze niet allebei in te voeren, maar

u moet in ieder geval één naam invoeren.

**TIP!** Als u een naam hebt ingetoetst, drukt u op ♂ om de overige gegevens voor de contactpersoon te bewerken.

- 4 Voer maximaal vijf nummers in en geef bij elk nummer het type op door op het pictogram naast Nummer te tikken. U kunt kiezen uit Mobiel, Thuis, Kantoor, Pieper, Fax, VT en Algemeen.
- 5 Voeg een e-mailadres toe.
- 6 Wijs de contactpersoon aan een of meer groepen toe. U kunt kiezen uit Geen groep, Familie, Vrienden, Collega's, School en VIP.
- 7 U kunt ook nog een Beltoon, Verjaardag, Jubileum, Homepage, Privé-adres, Bedrijfsnaam, Functienaam, Bedrijfsadres en een Memo toevoegen.

8 Tik op **Opslaan** om de contactpersoon op te slaan.

**TIP!** U kunt eigen groepen voor contactpersonen maken. Zie **Groepen maken** op pagina 32.

#### Contactpersoonopties

U kunt verschillende dingen doen tijdens het bekijken van een contactpersoon. U kunt als volgt het optiemenu openen en gebruiken:

- 1 Open de contactpersoon die u wilt gebruiken. Zie **Contactpersonen zoeken** op pagina 42.
- 2 Vanuit hier kunt u de contactpersoon rechtstreeks bellen of een SMS sturen.
- 3 Druk op () om de lijst met opties te openen. U hebt de volgende mogelijkheden:

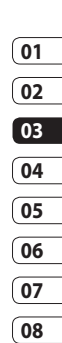

Basiskennis | 🏹

## Contacten

video oproep plaatsen - een video-oproep plaatsen naar de contactpersoon.

**Bewerken -** gegevens van de contactpersoon wijzigen.

**Verwijderen** - de contactpersoon verwijderen. Tik op Ja als u dit zeker weet.

#### Kopiëren of verplaatsen op USIM/Handset - kiezen of

gegevens van de contactpersoon moeten worden verplaatst of gekopieerd naar de USIM-kaart of de handset (afhankelijk van de locatie waar u de gegevens oorspronkelijk hebt opgeslagen).

#### Visitekaartje verzenden

**naar via** - de gegevens van de contactpersoon als visitekaartje naar een ander verzenden. Kies of u het bericht wilt verzenden als Tekstbericht, Multimediabericht, E-mail of via Bluetooth. TIP! Bericht - de contactpersoon een bericht sturen. Kies of u de contactpersoon een Bericht of Ansichtkaart wilt verzenden. Zie pagina 36 voor meer informatie over het verzenden van berichten.

#### Een groep maken

- 1 Tik vanuit het basisscherm op 🔛 en selecteer het tabblad Communicatie. Tik op Contacten en selecteer Groepen.
- 3 Selecteer Groep toevoegen.
- **4** Voer een naam in voor de nieuwe groep.
- 5 Tik op Opslaan.

**OPMERKING:** als u een groep verwijdert, gaan de gegevens van de contactpersonen in die groep niet verloren. Ze blijven in uw contactpersonen staan.

**TIP!** U kunt een bestaande groep bewerken door die te selecteren en op 📄 te tikken. U kunt contactpersonen toevoegen, de naam van de groep wijzigen, een groep verwijderen, leden toevoegen of een groepsbeltoon toevoegen.

# De contactpersooninstellingen wijzigen

U kunt de contactpersooninstellingen gebruiken om de instellingen voor Contactpersonen aan te passen aan uw eigen voorkeur. **TIP!** U kunt door een lijst met opties bladeren door op het laatst zichtbare item te tikken en uw vinger omhoog over het scherm te schuiven. Zo bladert u omhoog in de lijst, waardoor er meer items worden weergegeven.

- 1 Tik op het tabblad Communicatie op **Contacten** en selecteer **Contacten instellingen**
- 2 Hier kunt u de volgende instellingen aanpassen:

Inst. Contactenlijst - kies of u de contactpersonen op zowel uw telefoon als de USIM, alleen telefoon of alleen USIM wilt weergeven.

U kunt ook instellen of de voornaam of de achternaam van elke contactpersoon als eerste wordt weergegeven. U kunt met snelle opdrachttoetsen onder andere Spraakoproep plaatsen,

Basiskennis

01

02

03

04

05

06

07

## Contacten

Video-oproep plaatsen en Bericht verzenden activeren. Tik in de lijst met contactpersonen op nom meteen een oproep te plaatsen. U kunt deze instelling wijzigen. (Spraakoproep plaatsen / Video-oproep plaatsen / Bericht verzenden / Niet weergeven)

**Contactpersonen synchroniseren** - verbinding maken met uw server om uw contactpersonen te synchroniseren. Zie

**Contactpersonen synchroniseren** op pagina 110.

**Kopiëren -** contactpersonen kopiëren van de USIM naar de telefoon of omgekeerd. U kunt de gegevens een voor een of allemaal tegelijk kopiëren. Als u ze een voor een kopieert, moet u alle te kopiëren contactpersonen een voor een selecteren. Verplaatsen - werkt net als Kopiëren, maar de contactpersoon wordt alleen opgeslagen op de locatie waarnaar u de persoon hebt verplaatst. Als u dus een contactpersoon van de USIM naar de telefoon verplaatst, wordt deze persoon uit het USIM-geheugen verwijderd.

Alle contacten verzenden via Bluetooth - al uw contacten via Bluetooth naar een ander apparaat verzenden. U wordt gevraagd Bluetooth in te schakelen als u deze optie selecteert.

Back-up maken van contactpersonen - zie Back-ups van telefoongegevens maken en terugzetten op pagina 109. Contactpersonen herstellen - zie Back-ups van telefoongegevens maken en terugzetten op pagina 109.
**Contactpersonen wissen** - alle contactpersonen wissen. Tik op Ja als u zeker weet dat u alle gegevens uit uw contactpersonen wilt wissen.

# Informatie bekijken

- 1 Tik op het tabblad Communicatie op **Contactpersonen** en **Informatie**.
- 2 Hier kunt u uw Servicenummers, uw Eigen nummer, uw Geheugeninformatie (de resterende geheugenruimte) en Mijn visitekaartje bekijken.

TIP! Als u op dit moment een visitekaartje voor uzelf wilt toevoegen, selecteert u Mijn visitekaartje en voert u alle gegevens in zoals u dat ook voor andere contactpersonen doet. Tik op **Opslaan** om af te sluiten.

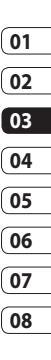

Basiskennis | 5

# Berichten

Uw KC910i combineert SMS, MMS en e-mail in één intuïtief en eenvoudig te gebruiken menu.

Er zijn twee manieren om een leeg bericht te openen:

Tik in het basisscherm op
 of tik op
 selecteer
 Communicatie en kies Nieuw
 bericht.

# Een bericht verzenden

- 1 Tik op en **Nieuw bericht** om een leeg bericht te openen.
- 2 Vanuit hier kunt u een SMS of MMS verzenden. Kies Nieuw e-mailbericht op het tabblad Communicatie om een emailbericht te verzenden. Zie pagina 57 voor meer informatie.
- 3 Tik op Invoegen om een Afbeelding, Video, Geluid, Nieuwe dia, Onderwerp of meer (Visitekaartje, Agenda, Memo, Taak of Mijn visitekaartje) toe te

voegen.

4 Tik op Aan1 boven aan het scherm om het nummer van de ontvanger in te voeren of tik op het zoekpictogram om uw contactpersonen te openen. U kunt meerdere contactpersonen toevoegen. Tik op Verzenden als u klaar bent.

**LET OP:** er wordt een bericht van 160 tekens in rekening gebracht voor elke persoon aan wie u het bericht verzendt.

**LET OP**: als u een afbeelding, video of geluid toevoegt aan een SMS, wordt het bericht automatisch omgezet in een MMS en de daarbij behorende kosten worden daarvoor in rekening gebracht.

Basiskennis | 🏾

Basiskennis

01

02

03

04

05

06

07

08

**TIP!** Snel beantwoorden - een geselecteerd bericht snel beantwoorden met behulp van een sjabloon.

# Tekst invoeren

U kunt op vijf manieren tekst invoeren:

toetsenblok, toetsenbord, handschriftscherm, handschriftvak en handschriftdubbelvak.

Tik eenmaal op het scherm om het toetsenblok te openen.

Tik hierop om T9-tekstinvoer in te schakelen.

U kunt selecteren in welke taal het bericht wordt opgesteld.

Tik hierop om te wisselen tussen de toetsenblokken voor cijfers, symbolen en letters.

Gebruik 🛧 om door de verschillende soorten toetsenblokken in elke tekstinvoermodus (bijvoorbeeld hoofdletters of kleine letters) te bladeren.

Tik op u om een spatie in te voeren.

# **T9-voorspelling**

In de T9-modus wordt **T9** weergegeven.

De T9-modus gebruikt een ingebouwd woordenboek om de woorden die u schrijft te herkennen op basis van de toetsvolgorde. Tik op de nummertoets van de gewenste letter en het woordenboek herkent het woord dat u wilt gebruiken.

Druk bijvoorbeeld op 8, 3, 5, 3, 3, 6, 6, 6 om "telefoon" te schrijven.

Als het woord dat u wilt invoeren niet wordt weergegeven, tikt u op **Spellen**. Als u op **Spellen** tikt, kunt u het woord invoeren met de modus Abc handmatig, waarna het woord of de naam aan het woordenboek wordt toegevoegd.

**TIP!** Tik op elke letter om uw bericht te schrijven en druk op:

**h** om over te schakelen naar hoofdletters

u om een spatie te plaatsen

# Abc handmatig

In de Abc-modus wordt 🕫 🖷 weergegeven.

In de Abc-modus moet u een herhaaldelijk op een toets drukken om een letter in te voeren. U schrijft "hallo" bijvoorbeeld door tweemaal op 4, eenmaal op 2, driemaal op 5, opnieuw driemaal op 5 en driemaal op 6 te drukken.

# Toetsenbord

In de Toetsenbordmodus draait het scherm een kwartslag en wordt er een volledig toetsenbord op het scherm weergeven.

Tik op elke letter om uw bericht te schrijven en druk op:

**h** om over te schakelen naar hoofdletters

🛏 om een spatie te plaatsen

**TIP!** Als u de telefoon naar de liggende stand draait, wordt automatisch het toetsenblok weergegeven.

TIP! Met de toetsenbordmodus worden de woorden weeraeaeven die u moaelijk gaat intypen. Er wordt op basis van de zinnen die u tot dan toe hebt ingevoerd een voorspelling gedaan van welke woorden u zou kunnen gaan gebruiken. Als u de woorden die worden weergegeven niet wilt gebruiken, kunt u gewoon doorgaan met het typen van nieuwe woorden. Als u de woorden die worden weergegeven wel wilt gebruiken, drukt u op de spatiebalk. De weergegeven woorden worden dan bevestigd.

# Handschriftherkenning

In de Handschriftmodus schrijft u op het scherm en zet de KC910i uw handschrift om in een bericht. Selecteer **Scherm** of **Vak**, afhankelijk van de door u gewenste weergave.

(Handschriftscherm, handschriftvak en handschriftdubbelvak.)

Met handschriftscherm kunt u op het volledige scherm continu letters invoeren.

Met handschriftvak kunt u één letter tegelijk invoeren. Er is een apart gebied om symbolen, cijfers en letters in te voeren.

Handschriftdubbelvak bevat twee vakken om letters in te voeren, zodat u continu letters kunt invoeren. LET OP: waarschijnlijk is het gemakkelijker om in deze modus te werken met een stylus, vergeet daarbij niet om slechts lichte druk uit te oefenen om te voorkomen dat het scherm beschadigd raakt.

Handschriftherkenning zet stylusbewegingen om in letters, cijfers en andere tekens. Deze tekens worden vervolgens als tekst weergegeven. Handschriftherkenning werkt alleen waar tekst kan worden ingevoerd.

**Opmerking:** de meeste letters kunnen worden geschreven met verschillende bewegingsstijlen. Zie onderstaande tabellen. De pijl selecteert hoofdletters of kleine letters, niet de schrijfstijl.

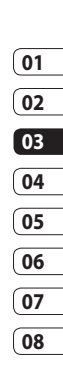

# Alfabet

Wanneer u de modus voor hoofdletters selecteert (ABC), worden de door u geschreven letters weergegeven als hoofdletters, zelfs wanneer u een kleine letter schrijft, en omgekeerd.

| Letter | Beweging                                                                                                    |
|--------|----------------------------------------------------------------------------------------------------|
| Α      | A A Z Z                                                                                                    |
| В      | 8866                                                                                                    |
| С      | ĊG                                                                                                    |
| D      | D'D'Cl: d                                                                                                    |
| E      |                                                                                                    |
| v      | 2 - 3 3 - 2 - 2                                                                                                    |
| G      | G. G. 9 9                                                                                                    |
| н      | 1 5 2 1 1 1 1 h                                                                                                    |
| I      |                                                                                                    |
| J      | $\begin{bmatrix} \mathbf{j}_2 & \mathbf{j}_2 \\ \mathbf{j}_2 & \mathbf{j}_2 \end{bmatrix} = \begin{bmatrix} \mathbf{j}_1^2 & \mathbf{j}_2^2 \\ \mathbf{j}_2^2 & \mathbf{j}_1^2 \end{bmatrix}$ |
| к      | K K K k                                                                                                    |
| L      | Ľľľ                                                                                                    |
| м      | M M M                                                                                                    |
| N      | iN iNi iN iN²                                                                                                    |
| 0      | 0000                                                                                                    |

| Letter | Beweging                |
|--------|-------------------------|
| Р      | ich di ch di            |
| Q      | Q Q & 9                 |
| R      | RRY                     |
| Z      | S' ·A                   |
| Т      | 市市代社                    |
| U      | υüΜ                     |
| v      | $\sqrt[n]{\sqrt{2}}$    |
| w      | w viv w                 |
| Х      | " <b>X</b> 2 <b>X</b> 1 |
| Y      | Y Y Y Y                 |
| Z      | ZZ                      |
| ß      | ß                       |

### Tekens met een accent

| Accent                  | Beweging |
|-------------------------|----------|
| Space                   | •        |
| Backspace               | •        |
| Invoeren                |          |
| Tekstmodus<br>schakelen |          |

Basiskennis

# Leestekens

| Teken             | Beweging |
|-------------------|----------|
| Punt              | •        |
| Apenstaartje<br>@ | ۵        |

**Opmerking**: begin elke beweging bij het stipje.

# Cijfers

Tik op <sup>123</sup>/<sub>@#</sub> om te schakelen tussen tekstinvoer en cijferinvoer.

| Cijfer | Beweging                  |
|--------|---------------------------|
| 0      | O Q                       |
| 1      | 1 <u>1</u> 1 1 <u>1</u> , |
| 2      | 222                       |
| 3      | 3 3                       |
| 4      | 444                       |
| 5      | 5 5 55                    |
| 6      | 6'                        |
| 7      | ·ግ ·ካ ፡ፆት ፡ም              |
| 8      | 8 8 8 8                   |
| 9      | 9999                      |

# Letters met een accent

Schrijf het teken zoals hierboven beschreven en schrijf het accent vervolgens boven de ingevoerde letter. Tekens als de ö en ü schrijft u op dezelfde manier.

| grave       | 1          | S.            |
|-------------|------------|---------------|
| aigu        | 1          | C1 2          |
| circonflexe | 5          | 2             |
| tilde       | $\sim$     | 2001          |
| ring        | Ċ          | 201           |
| diaeresis   | 1 2<br>• • | 2 • • 3<br>(1 |
| cedille     | 5          | 25            |

Basiskennis | 4

01

02

03

04

05

06

07

# Uw e-mail instellen

Onderweg kunt u met uw KC910i op de hoogte blijven met behulp van e-mail. Het instellen van een POP3-, IMAP4- of Microsoft Exchange e-mailaccount is snel en eenvoudig.

**TIP!** U kunt door een lijst met opties bladeren door op het laatst zichtbare item te tikken en uw vinger omhoog over het scherm te schuiven. Zo bladert u omhoog in de lijst, waardoor er meer items worden weergegeven.

- 1 Tik in het basisscherm op 🚼 en tik @.
- 2 Selecteer E-mailinstellingen en vervolgens E-mailaccounts.
- 3 Tik op Account toevoegen.
- 4 U kunt nu aangeven hoe uw account werkt:

# POP3-/IMAP4-e-mailaccount

**Titel** - voer een naam in voor deze account.

**Mijn naam** - voer uw eigen naam in.

**Gebruikersnaam -** voer de gebruikersnaam voor de account in.

Wachtwoord - voer het wachtwoord van de account in. E-mailadres - voer het e-

mailadres van de account in.

### E-mailadres voor antwoord

- voer het e-mailadres voor 'Beantwoorden:' in.

Server uitgaande e-mail - voer het adres van de server voor uitgaande e-mail in.

Server inkomende e-mail - voer het adres van de server voor inkomende e-mail in.

### Maximale ontvangstgrootte -

kies de maximale grootte van uw e-mailberichten. Het maximum is 2 MB.

Postvaktype - voer het postvaktype in (POP3 of IMAP4).

Op server opslaan - u kunt ervoor kiezen de e-mailberichten op de server op te slaan. Voor IMAP4-accounts wordt altijd een kopie opgeslagen.

### Verzonden e-mail opslaan in

- geef aan of u verzonden emailberichten wilt opslaan (als het postvaktype is ingesteld op IMAP4). Als het postvaktype POP3 is, worden e-mailberichten altijd op de handset opgeslagen.

Alleen nieuw ophalen - geef aan of u e-mailberichten wilt negeren die al eerder zijn gedownload.

Toegangspunt - kies uw internettoegangspunt.

Op te halen e-mail - geef aan hoe e-mailberichten moeten worden gedownload. Voor POP3 kunt u alleen de header of alles inclusief de hoofdtekst ophalen. Voor IMAP4 kunt u alleen de header, de header en de hoofdtekst of alles ophalen.

Automatisch ophalen - geef aan of e-mailberichten automatisch moeten worden opgehaald.

Geavanceerde instellingen - kies of u de geavanceerde instellingen wilt gebruiken.

SMTP-poortnummer - standaard wordt poort nummer 25 gebruikt. SMTP TLS/SSL - geef aan of u TLS/SSL wilt gebruiken voor de uitgaande server.

# 08

### Inkomende serverpoort

- standaard is dit 110 voor POP3accounts en 143 voor IMAP4accounts.

Inkomende SMTP TLS/SSL - geef aan of u TLS/SSL wilt gebruiken voor de inkomende server

SMTP-validatie - kies de beveiligingsinstellingen voor de server voor uitgaande mail.

SMTP-gebruikersnaam - voer de gebruikersnaam in voor SMTP. SMTP-wachtwoord - voer het wachtwoord in voor SMTP.

Aanmeld. bev. APOP Uit - kies of u zich beveiligd wilt aanmelden met APOP voor een POP3account. Voor IMAP4-accounts is deze optie altijd uitgeschakeld. Nu uw account is ingesteld, verschijnt deze in de lijst met accounts in uw e-mailmap.

**TIP!** Tijdens een actieve WiFi verbinding, worden emails verstuurd en verzonden via WiFi. Microsoft Exchange werkt alleen als Wi-Fi is geactiveerd en verbonden.

# Uw e-mail ophalen

U kunt uw account automatisch of handmatig controleren op nieuwe e-mailberichten. Zie **Uw e-mailinstellingen wijzigen** op pagina 42 als u automatisch wilt controleren. Handmatig controleren doet u als volgt:

- 1 Tik op 📰 en vervolgens op 🔀.
- 2 Selecteer E-mail.
- 4 Kies Ophalen/ Berichtsynchronisatie om uw KC910i opdracht te geven verbinding te maken met uw e-mailaccount en nieuwe berichten op te halen.

# Een e-mail verzenden met uw nieuwe account

- 1 Tik op @ in het menu Communicatie en selecteer Nieuw bericht.
- 2 U kunt het adres van de ontvanger invoeren en uw bericht schrijven. U kunt ook afbeeldingen, video's, geluiden of andere bestanden bijvoegen.

01

02

**3** Tik op **Verzenden** om de e-mail te verzenden.

**TIP!** U kunt Word-, Excel-, PowerPoint- en PDF-bestanden naar uw KC910i uploaden, zodat u ze kunt bekijken als u onderweg bent.

# Uw e-mailinstellingen wijzigen

U kunt de e-mailinstellingen naar eigen voorkeur aanpassen.

**TIP!** U kunt door een lijst met opties bladeren door op het laatst zichtbare item te tikken en uw vinger omhoog over het scherm te schuiven. Zo bladert u omhoog in de lijst, waardoor er meer items worden weergegeven.

- 1 Tik in het basisscherm op 🔛 en tik op 🔛.
- 2 Selecteer E-mailinstellingen.

**3** U kunt de volgende instellingen wijzigen:

**Emailaccounts** - beheer uw emailaccounts.

Antwoord per e-mail toestaan - geef aan of u een bericht wilt versturen met een leesbevestiging.

Verzoeken om antwoord per e-mail - geef aan of u een bevestiging wilt aanvragen dat het bericht is gelezen.

**Interval ophalen -** geef aan hoe vaak de KC910i moet controleren op nieuwe e-mailberichten.

Aantal op te halen e-mails - geef aan hoeveel e-mails per keer moeten worden opgehaald.

**Bijlage opnemen** - geef aan of u de oorspronkelijke bijlage in uw antwoord wilt bijvoegen.

Autom. ophalen in roaming - geef aan of u uw berichten automatisch wilt ophalen in het buitenland (roamen).

### Melding nieuw e-mailbericht -

geef aan of u wilt worden gewaarschuwd bij nieuwe e-mail.

Handtekening - maak een emailhandtekening en schakel de functie in.

**Prioriteit -** bepaal de prioriteit van e-mailberichten.

**Grootte E-mail -** kies de grootte van de e-mails die u verzendt.

# Met behulp van Briefkaart menu

- 1 Tip 🔛 en kies dan 🔛 Maak een nieuwe.
- 2 Kies **Briefkaart** en een nieuwe briefkaart wordt geopend.
- 3 Voer tekst met behulp van de toetsen. U kunt kiezen op Opties en Steek vervolgens hechten aan een beeld, Symbolen, Template, emoticons, Naam en nummer.
- 4 Druk op **Verzenden**. U wordt gevraagd in te vullen op de volgende gebieden: Naam,

Extra info, Adres, Postcode, Stad, Gemeente, Land. Als u klaar bent, kiest u **Verzenden** naar De briefkaart sturen.

**Opmerking:** Deze dienst is niet beschikbaar in alle landen. Neem contact op uw serviceprovider voor verdere informatie.

# Berichtenmappen

U zult de mappenstructuur op uw KC910i herkennen; de structuur is erg vanzelfsprekend.

**Concepten** - als de tijd ontbreekt om een bericht te voltooien, kunt u voorlopige versies in deze map opslaan.

Verzonden berichten - verzonden berichten worden in deze map geplaatst.

**Mijn mappen** - maak mappen waarin de berichten kunnen worden opgeslagen.

**Sjablonen** - gebruik een lijst met veelgebruikte sjablonen voor teksten multimediaberichten.

Basiskennis | 47

**Emoticons** - voeg emoticons toe aan uw berichten.

Berichtinstellingen - wijzig de instellingen voor uw tekst- en multimediaberichten.

### Uw berichten beheren

U kunt het Postvak IN gebruiken om uw berichten te beheren.

**TIP!** U kunt door een lijst met opties bladeren door op het laatst zichtbare item te tikken en uw vinger omhoog over het scherm te schuiven. Zo bladert u omhoog in de lijst, waardoor er meer items worden weergegeven.

- 1 Tik op en vervolgens op **Inbox**.
- 2 Tik op 🗐 en kies dan uit de volgende mogelijkheden:

**Verwijderen -** gemarkeerde berichten verwijderen.

**Nieuw bericht** - een nieuw leeg bericht of openen.

### Verplaatsen naar mijn mappen

- gemarkeerde berichten naar Mijn mappen verplaatsen.

**Zoeken** - zoeken in de berichten met behulp van een datum en/of een telefoonnummer.

Filter - berichten weergeven op type. SMS en MMS worden nu van elkaar gescheiden.

Alles verwijderen - alle berichten verwijderen.

Als het bericht **Geen ruimte voor USIM-bericht** wordt weergegeven, dient u berichten uit het Postvak IN te verwijderen.

Als het bericht **Geen ruimte voor berichten** wordt weergegeven, kunt u ruimte creëren door berichten of opgeslagen bestanden te verwijderen.

# 03 04 05 06

07

08

01

# Sjablonen gebruiken

U kunt siablonen maken voor de SMS- en MMS-berichten die u regelmatig verzendt. Er staan al een paar sjablonen op de telefoon, die u eventueel kunt bewerken.

- Tik op an kies vervolgens Sjablonen.
- 2 Kies Tekstsjablonen of Multimediasjablonen.

Vervolgens kunt u tikken op

en Nieuw toevoegen, Verwijderen of Alles verwijderen kiezen. Om een bericht te bewerken, selecteert

u het bericht, maakt u de wijzigingen en tikt u op **Opslaan**.

# Emoticons gebruiken

Maak uw berichten nog leuker met emoticons. Er staan al een paar veelgebruikte emoticons op de telefoon.

- 1 Tik op Men kies vervolgens Fmoticons
- 2 Tik op Nieuwe toevoegen of tik op 🗐 en selecteert Verwijderen of Alles verwiideren.

# De instellingen van uw tekstberichten wijzigen

De berichtinstellingen van uw KC910i zijn vooraf gedefinieerd zodat u direct berichten kunt verzenden. U kunt deze instellingen naar eigen voorkeur aanpassen.

TIP! U kunt door een lijst met opties bladeren door op het laatst zichtbare item te tikken en uw vinger omhoog over het scherm te schuiven. Zo bladert u omhoog in de lijst, waardoor er meer items worden weergegeven.

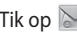

Tik op Men kies vervolgens

### Berichtinstellingen en Tekstbericht Ukunt nu de

volgende zaken wijzigen:

SMS-centrale - voer de gegevens in van de berichtencentrale

Ontvangstrapport - schuif de regelaar naar links als u een bevestiging wilt ontvangen wanneer een bericht is bezorad.

Geldigheidsduur - geef aan hoe lang berichten op de berichtencentrale moeten worden opgeslagen.

Berichttypen - converteer tekst naar Spraak, Fax, X.400 of E-mail.

Tekencodering - geef aan hoe tekens worden gecodeerd. Dit heeft gevolgen voor de omvang van uw berichten en dus ook voor de herekende kosten

Lange tekst verz. als - geef aan of u lange teksten wilt verzenden als Meerdere SMS of als MMS.

# De instellingen van uw multimediaberichten wiiziaen

De berichtinstellingen van uw KC910i ziin vooraf gedefinieerd zodat u direct berichten kunt verzenden. U kunt deze instellingen naar eigen voorkeur aanpassen.

Tik op 🔀 en kies vervolgens Berichtinstellingen en Multimediabericht Ukunt nu de volgende zaken wijzigen:

Ophaalmodus - kies Thuis of Roaming netwerk. Als u daarna Handmatig kiest, wordt u alleen gewaarschuwd bij nieuwe MMSberichten en kunt u daarna zelf beslissen of u het hele bericht wilt downloaden

Ontvangstrapport - kies of u ontvangstbevestiging wilt toestaan en aanvragen.

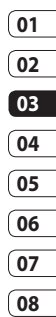

Antwoord lezen - kies of u een leesbevestiging wilt toestaan/ verzenden.

**Prioriteit** - bepaal de prioriteit van MMS-berichten.

**Geldigheidsduur** - geef aan hoe lang uw bericht op de SMS-centrale moet worden opgeslagen.

**Duur van dia** - geef aan hoe lang de dia's op het scherm moeten worden weergegeven.

**Bezorgtijd** - geef aan na hoeveel tijd berichten worden bezorgd.

### MMS berichtencentrale

- voer de gegevens in van de berichtencentrale.

# Uw overige instellingen wijzigen

Tik op 述 en kies

Berichtinstellingen gevolgd door:

Voicemail - tik op Nieuwe toevoegen of 
 om een nieuwe voicemailservice toe te voegen. Neem contact op met uw netwerkbeheerder voor meer informatie over de service die deze levert.

**Info service** - kies uw ontvangststatus, taal en andere instellingen.

Servicebericht - geef aan of u serviceberichten wilt ontvangen. U kunt ook de beveiliging van uw berichten instellen door lijsten met vertrouwde en niet-vertrouwde afzenders te maken.

# Camera

# Snel een foto maken

- 1 Druk op de toets aan de rechterzijde van de telefoon.
- **2** Houd de telefoon horizontaal en richt de lens op het te fotograferen onderwerp.
- 3 Druk licht op de opnameknop. In het midden van de beeldzoeker wordt een scherpstelvak weergegeven.
- 4 Houd de telefoon zo dat u het onderwerp van de foto in het scherpstelvak ziet.
- 5 Als het scherpstelvak groen wordt, is de camera scherpgesteld op het onderwerp.
- **6** Druk de opnameknop helemaal in.

### TIP! Aanraakopname

U kunt ook een foto maken door het aanraakscherm aan te raken. Nadat u via het aanraakscherm een onderwerp hebt geselecteerd, wordt het onderwerp in het scherpstelvak weergegeven. Wanneer het scherpstelvak groen wordt kunt u eenvoudig een foto maken door uw vinger van het scherm te halen.

# 01 02 03 04 05 06 07 08

### **TIP! Gezicht volgen**

Gezichten van mensen worden automatisch gedetecteerd en scherpgesteld zodat u helderdere foto's kunt maken.

# Camera

# Nadat u een foto hebt gemaakt

De gemaakte foto wordt op het scherm weergegeven. De naam van de afbeelding wordt onder aan het scherm weergegeven, samen met vijf pictogrammen aan de rechterzijde.

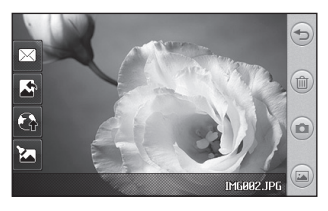

Tik hierop om terug te keren naar het beeldzoekerscherm.

Tik hierop om de zojuist gemaakte foto te verwijderen en bevestig uw keuze met **Ja**. De beeldzoeker wordt opnieuw weergegeven. Tik hierop om meteen een volgende opname te maken. Uw huidige foto wordt opgeslagen.

- Tik hierop om de galerij met opgeslagen foto's weer te geven.
- Tik hierop om de foto te verzenden via **Bericht**, **E-mail**, **Bluetooth** of Ansichtkaart. Zie pagina 36 voor Berichten verzenden en pagina 124 voor Bestanden verzenden en ontvangen via Bluetooth.

Tik hierop om de gemaakte foto in te stellen als achtergrond.

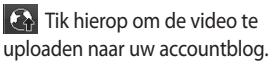

Tik hierop om de gemaakte foto te bewerken.

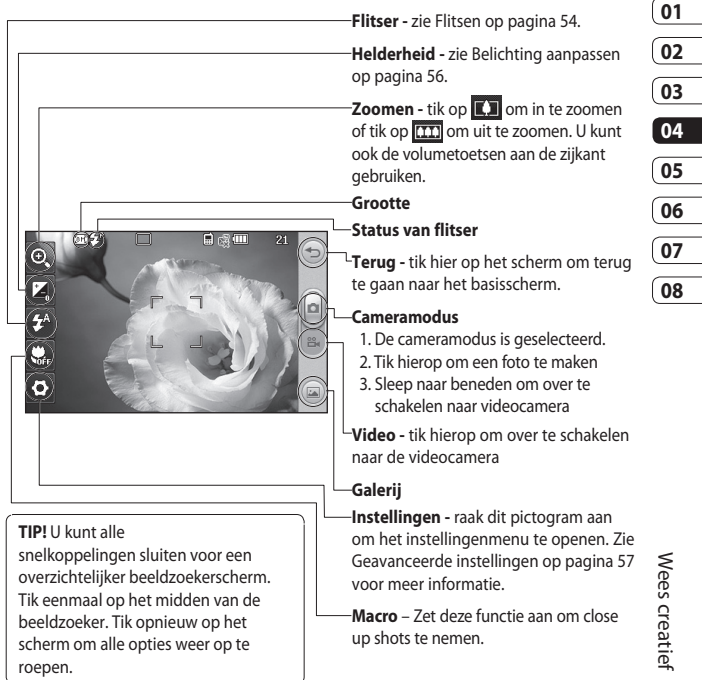

### Met de beeldzoeker leren werken

# Camera

# De flitser gebruiken

De flitser is standaard ingesteld op automatisch, maar er zijn meer opties.

- Selecteer <sup>4</sup> aan de rechterkant van de beeldzoeker om het submenu voor de flitser te openen.
- 2 Er zijn drie opties voor de flitser: **Auto** - de camera beoordeelt de belichting van het onderwerp en de flitser wordt automatisch ingeschakeld bij onvoldoende licht.

**Rodeogenreductie** - de camera flitst twee keer om het rodeogeneffect te reduceren.

Altijd uit - de flitser van de camera is uitgeschakeld. Dit is handig als u de batterijen wilt sparen.

- 3 Wanneer u tikt op de optie die u wilt gebruiken, wordt het menu automatisch gesloten en kunt u direct een foto maken.
- 4 Het flitserstatuspictogram in de beeldzoeker wordt aangepast aan de nieuwe flitsermodus.

# Een type opname kiezen

- Tik op <sup>(2)</sup>/<sub>2</sub> en selecteer
   Opnamemodus om de beschikbare typen opnamen te openen.
- 2 Kies uit zeven opties:

Normale opname - dit is het standaardtype. De foto wordt gemaakt op een normale manier, zoals aangegeven onder Snel een foto maken. Glimlachfoto - dit type opname is zeer geschikt voor het fotograferen van mensen. Stel scherp op het onderwerp en druk op . De foto wordt vervolgens automatisch gemaakt zodra het onderwerp glimlacht.

Verfraaide foto - hiermee kunt u een gezicht helder en duidelijk fotograferen. Dit type opname is vooral geschikt als u dichtbij iemand staat.

**Kunstfoto** - kies verschillende foto-effecten. (origineel, zwartwit, warm, koud).

**Reeksopname** - in deze stand kunt u snel achter elkaar zeven opnamen maken bij automatische instellingen. Zie Reeksopnamen op pagina 55 voor meer informatie.

Panorama - dit is een handig opnametype voor het maken van foto's van grote groepen mensen of van een landschap. Zie Panoramafoto's op pagina 56 voor meer informatie.

**Opname inlijsten -** kies een van de frames om grappige details toe te voegen aan uw afbeeldingen.

### Reeksopnamen

- Tik op is en selecteer Opnamemodus om de beschikbare typen opnamen te openen en selecteer Reeksopname.
- 2 Plaats het onderwerp in de beeldzoeker en druk op de knop Opname zoals u zou doen bij een normale foto.
- 3 De camera maakt zeven opnamen achter elkaar. De eerste foto wordt weergegeven met zeven miniatuurweergaven aan de linkerzijde van het scherm.

# Wees creatief 5

01

02

03

04

05

06

07

# Camera

4 Wanneer u de afbeelding die u wilt opslaan hebt gemarkeerd, tikt u op a. U krijgt de kans om meerdere afbeeldingen op te slaan.

# Een panoramafoto maken

Maak schitterende opnamen met panoramafoto's. U kunt drie uitgelijnde foto's maken en deze samenvoegen tot één groothoekbeeldfoto.

- Tik op is en selecteer Opnamemodus om de beschikbare typen opnamen te openen en selecteer **Panorama**.
- 2 Neem de eerste foto op de gebruikelijke manier. In de zoeker wordt een lichte versie van het rechterdeel van die opname weergegeven.
- **3** Lijn de lichte versie van de vorige foto uit met het beeld in de beeldzoeker voor de tweede en derde foto.

4 In de fotogalerij worden de foto's opgeslagen als drie aparte opnamen en één panoramafoto.

**OPMERKING:** als gevolg van de afmetingen van de panoramafoto wordt die in de galerij lichtelijk vervormd weergegeven. Tik tweemaal op de panoramafoto om de foto zonder vervorming te zien.

# **Belichting aanpassen**

De belichting bepaalt het verschil tussen licht en donker op een opname. Een afbeelding met een laag contrast lijkt mistig, een afbeelding met een hoog contrast is veel scherper.

- 1 Tik op 🗾
- 2 Schuif de belichtingsindicator langs de balk naar voor een minder scherpe foto met minder belichting of naar voor een scherpere foto met meer belichting.

# De geavanceerde instellingen gebruiken

Tryk på 🔅, og vælg Optagelsestilstand for at åbne de tilgængelige billedtyper. Vælg derefter **Panorama**.

**Grootte** - wijzig de afmetingen van de foto om geheugenruimte te besparen of opnamen te maken die de juiste afmetingen hebben voor contactpersonen. Zie **Afbeeldingsgrootte wijzigen** op pagina 59.

Liggende modus - de instellingen van de camera aanpassen aan de omgeving. Kies uit Auto, Portret, Landschap, Nacht, Strand en Sport.

**Kleureffect** - kies een kleurtint voor de opname die u wilt maken. Zie Kleureffect kiezen op pagina 60.

**ISO** - ISO bepaalt de gevoeligheid van de sensor van de camera. Hoe meer ISO, hoe gevoeliger de camera. Dat is handig onder omstandigheden met weinig licht waarin u de flits niet kunt gebruiken. Kies een ISO-waarde uit **Auto, ISO 100, ISO 200, ISO 400, ISO 800** of **ISO 1600**.

**Witbalans** - kies uit Auto, Lichtgevend, Zonnig, Fluorescerend of Bewolkt.

Macro - hiermee kunt u close-ups maken.

Zelfontspanner - met de zelfontspanner kunt u een vertraging instellen na het indrukken van de opnameknop. Kies uit 3 seconden, 5 seconden en 10 seconden. Ideaal voor groepsfoto's waar u zelf ook op wilt staan.

Knipperherkenning - hiermee wordt voorkomen dat de camera een foto maakt terwijl iemand met de ogen knippert.

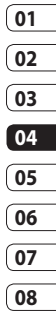

# Camera

opslaan.

Kwaliteit - u hebt de keuze uit Superfijn, Fijn en Normaal. Een fijnere kwaliteit betekent een scherpere foto maar ook een groter bestand, wat betekent dat u minder foto's in het geheugen kunt

Tegenlichtcompensatie - wanneer u een foto maakt met een heldere achtergrond, wordt het onderwerp mogelijk donker weergegeven. Zet deze functie **AAN** om dit te compenseren. Het onderwerp van de foto wordt helderder weergegeven.

**Focus** - selecteer de manier van scherpstellen door de camera. Kies uit Auto, Handmatig of Gezicht volgen.

**Stijlvoorbeeld** - kies de stijl voor de voorbeeldweergave.

**Geo-tagging -** de EXIF-gegevens van de foto inschakelen om GPS-gegevens te schrijven.

Naar camera - schakel voor zelfportretten over op de interne camera van de LG KC910i. Zie **De interne camera** op pagina 75 voor meer informatie.

### Meer...

**Geheugen** - geef aan of u uw foto's wilt opslaan in het geheugen van de handset of in het externe geheugen.

### Pictogrammen verbergen -

hiermee kunt u pictogrammen automatisch of handmatig verbergen.

**Zoomen -** kies uit een vier-, acht- of zestienvoudige zoomfactor.

**Beeldstabilisatie** - hiermee kunt u een foto maken zonder trillingen van de camera.

### Vastgelegde foto weergeven -

selecteer of u een foto wel of niet wilt weergeven nadat u een foto hebt gemaakt.

**Sluitergeluid** - selecteer een van de drie sluitergeluiden.

**Raster** - kies uit Uit, Kruislings of Trisectie.

**Instellingen terugzetten -** alle camera-instellingen terugzetten naar de standaardwaarden.

**TIP!** Wanneer u de camera afsluit, krijgen alle instellingen weer hun standaardwaarde, behalve afbeeldingsgrootte en afbeeldingskwaliteit. U moet dus alle nietstandaardinstellingen opnieuw instellen, zoals kleurtint en ISO. Controleer deze instellingen voordat u een nieuwe foto maakt. **TIP!** Het instellingenmenu wordt over de beeldzoeker heen weergegeven. Wanneer u onderdelen van de beeldkleur of beeldkwaliteit wijzigt, is het resultaat meteen zichtbaar.

# De afbeeldingsgrootte wijzigen

Hoe meer pixels, hoe groter het bestand en hoe meer geheugen het bestand in beslag neemt. Als u meer opnamen op de telefoon wilt opslaan, kunt u het aantal pixels wijzigen, zodat de bestanden kleiner worden.

- 1 Tik op 😳 in de linkerbovenhoek van de beeldzoeker.
- 2 Selecteer Grootte in het menu.

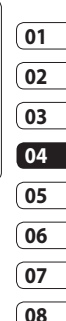

# Camera

 3 Selecteer een pixelwaarde uit de zes numerieke opties (8M: 3264x2448, 5M: 2592x1944, 3M: 2048x1536, 2M: 1600x1200, 1M: 1280x960, 640x480, 320x240) of kies de instelling:

> **Contacten** - hiermee krijgt de foto de perfecte afmeting om te worden toegevoegd aan een contactpersoon.

# Kleureffect kiezen

- 1 Tik op 😳 in de linkerbovenhoek van de beeldzoeker.
- 2 Selecteer Kleureffect in het menu.
- 3 Er zijn vijf opties voor de kleurtint: Uit, Zwart-wit, Negatief, Sepia en Poster.
- 4 Nadat u uw keuze hebt gemaakt, kunt u het kleurtintmenu sluiten door op het pictogram voor teruggaan te klikken en kunt u direct een foto maken.

**TIP!** U kunt een gemaakte kleurenfoto omzetten in zwartwit of sepia, maar u kunt een foto die is gemaakt in zwart-wit of sepia niet omzetten in een kleurenfoto.

# De inwendige camera gebruiken

Uw LG KC910i heeft een interne camera van 640x480 pixels, niet alleen voor video-oproepen maar ook voor het maken van foto's.

- Tik op <sup>(2)</sup>/<sub>2</sub> en selecteer vervolgens Interne camera in het menu om over te schakelen op de interne camera.
- 2 Na enkele seconden ziet u zichzelf in de beeldzoeker. Druk op de opnameknop om een foto van uzelf te maken.

Wees creatief

**TIP!** De interne camera heeft minder instellingen en geen flitser of ISO. U kunt de afbeeldingsgrootte, de scènemodus, het kleureffect, de afbeeldingskwaliteit, de witbalans en de zelfontspanner instellen door op 🔅 te tikken op dezelfde manier als wanneer u opnamen maakt met de gewone camera.

- 3 Nadat u de foto hebt gemaakt, krijgt u dezelfde opties als bij de hoofdcamera.
- 4 Tik op ⟨⊙⟩ en selecteer vervolgens Externe camera om terug te keren naar de hoofdcamera.

# Uw opgeslagen foto's weergeven

U kunt uw opgeslagen foto's openen in de cameramodus. Tik daarvoor op a om de galerij weer te geven.

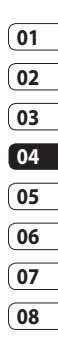

Wees creatief ් රි

# Videocamera

# Snel een video maken

- Houd de cameratoets aan de rechterzijde van de telefoon ingedrukt.
- 2 U kunt a in de beeldzoeker van de cameramodus ook naar beneden slepen om over te schakelen naar de videomodus.
- **3** De beeldzoeker van de videocamera wordt op het scherm weergegeven.
- **4** Houd de telefoon horizontaal en richt de lens op het onderwerp van de video.

- 5 Druk eenmaal op de opnameknop of tik op ei in de beeldzoeker om de opname te beginnen.
- 6 errce wordt onder aan de beeldzoeker rood weergegeven en op de timer kunt u zien hoe lang uw video duurt.
- 7 Als u het opnemen wilt onderbreken, tikt u op i ; tik op om het opnemen daarna te hervatten.
- 8 Tik op 
  op het scherm of druk opnieuw op de opnameknop om het opnemen af te breken.

# Nadat u een video hebt gemaakt

Er verschiint een afbeelding van uw gemaakte video op het scherm. De naam van de video wordt onder aan het scherm weergegeven, samen met viif pictogrammen aan de rechterziide.

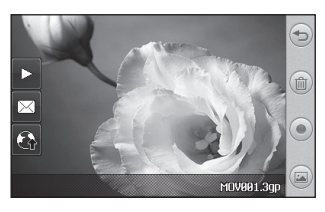

|      | Tik hierop om terug te keren |
|------|------------------------------|
| naar | het beeldzoekerscherm.       |

Tik hierop om de zojuist opgenomen video te verwijderen en bevestig uw keuze met Ja. De beeldzoeker wordt opnieuw weergegeven.

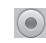

Tik hierop om meteen een nieuwe video-opname te starten. Uw huidige video wordt opgeslagen.

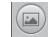

Tik hierop om de galerij met opgeslagen video's en afbeeldingen weer te geven.

Tik hierop om de video af te spelen.

Tik hierop om de video als bericht te verzenden via **F-mail** of Bluetooth. Zie pagina 36 voor het verzenden van berichten of pagina 109 voor het verzenden en ontvangen van bestanden met Bluetooth.

Tik hierop om de video te uploaden naar uw accountblog.

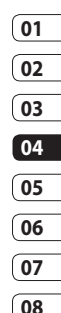

Wees creatief 63

# Videocamera

# Met de beeldzoeker leren werken

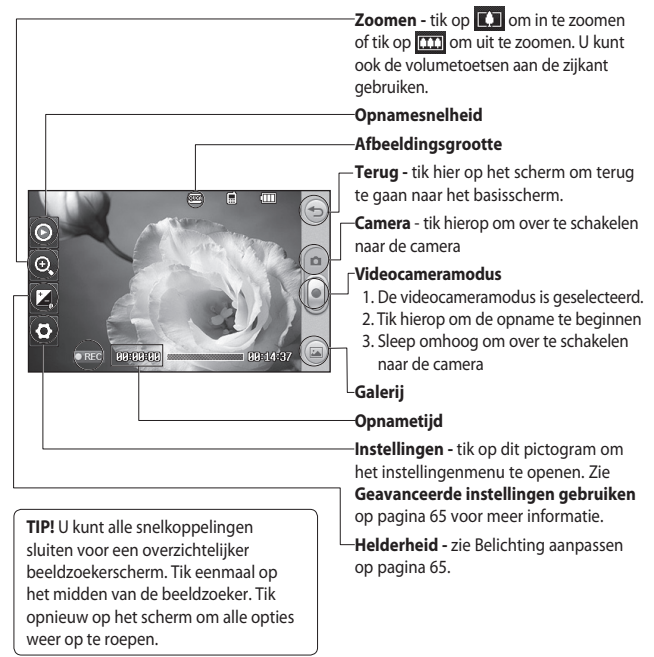

# Belichting aanpassen

De belichting bepaalt het verschil tussen licht en donker op een opname. Een afbeelding met een laag contrast lijkt mistig, een afbeelding met een hoog contrast is veel scherper.

- 1 Tik op 📜.
- 2 Schuif de belichtingsindicator langs de balk naar voor minder belichting en een minder scherpe foto of naar voor meer contrast en een scherpere foto.

### De geavanceerde instellingen gebruiken

Tik in de beeldzoeker op Instellingen om alle opties voor geavanceerde instellingen te openen. Video - wijzig de afmetingen van de video om geheugenruimte te besparen. Zie Videogrootte wijzigen op pagina 67.

**Liggende modus** - kies uit Auto of Nacht.

Kleureffect - kies een kleurtint voor de video die u wilt opnemen. Zie Kleurtint kiezen op pagina 68. Witbalans - deze instelling zorgt ervoor dat de kleur wit in uw video's realistisch wordt weergegeven. Mogelijk moet u het omgevingslicht definiëren, zodat de camera de witbalans kan aanpassen. U kunt kiezen uit Auto, Lichtgevend, Zonnig, Fluorescerend en Bewolkt.

Kwaliteit - u hebt de keuze uit Zeer fijn, Fijn en Normaal. Hoe fijner de kwaliteit, des te scherper de video. De bestandsomvang zal dan ook toenemen, zodat u minder video's kunt opslaan in het geheugen van de telefoon.

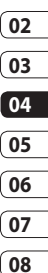

# Videocamera

**Duur** - stel de maximale tijdsduur voor de video in. Kies uit **Normaal** of **MMS** om de lengte van de video zodanig te beperken dat die nog per MMS kan worden verzonden.

**TIP!** Als u MMS kiest, kunt u overwegen een lagere beeldkwaliteit te gebruiken zodat u een langere video kunt opnemen.

Naar camera - schakel over naar de interne camera van de LG KC910i om een video van uzelf op te nemen. Zie **De interne** videocamera gebruiken op pagina 68 voor meer informatie.

### Meer...

**Geheugen** - geef aan of u uw foto's wilt opslaan in het geheugen van de handset of in het externe geheugen.

**Spraak** - kies Dempen om een video op te nemen zonder geluid.

Pictogrammen verbergen hiermee kunt u pictogrammen automatisch of handmatig verbergen.

**Zoomen** - kies uit een vier-, achtof zestienvoudige zoomfactor.

### Instellingen terugzetten

- alle videocamera-instellingen terugzetten naar de standaardwaarden.

# De afbeeldingsgrootte wijzigen

Hoe meer pixels er zijn, des te groter de bestandsgrootte uitpakt en hoe meer ruimte in beslag wordt genomen. Als u meer video's op de telefoon wilt kunnen opslaan, kunt u het aantal pixels wijzigen om zo de bestandsgrootte te beperken.

- 1 Tik op 😳 in de linkerbovenhoek van de beeldzoeker.
- 2 Selecteer Videogrootte in het menu.
- **3** Selecteer een pixelwaarde uit de vijf opties:

### **640x384(W)** - de

breedbeeldoptie met de hoogste kwaliteit.

with a second dependence of the second dependence of the second depende

[] 640x480 - standaard-VGA.

320x240 - kleiner beeldformaat, dus ook kleinere bestanden. Perfect om geheugenruimte te besparen.
176x144 - kleinste

beeldformaat, dus ook de kleinste bestanden.

4 Tik op het pictogram voor teruggaan om terug te gaan naar de beeldzoeker.

# LET OP:

de fantastische beeldbewerkingssoftware op de LG KC910i is compatibel met alle video-indelingen, behalve 640X384 en 640x480. Neem uw video niet op in deze indeling als u uw video wilt bewerken

**TIP!** Zie voor conversiesoftware voor video-indelingen de cd die bij de KC910i is meegeleverd.

07 08

01

02

03

04

05

06

Wees creatief | 7

# Videocamera

# De kleurtint kiezen

- 1 Tik op 😳 in de linkerbovenhoek van de beeldzoeker.
- 2 Selecteer **Kleureffect** in het menu.
- 3 Er zijn vijf opties voor de kleurtint: Uit (kleur), Zwart-wit, Negatief, Sepia en Poster.
- 4 Tik op de gewenste kleurtint.

**TIP!** U kunt een video die is opgenomen in kleur, achteraf omzetten in zwart-wit of sepia. Een video die is opgenomen in zwart-wit of sepia, kunt u echter niet omzetten in kleur.

# De interne videocamera gebruiken

Uw LG KC910i heeft een interne camera van 320x240 pixels, niet alleen voor video-oproepen maar ook voor het opnamen van video's.

- 1 Tik op 🔅 en selecteer vervolgens **Inwendige /..** in het menu Voorbeeld om over te schakelen op de interne camera.
- 2 Na enkele seconden ziet u zichzelf in de beeldzoeker. Druk op de normale manier op de opnameknop om de opname te starten en druk nogmaals om de opname te beëindigen.

# LG KC910i | Gebruikershandleiding

- 3 Wanneer de opname is voltooid, kunt u dezelfde opties gebruiken als bij een video die met de hoofdcamera is opgenomen.
- 4 Tik op € en op Externe camera om terug te gaan naar de hoofdcamera.

### TIP! U

kunt de afbeeldingsgrootte, de scènemodus, het kleureffect, de witbalans en de kwaliteit nog wel wijzigen door op **Instellingen** te tikken op dezelfde manier als wanneer u opnamen maakt met de gewone camera.

# Opgeslagen video's weergeven

- 1 Tik in de beeldzoeker op 🝙.
- De videogalerij wordt weergegeven.
- 3 Tik eenmaal op de gewenste video om deze naar de voorgrond te verplaatsen. Het afspelen begint automatisch.

# Video's weergeven op de tv

Sluit de KC910i via de tvuitvoerkabel aan op de tv.

**OPMERKING:** de tv-uitvoerkabel is los verkrijgbaar in de handel.

**LET OP:** alle indelingen kunnen worden weergegeven op tv, behalve de indelingen 320x240 en 176x144.

# 01 02 03 04 05 06 07 08

Wees creatief ් පි

# Uw foto's en video's

# Foto's en video's weergeven

- 1 Tik op a op het voorbeeldscherm van de camera.
- 2 De videogalerij wordt weergegeven.
- **3** Tik op de video of foto om deze te openen.

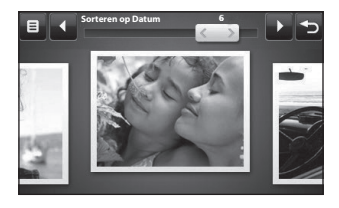

**TIP!** Blader naar links of rechts om andere foto's of video's weer te geven.

**TIP!** Als u een foto of video wilt wissen, opent u die en selecteert u . Tik op **Ja** om de opdracht te bevestigen.

# Zoomen tijdens de weergave van een foto of video

Druk herhaaldelijk op + om in te zoomen. Tik op - om uit te zoomen. Met de iniatuurafbeelding rechtsonder kunt u het focusgebied verplaatsen.

# Het volume aanpassen tijdens de weergave van een video

Tik op de volumebalk aan de linkerkant van het scherm om het volume aan te passen van een video die u bekijkt. U kunt ook volumetoetsen aan de zijkant van de telefoon gebruiken.
#### Een beeld uit een video vastleggen

- 1 Selecteer de video waaruit u een beeld wilt vastleggen.
- 3 Selecteer Opslaan.
- 4 De foto wordt op het scherm weergegeven met de naam die automatisch eraan is toegewezen.
- 5 Tik op de foto en daarna op om terug te gaan naar de galerij.
- 6 De foto wordt opgeslagen in de map Mijn mappen en weergegeven in de galerij.
   Sluit de galerij af en open deze opnieuw om de foto te zien.

LET OP: sommige functies werken niet goed als het multimediabestand niet is opgenomen op de telefoon.

# Foto's weergeven als diavoorstelling

In de modus Diavoorstelling worden alle foto's uit de galerij een voor een weergegeven, zoals in een diavoorstelling. Video's kunnen niet als diavoorstelling worden weergegeven.

- Tik op de foto waarmee u de diavoorstelling wilt starten om deze te openen.
- 2 Selecteer
- 3 De diavoorstelling wordt gestart.

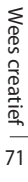

01

02

03

04

05

06

07

# Uw foto's en video's

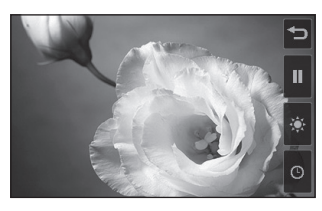

Er zijn opties beschikbaar voor de diavoorstelling:

Tik hierop om foto's over te slaan.

Tik hierop om de diavoorstelling bij een bepaalde foto te onderbreken.

Tik hier nogmaals op om de weergave te hervatten.

C Tik hierop om de snelheid van de diavoorstelling te verhogen of te verlagen.

#### Een foto instellen als achtergrond

- 1 Tik tweemaal op de foto die u als achtergrond wilt gebruiken om deze te openen.
- **2** Tik op het scherm om het menu Opties te openen.
- 3 Tik op 🎽 🏹.
- 4 De afdrukstand Staand wordt geactiveerd. U kunt op de afbeelding in- en uitzoomen en de bijgesneden sectie verplaatsen met een miniatuurafbeelding onderaan het scherm.
- 5 Als de foto naar wens is, tikt u op <୍ରି?.

#### 01 02 03 04 05 06 07

08

#### Uw foto's bewerken

Er zijn talloze manieren waarop u uw foto's kunt aanpassen, aanvullen en verlevendigen.

- 1 Open de foto die u wilt bewerken en tik op om de opties weer te geven.
- 2 Tik op de pictogrammen om de foto aan te passen:

Kies of u een rechthoekig of rond gebied wilt selecteren en schuif met uw vinger over het scherm om het gewenste gebied te selecteren. Meer informatie op pagina 81.

Uit de losse pols iets tekenen op de foto. Selecteer een van de vier opties voor de dikte van de pen en kies de gewenste kleur.

**T** Tekst op de foto schrijven. Zie **Tekst toevoegen aan foto's** op pagina 74. De foto verfraaien met stempels. Kies een stempel en tik op de plek op de foto waar u wilt stempelen.

De bewerking die u aan de afbeelding hebt toegevoegd wissen. U kunt kiezen welk formaat gum u wilt gebruiken.

Sik hierop om terug te gaan naar de galerij.

Uw wijzigingen in de foto opslaan. Geef aan of u de wijzigingen wilt opslaan in het originele bestand of in een nieuw bestand. Als u Nieuw bestand selecteert, moet u een bestandsnaam opgeven.

Het laatste **Effect** of de laatste bewerking ongedaan maken.

# Uw foto's en video's

Tik hierop om meer opties voor effecten weer te geven, zoals **Roteren**. Er zijn ook geavanceerdere opties voor bewerking beschikbaar. Zie **Morphing toepassen op een foto, Een kleuraccent toevoegen** en **De kleuren van een foto verwisselen** op pagina 76.

Zie Effecten toevoegen aan een foto op pagina 74.

Het helpt om de zojuist genomen foto aan te passen door het gebruik van Automatische kleur, helderheid, contrast etc.

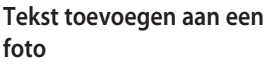

- 1 Tik in het bewerkingsscherm op **T**.
- 2 Selecteer Handtekening om niet-ingelijste tekst toe te voegen of kies een van de opties voor een spraakballon.
- 3 Gebruik het toetsenblok om de gewenste tekst in te voeren en tik op **Gereed**.
- **4** Verplaats de tekst door deze aan te raken en naar de gewenste plek te schuiven.

# Een effect toevoegen aan een foto

- 1 Tik in het bewerkingsscherm op
- 2 Kies een van de achttien opties voor de foto:

**Gezicht verfraaien** - gezichten op de foto automatisch herkennen en mooier maken.

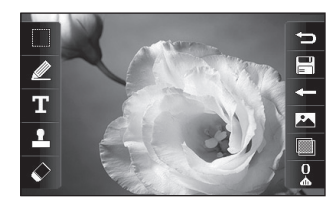

74

Wees creatief

**Tunnel effect** - uw foto eruit laten zien alsof hij is gemaakt met een oude Lomo-camera.

Kleurennegatief - negatief kleureffect.

Zwart-wit - zwart-wit kleureffect.

Sepia - sepia-effect.

Waas - mozaïekeffect toepassen.

Verzachten - beweeg de schuifregelaar langs de balk om de foto scherper te maken. Selecteer het pictogram **OK** om de wijzigingen toe te passen of kies **(**) om te annuleren.

Als mozaïek vervagen - tik hierop om een vervaagd mozaïekeffect toe te passen.

Olieverf - olieverfeffect.

**Schets** - een effect toepassen zodat de foto eruitziet als een schets.

Bosseleren - gebosseleerd effect.

**Solariseren** - het belichtingseffect wijzigen in het licht.

**Helder** - een helder en glanzend effect.

Maanlicht - maanlicht nabootsen.

Antiek - ouderwetse foto.

Gloeien - lichtbundeleffect.

Cartoon - cartooneffect.

**Waterverf** - de foto eruit laten zien als een waterverfschilderij

3 Als u een effect wilt verwijderen, tikt u op <>>>.

**TIP!** U kunt meer dan één effect toevoegen aan een foto.

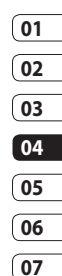

# Uw foto's en video's

#### Een foto bijsnijden

- 1 Tik in het bewerkingsscherm op
- 2 Kies de vorm die u wilt gebruiken om de afbeelding bij te snijden.
- **3** Sleep het vak over het gebied dat u wilt selecteren.
- 4 Als de selectie naar wens is, tikt u op

**TIP!** Een rechthoekig geselecteerd gebied kan worden bijgesneden en als bestand worden opgeslagen, terwijl u een rond geselecteerd gebied alleen in het filtermenu kunt bewerken.

# Morphing toepassen op een foto

Morphing is een fantastische functie voor het aanpassen van de gezichtsuitdrukking van vrienden op foto's. Ook kunt u met deze voorziening foto's vervormen om een artistiek effect te bereiken.

- 1 Tik in het bewerkingsscherm op 🔊.
- 2 Kies **Morphing**. Er worden vier kruisen op de foto weergegeven.
- 3 Plaats de kruisen op de plekken waarop u morphing wilt toepassen. Als u bijvoorbeeld morphing wilt toepassen op een gezicht, plaatst u een kruis op de buitenste hoek van elk oog en een aan weerszijden van de lippen.
- 4 Selecteer een gezicht om aan te geven hoe u de foto wilt bewerken.
- 5 Selecteer 🛄 om de wijzigingen op te slaan.

#### Een kleuraccent toevoegen aan een foto

1 Tik in het bewerkingsscherm op 2001.

# Wees creatief | 7

#### 2 Kies Kleuraccent.

- 3 Selecteer een onderdeel van de foto. In het geselecteerde onderdeel verschijnt er een rand om de elementen die dezelfde of gelijkende kleuren hebben. Bijvoorbeeld iemands haar of kleding.
- 4 Pas de intensiteit van het accent aan door op te tikken en de schuifregelaar omhoog of omlaag te verplaatsen op de intensiteitsbalk.
- 5 Tik op OK.
- 6 Alle kleur wordt uit de foto verwijderd, met uitzondering van het gedeelte waarop u een kleuraccent wilt toepassen.

#### De kleuren van een foto verwisselen

1 Tik in het bewerkingsscherm op 🔊.

#### 2 Kies Kleur verwisselen.

- 3 Selecteer een onderdeel van de foto. In het geselecteerde onderdeel verschijnt er een rand om de elementen die dezelfde of gelijkende kleuren hebben. Bijvoorbeeld iemands haar of kleding.
- 01 02 03 04 05 06 07

08

- 4 Tik op en selecteer een kleur.
- 5 Druk op OK.
- 6 Het geselecteerde gedeelte van de foto wordt gewijzigd in de geselecteerde kleur.

#### Uw video's bewerken

De functies voor bewerkingen zijn beschikbaar voor alle soorten video's, behalve 640x384 en 640x480.

Maak geen opnamen in deze indelingen als u van plan bent de video te bewerken.

## Uw foto's en video's

#### De duur van een video inkorten

- 1 Open de video die u wilt bewerken, selecteer en tik op het scherm om de opties weer te geven.
- 2 Selecteer 📉 en kies Knippen.
- 3 Tik op en markeer het nieuwe begin- en eindpunt met 😿.
- 4 Tik op 🖸 om te zien of u tevreden bent met de bewerking.
- 5 Tik op a of conde wijzigingen te negeren en terug te gaan naar de galerij.

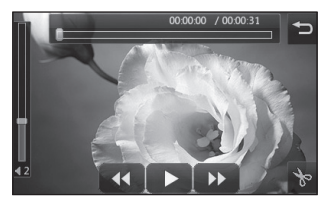

#### Twee video's samenvoegen

- 1 Open de video die u wilt bewerken, selecteer en tik op het scherm om de opties weer te geven.
- 2 Selecteer **2** en kies **Video samenvoegen**.
- **3** De map Mijn video's wordt geopend. Kies de video die u wilt samenvoegen.
- **4** Tik op de foto en schuif deze naar het begin of einde van de video.
- 5 Tik op en geef aan met welk effect u de video's wilt samenvoegen: Geen, Verdwijnen, Pan zoom, Ovaal, Onthullen, Blind, Schaakbord, Vervagen, Delen of Ruitvormig.
- 6 Druk op e en vervolgens op Ja om de nieuwe, samengevoegde video op te slaan. Hierbij kunt u het oorspronkelijke bestand vervangen of opslaan onder een nieuwe bestandsnaam.

Wees creatief

01

02

03

04

05

06

07

08

7 Als u meer video's wilt samenvoegen, herhaalt u deze stappen.

#### Een foto samenvoegen met een video

- 1 Open de video die u wilt bewerken, selecteer en tik op het scherm om de opties weer te geven.
- 2 Selecteer 🕅 en kies Afbeelding samenvoegen.
- 3 De map Afbeeldingen wordt geopend. Kies de foto die u met de video wilt samenvoegen.
- 4 Tik op de foto en schuif deze naar het begin of einde van de video.
- 5 Tik op 🧮 en geef aan met welk effect u de foto en de video wilt samenvoegen: Geen, Verdwijnen, Pan zoom, Ovaal, Onthullen, Blind, Schaakbord, Vervagen, Delen of Ruitvormig.

- **6** Tik op en vervolgens op **Ja**. Hierbij kunt u het oorspronkelijke bestand vervangen of opslaan onder een nieuwe bestandsnaam.
- 7 Als u meer foto's wilt samenvoegen, herhaalt u deze stappen.

#### Tekst toevoegen aan een video

- 1 Open de video die u wilt bewerken, selecteer en tik op het scherm om de opties weer te geven.
- 2 Selecteer 🕅 en kies Tekstoverlav.
- 3 Gebruik het toetsenblok om de gewenste tekst op te geven en selecteer Opslaan.
- 4 Tik op ▶ en geef met 📖 aan waar u de tekst wilt plaatsen.
- 5 Raak het gebied aan waarin u de tekst wilt plaatsen.

## Uw foto's en video's

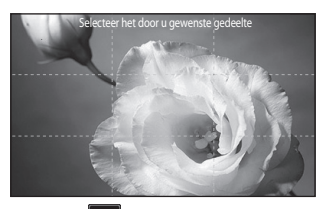

- **6** Tik op **11** om aan te geven waar de tekst moet eindigen.
- 7 Tik op om te zien of u tevreden bent met de tekstoverlay.
- 8 Tik op 📄 en vervolgens op Ja. Hierbij kunt u het oorspronkelijke bestand vervangen of opslaan onder een nieuwe bestandsnaam.
- **9** Als u meer tekst wilt toevoegen, herhaalt u deze stappen.

#### Afbeeldings-overlay toepassen

- 1 Open de video die u wilt bewerken, selecteer || en tik op het scherm om de opties weer te geven.
- 2 Selecteer Markies Afbeeldings-overlay.
- **3** De map Afbeeldingen wordt geopend. Kies de foto die u over de video wilt projecteren.
- 4 Tik op en geef met aan wanneer de foto moet worden weergegeven.
- 5 Tik op het gebied waarin u de foto wilt plaatsen. Als de foto te groot is, bedekt deze het gehele scherm en niet slechts het geselecteerde gebied.
- 6 Tik op aan te geven waar de foto moet verdwijnen.

- 7 Tik op D om te zien of u tevreden bent met de afbeeldings-overlay.
- 8 Tik op en vervolgens op Ja. Hierbij kunt u het oorspronkelijke bestand vervangen of opslaan onder een nieuwe bestandsnaam.
- **9** Als u meer foto's wilt toevoegen, herhaalt u deze stappen.

#### Een spraakopname toevoegen

- Open de video die u wilt bewerken, selecteer || en tik op het scherm om de opties weer te geven.
- 2 Selecteer an kies Video opnemen.
- 3 Het toevoegen van een spraakopname heeft invloed op de kwaliteit van de oorspronkelijke audio. Tik op Ja om door te gaan.

4 Tik op om de video weer te geven. Wanneer u bij het gedeelte bent aangekomen waar u de spraakopname wilt plaatsen, tikt u op .

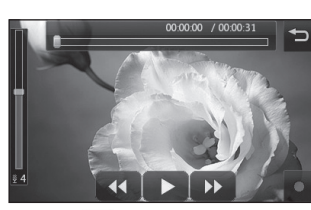

- 01 02 03 04 05 06 07 08
- **5** Tik op om de opname te beëindigen en af te spelen.
- **6** Tik op **1** om te zien of u tevreden bent met de spraakopname.
- 7 Tik op en vervolgens op Ja. Hierbij kunt u het oorspronkelijke bestand vervangen of opslaan onder een nieuwe bestandsnaam.
- 8 Als u meer spraakopnamen aan de video wilt toevoegen, herhaalt u deze stappen.

# Uw foto's en video's

#### Een soundtrack toevoegen aan een video

- Open de video die u wilt bewerken, selecteer en tik op het scherm om de opties weer te aeven.
- 2 Selecteer **2** en **kies** Nasynchronisatie.
- 3 De map Geluiden wordt geopend. Kies de soundtrack die u aan de video wilt toevoegen.
- 4 Het oorspronkelijke geluid van de video wordt gewist. Tik op Ja om door te gaan.
- 5 Als het geluid korter is dan de video, geeft u aan of u het geluid Eenmaal wilt afspelen of wilt Herhalen
- 6 Hierbij kunt u het oorspronkelijke bestand vervangen of opslaan onder een nieuwe bestandsnaam.

#### De snelheid van een video wiiziaen

- 1 Open de video die u wilt bewerken, selecteer en tik op het scherm om de opties weer te geven.
- 2 Selecteer **2** en kies **Tijdschaal** wijzigen.
- 3 Selecteer een van de vier snelheden: x4, x2, x1/4, x1/2.
- 4 Hierbij kunt u het oorspronkelijke bestand vervangen of opslaan onder een nieuwe bestandsnaam.

#### Verduistering toevoegen

- 1 Open de video die u wilt bewerken, selecteer || en tik op het scherm om de opties weer te geven.
- Selecteer Markies
   Verduistering.
- 3 Hierbij kunt u het oorspronkelijke bestand vervangen of opslaan onder een nieuwe bestandsnaam.
- 4 De video komt nu aan het begin langzaam in beeld en verdwijnt geleidelijk aan het einde.

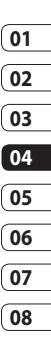

U kunt alle soorten multimediabestanden opslaan in het geheugen van de telefoon, zodat u gemakkelijk toegang hebt tot uw afbeeldingen, geluiden, video's en spelletjes. U kunt bestanden ook opslaan op een geheugenkaart. Het voordeel van een geheugenkaart is dat u ruimte kunt vrijhouden in het geheugen van de telefoon.

Tik op 🔛 en vervolgens op Entertainment om het menu Multimedia te openen. Tik op Mijn media om een lijst te openen met de mappen waarin alle multimediabestanden worden opgeslagen.

#### Afbeeldingen Afbeeldingen bevat een lijst met afbeeldingen, waaronder standaardafbeeldingen die vooraf in de telefoon zijn geladen, afbeeldingen die u zelf hebt gedownload en afbeeldingen die u met de camera van de telefoon hebt genomen.

#### Menu Afbeeldingsopties

Welke opties in **Afbeeldingen** worden weergegeven, is afhankelijk van het afbeeldingstype dat u hebt geselecteerd. Voor afbeeldingen die met de camera van de telefoon zijn genomen, zijn alle opties beschikbaar; voor standaardafbeeldingen zijn echter alleen de opties **Gebruiken als**, **Afdrukken, Sorteren op** en **Geheugenbeheer** beschikbaar. **TIP!** Als u een afbeelding bekijkt, draait u de telefoon naar de liggende stand om meer opties aan de rechterzijde van het scherm weer te geven. Kies een van de volgende opties: verzenden, uploaden, instellen als startpagina, bewerken en verwijderen.

**Verzenden** - de afbeelding verzenden naar een vriend.

**Bewerken** - de afbeelding bewerken.

Verplaatsen - een afbeelding uit het geheugen van de telefoon verplaatsen naar een geheugenkaart of omgekeerd.

**Kopiëren** - een afbeelding uit het geheugen van de telefoon kopiëren naar een geheugenkaart of omgekeerd. Gebruiken als - kiezen uit Thema hoofdscherm, Afbeelding van de contactpersoon, Inkomende oproep, Uitgaande oproep, Afbeelding in- of uitschakelen.

Naam wijzigen - de naam van een afbeelding wijzigen.

**Smart Light** - de belichting van uw foto automatisch verbeteren.

Afdrukken - een geselecteerde afbeelding afdrukken met behulp van een printer die door Pictbridge of Bluetooth wordt ondersteund.

**Diavoorstelling** - uw afbeeldingen weergeven als diavoorstelling.

**Bestandsinfo.** - de bestandsinformatie weergeven.

#### Een foto verzenden

- 1 Tik op 🞛 en vervolgens op **Entertainment**.
- 2 Tik op Mijn media en vervolgens op Afbeeldingen.

# Wees creatief | 5

01

02

03

04

05

06

07

- 3 Selecteer de te verzenden foto en tik op Verzenden. Kies Bericht, E-mail, Bluetooth of Blog dit.
- 4 Als u Bericht of E-mail kiest, wordt de foto als bijlage aan een bericht toegevoegd dat u op de gebruikelijke manier kunt schrijven en verzenden. Kiest u Bluetooth, dan wordt u gevraagd om Bluetooth in te schakelen; uw telefoon zoekt dan naar een apparaat waarnaar de afbeelding kan worden verzonden.

#### Een afbeelding gebruiken

U kunt afbeeldingen gebruiken als achtergrond en screensaver of zelfs ter herkenning van uw contactpersonen.

- 1 Tik op 🕄 en vervolgens op **Entertainment**.
- 2 Tik op Mijn media en vervolgens op Afbeeldingen.

- 4 Tik op **Gebruiken als** en maak een keuze uit:

**Achtergrond** - een achtergrond instellen voor het basisscherm.

Afbeelding van de contactpersoon - een afbeelding toewijzen aan iemand in uw lijst met contactpersonen; de afbeelding wordt weergegeven wanneer deze persoon u belt.

Inkomende oproep - een afbeelding instellen die tijdens inkomende oproepen moet worden weergegeven.

**Uitgaande oproep** - een afbeelding instellen die tijdens uitgaande oproepen moet worden weergegeven.

**Inschakelen** - een afbeelding instellen die moet worden weergegeven wanneer u de telefoon inschakelt.

Uitschakelen - een afbeelding instellen die moet worden weergegeven wanneer u de telefoon uitschakelt.

#### Afbeeldingen bewerken

Een onderbelichte foto kan worden aangepast zonder dat de beeldkwaliteit afneemt.

- 1 Tik op 🔡 en vervolgens op **Entertainment**.
- 2 Tik op Mijn media en vervolgens op Afbeeldingen.
- 4 Het licht wordt automatisch gewijzigd en u kunt de nieuwe afbeelding opslaan.

#### Een afbeelding afdrukken

- 1 Tik op 📰 en vervolgens op **Entertainment**.
- 2 Tik op Mijn media en vervolgens op Afbeeldingen.

- 4 Tik op Afdrukken en kies vervolgens uit Bluetooth of PictBridge.

**TIP!** U kunt afdrukken via Bluetooth of door verbinding te maken met een printer met PictBridge-ondersteuning.

#### Een afbeelding verplaatsen of kopiëren

U kunt afbeeldingen verplaatsen of kopiëren van het telefoongeheugen naar de geheugenkaart en omgekeerd. Dit kunt u bijvoorbeeld doen om ruimte vrij te maken in een van de opslagplaatsen of om te voorkomen dat uw afbeeldingen verloren gaan.

1 Tik op 📰 en vervolgens op **Entertainment**.

- 2 Tik op Mijn media en vervolgens op Afbeeldingen.
- 3 Selecteer een afbeelding en tik op 🔳.
- 4 Selecteer Verplaatsen of Kopiëren.

#### Een diavoorstelling maken

Als u alle afbeeldingen in de telefoon wilt weergeven, kunt u een diavoorstelling maken. Hierdoor hoeft u niet elke afbeelding afzonderlijk te openen en weer te sluiten.

- 1 Tik op 🞛 en vervolgens op Entertainment.
- 2 Tik op Mijn media en vervolgens op Afbeeldingen.
- 3 Tik op 🗐 en vervolgens op Diavoorstelling.

#### De geheugenstatus controleren

U kunt controleren hoeveel aeheugen in gebruik is en hoeveel er nog beschikbaar is.

- 1 Tik op 🞛 en vervolgens op Entertainment
- 2 Tik op Mijn media en vervolgens op Afbeeldingen.
- 3 Tik op 🗐 en vervolgens op Geheugenbeheer.
- 4 Kies Telefoon aeheugen of Extern geheugen.

**OPMERKING:** als er geen geheugenkaart is geplaatst, is de optie Extern geheugen niet beschikbaar

#### Geluiden

De map **Geluiden** bevat de gedownloade geluiden, de Standaardgeluiden en Spraakopnamen. Hiervandaan kunt u geluiden beheren, verzenden of als beltoon instellen

#### Een geluid gebruiken

- 1 Tik op 🔡 en vervolgens op **Entertainment**.
- 2 Tik op Mijn media en vervolgens op Geluiden.
- 3 Selecteer Standaardgeluiden of Spraakopnames.
- **4** Selecteer een geluid om dit af te spelen.
- 5 Tik op en selecteer Gebruiken als.
- 6 Kies uit Spraakbeltoon, Videobeltoon, Berichttoon, Inschakelen of Uitschakelen.

#### Video's

De map **Video's** bevat een lijst met gedownloade video's en video's die u met de telefoon hebt opgenomen.

Een video weergeven

1 Tik op 🔡 en vervolgens op **Entertainment**.

- 2 Selecteer Mijn media en vervolgens Mijn video.
- **3** Selecteer de video die u wilt afspelen.

TIP! KC910i biedt ondersteuning voor het afspelen van zowel DivX- als Xvid- videobestanden, zodat u nog meer inhoud kunt afspelen. Raadpleeg pagina 113 voor

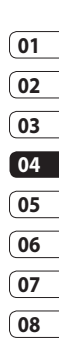

#### Opties gebruiken tijdens een video-onderbreking

Tik op () terwijl de video is onderbroken en kies een van de volgende opties:

**Vastleggen** - het stilstaande beeld vastleggen als foto.

Verzenden - de video in een bericht, e-mail of via Bluetooth verzenden.

Verwijderen - de video verwijderen.

**Gebruiken als** - hiermee kunt u Spraakbeltoon of Videobeltoon instellen. (Dit kan worden beperkt met de videoframegrootte.)

Bewerken - u kunt de bestandsnaam bewerken.

**TV-uitgang** - hiermee kunt u de video op de tv weergeven via een kabel.

Bestandsinformatie - de naam, de grootte, de datum, de tijd, het type, de duur, de afmeting, de beveiliging en de copyrightgegevens weergeven.

**OPMERKING:** de tv-uitvoerkabel is los verkrijgbaar in de handel.

#### Een videoclip verzenden

- 1 Selecteer een video en tik op
- 2 Tik op Verzenden. en kies Bericht, E-mail, Bluetooth of youtoube.
- 3 Als u **Bericht** of **E-mail** kiest, wordt de videoclip als bijlage

aan een bericht toegevoegd dat u op de gebruikelijke manier kunt schrijven en verzenden. Als u **Bluetooth** kiest, dan wordt u gevraagd om Bluetooth in te schakelen. Uw telefoon zoekt dan naar een apparaat waarnaar de video kan worden verzonden.

#### Spelletjes en toepassingen

U kunt nieuwe spelletjes en toepassingen naar de telefoon downloaden om zo nu en dan de zinnen te verzetten.

#### Een spelletje downloaden

- 1 Tik op 🞛 en vervolgens op **Entertainment**.
- 2 Tik op Spelletjes & toepassingen.
- 3 Selecteer Games downloaden.
- 4 U wordt verbonden met de webportal vanwaar u games kunt zoeken en downloaden.

Wees creatief

**TIP!** Als u een bestand in Mijn bestanden wilt verwijderen, tikt u op (a) en vervolgens op **Verwijderen**.

#### Een spelletje spelen

- 1 Tik op 🔛 en vervolgens op **Entertainment**.
- 2 Tik op Spelletjes & toepassingen.
- **3** Tik op het spelletje dat u wilt spelen.

#### Het optiemenu voor spelletjes gebruiken

Vanuit de map Spelletjes zijn de volgende opties beschikbaar:

Nieuwe map maken – een map maken in Games.

Sorteren op - de games en toepassingen sorteren op Datum, Grootte of Naam.

**Geheugenbeheer** - de geheugenstatus bekijken.

Bestandsinformatie - de

informatie van een spelletje weergeven.

#### Flash-inhoud

De map Flash-inhoud bevat alle standaard aanwezige en gedownloade SWF-bestanden.

#### Een SWF-bestand weergeven

- 1 Tik op 🔛 en vervolgens op **Entertainment**.
- 2 Tik op Mijn media en vervolgens op Flash-inhoud.
- **3** Selecteer het bestand dat u wilt weergeven.

#### Opties gebruiken tijdens de weergave van een SWFbestand

Tik op 🔳 en kies een van de volgende opties:

Dempen - het geluid uitschakelen.

Verzenden - het bestand verzenden als **Bericht** of **E-mail** of via **Bluetooth**.

**Bestandsinformatie** - de naam, de grootte, de datum, de tijd, het type en de beveiliging van het bestand weergeven.

#### Documenten

Vanuit het menu **Documenten** in Mijn bestanden kunt u al uw documentbestanden weergeven. Vanuit dit menu kunt u Excel-, PowerPoint-, Word-, Text- en PDF-bestanden openen.

#### Een bestand weergeven

- 1 Tik op 🔡 en vervolgens op **Entertainment**.
- 2 Tik op Mijn media en vervolgens op Documenten.
- 3 Selecteer een document en tik op Weergeven.

# Een bestand overbrengen naar de telefoon

Bluetooth biedt waarschijnlijk de makkelijkste methode voor bestandsoverdracht van de computer naar de telefoon. U kunt ook LG-pc-suite gebruiken via de synchronisatiekabel. Zie pagina 131 voor meer informatie.

Bestandsoverdracht via Bluetooth:

- Zorg ervoor dat Bluetooth zowel op de telefoon als op de computer is ingeschakeld en dat de twee apparaten zichtbaar zijn voor elkaar.
- 2 Verzend het bestand via Bluetooth vanaf de computer.
- 3 Wanneer het bestand is verzonden, moet u op de telefoon op Ja tikken om het te ontvangen.
- 4 Het bestand wordt weergegeven in de map **Documenten** of **Overige**.

#### Overige

De map **Overige** wordt gebruikt voor andere bestanden dan afbeeldingen, geluiden, video's, games of toepassingen. U gebruikt deze map op dezelfde manier als de map **Documenten**. Het kan gebeuren dat bestanden na de overdracht van de computer naar de telefoon in de map **Overige** terechtkomen in plaats van in de map **Documenten**.

U kunt de bestanden in dergelijke gevallen gewoon verplaatsen.

Een bestand verplaatsen van de map Overige naar Documenten:

- 1 Tik op 📰 en vervolgens op **Entertainment**.
- 2 Tik op Mijn media en vervolgens op Overige.
- **3** Selecteer een bestand en tik op

4 Tik op Verplaatsen en vervolgens nogmaals op Verplaatsen.

#### Een film maken

- 1 Tik op 📰 en vervolgens op **Entertainment**.
- 2 Tik op Muvee-studio.
- 3 Tik op + aan om een afbeelding toe te voegen. Tik op de afbeeldingen die u wilt opnemen en selecteer **Invoegen**.
- 01 02 03 04 05 06 07 08
- **4** Tik op de bovenkant van het stijltabblad om een filmstijl te kiezen.
- 5 Tik op het tabblad Geluiden aan de onderkant van het scherm om het geluid te wijzigen, zoals een spraakopname.
- 6 Tik op **Afspelen** om het resultaat te bekijken.
- 7 Tik op 🗐 en vervolgens op Afspeelvolgorde om de volgorde te wijzigen.

- 8 Tik op an vervolgens op Locatie opslaan om een opslaglocatie voor de film te selecteren, en tik op Duur om te kiezen tussen een lange en een korte video.
- **9** Druk op Afspelen en tik op het pictogram Opslaan in de linkerbovenhoek om uw film op te slaan.

#### Muziek

Uw LG KC910i beschikt over een ingebouwde muziekspeler waarop u al uw favoriete nummers kunt afspelen. Tik op 👥 gevolgd door **Entertainment** en **Muziek**. Daar vandaan kunt u de volgende mappen openen:

**Onlangs afgespeeld** - alle nummers weergeven die u onlangs hebt afgespeeld.

Alle nummers - bevat alle nummers op de telefoon.

Artiesten - uw muziekcollectie weergeven, gesorteerd op artiest. Albums - uw muziekcollectie weergeven, gesorteerd op album. Afspeellijsten - bevat afspeellijsten die u hebt gemaakt.

#### Muziekbestanden overbrengen naar de telefoon

De makkelijkste manier om muziekbestanden over te brengen naar de telefoon is via Bluetooth of de synchronisatiekabel.

U kunt ook LG-pc-suite gebruiken. Zie pagina 131 voor meer informatie. Bestandsoverdracht via Bluetooth:

 Zorg ervoor dat Bluetooth op beide apparaten is ingeschakeld en dat de twee zichtbaar zijn voor elkaar.

- 2 Selecteer het muziekbestand op het andere apparaat en verzend het via Bluetooth.
- 3 Wanneer het bestand is verzonden, moet u op de telefoon op **Ja** tikken om het te ontvangen.
- 4 Het bestand wordt weergegeven in **Muziek** > **Alle nummers**.

#### Een muzieknummer afspelen

- 1 Tik op 📰 en vervolgens op **Entertainment**.
- 2 Tik op Muziek en Alle nummbers.
- **3** Selecteer het gewenste nummer en tik op **Afspelen**.
- 4 Tik op **||** om het nummer te onderbreken.
- 5 Tik op () om meteen naar het volgende nummer te gaan.
- 6 Tik op 💽 om meteen naar het vorige nummer te gaan.

7 Tik op om terug te gaan naar het menu **Muziek**.

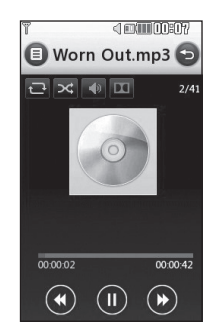

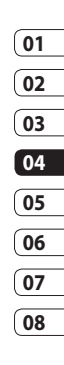

**TIP!** KC910i is de eerste wereldwijd verkrijgbare handset met Dolby Mobile voor muziek. Uw telefoon is hiermee voorzien van Dolby(TM)-geluidskwaliteit.

Wees creatief | 5

#### Opties gebruiken tijdens het afspelen van muziek

Tik op 🔳 en kies een van de volgende opties:

Minimaliseren - het scherm van de muziekspeler verwijderen, zodat u de telefoon weer gewoon kunt gebruiken.

Naar mijn muziek - Terug naar de Muziek-menu

Visualisatie - een visueel effect selecteren

#### Toevoegen aan afspeellijst

- het nummer toevoegen aan een afspeellijst.

Verzenden - het nummer verzenden in een bericht of via Bluetooth

Verwiideren - het nummer verwijderen.

Gebruiken als - het nummer uitschakelen.

Bestandsinfo. - de naam, de grootte, de datum, de tijd, het type, de duur, de beveiliging en de copyrightgegevens van het nummer weergeven.

TIP! Als u het volume tijdens het afspelen wilt aanpassen, tikt u op 🚺 .

#### Een afspeellijst maken

U kunt zelf afspeellijsten maken door een aantal nummers te selecteren in de map Alle nummers.

- 1 Tik op 🔠 en vervolgens op Entertainment.
- 2 Tik op Muziek en Afspeellijsten.
- 3 Tik op Nieuwe afspeellijst toevoegen, voer de naam van de afspeellijst in en tik op **Opslaan**.

gebruiken als spraakbeltoon, videobeltoon of berichttoon of als geluid bij inschakelen of

01

02

03

04

4 De map Alle nummers wordt weergegeven. Tik op alle nummers die u in de afspeellijst wilt opnemen; er wordt een vinkje naast de geselecteerde nummers weergegeven.

#### 5 Tik op Gereed.

Als u een afspeellijst wilt afspelen, dient u de lijst te selecteren en op Afspelen te tikken.

**OPMERKING:** als u een tweede afspeellijst wilt toevoegen, tikt u op (a) en vervolgens op Nieuwe afspeellijst toevoegen.

#### Een afspeellijst bewerken

Mogelijk wilt u van tijd tot tijd nieuwe nummers aan een afspeellijst toevoegen en andere van de lijst verwijderen. U kunt de afspeellijst dan bewerken.

1 Tik op 📰 en vervolgens op **Entertainment**.

#### 2 Tik op Muziek, Mijn muziek en Afspeellijsten.

- 3 Selecteer de afspeellijst.
- 4 Tik op relation en selecteer:
   Nieuwe liedjes toevoegen

   meer nummers aan de
   afspeellijst toevoegen. Selecteer
   de gewenste nummers en tik op
   Gereed.

Verzenden – een nummer verzenden in een bericht of via Bluetooth.

Uit lijst verwijderen - een nummer van de afspeellijst verwijderen. Tik op Ja om de opdracht te bevestigen.

**Geheugenbeheer** - de geheugenstatus bekijken.

Alles verwijderen - alle nummers uit de afspeellijst verwijderen.

#### Een afspeellijst verwijderen

- 1 Tik op 🞛 en vervolgens op Entertainment
- 2 Tik op Muziek, Mijn muziek en Afspeellijsten.
- 3 Tik op en vervolgens op Verwijderen of Alles verwijderen om alle afspeellijsten te verwijderen.

#### De radio gebruiken

Uw I G KC910i kan FM-radio ontvangen en u kunt dus onderweg naar uw favoriete radiozenders luisteren

**OPMERKING:** u hebt de hoofdtelefoon nodig om naar de radio te kunnen luisteren. Sluit de hoofdtelefoon aan op de telefoon. U aebruikt hiervoor dezelfde aansluiting als voor de oplader.

#### **Zoeken naar radiostations**

U kunt met de telefoon afstemmen op radiozenders door er handmatig of automatisch naar te zoeken. De zenders worden onder specifieke kanaalnummers opgeslagen, zodat u niet steeds opnieuw hoeft af te stemmen. Fr kunnen maximaal 50 kanalen in de telefoon worden opgeslagen.

#### Automatisch afstemmen:

- 1 Tik op 🞛 en vervolgens op Entertainment
- 2 Tik op FM-radio en vervolgens op 🔳.
- 3 Tik op Automatisch scannen en vervolgens op Ja. De gevonden stations krijgen automatisch een kanaalnummer in de telefoon toegewezen.

**OPMERKING:** u kunt ook handmatig op een station afstemmen met behulp van en K naast de radiofrequenties.

Wees creatief 98

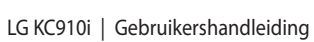

#### Kanalen opnieuw instellen

- 1 Tik op 🔛 en vervolgens op **Entertainment**.
- 3 Kies Reset om het huidige kanaal opnieuw in te stellen of kies Alles opnieuw instellen om alle kanalen opnieuw in te stellen. Alle kanalen worden weer ingesteld op de startfrequentie: 87,5 MHz.

#### Luisteren naar de radio

- 1 Tik op 🔡 en vervolgens op **Entertainment**.
- 2 Tik op FM-radio en vervolgens op het kanaalnummer van het station waarnaar u wilt luisteren.

**TIP!** Gebruik het snoer van de headset als antenne om de radio-ontvangst te verbeteren.

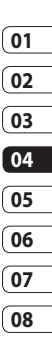

Wees creatief ් ඉ

## Organiser

#### Een gebeurtenis toevoegen aan de agenda

- 1 Selecteer 🞛 vanuit het basisscherm, tik op Hulpprogramma's en kies Organiser. Selecteer Kalender.
- 2 Selecteer de datum waaraan u een gebeurtenis wilt toevoegen.
- 3 Tik op 🗐 en op Gebeurtenis toevoegen.
- 4 Tik op Categorie en kies vervolgens uit Afspraak, Jubileum of Veriaardag. Controleer de datum en geef de begintijd voor de gebeurtenis op.
- 5 Geef de einddatum en -tijd voor afspraken en jubilea op in de onderste twee vakken voor datum en tijd.

- 6 Als u een onderwerp of een notitie aan de gebeurtenis wilt toevoegen, tikt u op **Opmerking** en typt u de gewenste tekst.
- 7 Stel Alarm en Herhalen in
- 8 Selecteer Opslaan om de gebeurtenis in de agenda op te slaan. De dagen waarop een gebeurtenis is opgeslagen, worden met een vierkante kleurencursor aangeduid en op de begintiid van de gebeurtenis hoort u een geluidssignaal. Op deze manier kunt u alles makkelijk bijhouden.

TIP! U kunt ook vakanties in de agenda opnemen. Tik op elke vakantiedag afzonderlijk, tik vervolgens op 🔳 en selecteer Vakantie instellen De vakantiedagen worden met een groene schaduw aangeduid.

# De standaardagendaweergave wijzigen

- 1 Selecteer : in het basisscherm, tik op Hulpprogramma's en kies Organiser. Selecteer Instellingen.
- 2 Tik op Agenda-instellingen en kies Maandoverzicht of Weekoverzicht.
- 3 Stel Week begint op in.
- 4 Kies **Opslaan** om uw keuze te bevestigen.

#### Een item toevoegen aan de takenlijst

- Selecteer : vanuit het basisscherm, tik op Hulpprogramma's en kies Organiser.
- 2 Selecteer Takenlijst en tik op Taak toevoegen.

- 3 Stel de datum voor de taak in, voeg notities toe en selecteer een prioriteitsniveau: Hoog, Normaal of Laag.
- 4 Selecteer **Opslaan** om uw taak op te slaan.

#### Een item in de takenlijst delen

- 1 Selecteer 🔡 in het basisscherm, tik op Hulpprogramma's en kies Organiser. Selecteer Taken.
- 01 02 03 04 05 06 07

08

- 3 Selecteer Verzenden. U kunt het item delen via SMS, Multimediabericht, E-mail of Bluetooth.

**TIP!** U kunt een back-up van de agenda maken en deze synchroniseren op de computer. Zie PC-sync op pagina 109.

Wees efficiënt | 10

# Organiser

#### Een memo toevoegen

- Selecteer : vanuit het basisscherm, tik op Hulpprogramma's en kies Memo.
- 2 Tik op Memo toevoegen.
- 3 Typ de memo en tik op **Opslaan**.
- 4 De eerstvolgende keer dat u de functie **Memo** opent, wordt de memo op het scherm weergegeven.

**TIP!** U kunt bestaande memo's bewerken. Selecteer de memo die u wilt bewerken en typ uw wijzigingen.

#### Datumzoeker gebruiken

Datumzoeker is een handig hulpprogramma waarmee u kunt uitrekenen welke datum het na een bepaald aantal dagen wordt. Bijvoorbeeld: 60 dagen na 10-10-07 is het 09-12-2007. Dit kan heel nuttig zijn bij het plannen van deadlines.

- 1 Selecteer : vanuit het basisscherm, tik op Hulpprogramma's en kies Organiser.
- 2 Selecteer D-day-zoeker.
- **3** Geef op het tabblad **Van** de gewenste datum op.
- 4 Geef op het tabblad **Na** het gewenste aantal dagen op.
- 5 De **Doeldatum** wordt eronder weergegeven.

#### Een alarm instellen

- Selecteer : vanuit het basisscherm, tik op Hulpprogramma's en kies Alarm.
- 2 Tik op Alarm toevoegen.
- 3 Stel de tijd in waarop het alarm moet afgaan en tik op Opslaan.
- 4 Geef aan hoe vaak het alarm moet afgaan: Dagelijks, ma

 vr, ma - za, za - zo, Behalve vakantiedagen of Kies werkdag.
 De pictogrammen geven de geselecteerde werkdag aan.

- **5** Selecteer **Alarmtype instellen** om een type alarm te selecteren.
- 6 Tik op Alarmbel instellen en selecteer de bel. Als u een geluid wilt horen, tikt u op het geluid en vervolgens op **>**.
- **7** Voeg een memo toe aan het alarm.
- 8 Stel het sluimerinterval in op 5, 10, 20 of 30 minuten, 1 uur of uit.
- **9** Als het alarm is ingesteld, tikt u op **Opslaan**.

**OPMERKING:** u kunt maximaal 5 alarmen instellen.

**TIP!** Tik op het aan-/ uitpictogram aan de rechterzijde van het alarm.

**10** Om het alarm uit te zetten, kunt u snooze kiezen of te stoppen.

#### Spraakrecorder

Gebruik de spraakrecorder om spraakmemo's of andere geluiden op te nemen.

- 1 Tik op 🔛 en vervolgens op Hulpprogramma's.
- 2 Tik op Spraakrecorder en vervolgens en kies een van de volgende opties:

Duur - de opnameduur instellen. Kies MMS-berichtgrootte, 1 minuut of Geen limiet.

Kwaliteit - de geluidskwaliteit selecteren. Kies Zeer fijn, Fijn of Normaal.

Naar mijn geluiden – de map Spraakopnamen in Geluiden openen.

#### Een geluid of stem opnemen

- 1 Tik op 📰 en vervolgens op Hulpprogramma's.
- 2 Tik op Spraakrecorder.

01

02

03

04

05

06

07

# Organiser

- 3 Tik op om de opname te starten.
- 4 Tik op 💼 om de opname te beëindiaen.
- 5 Tik op om de opname te beluisteren

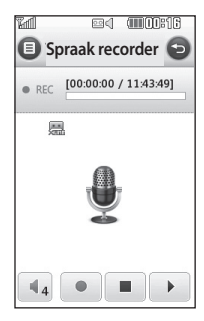

#### Een spraakopname verzenden

- 1 Tik op 🔳 wanneer de opname is voltooid
- 2 Tik op Verzenden en kies Bericht, E-mail, Bluetooth. Als u Bericht of E-mail kiest, wordt

de opname als bijlage aan een bericht toegevoegd dat u op de gebruikelijke manier kunt schrijven en verzenden. Kiest u Bluetooth, dan wordt u gevraagd om Bluetooth in te schakelen

**OPMERKING:** wanneer de opname is voltooid, tikt u op en kiest u Verzenden, Bestanden, Verwijderen, Gebruiken als (om de opname in te stellen als beltoon), Duur, Kwaliteit of Naar mijn geluiden.

#### De rekenmachine gebruiken

- 1 Selecteer 🞛 vanuit het basisscherm, tik op Hulpprogramma's en kies Extra.
- 2 Selecteer Calculator.
- 3 Tik op de numerieke toetsen om ciifers in te voeren.
- 4 Voor eenvoudige berekeningen tikt u op de gewenste functie (+, -, \*, /) en vervolgens op =.

104

Wees efficient

5 Bij complexere berekeningen tikt u op  $\frac{9}{3}$  en kiest u sin, cos, tan, log, In, exp, sqrt, deg of rad. etc.

#### Fen eenheid converteren

- 1 Selecteer 🞛 vanuit het basisscherm, tik op Hulpprogramma's en kies Fxtra
- 2 Selecteer Omrekenen
- 3 Kies wat u wilt omrekenen: Valuta, Oppervlak, Lengte, Gewicht, Temperatuur, Volume of Snelheid
- 4 Vervolgens selecteert u de broneenheid en geeft u de waarde op die u wilt converteren, gevolgd door de aewenste doeleenheid.
- 5 Het resultaat wordt op het scherm weergegeven.

#### De stopwatch

- 1 Selecteer 🞛 vanuit het basisscherm, tik op Hulpprogramma's en kies Extra
- 2 Selecteer Stopwatch.
- 3 Tik op Starten om de timer te starten
- 4 Als u een rondetiid wilt controleren, kiest u Ronde.
- 5 Tik op Stoppen om de timer te beëindiaen.
- 6 Tik op Hervatten om verder te gaan waar u net bent gestopt of tik op **Terugzetten** om opnieuw te beginnen.

#### Steden toevoegen aan de wereldtijd

- 1 Selecteer 🞛 vanuit het basisscherm, tik op Hulpprogramma's en kies Fxtra
- 2 Selecteer Wereldtijd.

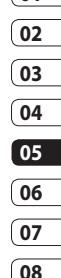

01

Wees efficient

# Organiser

- 3 Tik op het pictogram en vervolgens op Plaats toevoegen.
   Typ de naam van de gewenste plaats; deze wordt boven aan het scherm weergegeven.
- 4 Tik op de plaats om deze te selecteren, dan wordt deze toegevoegd aan uw lijst met wereldtijden.

#### Training

Of u nu wandelt, rent of trimt, de KC910i biedt u tot op de seconde nauwkeurige informatie over de afstand en tijd en houdt een logboek voor u bij met behulp van geavanceerde GPS-technologie.

- Selecteer vanuit het basisscherm, tik op Hulpprogramma's en kies Extra.
- 2 Selecteer Training.
- **3** Tik op << >> om de Afstand of de Tijd van de training in te stellen.

- 4 U kunt Gewone piep in- of uitschakelen.
- 5 Zodra er verbinding met GPS is, gaat de startknop branden. Tik op (pictogram) om te beginnen.

#### - Resetknop

Gewone piep - de telefoon piept wanneer u het ingestelde afstandsof tijdsinterval hebt overschreden.

- ▶ S
  - Startknop
  - Pauzeknop
  - Stopknop

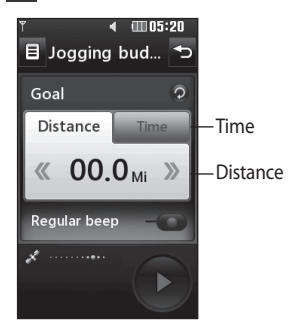

Wees efficiënt
### PC-sync

U kunt de pc met de telefoon synchroniseren zodat u zeker weet dat u op beide apparaten de juiste gegevens en datums hebt. Bovendien hebt u dan ook meteen een back-up.

### LG-pc-suite op de computer installeren

- 1 Druk in het basisscherm op en kies Verbindingen.
- 2 Kies de USB-verbindingsmodus, Massaopslag, PC Suite. Muzieksynchronisatie muzieksynchronisatiemodus. Altijd vragen gegevensservicemodus.
- 3 Plaats de meegeleverde cd in de pc. Klik op het installatieprogramma van LG-pcsuite dat op uw scherm wordt weergegeven.

- 4 Selecteer de gewenste taal voor het installatieprogramma en klik op het pictogram LG PC Suite.
- 5 Volg de aanwijzingen op het scherm om de installatiewizard van LG-pc-suite te voltooien.
- 6 Wanneer de installatie is voltooid, wordt het pictogram van LG-pc-suite op het bureaublad weergegeven.

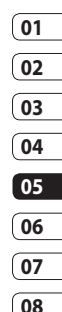

#### De telefoon en pc met elkaar verbinden

- 1 Sluit de USB-kabel aan op de telefoon en de pc.
- 2 Dubbelklik op het pictogram van LG-pc-suite op het bureaublad.
- 3 Klik op Wizard Verbinding en vervolgens op USB.
- 4 Klik op Volgende, nogmaals op Volgende en tot slot op Voltooien.

De telefoon en de pc zijn nu met elkaar verbonden.

### PC-sync

#### Back-ups van telefoongegevens maken en terugzetten

- 1 Sluit de telefoon aan op de pc, zoals hierboven is beschreven.
- 2 Klik op het pictogram Backup en selecteer Back-up of Herstellen.
- 3 Kies om een back-up te maken van Inhoudgegevens en/of Telefoonboek/Schema/Taak/ Memo. Selecteer de locatie waar u de gegevens wilt back-uppen of de locatie van de gegevens die u wilt herstellen. Klik op OK.
- 4 Er wordt een back-up van de gegevens gemaakt of ze worden hersteld.

### De telefoonbestanden weergeven op de pc

- 1 Sluit de telefoon aan op de pc, zoals hierboven is beschreven.
- 2 Klik op het pictogram Inhoud.
- 3 Alle documenten, Flash-inhoud, afbeeldingen, geluiden en video's die u in de telefoon hebt opgeslagen, worden op het scherm weergegeven in de map LG-telefoon.

**TIP!** Door de inhoud van de telefoon op de pc weer te geven kunt u makkelijk bestanden en documenten ordenen, en inhoud verwijderen die u niet meer nodig hebt.

# Contactpersonen synchroniseren

- 1 Sluit de telefoon aan op de pc.
- 2 Klik op het pictogram Contacten.
- 3 De contactpersonen die op de USIM-kaart en de handset zijn opgeslagen, worden op de pc geïmporteerd.
- 4 Klik op Bestand en selecteer Opslaan. Geef aan waar u de contactpersonen wilt opslaan.

**OPMERKING:** als u een back-up wilt maken van de contactpersonen die op de USIMkaart zijn opgeslagen, klikt u op de map van de SIM-kaart links op het pc-scherm.

Klik met de rechter muisknop op een van de contactpersonen en kies Alles selecteren. Kopieer of verplaats ze vervolgens naar het telefoongeheugen.

Klik met de rechtermuisknop op

de contactpersonen en selecteer Kopiëren naar contactpersonen. Klik links op het scherm op de map Telefoongeheugen. Alle nummers worden weergegeven. U kunt er ook voor kiezen om slechts een geselecteerde contactpersoon tegelijk te verplaatsen.

#### Berichten synchroniseren

- 1 Sluit de telefoon aan op de pc.
- 2 Klik op het pictogram Bericht.
- **3** Alle berichten die zich op de pc en de telefoon bevinden, worden in mappen op het scherm weergegeven.
- 4 Gebruik de werkbalk boven aan het scherm om berichten te bewerken en te ordenen.

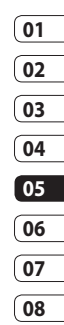

### PC-sync

### De telefoon gebruiken voor massaopslag

Als u een geheugenkaart in de telefoon hebt geplaatst, kunt u de telefoon gebruiken voor massaopslag.

- 1 Verwijder de telefoon van de pc.
- 2 Selecteer 🔡 in het basisscherm en tik op **Instellingen**.
- 3 Selecteer Connectiviteit en vervolgens USBverbindingsmodus.
- 4 Tik op Massaopslag.
- 5 Sluit de telefoon aan op de pc. Op de telefoon verschijnt het volgende bericht: Verbinden als massaopslag..., gevolgd door Verbonden als modus massaopslag. Niet loskoppelen tijdens overbr.
- 6 Er wordt automatisch een map voor de verwijderbare schijf geopend op uw computer (twee indien u een geheugenkaart

hebt geplaatst). Hierin staan alle mappen die op uw telefoon of geheugenkaart staan.

**OPMERKING:** u kunt Massaopslag alleen starten wanneer de telefoon niet op de pc is aangesloten.

OPMERKING: met Massaopslag wordt alleen een back-up gemaakt van de gegevens op de geheugenkaart; niet van de gegevens in het handsetgeheugen. Als u de inhoud van het handsetgeheugen (bijvoorbeeld contactpersonen) wilt overbrengen, gebruikt u PC-sync.

#### Het conversieprogramma DivX

Installeer het conversieprogramma DivX. dat zich op dezelfde cd bevindt als PC-svnc. Na de installatie selecteert u in Programma's op de pc de optie DivX en vervolgens Conversieprogramma DivX gevolgd door Conversieprogramma. Het conversieprogramma wordt geopend. Stel de conversieindeling met behulp van de pijlen in de toepassing in op Mobiel. Als u met de rechtermuisknop op de toepassing klikt en Voorkeuren selecteert, kunt u een andere locatie opgeven voor het opslaan van de geconverteerde bestanden. Bestanden die u wilt converteren sleept u eenvoudig naar de toepassing voor de eerste analyse. Vervolgens selecteert u Converteren om de conversie te starten. Wanneer de conversie is voltooid, verschijnt er een bericht

op het scherm.

U kunt het geconverteerde bestand nu naar de telefoon overbrengen met behulp van de functie Massaopslag (zie pagina 112 voor meer informatie) of uploaden met PC-sync (zie pagina 109 voor meer informatie).

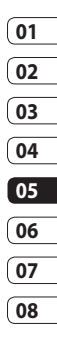

### Het web

#### Browser

**De browser** opent de weg naar de snelle, kleurrijke wereld van spelletjes, muziek, nieuws, sport, entertainment en nog veel meer, rechtstreeks op uw mobiele telefoon. Waar u maar bent en wat u ook maar wilt doen.

#### Verbinding maken met internet

- 1 Selecteer wanuit het basisscherm, tik op Hulpprogramma's en kies Browser.
- Als u rechtstreeks naar de startpagina van de browser wilt gaan, selecteert u Browser.
  U kunt ook Adres invoeren selecteren, de gewenste URL typen en Verbinden kiezen.

**OPMERKING:** er worden extra kosten in rekening gebracht voor het gebruik van deze service en het downloaden van inhoud. Vraag uw netwerkprovider naar de tarieven.

# Favorieten toevoegen en weergeven

Als u uw favoriete websites snel en makkelijk wilt kunnen openen, kunt u bladwijzers gebruiken en webpagina's opslaan.

- 1 Selecteer 🔛 vanuit het basisscherm, tik op Hulpprogramma's en kies Browser.
- 2 Selecteer **Favorieten**. Er wordt een lijst met favorieten weergegeven.
- 3 Als u een nieuwe bladwijzer wilt toevoegen, selecteert u en tikt u op Nieuwe toevoegen. Geef een naam op voor de bladwijzer, gevolgd door de URL.

- 4 Tik op **Opslaan**. De bladwijzer wordt nu weergegeven in de lijst met favorieten.
- 5 Om de bladwijzer te openen scrolt u er naar en drukt u erop voor de favoriete link (bladwijzer).

### De RSS-lezer

RSS (Really Simple Syndication) is een reeks webfeed-indelingen die worden gebruikt om inhoud te publiceren die vaak wordt bijgewerkt, zoals blogs, nieuws of podcasts. Een RSS document, wat een feed, web feed, of channel wordt genoemd, bevat of een samenvattig of de volledige content van de desbetreffende website. Dankzij RSS kunnen mensen hun favoriete websites automatisch bijwerken. Dit is eenvoudiger dan handmatig controleren. De gebruiker abboneert zich op een feed door de link in te voeren in de RSS-lezer of door op het RSS icoon te drukken in de browser wat het abboneer proccess start. De lezer controleert regelmatig de feeds van de gebruiker voor nieuwe inhoud, en downloadt eventuele updates die worden gevonden.

#### Pagina's opslaan

- 1 Ga naar een webpagina op de manier die hierboven is beschreven.
- 2 Selecteer Opties en selecteer Deze pagina opslaan.
- 3 Geef een naam op aan de hand waarvan u de webpagina makkelijk kunt herkennen.
- 4 Tik op Opslaan.

### Het web

### Een opgeslagen pagina openen

- 1 Selecteer het basisscherm, tik op Hulpprogramma's en kies Browser.
- 2 Selecteer Opgeslagen pagina's.
- **3** Selecteer de pagina die u wilt weergeven, dan wordt deze geopend.

#### De geschiedenis van de browser weergeven

- 1 Selecteer 🔛 vanuit het basisscherm, tik op Hulpprogramma's en kies Browser. Selecteer Geschiedenis
- 2 De webpagina die u recentelijk hebt bezocht wordt weergegeven. Als u een van deze pagina's wilt openen, selecteert u de gewenste pagina en tikt u op **Verbinden**.

### De instellingen van de webbrowser wijzigen

- 1 Selecteer 🔛 vanuit het basisscherm, tik op Hulpprogramma's en kies Browser. Selecteer Browserinstellingen.
- 2 U kunt ervoor kiezen om Profielen, Weergaveinstellingen, Cache, Cookies, Beveiliging of Instellingen resetten.
- **3** U kunt deze eenvoudig in- of uitschakelen door op het pictogram voor in- of uitschakelen te tikken.

# De telefoon gebruiken als modem

Uw KC910i kan fungeren als modem voor de pc. Hierdoor hebt u zelfs zonder kabelverbinding toegang tot e-mail en internet. U kunt de USB-kabel of Bluetooth gebruiken.

Het web

114

#### De USB-kabel gebruiken:

- 1 Controleer of LG-pc-suite op de pc is geïnstalleerd.
- 2 Sluit de KC910i en de pc op elkaar aan via de USB-kabel en start LG-pc-suite.
- 3 Klik op de pc op **Communicatie**. Klik vervolgens op **Instellingen** en selecteer **Modem**.
- 4 Kies LG Mobiele USBmodem en selecteer OK. De modem wordt op het scherm weergegeven.
- 5 Klik op Verbinding maken om via de KC910i verbinding te maken op de pc.

**OPMERKING:** zie pagina 109 voor meer informatie over synchronisatie via LG-pc-suite.

#### Bluetooth gebruiken:

- Zorg ervoor dat Bluetooth is ingesteld op Aan en Zichtbaar voor zowel de pc als de KC910i.
- 2 Koppel de pc aan de KC910i, zodat er een wachtwoord vereist is om verbinding te maken.
- **3** Gebruik de **wizard Verbinding** van LG-pc-suite om een actieve Bluetooth-verbinding tot stand te brengen.
- 4 Klik op de pc op **Communicatie**. Klik vervolgens op **Instellingen**.
- 5 Klik op Modem.
- 6 Kies Standaardmodem via Bluetooth-koppeling en klik op OK. De modem wordt op het scherm weergegeven.
- 7 Klik op Verbinding maken om via de KC910i verbinding te maken op de pc.

**OPMERKING:** zie pagina 124 voor meer informatie over Bluetooth.

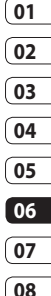

## Instellingen

In deze map kunt u de instellingen wijzigen en de KC910i aan uw eigen voorkeuren aanpassen. **OPMERKING:** zie pagina 27 voor informatie over oproepinstellingen.

### Profielen personaliseren

Vanuit het basisscherm kunt u uw profiel snel aanpassen. Tik op het statusoverzichtspictogram bovenaan en tik op het profieltabblad.

In het instellingenmenu kunt u elke profielinstelling personaliseren.

- 1 Kies 🞛 en Instellingen.
- 2 Tik op **Profielen** en kies vervolgens het profiel dat u wilt bewerken.
- 3 U kunt nu alle geluiden en signaalopties in de lijst wijzigen, waaronder de **spraak-**/videobeltoon en het volume, het berichtsignaal, enz.

### De scherminstellingen wijzigen

- 1 Tik op 👪 en kies vervolgens Instellingen.
- 2 Tik op **Scherm** en kies een van de volgende opties:

**Achtergrond** - het thema voor het basisscherm kiezen.

**Kiezen -** de grootte en de kleur van de cijfers aanpassen.

**Lettertype** - de tekengrootte aanpassen.

Verlichting timer - instellen hoelang de verlichting ingeschakeld moet blijven.

**OPMERKING:** hoe langer de verlichting aan blijft, des te meer energie er wordt verbruikt, met als gevolg dat u de telefoon vaker moet opladen.

01

02

03

04

05

06

07

08

**Helderheid** - de helderheid van het scherm aanpassen.

**Thema** - snel de volledige opmaak van het scherm wijzigen.

#### hoofdmenu opnieue instellen -Voer een reset uit de hoofdmenu, raak Ja

Begroetingsbericht - kies Aan of Uit en voer het begroetingsbericht in. Kies een afbeelding voor Inkomende oproepen,

Uitgaande oproepen, Inschakelen of Uitschakelen.

3 Tik op **Opslaan** om de instellingen op te slaan.

### De telefooninstellingen wijzigen

U kunt de KC910i volledig naar wens aanpassen.

**TIP!** U kunt door een lijst met opties bladeren door op het laatst zichtbare item te tikken en uw vinger omhoog over het scherm te schuiven. Zo bladert u omhoog in de lijst, waardoor er meer items worden weergegeven.

# 1 Tik op 🔡 en kies vervolgens Instellingen.

2 Tik op **Telefooninstellingen** en kies een van de volgende opties.

**Datum & tijd -** de datum- en tijdsinstellingen aanpassen of de tijd automatisch bijwerken wanneer u op reis bent of voor zomer- en wintertijd.

#### 117

## Instellingen

#### Energiebesparing - de

standaardwaarden voor energiebesparing instellen op Aan, Uit of Auto.

**Talen** - de taal op het scherm van de KC910i wijzigen.

#### **Toetsvergrendeling** -

de toetsen automatisch vergrendelen wanneer de de telefoon niet wordt gebruikt.

**Beveiliging -** de beveiligingsinstellingen aanpassen, zoals PIN-codes en de handsetvergrendeling.

**Geheugenbeheer** - zie Geheugenbeheer gebruiken op pagina 139 voor meer informatie.

**Instellingen resetten -** alle instellingen weer instellen op de standaardwaarden.

**Informatie** - de technische gegevens van de KC910i weergeven.

### De tikinstellingen wijzigen Tik op 🞛 en op Instellingen.

Tik op **Touchscreen**. Om het touchpad opnieuw in te stellen en eenvoudiger in gebruik te maken, selecteert u **Calibreren** en tikt u op de kruisen. Sla de instellingen op als deze naar wens zijn.

Tik op 🔛 en op Instellingen. Kies Touchscreen en selecteer Instellingen. Selecteer Aanraakschermeffect om het Type, de Toon, het Toonvolume, de Trilfunctie en het Trilvolume opnieuw in te stellen.

# De verbindingsinstellingen wijzigen

De verbindingsinstellingen zijn al gedefinieerd door de netwerkprovider. U kunt dus meteen volop van uw nieuwe telefoon profiteren. Gebruik dit menu als u de instellingen wilt aanpassen.

# Tik op 🔡 en op Instellingen. Tik op Verbindingen.

Netwerkinstellingen - de KC910i maakt automatisch verbinding met uw voorkeursnetwerk. Gebruik deze optie als u deze instellingen wilt wijzigen.

**Internetprofiel** - de profielen instellen die worden gebruikt om verbinding te maken met internet.

**Toegangspunt** - uw netwerkoperator heeft deze gegevens al opgeslagen. U kunt nieuwe toegangspunten aan dit menu toevoegen.

Verbinding voor gegevenspakketten - u kunt deze functie indien nodig of indien beschikbaar instellen.

Verbinding voor gegevenspakketten Soort gps kies Assisted GPS of Stand-alone.

#### GPS

- GPS-technologie maakt gebruik van informatie die wordt uitgezonden door satellieten om locaties te zoeken.
- Een ontvanger schat de afstand naar een GPS-satelliet op basis van hoe lang signalen erover doen de satelliet te bereiken en vervolgens wordt met behulp van die informatie de locatie van de ontvanger bepaald.
- Dit kan enkele seconden tot enkele minuten duren.
- Met Assisted GPS (A-GPS) op deze mobiele telefoon worden locatiehulpgegevens via een pakketgegevensverbinding opgehaald.
- De hulpgegevens worden alleen van de serviceserver opgehaald als dit nodig is.
- Voorzie uw foto's van informatie over de locatie waar u zich bevindt.

08

Instellingen |

## Instellingen

**Opmerking:** de GPS-service heeft een fouttolerantie en werkt niet in gebouwen of onder de grond.

#### **USB-verbindingsmodus**

 - synchroniseer de KC910i met LG-pc-suite om bestanden van de telefoon te kopiëren. Zie pagina 131 voor meer informatie over synchronisatie.

Als u muzieksynchronisatie met Windows Media Player gebruikt, selecteert u Muzieksynchronisatie in dit menu. Muzieksynchronisatie is alleen voor muziekbestanden beschikbaar. Als u met een extern geheugen wilt synchroniseren, kunt u 'Extern geheugen' als Primaire opslag gebruiken. Als u met het interne geheugen wilt synchroniseren, kunt u 'Intern geheugen' als Primaire opslag gebruiken.

**TV-uitgang** - kies **PAL** of **NTSC** als u de KC910i op een televisie wilt aansluiten. **OPMERKING:** de tv-uitvoerkabel is los verkrijgbaar in de handel.

Serversynchronisatie - de serversynchronisatiefunctie synchroniseert de gegevens in een telefoon en op een server, zoals gegevens van contactpersonen, agenda-items, taken en memo's, via een draadloos netwerk.

Streaming-instellingen - uw netwerkoperator heeft deze gegevens al opgeslagen. Indien gewenst, kunt u de gegevens bewerken.

#### **DivX VOD-registratie**

Genereer een DivX VODregistratiecode.

Ga naar <www.divx.com/vod> voor registratie en technische ondersteuning.

#### Geheugenbeheer gebruiken

Uw KC910i ondersteunt drie geheugens: het telefoongeheugen, de USIM-kaart en een externe geheugenkaart (mogelijk moet u deze laatste zelf aanschaffen).

In Geheugenbeheer kunt u zien hoe elk geheugen wordt gebruikt en hoeveel ruimte er nog beschikbaar is.

Tik op 🔛 en op Instellingen. Selecteer Telefooninstellingen en vervolgens Geheugenbeheer.

Telefoongeheugen - weergeven hoeveel geheugen op de KC910i beschikbaar is voor onder andere afbeeldingen, geluiden, video's, Flash, MMS, e-mail en Javatoepassingen. Gereserv. gebr.geh. - weergeven hoeveel handsetgeheugen beschikbaar is voor SMS-berichten, contactpersonen, de agenda, de takenlijst, memo's, alarm, het logbestanden van oproepen, favorieten en diversen.

USIM-geheugen - weergeven hoeveel geheugen beschikbaar is op de USIM-kaart.

Extern geheugen - weergeven hoeveel geheugen beschikbaar is op de externe geheugenkaart (mogelijk moet u deze zelf aanschaffen).

Primaire opslaginstelling - de locatie kiezen waar u items bij voorkeur opslaat.

**TIP!** Zie pagina 14 voor informatie over het plaatsen van een geheugenkaart.

| ( | 01 |
|---|----|
| ( | 02 |
| ( | 03 |
| ( | 04 |
| ( | 05 |
| ( | 06 |
|   | 07 |

08

## Instellingen

#### De vliegtuigmodus gebruiken

Selecteer 🔛 en vervolgens Instellingen om de vliegtuigmodus in te schakelen. Tik op Profielen en kies Vliegtuigmodus.

In de vliegtuigmodus kunt u geen oproepen plaatsen, verbinding maken met internet, berichten verzenden of Bluetooth gebruiken.

# Bestanden verzenden en ontvangen via Bluetooth

Bluetooth is een fantastische manier voor het verzenden en ontvangen van bestanden, aangezien er geen kabels aan te pas komen en de verbinding snel en makkelijk is. Bovendien kunt u een Bluetooth-headset aansluiten om te telefoneren.

#### Een bestand verzenden:

1 Open het bestand dat u wilt verzenden; meestal is dit een foto, video of een muziekbestand.

- 2 Tik op 🗐 en kies Verzenden. Kies Bluetooth.
- **3** Tik op **Ja** om Bluetooth in te schakelen.
- 4 Als u het Bluetooth-apparaat al hebt gekoppeld, zoekt de KC910i niet automatisch naar andere Bluetooth-apparaten. Anders zoekt de KC910i naar andere Bluetooth-apparaten in het bereik.
- 5 Kies het apparaat waarnaar u het bestand wilt verzenden en tik op Select.
- 6 Het bestand wordt verzonden.

**TIP!** Controleer op de voortgangsbalk of het bestand daadwerkelijk is verzonden.

#### Een bestand ontvangen:

1 U kunt alleen bestanden ontvangen als Bluetooth is ingeschakeld en zichtbaar is. Zie Bluetooth-instellingen wijzigen verderop voor meer informatie.

- 2 Er verschijnt een bericht waarin u wordt gevraagd of u het bestand van de afzender accepteert. Tik op Ja om het bestand te ontvangen.
- 3 U zult zien waar het bestand is opgeslagen en u kunt aangeven of u het bestand wilt weergeven of wilt gebruiken als achtergrond of beltoon. Gewoonlijk worden bestanden opgeslagen in de relevante map in Mijn media.

#### De Bluetooth-instellingen wijzigen:

- 1 Tik op 👪 en kies Instellingen.
- 2 Kies Bluetooth, tik op an en kies Instellingen.

Breng uw wijzigingen aan in:

Zichtbaarheid van het toestel

#### kies Zichtbaar, Verborgen of Zichtbaar voor 1 min.

Mijn naam - voer een naam in voor de LG KC910i.

Onderst services - geef aan hoe u Bluetooth met andere services wilt gebruiken. Zie De telefoon gebruiken als modem op pagina 110 of Een Bluetoothheadset gebruiken op pagina 126.

01

**Mijn adres -** uw Bluetooth-adres weergeven.

#### Koppeling maken met een ander Bluetooth-apparaat

Als u de KC910i aan een ander apparaat koppelt, kunt u gebruikmaken van een verbinding die met een wachtwoord is beveiligd. Dit betekent dat een koppeling betere beveiliging oplevert.

## Instellingen

- Controleer of Bluetooth is ingeschakeld en zichtbaar is U kunt de zichtbaarheid inschakelen in het menu Instellingen.
- 2 Tik op Zoeken.
- 3 De KC910i zoekt naar apparaten. Wanneer het zoeken is voltooid. wordt Vernieuwen op het scherm weergegeven.
- 4 Kies het apparaat waarmee u de koppeling tot stand wilt brengen, geef een wachtwoord op en tik op **OK**.
- 5 De telefoon maakt verbinding met het andere apparaat, waarop hetzelfde wachtwoord

moet worden opgegeven.

6 De met een wachtwoord beveiligde Bluetooth-verbinding is gereed.

### Fen Bluetooth-headset aebruiken

- 1 Controleer of Bluetooth is ingeschakeld en zichtbaar is.
- 2 Volg de instructies bij de headset om deze in de koppelingsmodus te zetten en de apparaten te koppelen.
- 3 Tik op Altijd vragen of Toestaan zonder vragen en tik op Ja om meteen verbinding te maken. Het profiel Headset van de KC910i wordt automatisch geactiveerd.

TIP! Zie pagina 40 over de Bluetooth-antwoordmodus voor meer informatie over het beantwoorden van oproepen met de Bluetooth-headset.

### Wi-Fi

Met Draadloos beheer kunt u internetverbinding via Wi-Fi en Bluetooth-verbindingen op het apparaat beheren. Via Draadloos beheer kan de telefoon verbinding maken met lokale draadloze netwerken en draadloze toegang tot internet krijgen. Wi-Fi is sneller en biedt een groter bereik dan draadloze Bluetooth-technologie. **OPMERKING:** KC910i ondersteunt WEP- of WPA-PSK/2-codering, maar geen EAP- of WPScodering. Als uw Wi-Fi-provider of netwerkbeheerder codering heeft ingesteld voor de netwerkbeveiliging, geeft u de sleutel op in het pop-upvenster. Als er geen codering is ingesteld, wordt het pop-upvenster niet weergegeven. Als u de sleutel niet kent, vraagt u deze aan uw Wi-Fiprovider of netwerkbeheerder.

#### Software-upgrade Software-upgradeprogramma voor mobiele telefoons van LG

Ga voor meer informatie over de installatie en het gebruik van dit programma naar http://update. Igmobile.com.

Met deze functie kunt u uw software snel en eenvoudig via internet upgraden naar de nieuwste versie zonder daarvoor ons servicecenter te bezoeken.

Het upgradeprogramma voor de mobiele telefoon vereist volledige aandacht van de gebruiker gedurende het gehele upgradeproces. Zorg dat u alle instructies en opmerkingen leest voordat u verdergaat naar de volgende stap. Let op: verwijder de USB-gegevenskabel of de batterijen niet tijdens de upgrade. Hierdoor kan uw mobiele telefoon ernstig beschadigd raken. De fabrikant is niet verantwoordelijk voor gegevensverlies tijdens het upgradeproces. Wij raden u daarom aan belangrijke informatie vooraf te noteren en te bewaren.

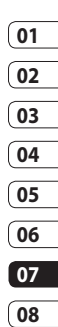

Instellingen

### Accessoires

Deze accessoires worden met de KC910i meegeleverd.

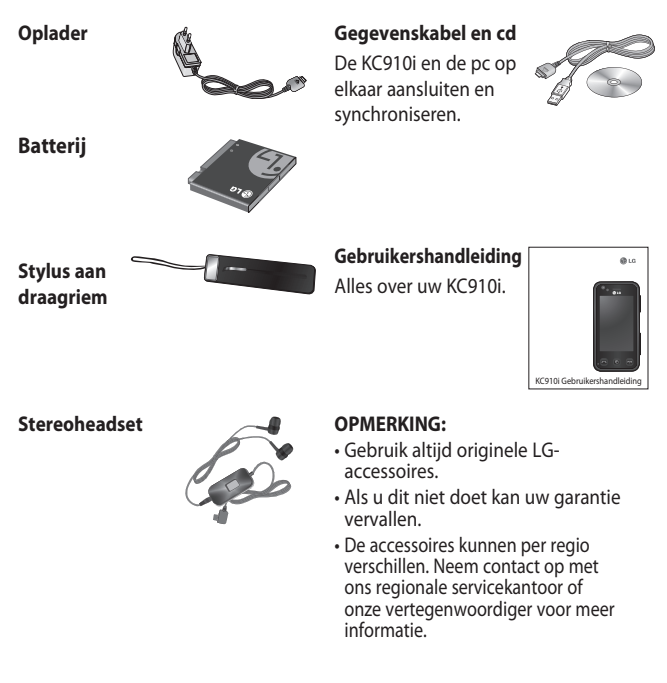

### Netwerkservice

De draadloze telefoon die in deze gids is beschreven, is goedgekeurd voor het gebruik met GSM en W-CDMA-netwerken.

In deze gids zijn een aantal functies aangeduid als netwerkservices. Dit zijn speciale services die worden aangeboden door uw serviceprovider. Voordat u deze netwerkservices kunt gebruiken, moet u zich daarop abonneren bij uw serviceprovider. Deze kan u ook instructies geven voor het gebruik van deze services.

## Technische gegevens

#### Algemeen

Productnaam: KC910i Systeem: GSM / W-CDMA

#### Omgevingstemperaturen

Max: 55 °C (ontladen), 45 °C (laden)

Min.: -10°C

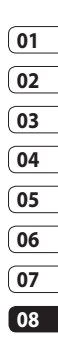

Netwerkservice | 127

#### Declaration of Comformity

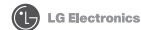

#### Suppliers Details

#### Name

LG Electronics Inc

#### Address

LG Electronics Inc. LG Twin Towers 20, Yeouido-dong, Yeongdeungpo-gu, Seoul, Korea 150-721

#### Product Details

Product Name

GSM/ W-CDMA Terminal Equipment

Model Name

#### KC910i

Trade Name

#### LG

#### Applicable Standards Details

R&TTE Directive 1999/5/EC

EN 301 489-01 V1.8.1, EN 301 489-07 V1.3.1 EN 301 489-17 V1.2.1, EN 301 489-24 V1.3.1 EN 301 511 V9.0.2 EN 301 908-1 V3.2.1 EN 301 908-2 V3.2.1, EN 300 328 V1.7.1 EN 50360/EN 50361 2001 EN 60950-1: 2001

#### Supplementary Information

The conformity to above standards is verified by the following Notified Body(BABT)

BABT, Balfour House, Churchfield Road, Walton-on-Thames, Surrey, KT12 2TD, United Kingdom Notified Body Identification Number : 0168

#### Declaration

I hereby declare under our sole responsibility that the product mentioned above to which this declaration relates complies with the above mentioned standards and Directives

European Standard Center LG Electronics Logistics and Services B.V. Veluwezcom 15, 1327 AE Almere, The Netherlands Tel :+31 - 36 - 547 - 8940, Fax :+31 - 36 - 547 - 8794 e-mail : iacob @ loe.com Name

Issued Date

Seung Hyoun, Ji / Director 14.Jan. 2009

**C € 0168**①

In

Signature of representative

## Richtlijnen voor veilig en efficiënt gebruik

Lees deze eenvoudige richtlijnen door. Het kan gevaarlijk of verboden zijn deze richtlijnen niet te volgen.

# Blootstelling aan radiofrequente energie

Informatie over blootstelling aan radiogolven en SAR (Specific Absorption Rate) Deze mobiele telefoon, model KC910i, is ontwikkeld met het oog op naleving van geldende veiligheidsvoorschriften voor blootstelling aan radiogolven. Deze voorschriften zijn gebaseerd op wetenschappelijke richtlijnen met veiligheidsmarges die de veiligheid waarborgen van alle personen, ongeacht leeftijd of gezondheidstoestand.

 De richtlijnen voor blootstelling aan radiogolven hanteren de maateenheid SAR (Specific Absorption Rate). Bij tests voor SAR worden de standaardmethoden gebruikt, waarbij de telefoon in alle gemeten frequentiebanden het hoogst toegestane energieniveau gebruikt.

- Hoewel de verschillende modellen telefoons van LG kunnen opereren op onderling verschillende SARniveaus, zijn ze allemaal zodanig ontwikkeld dat naleving van de geldende richtlijnen wordt gewaarborgd.
- De SAR-limiet die wordt aanbevolen door de ICNIRP (International Commission on Non-lonizing Radiation Protection) bedraagt 2 W/kg evenredig verdeeld over 10 g lichaamsweefsel.
- De hoogste SAR-waarde voor dit model telefoon dat door DASY4 werd getest voor gebruik op het oor is 0,590 W/kg (10 g) en indien gedragen op het lichaam 0,492 W/kg (10 g).

## Richtlijnen voor veilig en efficiënt gebruik

 Voor inwoners in landen/gebieden die de door de IEEE (Institute of Electrical and Electronics Engineers) geadviseerde SAR-limiet toepassen, is de waarde gemiddeld 1,6 W/kg per 1 g weefsel.

#### Onderhoud van het product

### **∕** LET OP

Gebruik alleen batterijen, opladers en accessoires die voor gebruik bij dit type telefoon zijn goedgekeurd. Het gebruik van andere typen batterijen kan gevaarlijk zijn en kan ertoe leiden dat de garantie vervalt.

• Demonteer het apparaat niet. Laat eventuele noodzakelijke reparaties uitvoeren door een gekwalificeerd onderhoudstechnicus.

- Houd het apparaat uit de buurt van elektrische apparaten zoals ty's, radio's en computers.
- Houd het apparaat uit de buurt van warmtebronnen zoals radiatoren en kookplaten.
- Laat het apparaat niet vallen.
- Stel het apparaat niet bloot aan mechanische trillingen of schokken
- Schakel de telefoon uit wanneer dit door speciale voorschriften wordt vereist. Gebruik de telefoon biivoorbeeld niet in ziekenhuizen, aangezien door het gebruik gevoelige medische apparatuur beschadigd kan raken of kan worden beïnvloed.
- Houd de telefoon tijdens het opladen niet met natte handen vast. Hierdoor zou u namelijk elektrische schokken kunnen oplopen en de telefoon zou kunnen beschadigen.

- Laad een telefoon niet op in de buurt van brandbare materialen.
  De telefoon kan heet worden, waardoor brand kan ontstaan.
- Gebruik een droge doek om het toestel aan de buitenzijde te reinigen (gebruik geen oplosmiddelen zoals benzeen, verdunners of alcohol).
- Laad de telefoon niet op wanneer deze op zachte bekleding ligt.
- Laad de telefoon op in een goed geventileerde ruimte.
- Stel het apparaat niet bloot aan extreme omstandigheden met rook en stof.
- Bewaar de telefoon niet in de buurt van creditcards, bibliotheekpasjes en dergelijke, omdat de telefoon de informatie op de magnetische strip kan beïnvloeden.

- Tik niet op het scherm met een scherp voorwerp, om beschadiging van de telefoon te voorkomen.
- Stel de telefoon niet bloot aan vloeistoffen en vocht.
- Ga behoedzaam om met accessoires, zoals oordopjes. Raak de antenne niet onnodig aan.

### Efficiënt telefoongebruik

#### Elektronische apparaten

Alle mobiele telefoons kunnen storingen opvangen die de werking kunnen beïnvloeden.

 Vraag eerst toestemming voordat u uw telefoon in de buurt van medische apparatuur gebruikt.
Bewaar de telefoon niet in de buurt van een pacemaker (zoals in uw borstzak).

## Richtlijnen voor veilig en efficiënt gebruik

- Sommiae hoortoestellen zijn aevoelia voor storina door mobiele telefoons.
- Een geringe storing kan al van invloed zijn op tv's, radio's, pc's, etc.

### Veiligheid onderweg

Stel u op de hoogte van de wetten en voorschriften voor het gebruik van mobiele telefoons in de gebieden waar u rijdt.

- Gebruik tijdens het rijden geen handheld-telefoon
- Concentreer u op het rijden.
- Maak indien beschikbaar gebruik van een handsfreekit.
- Verlaat de weg en parkeer de auto voordat u een oproep beantwoordt, als de verkeerssituatie dat vereist.
- RF-energie kan bepaalde elektronische systemen in de auto ontregelen, zoals stereoapparatuur en veiligheidsfuncties.

- Als uw auto is voorzien van een airbag, mag u deze niet door geïnstalleerde of draagbare, draadloze apparatuur blokkeren. Als u dit wel doet, kan dit ertoe leiden dat de airbag niet of niet aoed functioneert met mogelijk ernstige verwondingen tot gevolg.
- Zet het volume niet te hoog als u buitenshuis naar muziek luistert. zodat u de geluiden uit uw omgeving nog kunt horen. Dit is vooral belangrijk vlakbij wegen.

#### Voorkom gehoorbeschadiging

Er kan gehoorbeschadiging optreden als u te lang aan hard geluid wordt blootgesteld. Daarom raden wij u aan de headset niet te dicht bij uw oren in of uit te schakelen. Zet het muziek- en gespreksvolume niet te hoog.

132

### Onderdelen van glas

Bepaalde onderdelen van uw mobiele telefoon zijn van glas. Dit glas kan breken als u uw mobiele telefoon op een hard oppervlak laat vallen of als het een harde klap krijgt. Raak gebroken glas niet aan en probeer het niet te verwijderen. Gebruik uw mobiele telefoon niet totdat het glas door een geautoriseerde serviceprovider is vervangen.

#### Explosiewerkzaamheden

Gebruik de telefoon niet in de buurt van explosiewerkzaamheden. Neem beperkende maatregelen in acht en houd u aan regels en voorschriften.

#### Explosiegevaar

- Gebruik de telefoon niet bij pompstations.
- Gebruik de telefoon niet in de buurt van brandstoffen en chemicaliën.
- Onthoud u van vervoer of opslag van brandbare gassen, vloeistoffen en explosieven in dezelfde ruimte van een voertuig waarin zich ook de mobiele telefoon en eventuele accessoires bevinden.

### In vliegtuigen

Draadloze apparaten kunnen storingen veroorzaken in vliegtuigen.

- Schakel uw mobiele telefoon uit voordat u aan boord van een vliegtuig gaat.
- Gebruik het toestel niet op het terrein van de luchthaven zonder toestemming van de bemanning.

## Richtlijnen voor veilig en efficiënt gebruik

#### Kinderen

Bewaar de telefoon op een veilige plaats, buiten het bereik van kleine kinderen. De telefoon bevat kleine onderdelen die, indien losgemaakt, verstikking kunnen veroorzaken.

#### Noodoproepen

Noodoproepen zijn mogelijk niet via alle draadloze netwerken beschikbaar. U dient daarom voor noodoproepen nooit volledig afhankelijk te zijn van de telefoon. Vraag dit na bij uw plaatselijke serviceprovider.

#### Batterij en onderhoud

 De batterij hoeft niet volledig ontladen te zijn voordat u deze weer kunt opladen. In tegenstelling tot andere typen batterijen heeft de batterij geen geheugen dat van invloed is op de prestaties.

- Gebruik alleen batterijen en opladers van LG. De opladers van LG zijn zodanig ontwikkeld dat deze de levensduur van de batterijen optimaliseren.
- Demonteer de batterij niet en voorkom kortsluiting.
- Houd de metalen contacten van de batterij schoon.
- Vervang de batterij wanneer deze niet meer voldoende presteert. De batterij kan honderden keren worden opgeladen, voordat deze moet worden vervangen.
- Laad de batterij opnieuw op als deze gedurende langere tijd niet is gebruikt, om de levensduur te verlengen.
- Stel de batterijoplader niet bloot aan direct zonlicht en gebruik deze niet in vochtige ruimten zoals een badkamer.

- Bewaar de batterij niet in erg warme of koude ruimten; dat kan ten koste gaan van de prestaties van de batterij.
- Er bestaat explosiegevaar als de batterij wordt vervangen door een batterij van een verkeerd type.
- Verwijder gebruikte batterijen volgens de instructies van de fabrikant. Zorg indien mogelijk voor recycling. Doe gebruikte batterijen niet bij het gewone huishoudelijk afval.
- Als u de batterij moet vervangen, vraagt uw dichtstbijzijnde erkende LG Electronics-servicestation of -dealer om informatie.
- Haal de stekker van de lader uit het stopcontact als de batterij van de telefoon volledig is opgeladen, om te voorkomen dat de lader onnodig energie verbruikt.

## Probleemoplossing

In dit hoofdstuk worden problemen behandeld waarmee u mogelijk te maken krijgt bij het gebruik van uw telefoon. Voor sommige problemen dient u contact op te nemen met uw serviceprovider, maar de meeste problemen kunt u eenvoudig zelf verhelpen.

| Bericht                                 | Mogelijke oorzaken                                                                                                    | Mogelijke oplossingen                                                                                                    |
|-----------------------------------------|----------------------------------------------------------------------------------------------------|----------------------------------------------------------------------------------------------------|
| SIM-fout                                | Er bevindt zich geen SIM-<br>kaart in de telefoon of de<br>kaart is verkeerd geplaatst.                                                                                                    | Plaats de SIM-kaart op de juiste manier.                                                                                                    |
| Geen<br>verbinding met<br>het netwerk   | Zwak signaal<br>U bevindt zich buiten het<br>GSM-netwerk                                                                                                    | Verplaats u naar een raam of een open<br>ruimte. Ga na in welke gebieden de<br>provider dekking heeft.                                                   |
| Codes komen<br>niet overeen             | Als u een andere<br>beveiligingscode wilt<br>instellen, dient u de nieuwe<br>code te bevestigen door<br>deze opnieuw in te voeren.<br>De twee door u ingevoerde<br>codes komen niet met elkaar<br>overeen. | Neem contact op met uw<br>serviceprovider.                                                                                                    |
| Functie kan<br>niet worden<br>ingesteld | Geen ondersteuning door<br>serviceprovider, of registratie<br>noodzakelijk                                                                                                    | Neem contact op met uw<br>serviceprovider.                                                                                                    |
| Oproepen niet<br>beschikbaar            | Fout tijdens kiezen<br>Nieuwe SIM-kaart geplaatst.<br>Kostenlimiet bereikt.                                                                                                    | Nieuw netwerk niet toegestaan.<br>Controleer op nieuwe beperkingen.<br>Neem contact op met uw<br>serviceprovider of stel limiet opnieuw<br>in met PIN 2. |

136

| Bericht                                     | Mogelijke oorzaken                                                          | Mogelijke oplossingen                                                                                                    |
|---------------------------------------------|-----------------------------------------------------------------------------|----------------------------------------------------------------------------------------------------|
| Telefoon kan<br>niet worden<br>ingeschakeld | Aan-uitknop te kort<br>ingedrukt<br>Batterij leeg<br>Batterijcontacten vuil | Druk minimaal twee seconden op de<br>aan-uitknop.<br>Laad de batterij op. Controleer de<br>laadindicator op het display.<br>Maak de contactpunten schoon. |
|                                             | Batterij geheel leeg                                                        | Laad de batterij op.                                                                                                    |
|                                             | Temperatuur buiten<br>toegestaan bereik                                     | Zorg voor de juiste<br>omgevingstemperatuur, wacht een<br>ogenblik en laad de batterij vervolgens<br>opnieuw op.                                          |
| Fout tijdens<br>laden                       | Probleem bij contactpunten                                                  | Controleer de voeding en aansluiting<br>van de telefoon. Controleer de<br>contactpunten van de batterij en maak<br>deze indien nodig schoon.              |
|                                             | Geen netspanning                                                            | Steek de stekker in een ander<br>stopcontact of controleer het voltage.                                                                                   |
|                                             | Storing bij oplade r                                                        | Vervang de oplader als deze niet warm aanvoelt.                                                                                                    |
|                                             | Verkeerde oplader                                                           | Gebruik alleen originele LG-<br>accessoires.                                                                                                    |
|                                             | Storing bij batterij                                                        | Vervang de batterij.                                                                                                    |
| Telefoon<br>verliest netwerk                | Signaal te zwak                                                             | Verbinding met een andere<br>serviceprovider vindt automatisch<br>plaats.                                                                                 |
| Nummer niet<br>toegestaan                   | De functie Vast<br>oproepnummer is<br>ingeschakeld.                         | Instellingen controleren.                                                                                                    |

#### LIMITED WARRANTY STATEMENT

#### 1. WHAT THIS WARRANTY COVERS :

LG offers you a limited warranty that the enclosed phone and its enclosed accessories will be free from defects in material and workmanship according to the following terms and conditions:

- (1) The limited warranty for the product remains in effect for a period of 24 months from the date of purchase of the product. The limited warranty for the batteries remains in effect for a period of 12 months from the date of purchase of the product. Accessories only have a 6 month warranty.
- (2) The limited warranty extends only to the original purchaser of the product and is not assignable or transferable to any subsequent purchaser/end user.
- (3) This warranty is good only to the original purchaser of the product during the warranty period, but limited to certain country if specified.
- (4) The external housing and cosmetic parts shall be free of defects at the time of shipment and, therefore, shall not be covered under these limited warranty terms.
- (5) Upon request from LG, the consumer must provide information to reasonably prove the date of purchase.
- (6) The customer shall bear the cost of shipping the product to the Customer Service Department of LG. LG shall bear the cost of shipping the product back to the consumer after the completion of service under this limited warranty.

#### 2. WHAT THIS WARRANTY DOES NOT COVER :

- Defects or damages resulting from use of the product in other than its normal and customary manner.
- (2) Defects or damages from abnormal use, abnormal conditions, improper storage, exposure to moisture or dampness, unauthorized modifications, unauthorized connections, unauthorized repair, misuse, neglect, abuse, accident, alteration, improper installation, or other acts which are not the fault of LG, including damage caused by shipping, blown fuses, spills of food or liquid.

- (3) Breakage or damage to antennas unless caused directly by defects in material or workmanship.
- (4) That the Customer Service Department at LG was not notified by consumer of the alleged defect or malfunction of the product during the applicable limited warranty period.
- (5) Products which have had the serial number removed or made illegible.
- (6) This limited warranty is in lieu of all other warranties, express or implied either in fact or by operations of law, statutory or otherwise, including, but not limited to any implied warranty of marketability or fitness for a particular use.
- (7) Damage resulting from use of non-LG approved accessories.
- (8) All plastic surfaces and all other externally exposed parts that are scratched or damaged due to normal customer use.
- (9) Products operated outside published maximum ratings.
- (10) Products used or obtained in a rental program.
- (11) Consumables (such as fuses).

#### 3. CONDITIONS :

No other express warranty is applicable to this product.

THE DURATION OF ANY IMPLIED WARRANTIES, INCLUDING THE IMPLIED WARRANTY OF MARKETABILITY, IS LIMITED TO THE DURATION OF THE EXPRESS WARRANTY HEREIN.

LG ELECTRONICS INC. SHALL NOT BE LIABLE FOR THE LOSS OF THE USE OF THE PRODUCT, INCONVENIENCE, LOSS OR ANY OTHER DAMAGES, DIRECT OR CONSEQUENTIAL, ARISING OUT OF THE USE OF, OR INABILITY TO USE, THIS PRODUCT OR FOR ANY BREACH OF ANY EXPRESS OR IMPLIED WARRANTY, INCLUDING THE IMPLIED WARRANTY OF MARKETABILITY APPLICABLE TO THIS PRODUCT.

Some do not allow the exclusive of limitation of incidental or consequential damages or limitations on how long an implied warranty lasts; so these limitations or exclusions may not apply to you. This warranty gives you specific legal rights and you may also have other rights which vary from country to country.

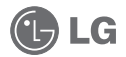

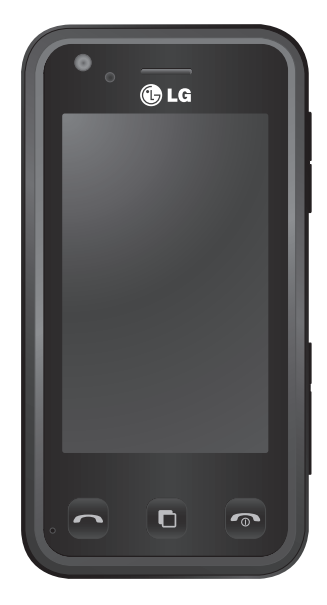

Ce manuel peut présenter des différences par rapport à votre téléphone, en fonction de la version du micrologiciel utilisé ou de votre fournisseur de services.

# Guide de l'utilisateur du KC910i

Félicitations ! Vous venez de faire l'acquisition du KC910i, un téléphone portable sophistiqué et compact conçu par LG pour tirer parti des toutes dernières technologies de communication mobile numérique.

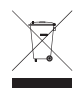

#### Recyclage de votre ancien téléphone

- 1 Ce symbole, représentant une poubelle sur roulettes barrée d'une croix, signifie que le produit est couvert par la directive européenne 2002/96/EC.
- 2 Les éléments électriques et électroniques doivent être jetés séparément, dans les vide-ordures prévus à cet effet par votre municipalité ou être rapportés dans un magasin de téléphonie mobile.
- 3 Le recyclage de votre téléphone dans une poubelle appropriée ou dans un magasin de téléphonie mobile aidera à réduire les risques pour l'environnement et votre santé.
- 4 Pour plus d'informations concernant l'élimination de votre ancien appareil, veuillez contacter votre mairie, le service des ordures ménagères ou encore le magasin où vous avez acheté ce produit.

| 01 | Configurer           |  |
|----|----------------------|--|
| 02 | otre écran d'accueil |  |
| 03 | Fonctions de base    |  |
| 04 | Création             |  |
| 05 | Organisation         |  |
| 06 | Web                  |  |
| 07 | Paramètres           |  |
| 08 | Accessoires          |  |

Votre
# Table des matières

#### Configurer

| 5                                |         |
|----------------------------------|---------|
| Familiarisation avec le télépho  | one 8   |
| Vue après ouverture              | 10      |
| Installation de la carte USIM et | t de la |
| batterie                         | 11      |
| Carte mémoire                    | 14      |
| Navigation dans les menus        |         |

#### Votre écran d'accueil

| Conseils d'utilisation de l'écran tactile | .17 |
|-------------------------------------------|-----|
| Touches de raccourci                      | .18 |
| Barre d'état                              | .19 |
| Utiliser la fonction Multitâche           | .21 |

#### Fonctions de base

| Appels                              | 22  |
|-------------------------------------|-----|
| Émission d'un appel téléphonique ou |     |
| vidéo                               | .22 |
| Émission d'un appel depuis les      |     |
| contacts                            | .22 |
| Réponse à un appel et rejet         |     |
| d'un appel                          | .23 |
| Options en cours d'appel            | .24 |
| Réglage du volume pendant l'appel   | .25 |
| Numérotation abrégée                | .25 |
| Émettre un second appel             | .25 |
| Désactivation de DTMF               | .26 |
| Utilisation du transfert d'appel    | .28 |
| Restriction d'appels                | .28 |
| Modification des paramètres d'appel |     |
| courants                            | .29 |
|                                     |     |

| Modifier les parametres d'appel video 30                                                                                                    |
|----------------------------------------------------------------------------------------------------|
| Contacts                                                                                                    |
| Recherche d'un contact                                                                                                    |
| Ajout d'un nouveau contact                                                                                                    |
| Options Contact                                                                                                    |
| Création d'un groupe                                                                                                    |
| Modifier les paramètres des contacts 34                                                                                                    |
| Affichage des informations                                                                                                    |
| Messagerie                                                                                                    |
| Messagerie                                                                                                    |
| Envoyer un message                                                                                                    |
| Saisie de texte                                                                                                    |
| Saisie intuitive T9                                                                                                    |
| Saisie manuelle Abc                                                                                                    |
| Clavier                                                                                                    |
| Reconnaissance de l'écriture                                                                                                    |
|                                                                                                    |
| manuscrite40                                                                                                    |
| Configuration de la messagerie                                                                                                    |
| Configuration de la messagerie<br>électronique43                                                                                                    |
| manuscrite40<br>Configuration de la messagerie<br>électronique43<br>Récupération des e-mails46                                                                                                    |
| manuscrite                                                                                                    |
| manuscrite                                                                                                    |
| manuscrite                                                                                                    |
| manuscrite                                                                                                    |
| manuscrite                                                                                                    |
| manuscrite       40         Configuration de la messagerie       42         électronique       43         Récupération des e-mails       46         Envoi d'un e-mail via votre nouveau       46         Modification des paramètres de       46         messagerie électronique       47         Dossiers de messages       48         Gestion des messages       49                                                                                                    |
| manuscrite       40         Configuration de la messagerie       41         électronique       43         Récupération des e-mails       46         Envoi d'un e-mail via votre nouveau       46         Modification des paramètres de       46         Modification des paramètres de       47         Dossiers de messages       48         Gestion des messages       49         Utilisation des modèles       50                                                                                                    |
| manuscrite       40         Configuration de la messagerie       41         électronique       43         Récupération des e-mails       46         Envoi d'un e-mail via votre nouveau       46         Modification des paramètres de       46         messagerie électronique       47         Dossiers de messages       48         Gestion des messages       49         Utilisation des modèles       50         Utilisation des émoticônes       50                                                                                                    |
| manuscrite       40         Configuration de la messagerie       43         Récupération des e-mails       46         Envoi d'un e-mail via votre nouveau       46         compte       46         Modification des paramètres de       46         messagerie électronique       47         Dossiers de messages       48         Gestion des mosèges       49         Utilisation des modèles       50         Utilisation des émoticônes       50         Modification des paramètres de       50                                                           |
| manuscrite       40         Configuration de la messagerie       41         électronique       43         Récupération des e-mails       46         Envoi d'un e-mail via votre nouveau       46         compte       46         Modification des paramètres de       47         Dossiers de messages       48         Gestion des mossages       49         Utilisation des modèles       50         Utilisation des paramètres de       50         Modification des paramètres de       50                                                                  |
| manuscrite       40         Configuration de la messagerie       41         électronique       43         Récupération des e-mails       46         Envoi d'un e-mail via votre nouveau       46         Modification des paramètres de       46         messagerie électronique       47         Dossiers de messages       48         Gestion des messages       49         Utilisation des modèles       50         Utilisation des paramètres de       50         Modification des paramètres de       50         Modification des paramètres de       50 |

#### Création

| Appareil Photo53                           |
|--------------------------------------------|
| Prendre une photo rapide53                 |
| Après la prise de vue54                    |
| Familiarisation avec le viseur55           |
| Utilisation du flash56                     |
| Choix d'un mode de prise de vue56          |
| Prise en mode rafale57                     |
| Prendre une prise de vue                   |
| panoramique58                              |
| Réglage de l'exposition58                  |
| Utiliser les paramètres avancés59          |
| Modification de la taille de l'image61     |
| Choix d'un effet de couleur62              |
| Utilisation de l'appareil photo intégré.62 |
| Afficher vos photos enregistrées           |
| Caméra vidéo64                             |
| Enregistrement d'une vidéo rapide64        |
| Après l'enregistrement vidéo               |
| Familiarisation avec le viseur             |
| Réglage de l'exposition67                  |
| Utiliser les paramètres avancés            |
| Modification du format d'image vidéo 69    |
| Choix d'un ton70                           |
| Utilisation de la caméra intégrée70        |
| Visualisation des vidéos enregistrées71    |
| Regarder vos vidéos sur votre              |
| téléviseur71                               |
| Vos photos et vidéos72                     |
| Visualisation de vos photos et vidéos72    |
|                                            |

| Utiliser la fonction zoom lors du        |
|------------------------------------------|
| visionnage d'une vidéo ou de l'affichage |
| d'une photo72                            |
| Réglage du volume lors de la lecture     |
| d'une vidéo72                            |
| Capture d'une image à partir d'une       |
| vidéo73                                  |
| Visualisation des photos sous forme de   |
| diaporama73                              |
| Définition d'une photo comme papier      |
| peint74                                  |
| Modification des photos75                |
| Ajout d'un texte à une photo76           |
| Ajout d'un effet à une photo77           |
| Sélection d'une zone78                   |
| Effectuer un morphing sur une photo.78   |
| Renforcement des couleurs d'une          |
| photo79                                  |
| Modification des couleurs d'une          |
| photo80                                  |
| Éditer vos vidéos80                      |
| Ajuster la longueur de votre vidéo80     |
| Fusionner deux vidéos81                  |
| Fusionner une photo avec une vidéo81     |
| Ajouter du texte à une vidéo82           |
| Superposer une photo83                   |
| Ajouter un enregistrement vocal          |
| Ajouter une bande sonore à votre         |
| vidéo84                                  |
| Modifier la vitesse de votre vidéo85     |
| Ajouter un affaiblissement lumineux 85   |

# Table des matières

| Multimédia                              | 86   |
|-----------------------------------------|------|
| Images                                  | 86   |
| Menus d'options de Mes images           | 86   |
| Envoi d'une photo                       | 87   |
| Utilisation d'une image                 | 88   |
| Marguage de vos images                  | 88   |
| Impression d'une image                  | 89   |
| Déplacement ou copie d'une image        | 89   |
| Création d'un diaporama                 | 90   |
| Vérification de l'état de la mémoire    | 90   |
| Sons                                    | 90   |
| Utilisation d'un son                    | 90   |
| Vidéos                                  | 91   |
| Utilisation des options alors que la v  | idéo |
| est en pause                            | 91   |
| Envoi d'une vidéo                       | 92   |
| Jeux et applications                    | 92   |
| Téléchargement d'un jeu                 | 92   |
| Utilisation d'un jeu                    | 92   |
| Utilisation du menu d'options des       |      |
| jeux                                    | 93   |
| Contenus Flash                          | 93   |
| Affichage d'un fichier SWF/SVG          | 93   |
| Utilisation d'options lors de l'afficha | ge   |
| du fichier SWF/SVG                      | 93   |
| Documents                               | 94   |
| Affichage d'un fichier                  | 94   |
| Transfert d'un fichier vers votre       |      |
| téléphone                               | 94   |
| Autres                                  | 94   |
| Musique                                 | 96   |
| •                                       |      |

| téléphone96                              |
|------------------------------------------|
| Lecture d'une chanson97                  |
| Utiliser des options tout en écoutant de |
| la musique                               |
| Création d'une liste d'écoute            |
| Modification d'une liste d'écoute        |
| Suppression d'une liste d'écoute100      |
| Utilisation de la radio100               |
| Rechercher des stations100               |
| Réinitialisation des stations101         |
| Écoute de la radio101                    |
|                                          |
| Organisation                             |
| Agenda 102                               |
| Ajout d'un événement à votre             |
| calendrier102                            |
| Modifier l'affichage Calendrier par      |
| défaut103                                |
| Ajout d'un élément à votre liste des     |
| tâches103                                |
| Partage d'une tâche103                   |
| Trouver jour J104                        |
| Réglage des alarmes104                   |
| Ajouter un mémo105                       |
| Enreg. voix106                           |
| Enregistrement d'un son ou d'une         |
| voix                                     |
| Envoi du mémo vocal107                   |
| Utiliser la calculatrice107              |

Convertir une unité ......108 Chronomètre ......108

Transférer de la musique sur votre

| Ajout d'une ville aux fuseaux           |
|-----------------------------------------|
| horaires108                             |
| Entraîneur perso109                     |
| PC Sync 110                             |
| Installer LG PC Suite sur votre         |
| ordinateur110                           |
| Connexion du téléphone à votre          |
| ordinateur110                           |
| Sauvegarder et restaurer les données de |
| votre téléphone111                      |
| Affichage des fichiers du téléphone sur |
| votre ordinateur111                     |
| Synchroniser vos contacts112            |
| Synchroniser vos messages112            |
| Utilisation du téléphone comme          |
| périphérique de stockage de masse113    |
| Enregistrement VOD DivX114              |

#### Web

| Navigation                               |    |
|------------------------------------------|----|
| Accéder au Web115                        | W  |
| Ajouter des favoris et y accéder115      | Α  |
| Utilisation de la fonction RSS reader116 |    |
| Enregistrement d'une page116             | Se |
| Accès à une Page enregistrée117          | -  |
| Affichage de l'historique du             | D  |
| navigateur117                            | D  |
| Modification des paramètres du           |    |
| navigateur Web117                        | Re |
| Utiliser votre téléphone en tant que     | u  |
| modem117                                 | D  |

| 108          | Modification des paramètres de<br>l'Écran119                       |
|--------------|--------------------------------------------------------------------|
| 109<br>110   | Paramètres<br>Personnalisation des Profils120                      |
| 110          | Modification des paramètres du<br>Téléphone120                     |
| 110<br>es de | Modification des réglages des touches121                           |
| 111          | Modification des paramètres de                                     |
| sur          | Connectivité122                                                    |
| 111<br>112   | Utilisation du Gestionnaire de<br>mémoire124                       |
| 112          | Utilisation du mode Avion125<br>Envoi et récention de fichiers via |
| 113          | Bluetooth                                                          |
| 114          | Association à un autre périphérique                                |
| 115<br>115   | Bluetooth127<br>Utilisation d'un casque Bluetooth127<br>Wi-Fi      |
| 115          | Accessoires 129                                                    |
| 116          | Service réseau130                                                  |
| 117          | Données techniques 130                                             |
| 117          | Recommandations                                                    |
| 117          | Recommandations pour une<br>utilisation sûre et efficace           |
| 117          | рераппауе                                                          |

# Familiarisation avec le téléphone

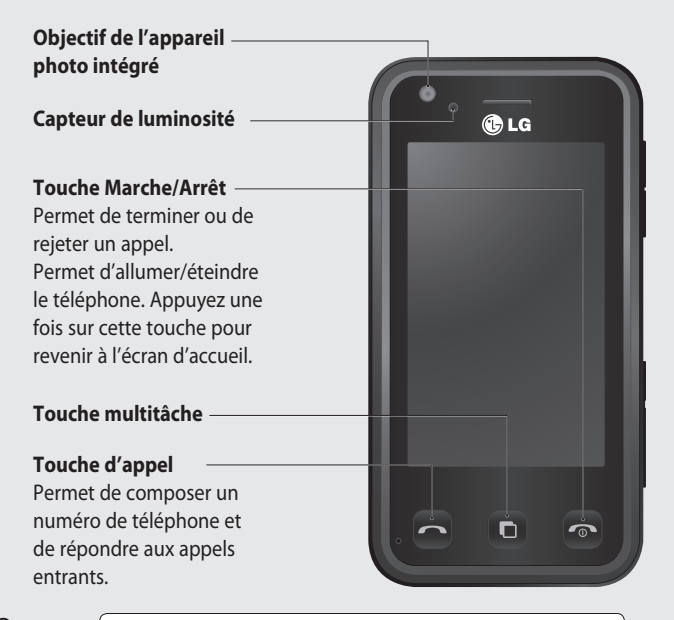

Configurer

8

AVERTISSEMENT : Si vous posez un objet lourd sur le téléphone ou vous asseyez dessus lorsqu'il est dans votre poche, vous risquez d'endommager l'écran LCD et les fonctionnalités de l'écran tactile.

#### Prise pour le chargeur / le câble USB / le kit piéton.

ASTUCE : Pour connecter le câble USB, attendez que le téléphone s'allume et s'enregistre sur le réseau.

Connecteur de carte mémoire Micro SD

## Touches latérales

- Lorsque l'écran est en veille : volume des touches.
- Pendant un appel : volume de l'écouteur.
- Lors de la lecture d'une piste BGM : contrôle le volume sans interruption.
- -Touche Verrouillage/ Déverrouillage (touche de stabilisation de l'image dans l'appareil photo)

— Déclencheur

| 01 |
|----|
| 07 |
|    |
| 03 |
| 04 |
| 05 |
|    |
| 06 |
| 07 |
|    |

08

Configurer ၊ တ

## Vue après ouverture

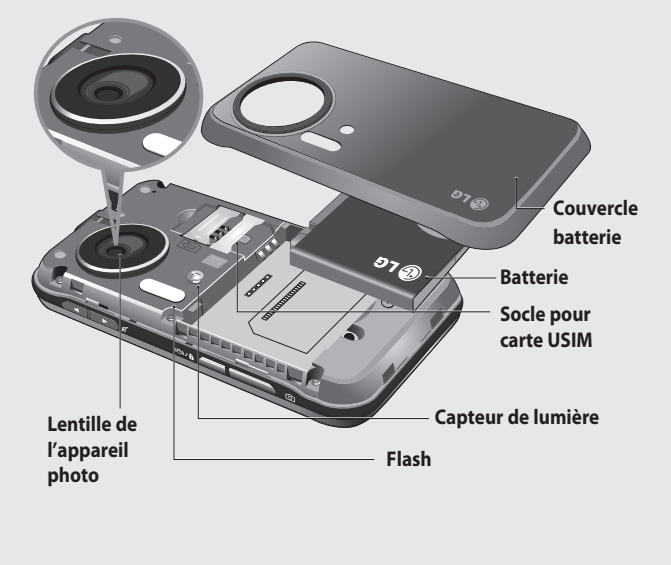

Configurer | 원

LG KC910i | Guide de l'utilisateur

# Installation de la carte USIM et de la batterie

#### 1 Retrait du couvercle de la batterie

Appuyez sur le bouton d'ouverture situé sur la partie supérieure du téléphone et maintenez-le enfoncé tout en soulevant le couvercle de la batterie.

## AVERTISSEMENT :

N'essayez pas de retirer la batterie en la soulevant avec vos ongles.

AVERTISSEMENT : Ne retirez pas la batterie alors que le téléphone est allumé. Vous risqueriez de l'endommager.

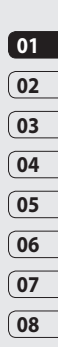

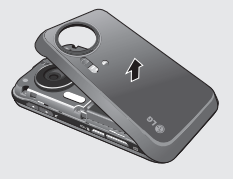

#### 2 Retrait de la batterie

Saisissez la partie supérieure de la batterie et soulevez-la de son compartiment.

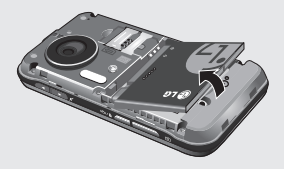

Configurer | 1

## Installation de la carte USIM et de la batterie

#### 3 Installation de la carte USIM

Faites glisser la carte USIM dans l'emplacement prévu. Assurez-vous que la zone de contact dorée de la carte est bien orientée vers le bas. Pour retirer la carte USIM, tirez-la doucement dans la direction opposée.

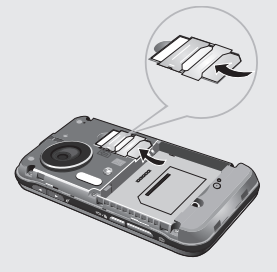

4 Installation de la batterie

Placez tout d'abord la partie supérieure de la batterie dans la partie supérieure du compartiment de la batterie. Assurez-vous que les contacts de la batterie sont bien en face des pôles batterie du téléphone. Appuyez sur la partie inférieure de la batterie jusqu'à ce qu'elle s'enclenche.

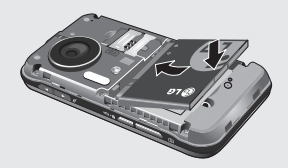

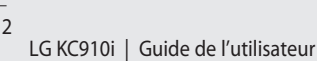

#### 5 Chargement de la batterie

Faites glisser le couvercle du connecteur du chargeur situé sur le côté de votre KC910i. Insérez le chargeur, puis branchez-le à une prise murale. Vous devez charger la batterie de votre KC910i jusqu'à ce qu'un message indiquant « Batterie chargée » apparaisse à l'écran.

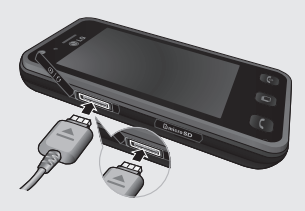

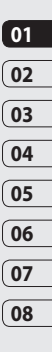

Configurer | 13

# Carte mémoire

#### Installation d'une carte mémoire

Une carte mémoire permet d'étendre l'espace mémoire de votre téléphone.

**REMARQUE :** Une carte mémoire est un accessoire facultatif.

- 1 Retirez le couvercle de la carte mémoire.
- 2 Insérez la carte mémoire dans le logement prévu à cet effet, dans la partie supérieure, jusqu'à ce que vous entendiez un déclic. Assurez-vous que la zone de contact dorée de la carte est bien orientée vers le bas.

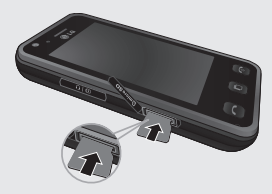

# Configurer

**3** Remettez en place le couvercle de la carte mémoire.

## Formatage de la carte mémoire

Votre carte mémoire est peut-être déjà formatée. Si ce n'est pas le cas, vous devez la formater avant de commencer à l'utiliser.

- Dans l'écran d'accueil, sélectionnez . , puis appuyez sur Réglages et choisissez Téléphone.
- 2 Touchez Gestionnaire de mémoire, puis sélectionnez Mémoire externe.
- 3 Touchez Formater, puis confirmez votre choix.
- 4 Si un mot de passe a été défini, entrez-le. La carte sera ensuite formatée et prête à l'emploi.

ASTUCE! pour modifier la destination de stockage par défaut, dans le menu Paramètres téléphone, ouvrez le Gestionnaire de mémoire, puis sélectionnez Réglages mémoire principale.

LG KC910i | Guide de l'utilisateur

**REMARQUE :** Si du contenu est déjà enregistré sur votre carte mémoire, il sera automatiquement enregistré dans le dossier correspondant. Par exemple, les vidéos seront stockées dans le dossier Mes vidéos.

#### Transfert de contacts

Pour transférer vos contacts de la carte USIM vers votre téléphone :

- 1 Dans l'onglet Communication, sélectionnez **Contacts**, puis **Réglages des contacts**.
- 2 Appuyez sur Copier.
- 3 Choisissez Tél. vers USIM, puis appuyez sur Terminé.
- 4 Choisissez Tout sélectionner ou chaque nom un par un, puis appuyez sur OK.

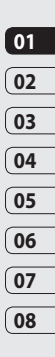

Configurer | 15

# Navigation dans les menus

Appuyez sur 🔛 dans l'écran d'accueil pour ouvrir un **menu de la page** d'accueil. Ensuite, vous pouvez accéder à plusieurs menus : Communication, Divertissement, Utilitaires et Réglages.

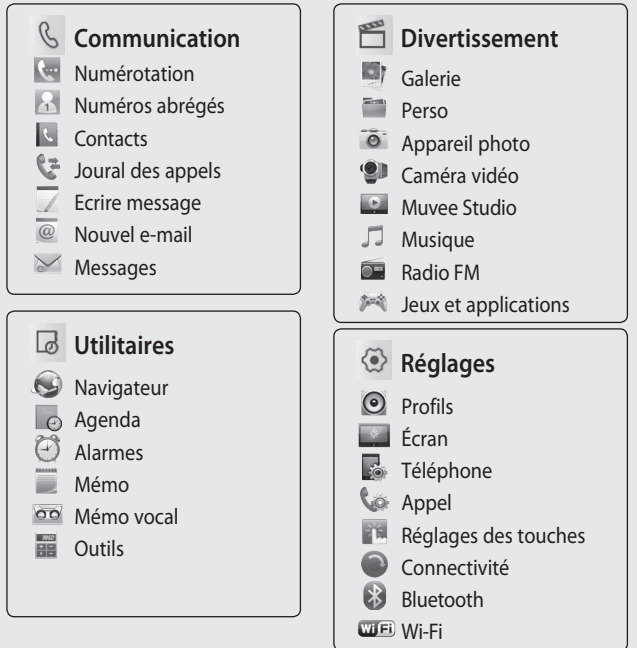

Configurer

# Votre écran d'accueil

Lorsque vous n'utilisez pas votre KC910i, il revient sur l'écran d'accueil. À partir de cet écran, vous pouvez accéder à toutes les options des menus, émettre un appel rapide, afficher l'état de votre téléphone ainsi que beaucoup d'autres opérations.

#### Conseils d'utilisation de l'écran tactile

L'écran d'accueil permet également de se familiariser avec l'écran tactile.

Pour sélectionner un élément, appuyez sur l'icône correspondante. Votre KC910i vibre légèrement lorsqu'il reconnaît que vous avez appuyé sur une option.

Pour faire défiler les listes, appuyez sur le dernier élément visible, puis faites glisser votre doigt vers le haut de l'écran. La liste se déplace vers le haut afin d'afficher d'autres d'éléments.

- Il est inutile d'exercer une forte pression sur l'écran tactile. En effet, celui-ci est suffisamment sensible pour détecter une pression à la fois légère et sûre.
- Appuyez du bout du doigt sur l'option souhaitée. Veillez à ne pas appuyer sur d'autres touches.
- Pour restaurer l'écran d'accueil lorsque l'écran est éteint, maintenez la touche Verrouillage/ Déverrouillage, située sur le côté droit du téléphone, enfoncée.
- Ne placez pas votre téléphone dans un étui car l'écran tactile ne fonctionne pas s'il est recouvert d'un matériel quelconque.

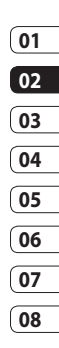

## Votre écran d'accueil

• Lorsque vous appuyez sur W vous pouvez faire défiler les widgets et les faire glisser sur l'écran principal pour bénéficier des raccourcis. Dès que les widgets sont sur l'écran principal, cliquer immédiatement sur ce dont vous avez besoin

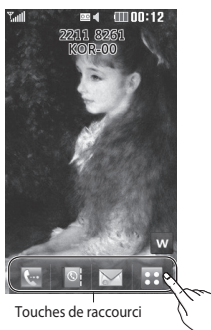

## Touches de raccourci

l es touches de raccourci de votre écran d'accueil vous permettent d'accéder d'une simple touche aux fonctions que vous utilisez le plus.

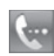

Touchez pour afficher le pavé de numérotation tactile afin d'émettre un appel. Composez le numéro comme si vous utilisiez un clavier normal. puis appuvez sur Appeler ou sur la touche 🦱. Pour lancer un appel visio

avec un numéro, appuvez sur 🗐 après avoir inséré le numéro et choisissez Appel visio.

Pour plus d'informations, reportez-vous à la page 22.

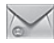

Permet d'accéder au menu Messages. Vous pouvez y rédiger un nouveau SMS. Pour plus d'informations, reportez-vous à la page 37.

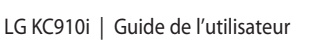

## 0

Utilisez cette touche pour ouvrir la liste des contacts. Permet de rechercher le numéro que vous voulez appeler. Saisissez le nom du contact à l'aide du clavier. Vous pouvez également créer de nouveaux contacts et modifier les contacts existants. Pour plus d'informations, reportezvous à la page 32.

# •••

Touchez pour ouvrir le menu complet de la page d'accueil, lequel est divisé en quatre sous-menus. Touchez les onglets verticaux pour afficher des options supplémentaires.

## Barre d'état

À l'aide d'icônes, la barre d'état fournit des informations telles que l'intensité du signal, l'arrivée de nouveaux messages, le niveau de charge de la batterie et elle indique si la connectivité Bluetooth ou GRPS est activée.

Le tableau ci-dessous explique la signification des icônes susceptibles d'apparaître dans la barre d'état.

| lcône        | Description                                                        |
|--------------|--------------------------------------------------------------------|
| Ð            | Multitâche                                                         |
| <b>F</b> add | Intensité du signal réseau<br>(le nombre de barres peut<br>varier) |
| T            | Aucun signal réseau                                                |
|              | Niveau de charge de la batterie                                    |
|              | Batterie déchargée                                                 |

## 01 02 03 04 05 06 07 08

Votre écran d'accueil 丨

## Votre écran d'accueil

| lcône     | Description                    |
|-----------|--------------------------------|
| $\bowtie$ | Nouveau SMS                    |
| 00        | Nouveau message vocal          |
| $\bowtie$ | Boîte de réception pleine      |
| X         | Échec de l'envoi du<br>message |
| U         | Alarme activée                 |
| K         | Profil Normal activé           |
| <b>1</b>  | Profil Extérieur activé        |
| Â         | Profil Silencieux activé       |
| ቤ         | Profil Kit piéton activé       |
| ų.        | Transfert d'appels activé      |
| lm∎       | EDGE activé                    |
| B         | ltinérant                      |
| Sec.      | Mode Avion activé              |
| 8         | Bluetooth activé               |
| ()<br>()  | Wi-Fi activé                   |

| lcône            | Description                                      |
|------------------|--------------------------------------------------|
| E.               | GPS activé (Étiquetage<br>Géo, Entraîneur perso) |
| $\triangleright$ | BGM play                                         |
|                  | BGM pause                                        |
|                  | Carte mémoire                                    |

Votre écran d'accueil

LG KC910i | Guide de l'utilisateur

#### Modification de l'état depuis la barre d'état

Appuyez sur l'icône d'état actuel qui représente votre paramètre actuel dans la barre d'état pour ouvrir le Résumé état. Celui-ci affiche l'état actuel des éléments suivants : Heure, Réseau, ID SVC, Batterie, Mémoire du téléphone, Mémoire externe, Profil, MP3, Bluetooth et Wifi. Vous pouvez définir le type de profil, lire/mettre en pause le MP3 et activer/ désactiver Bluetooth et Wifi.

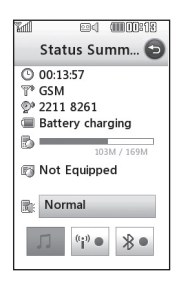

#### Utiliser la fonction Multitâche

Appuyez sur la touche Multitâche pour ouvrir le menu Multitâche. Dans ce menu, vous pouvez visualiser toutes les applications en cours d'exécution et y accéder d'une simple touche.

Dans une application, appuyez sur la touche Multitâche, puis sélectionnez Écran d'accueil pour retourner à celui-ci sans quitter ni fermer l'application.

Quand une application s'exécute en arrière-plan (par exemple un jeu ou la radio FM), happaraît dans la barre d'état.

Lorsque vous appuyez sur cette touche à partir de l'écran d'accueil, vous pouvez afficher le menu de raccourci vers certaines fonctions courantes, notamment vers les menus **Ecrire message** et **Alarmes**.

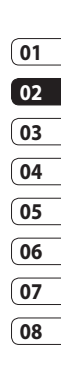

# Appels

### Émission d'un appel téléphonique ou vidéo

- 1 Appuyez sur 💽 pour ouvrir le clavier.
- 2 Saisissez le numéro à l'aide du clavier. Pour effacer un chiffre, appuyez sur la touche Effacer.
- 3 Appuyez sur la touche pour lancer l'appel.
- 4 Pour mettre fin à l'appel, appuyez sur la touche .

ASTUCE! Pour entrer le signe + afin d'émettre un appel vers l'international, touchez deux fois 💌

ASTUCE! Pour éviter d'émettre des appels par inadvertance, appuyez sur le bouton verrouiller/déverrouiller situé sur le côté droit du téléphone pour verrouiller l'écran tactile. **ASTUCE!** Pour afficher le clavier en cours d'appel, appuyez sur la touche

ASTUCE! Vous pouvez Appel visio, Envoyer message, Enreg. Le numéro, Rech. Répertoire en appuyant sur 🗐 .

## Émission d'un appel depuis les contacts

- 1 Dans l'écran d'accueil, touchez our ouvrir le menu Contacts.
- **2** Touchez Nom et saisissez les premières lettres du contact que vous souhaitez appeler.
- 3 Dans la liste filtrée, appuyez sur le contact à appeler et sélectionnez le numéro à composer si plusieurs numéros sont enregistrés pour ce contact.
- 4 Appuyez sur Appeler.

ASTUCE! Appuyez sur pour choisir l'une des options suivantes : Ajouter contact, Envoyer message, Supprimer, Numéros abrégés, Ma carte de visite et Rech. par groupe.

ASTUCE! Vous pouvez rechercher des contacts dans l'écran d'appel. Appuyez sur et sélectionnez **Rech.** répertoire. Faites défiler vos contacts ou entrez les premières lettres du nom afin de restreindre la liste.

#### Réponse à un appel et rejet d'un appel

Lorsque votre téléphone sonne, appuyez sur la touche 
pour répondre à l'appel.

Appuyez sur 🔏 pour mettre la sonnerie en sourdine. Cette touche peut s'avérer particulièrement utile au cours d'une réunion, lorsque vous avez oublié d'activer le profil Silencieux.

Pour rejeter l'appel entrant, appuyez sur la touche **7**.

# Appels

#### Options en cours d'appel

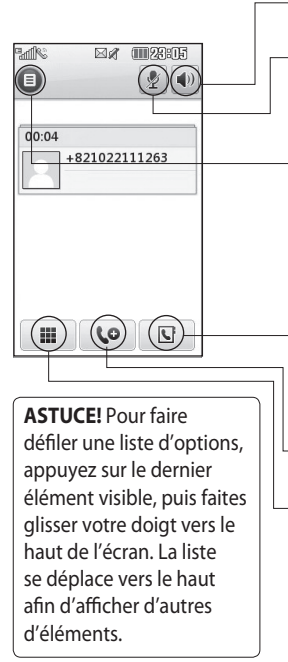

• Haut-parleur : appuyez sur () pour activer le haut-parleur.

**Muet** : appuyez sur  $\mathscr{Y}$  pour désactiver le microphone de sorte que votre interlocuteur ne puisse pas vous entendre.

**Options** : permet d'accéder à une liste d'options supplémentaires disponibles en cours d'appel, notamment Créer un nouveau mémo et Accéder aux messages afin que vous puissiez vérifier vos messages et ajouter des contacts en cours d'appel. Vous pouvez également mettre fin à l'appel dans ce menu en appuyant sur Fin d'appel.

**C** - permet de rechercher vos contacts en cours d'appel.

**CO** - permet d'ajouter une autre personne à l'appel.

Touchez cette icône pour ouvrir un clavier numérique permettant de naviguer dans les menus dont les options sont numérotées. Par exemple, lorsque vous appelez des centres d'appels ou d'autres services téléphoniques automatisés.

### Réglage du volume pendant l'appel

Pour régler le volume au cours d'un appel, utilisez le bouton haut/bas, situé sur le côté droit du téléphone.

#### Numérotation abrégée

Vous pouvez affecter à un numéro abrégé un contact que vous appelez régulièrement.

- 1 Dans l'écran d'accueil, touchez opur ouvrir le menu Contacts.
- 2 Appuyez sur Numéros abrégés.
- 3 Le numéro abrégé 1 est déjà attribué à votre boîte vocale. Vous ne pouvez pas modifier ce paramètre. Appuyez sur n'importe quel autre numéro pour lui affecter un contact de numéro abrégé.
- 4 Votre répertoire s'ouvre. Sélectionnez le contact que vous souhaitez affecter à ce numéro en appuyant une fois sur son numéro de téléphone.

Pour appeler un numéro abrégé, touchez dans l'écran d'accueil, puis appuyez sur le numéro affecté et maintenez-le enfoncé jusqu'à ce que le contact apparaisse à l'écran. L'appel étant émis automatiquement, il est inutile d'appuyer sur Appeler.

### Émettre un second appel

- Pendant votre appel initial, appuyez sur et sélectionnez le numéro à appeler.
- 2 Composez le numéro ou recherchez-le dans vos contacts (pour plus d'informations sur l'émission d'un appel, reportezvous à la page 22).
- 3 Appuyez sur pour connecter l'appel.
- 4 Les deux appels s'affichent sur l'écran d'appel. L'appel initial est verrouillé et votre interlocuteur est mis en attente.

Fonctions de base 25

01

02

03

04

05

06

07

# Appels

- 5 Pour passer d'un appel à l'autre, appuyez sur = et choisissez
   Échanger appel ou appuyez sur le numéro de l'appel en attente.

ASTUCE! Vous pouvez combiner vos appels en sélectionnant Joindre, puis Joindre. Assurezvous que votre fournisseur réseau prend en charge les conférences téléphoniques.

**REMARQUE :** Vous serez facturé pour chaque appel émis.

## Désactivation de DTMF

DTMF permet d'utiliser des commandes numériques pour naviguer dans les menus des appels automatisés. La fonction DTMF est activée par défaut. Pour la désactiver en cours d'appel

ASTUCE! Pour faire défiler une liste d'options, appuyez sur le dernier élément visible, puis faites glisser votre doigt vers le haut de l'écran. La liste se déplace vers le haut afin d'afficher d'autres d'éléments.

Fonctions de base | 26

## Afficher les journaux d'appel

Appuyez sur : et sélectionnez **Communication** avant d'appuyer sur **Journal d'appels**. Vous pouvez afficher :

**Tous les appels** : permet d'afficher une liste complète de tous les appels émis, reçus et manqués.

**Appels émis** : permet d'afficher une liste de tous les numéros que vous avez appelés.

**Appels reçus** : permet d'afficher une liste de tous les numéros qui vous ont appelé.

**Appels manqués** : permet d'afficher une liste de tous les appels que vous avez manqués.

ASTUCE! Dans l'un des journaux des appels, appuyez sur et sur **Tout supprimer** pour supprimer tous les éléments enregistrés.

**ASTUCE!** Pour afficher les détails de chaque appel (date, heure et durée), appuyez sur la ligne correspondante.

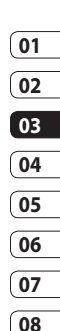

# Appels

## Utilisation du transfert d'appel

- 1 Appuyez sur 🔛, sélectionnez **Réglages** et choisissez **Appel**.
- 2 Touchez Renvoi d'appel, puis choisissez Appels visio ou Appels vocaux.
- 3 Choisissez de transférer tous les appels lorsque la ligne est occupée, lorsque vous ne décrochez pas ou lorsque vous n'êtes pas joignable.
- 4 Entrez le numéro vers lequel vous souhaitez transférer les appels.
- 5 Appuyez sur **Demander** pour l'activer.

**REMARQUE** : Le transfert des appels entraîne des frais supplémentaires. Pour plus d'informations, contactez votre fournisseur réseau. ASTUCE! pour désactiver tous les renvois d'appel, choisissez Désactiver tout dans le menu Renvoi d'appel.

## **Restriction d'appels**

- 1 Appuyez sur 🔛, sélectionnez **Réglages** et choisissez **Appel**.
- 2 Touchez Interdiction d'appels, puis choisissez Appels visio ou Appels vocaux.
- **3** Choisissez l'une des options suivantes (ou les six) :

Tous appels sortants Vers l'international Vers inter. sauf pays d'origine Tous entrants App. entrant à l'étranger

**4** Saisissez le mot de passe d'interdiction d'appels. Pour plus d'informations sur ce service, contactez votre opérateur.

#### ASTUCE! sélectionnez Restriction d'appels pour

activer et compiler une liste de numéros pouvant être appelés à partir de votre téléphone. Le code PIN2 que vous a communiqué votre opérateur est requis. Depuis votre téléphone, vous pourrez uniquement appeler les numéros inclus dans la liste des appels restreints.

#### Modification des paramètres d'appel courants

- 1 Appuyez sur 🔛, sélectionnez **Réglages** et choisissez **Appel**.
- 2 Appuyez sur **Paramètres** communs. Dans ce menu, vous pouvez régler les paramètres des options suivantes :

**Rejet d'appel :** faites glisser le commutateur vers la gauche pour sélectionner la Liste de rejet. Vous pouvez appuyer sur la zone de texte pour choisir parmi tous les appels, des contacts spécifiques ou des groupes, ou parmi les numéros non enregistrés (ceux qui ne figurent pas dans vos contacts). Appuyez sur Enregistrer pour modifier le paramètre.

#### Envoyer mon numéro :

choisissez si vous souhaitez que votre numéro s'affiche lorsque vous émettez un appel.

Rappel automatique : faites glisser le commutateur vers la gauche pour activer cette fonction ou vers la droite pour la désactiver.

**Mode de réponse :** choisissez si vous souhaitez répondre aux appels via la touche Envoyer ou via n'importe quelle touche.

**Bip minute :** faites glisser le commutateur vers la gauche pour activer cette fonction et entendre un bip à chaque Fonctions de base | ရှ

01

02

03

04

05

06

07

## Appels

minute d'un appel.

Mode réponse BT : sélectionnez Mains-libres pour pouvoir répondre à un appel via un casque Bluetooth ou sélectionnez Téléphone si vous préférez appuyer sur une touche du téléphone pour répondre à un appel.

**Enreg. nv numéro :** sélectionnez Oui pour enregistrer un nouveau numéro.

**ASTUCE!** Pour faire défiler une liste d'options, appuyez sur le dernier élément visible, puis faites glisser votre doigt vers le haut de l'écran. La liste se déplace vers le haut afin d'afficher d'autres d'éléments.

### Modifier les paramètres d'appel vidéo

- Touchez : , sélectionnez
   Réglages et choisissez
   Paramètres appel vidéo.
- 2 Choisissez les paramètres de votre appel visio. Définissez si vous souhaitez activer Utiliser photo privée et en sélectionner une, et/ou activer le Miroir pour apparaître à l'écran lors des appels vidéo.

## Contacts

#### Recherche d'un contact

Vous pouvez rechercher un contact des deux facons suivantes :

#### Dans l'écran d'accueil

- 1 Dans l'écran d'accueil, appuyez sur ouvrir le menu Contacts. Touchez Nom, puis entrez le nom du contact à l'aide du clavier
- 2 Appuyez sur Appeler ou sur la touche 
  pour émettre l'appel.

**ASTUCE!** Vous pouvez rechercher par groupe, en appuyant sur 🗐 et en sélectionnant Rech. par aroupe. La liste de tous vos groupes s'affiche.

#### Depuis le menu principal

- 1 Appuyez sur 🔜, puis sélectionnez Communication.
- 2 Appuyez sur Contacts et sur Rechercher

ASTUCE! Une fois que vous avez touché Nom, le clavier téléphonique s'affiche.

**ASTUCE!** Pour faire défiler votre liste de contacts, appuvez sur le dernier élément visible. puis faites alisser votre doiat vers le haut de l'écran. La liste se déplace vers le haut afin d'afficher d'autres d'éléments.

## Aiout d'un nouveau contact

- 1 Dans l'écran d'accueil, touchez puis sélectionnez Ajouter contact
- 2 Choisissez si vous préférez enregistrer le contact dans le Téléphone ou sur la carte USIM.
- 3 Entrez le prénom et le nom du nouveau contact. Les deux ne sont pas obligatoires, mais vous devez entrer au moins l'un ou l'autre.

## Contacts

- 4 Si vous avez choisi d'enregistrer votre contact sur le téléphone, vous pouvez entrer jusqu'à cinq numéros et affecter un type à chacun d'eux. Vous pouvez spécifier Mobile, Domicile, Bureau, Pager, Fax, VT et Général.
- 5 Ajoutez des adresses email.
- Attribuez le contact à un ou plusieurs groupes. Vous pouvez choisir entre Aucun groupe,
   Famille, Amis, Collègues, École et VIP.
- 7 Vous pouvez également ajouter une sonnerie, un anniversaire, une célébration, une page d'accueil, une adresse de domicile, un nom de société, un métier, une adresse de société et un mémo.

8 Pour sauvegarder le contact, appuyez sur **Enregistrer**.

ASTUCE! Vous pouvez créer des groupes personnalisés pour vos contacts ; reportez-vous à la section **Création d'un groupe**, page 33.

#### **Options Contact**

Vous pouvez effectuer un grand nombre d'opérations à partir d'un contact. Pour accéder au menu des options et utiliser ce dernier, procédez comme suit :

- Ouvrez le contact que vous souhaitez utiliser. Pour plus d'informations sur la recherche d'un contact, reportez-vous à la page 31.
- 2 Vous pouvez directement appeler ou envoyer un message à partir de cet endroit.

3 Appuyez sur Dour ouvrir la liste des options. À partir de ce menu, vous pouvez choisir les options suivantes :

**Appeler en visio :** permet d'appeler le contact via un appel visio.

**Modifier :** permet de modifier les détails du contact concerné.

Supprimer : permet de supprimer le contact concerné. Appuyez sur Oui pour confirmer.

Copier ou déplacer sur USIM/ Téléphone : permet de déplacer ou de copier le contact vers la carte USIM ou vers le téléphone (selon l'emplacement où est enregistré le contact).

**Envoyer carte de visite via :** permet d'envoyer à une autre personne les détails du contact sous la forme d'une carte de visite. Vous pouvez choisir de

visite. Vous pouvez choisir de l'envoyer en tant que SMS, MMS, e-mail ou via Bluetooth. ASTUCE! Message : permet d'envoyer un message au contact. Pour plus d'informations sur l'envoi de messages, reportez-vous à la page 34.

#### Création d'un groupe

- Dans l'écran d'accueil, touchez
   puis sélectionnez l'onglet
   Communication. Touchez
   Contacts puis sélectionnez
   Groupes.
- 3 Sélectionnez Ajouter un groupe.
- **4** Entrez un nom pour ce nouveau groupe.
- 5 Touchez Enregistrer.

**REMARQUE :** La suppression d'un groupe n'entraîne pas la suppression des contacts qui lui sont affectés. Ils seront conservés dans vos contacts. Fonctions de base |

01

02

03

04

05

06

07

## Contacts

ASTUCE! Pour modifier un groupe existant, sélectionnezle et appuyez sur (). Vous pouvez alors ajouter des contacts, renommer le groupe ou le supprimer, ou définir une sonnerie de groupe.

# Modifier les paramètres des contacts

Vous pouvez adapter les paramètres de vos contacts selon vos préférences.

**ASTUCE!** Pour faire défiler une liste d'options, appuyez sur le dernier élément visible, puis faites glisser votre doigt vers le haut de l'écran. La liste se déplace vers le haut afin d'afficher d'autres d'éléments.

 Dans l'onglet Communication, sélectionnez Contacts et sélectionnez Paramètres contacts. 2 Dans ce menu, vous pouvez définir les paramètres suivants :

Paramétres : permet d'afficher les contacts enregistrés dans votre Téléphone + USIM, Téléphone uniquement ou USIM uniquement.

Vous pouvez également choisir d'afficher d'abord le prénom ou le nom d'un contact. Une touche de raccourci vous permet d'effectuer votre choix entre les options Émettre appel vocal, Émettre appel visio ou Envoyer message. Dans la liste des contacts, appuyez sur ) pour passer votre appel directement. Vous pouvez changer ce paramètre. (Appeler / Appeler en visio / Envoyer message / Ne pas afficher)

#### Synchroniser les contacts :

pour synchroniser vos contacts, connectez-vous à votre serveur. Pour plus d'informations sur la **synchronisation de vos** 

**contacts**, reportez-vous à la page 112.

**Copier :** permet de copier vos contacts de votre carte USIM vers votre téléphone ou de votre téléphone vers votre carte USIM. Vous pouvez effectuer cette opération pour un contact à la fois ou pour tous les contacts simultanément. Si vous choisissez d'effectuer cette opération pour un contact à la fois, vous devez sélectionner chaque contact à copier et procéder un contact après l'autre.

Déplacer : cette option fonctionne comme Copier, mais le contact est uniquement enregistré à l'emplacement vers lequel vous le déplacez. Si vous déplacez un contact de la carte USIM vers votre téléphone, ce contact est supprimé de la mémoire USIM.

#### Envoyer tous les contacts via

Bluetooth : permet d'envoyer tous vos contacts sur un autre périphérique utilisant la technologie Bluetooth. Si vous choisissez cette option, vous devez activer Bluetooth.

Sauvegarder contacts : reportezvous à la section Sauvegarde et restauration des données de votre téléphone, page 111. Restaurer contacts : reportezvous à la section Sauvegarde et restauration des données de

votre téléphone, page 111. Effacer contacts : permet de

supprimer tous les contacts. Touchez **Oui** si vous êtes sûr de vouloir effacer vos contacts.

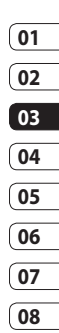

## Contacts

#### Affichage des informations

- 1 Dans l'onglet Communication, sélectionnez **Contacts** et **Infos**.
- 2 Dans ce menu, vous pouvez afficher vos Numéros de fixe, votre Numéro personnel, vos Etat mémoire (l'espace mémoire restant) et Ma carte de visite.

ASTUCE! Si vous ne vous êtes pas encore créé une carte de visite, sélectionnez Ma carte de visite, puis entrez vos détails comme pour un contact. Pour terminer, appuyez sur Enregistrer.

Fonctions de base | အိ

## Messagerie

#### Messagerie

Votre KC910i réunit les fonctions SMS, MMS et e-mail de votre téléphone au sein d'un menu intuitif et convivial.

vous pouvez accéder au centre de messagerie des deux façons suivantes :

 Dans l'écran d'accueil, appuyez sur ou sur , puis sélectionnez Communication et Ecrire message.

#### Envoyer un message

- Appuyez sur , puis sur
   Créer nouveau pour ouvrir un message vierge.
- 2 Ensuite, vous pouvez envoyer un SMS ou un MMS. Pour envoyer un email, choisissez **Nouvel Email** dans l'onglet Communication. Pour plus d'informations, reportez-vous à la page 45.

- 3 Touchez Insérer pour ajouter une image, une vidéo, du son, une nouvelle diapo, un objet ou un autre élément (Carte de visite, Calendrier, Mémo, Tâches ou Ma carte de visite).
- 4 Touchez À 1 en haut de l'écran et saisissez le numéro du destinataire, ou touchez l'icône Rechercher pour ouvrir votre répertoire. Vous pouvez ajouter plusieurs contacts. Lorsque vous avez terminé, touchez Envoyer.

## AVERTISSEMENT :

Vous serez facturé par SMS (de 160 caractères) et par destinataire du message.

AVERTISSEMENT : Si une image, une vidéo ou un son est ajouté à un SMS, celui-ci sera automatiquement converti en MMS et vous serez facturé en conséquence. Fonctions de base

01

02

03

04

05

06

07

## Messagerie

ASTUCE! Réponse rapide : permet d'envoyer une réponse rapide au message sélectionné à l'aide d'un modèle.

#### Saisie de texte

Il existe cing méthodes pour saisir du texte :

Clavier téléphonique, Clavier AZERTY, Écran Écriture manuscrite, Boîte Écriture manuscrite, Boîte Écrit manusc double

Touchez l'écran une fois pour afficher le clavier

permet d'activer la saisie textuelle intuitive T9

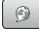

permet de modifier la langue d'écriture.

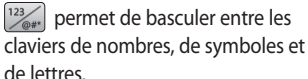

Utilisez 🛧 pour faire défiler les différents types de clavier dans chaque mode de saisie de texte (par exemple, majuscules ou minuscules).

Pour entrer un espace, appuyez sur 🖵.

#### Saisie intuitive T9

<sup>T9</sup> ● s'affiche en mode T9. Le mode T9 utilise un dictionnaire intégré pour reconnaître les mots que vous écrivez. Pour ce faire, il se base sur la séquence des touches sur lesquelles vous appuyez. Appuyez sur la touche numérique associée à la lettre à entrer : le dictionnaire reconnaîtra le mot au cours de la saisie.

Par exemple, appuyez sur les touches 8, 3, 5, 3, 7, 4, 6, 6, 3 pour écrire « téléphone ».

Si le mot que vous souhaitez écrire n'apparaît pas, appuyez sur Ortho. Lorsque vous appuyez sur Ortho, vous avez la possibilité d'entrer le mot souhaité via le mode de saisie manuelle Abc. Le mot ou nom saisi est alors ajouté au dictionnaire.

**ASTUCE!** Pour écrire votre message, il vous suffit d'appuyer sur les lettres affichées et d'appuver sur :

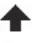

**1** pour passer en majuscules

pour insérer un espace

#### Saisie manuelle Abc

19 • s'affiche en mode Saisie manuelle Abc.

En mode Dico désactivé (mode Abc), pour entrer une lettre, vous devez appuyer à plusieurs reprises sur les touches numériques. Par exemple, pour écrire « hello », appuyez deux fois sur 4, deux fois sur 3, trois fois sur 5, à nouveau trois fois sur 5, puis trois fois sur 6.

#### Clavier

En mode Clavier, l'écran bascule en paysage et un clavier complet s'affiche à l'écran

Pour écrire votre message, il vous suffit d'appuyer sur les lettres affichées et d'appuyer sur :

permet de passer en maiuscules

permet d'insérer un espace

#### **ASTUCE!** Si vous

choisissez l'orientation paysage dans le mode de messagerie, le téléphone fera automatiquement apparaître le clavier

08

-onctions de base 39
# Messagerie

ASTUCE! Le mode clavier devine et affiche le mot que vous souhaitez saisir. Il devine les mots en fonction des phrases que vous avez déjà saisies. Si aucune des propositions ne vous convient, continuez à saisir de nouveaux mots. Si vous acceptez les suggestions, appuyez sur la barre d'espace pour les confirmer.

#### Reconnaissance de l'écriture manuscrite

En mode Reconnaissance de l'écriture manuscrite, il vous suffit d'écrire sur l'écran. Votre KC910i se charge de convertir votre écriture en message.

Sélectionnez **Écran** ou **Boîte** selon vos préférences d'affichage. (Écran Écriture manuscrite, Boîte Écriture manuscrite, Boîte Écrit. manusc. double)

L'Écran Écriture manuscrite permet

de saisir des lettres en continu sur le plein écran.

La boîte de dialogue Boîte Écriture manuscrite vous permet de saisir les lettres une par une. Une zone séparée permet la saisie des symboles, des nombres et des lettres.

La boîte de dialogue Boîte Écrit. manusc. double est composée de deux boîtes permettant tour à tour la saisie des lettres, et ainsi, la saisie des lettres en continu.

#### AVERTISSEMENT :

Dans ce mode, si vous préférez utiliser un stylet pour des raisons de commodité, n'oubliez pas que la pression exercée sur l'écran doit être très légère afin d'éviter d'endommager l'écran.

Cette option permet de transformer les mouvements accomplis à l'aide du stylet en lettres, chiffres ou autres caractères ; ces derniers sont ensuite affichés sous forme de texte. La fonction de reconnaissance de l'écriture est active uniquement aux endroits où du texte peut être saisi.

Remarque : La plupart des lettres peuvent être écrites dans différents styles de traits. Voir les tableaux ci-dessous. La flèche permet de sélectionner la casse des lettres, pas le style d'écriture.

#### Alphabet

Si vous sélectionnez le mode Majuscule (ABC), les lettres que vous saisissez s'afficheront en majuscules même si vous les écrivez en minuscules, et inversement.

| Lettre | Traits  |  |
|--------|---------|--|
| A      | 6 A 2 2 |  |
| В      | 668     |  |
| С      | СG      |  |
| D      | D D d d |  |

| Lettre | Traits                                                                                                    |  |  |
|--------|----------------------------------------------------------------------------------------------------|--|--|
| E      |                                                                                                    |  |  |
| F      | 2 - 2 - 2 - 2                                                                                                    |  |  |
| G      | Ġ <sup>,</sup> G <sup>,</sup> 9 9                                                                                                    |  |  |
| н      | it it it it it                                                                                                    |  |  |
| I      |                                                                                                    |  |  |
| J      | $\begin{bmatrix} 1 & 1 \\ 0 & 2 \end{bmatrix} = \begin{bmatrix} 1 & 0 \\ 0 & 2 \end{bmatrix} = \begin{bmatrix} 1 & 0 \\ 0 & 2 \end{bmatrix}$ |  |  |
| К      | 1K 1K 1K 1k                                                                                                    |  |  |
| L      | Ľl                                                                                                    |  |  |
| М      | M M M                                                                                                    |  |  |
| N      | NNNN                                                                                                    |  |  |
| 0      | 0000                                                                                                    |  |  |
| Р      | ેવ વે વે વે                                                                                                    |  |  |
| Q      | Q Q 8 9                                                                                                    |  |  |
| R      | RRY                                                                                                    |  |  |
| S      | S' A                                                                                                    |  |  |
| т      | 市市性地                                                                                                    |  |  |
| U      | UUU                                                                                                    |  |  |
| v      | V V2                                                                                                    |  |  |
| W      | W WW. W                                                                                                    |  |  |
| Х      | " <b>X</b> 2 <b>X</b> 1                                                                                                    |  |  |
| Y      | Y Y Y Y                                                                                                    |  |  |
| Z      | ZZ                                                                                                    |  |  |
| ß      | ß                                                                                                    |  |  |

Fonctions de base | 4

## Messagerie

#### Caractères accentués

| Accent                   | Traits |
|--------------------------|--------|
| Espace                   | •      |
| Retour arrière           | •      |
| Entrée                   |        |
| Changer de<br>mode texte |        |

#### Signes de ponctuation

| Ponctuation  | Traits |
|--------------|--------|
| Point        | •      |
| Arobase<br>@ | Ø      |

**Remarque** : Démarrez chaque trait au niveau du point.

#### Chiffres

Touchez <sup>123</sup>/<sub>000</sub> pour passer du mode de saisie de texte au mode de saisie numérique.

| Chiffre | Traits                           |  |
|---------|----------------------------------|--|
| 0       | O Q                              |  |
| 1       | 1 <u>1</u> 1 1 <u>1</u> ,        |  |
| 2       | 222                              |  |
| 3       | :n<br>19                         |  |
| 4       | 444                              |  |
| 5       | 5 5 5 5                          |  |
| 6       | 6                                |  |
| 7       | <del>ب</del> ې ک <i>و</i> ر کې ک |  |
| 8       | 8 8 8 8                          |  |
| 9       | 9999                             |  |

#### Lettres accentuées

Écrivez les caractères comme décrit cidessus, puis écrivez l'accent au-dessus de la lettre saisie. Les autres caractères du même type, par exemple ö et ü, suivent le même principe.

| grave       | · ~        | 2/3            |
|-------------|------------|----------------|
| aigu        | 1          | C1 2           |
| circonflexe | 5          | 2              |
| tilde       | $\sim$     | 201            |
| cercle      | Ċ          | 201            |
| tréma       | 1 2<br>• • | 2 • • 3<br>C(1 |
| cédille     | 5          | 251            |

#### Configuration de la messagerie électronique

La messagerie électronique de votre KC910i vous permet de garder le contact même lors de vos déplacements. Configurer un compte de messagerie POP3, IMAP4 ou Microsoft Exchange est à la fois simple et rapide. **ASTUCE!** Pour faire défiler une liste d'options, appuyez sur le dernier élément visible, puis faites glisser votre doigt vers le haut de l'écran. La liste se déplace vers le haut afin d'afficher d'autres d'éléments.

- 01 02 03 04 05 06 07 08
- 1 Touchez 🔛 dans l'écran d'accueil, puis **Messages**.
- 2 Sélectionnez Paramètres de messagerie puis Comptes Email.
- 3 Appuyez sur Add account.
- 4 Vous pouvez spécifier le fonctionnement de votre compte :

## Compte de messagerie POP3/IMAP4

**Titre :** permet d'entrer un nom pour ce compte.

Mon nom : permet de saisir votre nom.

## Messagerie

Nom utilisateur : permet d'entrer le nom d'utilisateur du compte.

**Mot de passe :** permet de saisir le mot de passe du compte.

Adresse e-mail : entrez l'adresse e-mail du compte.

Adresse élec. De rép. : permet d'entrer l'adresse email de réponse.

Serv msg sortant : entrez l'adresse du serveur de messagerie sortant

Serv msg entrant : entrez l'adresse du serveur de messagerie entrant

**Taille récep. max :** permet de définir la taille maximale des emails (1 Mo max).

**Type de messagerie :** permet de saisir le type de messagerie, POP3 ou IMAP4.

**Enregistrer sur serveur :** permet de choisir de sauvegarder ou non vos e-mails sur le serveur. Pour les comptes IMAP4, les messages sont systématiquement copiés.

Enr. msg env. sous : permet d'enregistrer les e-mails envoyés (lorsque le type de messagerie est défini sur IMAP4). Lorsque le type de messagerie est POP3, les messages envoyés sont systématiquement enregistrés sur le téléphone.

**Récup. Nouveau uniqt :** permet de choisir de supprimer les emails déjà téléchargés.

**Point d'accès :** permet de sélectionner votre point d'accès Internet.

E-mail à récupérer : permet de choisir le mode de téléchargement des e-mails. Choisissez entre En-tête uniquement ou Tout y compris le corps pour POP3, En-tête uniquement, En-tête + corps ou Tout pour IMAP4.

Récupération auto.: permet de spécifier si les nouveaux e-mails doivent être récupérés automatiquement.

Paramètres avancés : permet de définir si les paramètres avancés doivent être utilisés.

Numéro port SMTP : cette valeur sera normalement égale à 25.

SMTP TLS/SSL : permet de choisir d'utiliser TLS/SSL pour le serveur sortant.

Port serv entrant : en général 110 pour les comptes POP3 et 143 pour les comptes IMAP4

TLS/SSL entrant : permet de choisir d'utiliser TLS/SSL pour le serveur entrant

Authentification SMTP : permet de définir les paramètres de sécurité pour le serveur de messagerie sortant.

Nom utilis, SMTP : entrez le nom d'utilisateur SMTP.

Mot de passe SMTP : entrez le mot de passe SMTP.

Conn. sécur. APOP : permet de spécifier si la connexion sécurisée APOP doit être activée pour un compte POP3. Elle est toujours désactivée pour les comptes IMAP4.

Il apparaît dans la liste des comptes, dans votre dossier E-mail.

**ASTUCE!** During an active WiFi connection, emails are sent and received via WiFi. Microsoft Exchange will only work when WiFi is activated & connected.

Fonctions de base

01

02

03

04

05

06

07

# Messagerie

#### Récupération des e-mails

Vous pouvez vérifier automatiquement ou manuellement l'arrivée de nouveaux e-mails. Pour plus d'informations sur la vérification automatique, reportez-vous à la section **Modification des Paramètres de messagerie** page 46.

Pour vérifier manuellement :

- 1 Touchez 🔝, puis Messagerie.
- 2 Sélectionnez Mailbox.
- 4 Choisissez Récupérer/ Synchronisation des messages pour que votre KC910i se connecte à votre compte de messagerie électronique et récupère vos nouveaux messages.

# Envoi d'un e-mail via votre nouveau compte

- 1 Touchez @ dans le menu Communication, puis sélectionnez **Créer nouveau**.
- 2 Vous pouvez saisir l'adresse du destinataire et écrire votre message. Vous pouvez également joindre des images, vidéos, sons ou autres types de fichiers.
- 3 Pour envoyer votre e-mail, appuyez sur **Envoyer**.

ASTUCE! vous pouvez charger des documents Word, Excel, PowerPoint et PDF sur votre KC910i afin de pouvoir les consulter lorsque vous êtes en déplacement.

## 01 02 03 04 05 06 07 08

#### Modification des paramètres de messagerie électronique

Vous pouvez modifier les paramètres de votre messagerie électronique selon vos propres préférences.

**ASTUCE!** Pour faire défiler une liste d'options, appuyez sur le dernier élément visible. puis faites glisser votre doigt vers le haut de l'écran. La liste se déplace vers le haut afin d'afficher d'autres d'éléments.

- 1 Touchez 🞛 dans l'écran d'accueil, puis Messagerie, puis Paramètres de messagerie
- 2 Sélectionnez **Email**
- 3 Vous pouvez alors modifier les paramètres suivants :

Comptes Email : permet de gérer vos comptes Email.

Autoriser e-mail de réponse : permet d'autoriser l'envoi de

messages de confirmation de lecture

Demander e-mail de réponse : permet de demander des messages de confirmation de lecture

Intervalle récupération : permet de définir la fréquence à laquelle votre KC910i vérifie l'arrivée de nouveaux e-mails.

Nombre d'e-mails à récupérer : permet de choisir le nombre d'emails à récupérer à chaque fois.

Inclure message d'origine : permet de définir si vous souhaitez inclure le message d'origine dans votre réponse.

Inclure pièce jointe : permet d'inclure la pièce jointe d'origine dans toute réponse.

Récup. auto en itinérance :

permet de récupérer automatiquement vos messages lorsque vous êtes à l'étranger (itinérance).

# Messagerie

#### Nouvelle notification e-mail :

permet de choisir si vous souhaitez recevoir ou non une notification lors de la réception d'un nouvel e-mail.

**Signature :** permet de créer une signature et d'activer cette fonction.

**Priorité** - Permet de définir le niveau de priorité de vos e-mails.

**Taille env msg :** permet de choisir la taille de l'e-mail que vous envoyez.

#### Dossiers de messages

Vous reconnaîtrez la structure des dossiers du KC910i, car elle est très logique.

**Créer nouveau msg** : permet d'ouvrir un nouveau message vierge.

**Reçus**: tous les messages que vous recevez sont placés dans votre boîte de réception. Ce menu permet entre autres d'afficher et de supprimer les messages. Pour plus de détails, reportez-vous à **Gestion des messages** ci-dessous.

**Mail** : tous les e-mails que vous recevez sur votre KC910i sont placés dans votre messagerie.

**Mes dossiers** : créez des dossiers pour stocker vos messages.

**Brouillons** : si vous n'avez pas le temps de terminer la rédaction d'un message, vous pouvez en enregistrer le début dans ce dossier.

**Boîte d'envoi** : il s'agit d'un dossier de stockage temporaire dans lequel sont placés les messages en cours d'envoi.

**Envoyés** : les messages que vous envoyez sont placés dans ce dossier.

**Modèles** : permet d'utiliser une liste de textes courants et de modèles de MMS.

LG KC910i | Guide de l'utilisateur

01

02

03

04

05

06

Créer nouveau msg : permet d'ouvrir un nouveau message Dépl. vers mes doss. : permet de déplacer les messages marqués vers Mes dossiers.

vierge.

Rechercher: permet d'effectuer une recherche dans les messages à l'aide d'une date et/ou d'un numéro de téléphone.

Filtrer : permet d'afficher vos messages par type. Les SMS seront regroupés, de même que les MMS.

Tout supprimer : permet de supprimer tous les messages.

Si le message Pas d'espace pour message USIM s'affiche, vous devez supprimer des messages de votre boîte de réception.

Si le message Espace insuffisant s'affiche, vous devez supprimer des messages ou des fichiers enregistrés pour libérer de l'espace.

Emoticônes : permet d'ajouter et d'insérer des émoticônes dans vos messages.

#### Paramètres des messages :

permet de modifier les paramètres de vos SMS et MMS

### Gestion des messages

Pour gérer vos messages, vous pouvez utiliser votre boîte de réception.

**ASTUCE!** Pour faire défiler une liste d'options, appuvez sur le dernier élément visible. puis faites glisser votre doigt vers le haut de l'écran. La liste se déplace vers le haut afin d'afficher d'autres d'éléments.

- 1 Appuyez sur *m*, puis sur **Reçus**.
- 2 Appuyez sur (=), puis choisissez :

Supprimer : permet de supprimer les messages margués.

# Messagerie

## Utilisation des modèles

Vous pouvez créer des modèles pour les SMS et MMS que vous envoyez fréquemment. Des modèles sont déjà pré-enregistrés dans votre téléphone ; vous pouvez les modifier si vous le souhaitez.

- 1 Appuyez sur Modèles.
- 2 Choisissez Modèles SMS ou Modèles MMS. Appuyez ensuite sur , puis choisissez les modèles Nouveau, Modifier, Supprimer ou Tout supprimer. Pour modifier un message, sélectionnez-le, effectuez vos modifications, puis touchez Enreq.

## Utilisation des émoticônes

Égayez vos messages en les agrémentant d'émoticônes. Les émoticônes les plus courantes sont déjà disponibles dans votre téléphone.

- 1 Appuyez sur M, puis choisissez Émoticônes.
- Appuyez sur Ajouter nouveau ou sur pour Supprimer les émoticônes ou pour Tout supprimer.

# Modification des paramètres de message texte

Les paramètres de message du KC910i sont prédéfinis afin que vous puissiez envoyer des messages immédiatement. Ces paramètres peuvent être modifiés selon vos préférences.

**ASTUCE!** Pour faire défiler une liste d'options, appuyez sur le dernier élément visible, puis faites glisser votre doigt vers le haut de l'écran. La liste se déplace vers le haut afin d'afficher d'autres d'éléments. Appuyez sur M, puis choisissez Paramètres des messages et

**SMS**. Vous pouvez modifier les paramètres suivants :

**Centre SMS** : permet d'entrer les détails de votre centre de messagerie.

Accusé deréception : faites coulisser le commutateur vers la gauche pour recevoir la confirmation de livraison de vos messages.

Période de validité : permet de définir la durée de stockage de vos messages dans le centre de messagerie.

Types de message : permet de convertir votre texte en Voix, Fax, X.400 ou E-mail.

**Codage caractère** : permet de définir le mode de codage des caractères. Ce paramètre a une incidence sur la taille de vos messages et, par conséquent, sur leur coût.

Envoyer txt long par : permet de définir si les messages longs doivent être envoyés sous forme de Plusieurs SMS ou d'un MMS.

#### Modification des paramètres MMS

Les paramètres de message du KC910i sont prédéfinis afin que vous puissiez envoyer des messages immédiatement. Ces paramètres peuvent être modifiés selon vos préférences.

Appuyez sur M, puis choisissez **Paramètres des messages** et **MMS**. Vous pouvez modifier les paramètres suivants :

Mode Récupération : permet de sélectionner Domicile ou Réseau d'itinérance. Si vous choisissez Manuel vous recevez des notifications uniquement pour les MMS. Vous pouvez choisir ensuite de les télécharger intégralement ou non.

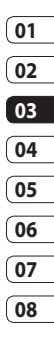

## Messagerie

Accusé de réception : permet de choisir d'autoriser et/ou de demander un accusé de réception.

**Confirm. Lecture** : permet d'autoriser et/ou d'envoyer une confirmation de lecture.

**Priorité** : permet de définir le niveau de priorité de vos messages multimédia (MMS).

**Période de validité** : permet de définir la durée de stockage des messages dans le centre de messagerie.

**Durée diapo** : permet de définir la durée d'affichage de vos diapositives.

**Centre MMS** : permet d'entrer les détails de votre centre de messagerie.

## Modification des autres paramètres

Appuyez sur *m*, et sélectionnez **Paramètres des messages** puis :

Répondeur : touchez Nouveau ou (E) pour ajouter un nouveau service de répondeur. Pour plus d'informations sur le service proposé, contactez votre opérateur réseau.

**Service infos** : permet de définir l'état de réception, la langue, ainsi que d'autres paramètres.

Message de service : permet de définir si vous souhaitez recevoir ou bloquer les messages de service. Vous pouvez également paramétrer la sécurité des messages en créant des listes d'expéditeurs sécurisées et non sécurisées.

# Appareil Photo

## Prendre une photo rapide

- 1 Appuyez sur la touche **t** située sur le côté droit du téléphone.
- 2 Maintenez le téléphone à l'horizontale et dirigez l'objectif vers le sujet de la photo.
- 3 Appuyez légèrement sur le déclencheur i; un cadre de mise au point apparaît alors au centre de l'écran du viseur.
- 4 Placez le téléphone de façon à voir le sujet de votre photo dans le cadre de mise au point.
- 5 Lorsque le cadre de mise au point devient vert, l'appareil photo a effectué la mise au point.
- 6 Appuyez jusqu'au bout sur le déclencheur.

#### ASTUCE!

Prise de vue depuis l'écran

Vous pouvez également prendre une photo en touchant l'écran. Après avoir sélectionné un objet d'une simple pression, le sujet de votre photo s'affiche dans le cadre de mise au point. Lorsque le cadre de mise au point devient vert, vous avez la possibilité de prendre une photo simplement en retirant votre doigt de l'écran.

#### ASTUCE! Recherche des visages Cette fonction détecte

automatiquement les visages et effectue une mise au point pour vous aider à prendre des photos plus nettes.

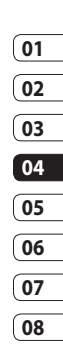

Création 5

# Appareil Photo

## Après la prise de vue

Votre photo s'affiche à l'écran. Le nom de l'image s'affiche sur la partie inférieure de l'écran, ainsi aue cina icônes sur le côté droit.

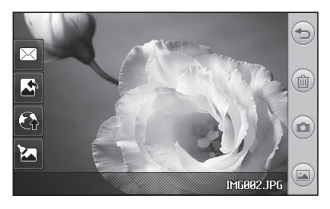

🕤 appuyez ici pour revenir à l'écran du viseur.

(m) permet de supprimer la photo que vous venez de prendre. Confirmez en appuyant sur Oui. Le viseur réapparaît.

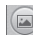

permet d'afficher une galerie des photos enregistrées.

permet de prendre immédiatement une autre photo. Votre photo actuelle est enregistrée.

permet d'envover la photo sous forme de Message, d'Email ou de MMS Carte Postale. ou via **Bluetooth**. Pour plus d'informations sur l'envoi d'un message, reportez-yous à la page 37 ou à la page 125 pour plus d'informations sur l'envoi et la réception de fichiers via Bluetooth.

permet de définir la photo que vous avez prise en tant que fond d'écran.

Appuyez pour charger sur le blog de votre compte.

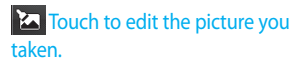

Création

LG KC910i | Guide de l'utilisateur

#### Familiarisation avec le viseur

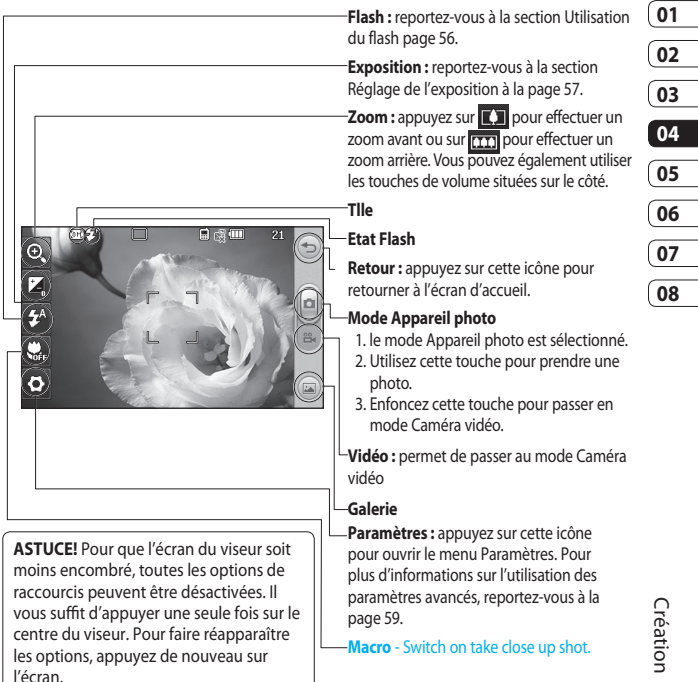

# Appareil Photo

## Utilisation du flash

Par défaut, le flash est sur auto, mais il existe d'autres options.

- Sélectionnez A dans le coin droit du viseur pour accéder au sous-menu du flash.
- 2 Il existe trois options Flash :

**Auto -** l'appareil photo utilise à chaque fois le flash.

#### **Réduction yeux rouges :** l'appareil photo activera le flash deux fois de manière à réduire les yeux rouges.

**Toujours désactivé** - l'appareil photo n'utilise jamais le flash. Cette option est utile pour économiser la batterie.

- 3 Une fois votre choix effectué, le menu Flash se ferme automatiquement, vous êtes alors prêt à prendre une photo.
- 4 Dans le viseur, l'icône d'état du flash correspond au nouveau mode Flash sélectionné.

## Choix d'un mode de prise de vue

- Appuyez sur la touche <<sup>(3)</sup>/<sub>(2)</sub> et sélectionnez Prise de vue pour connaître les types de prises de vue disponibles.
- 2 Sélectionnez l'une des sept options suivantes :

**Mode normal :** il s'agit du type de vue par défaut. La photo est prise normalement, comme pour une photo rapide (voir ci-avant).

Prise de vue Sourire : ce type de prise de vue est idéal pour photographier des personnes. Effectuez la mise au point sur la personne à photographier et appuyez sur , la photo sera alors automatiquement prise lorsque la personne sourira. Prise de vue Beauté : cette prise de vue vous permet de photographier le visage d'une personne de façon claire et brillante, particulièrement utile

pour les gros plans.

**Prise de vue artistique :** permet de choisir différents effets de photo (original, noir et blanc, chaleureux, froid).

Prise de vue en cont.: permet de prendre automatiquement et rapidement sept photos successives. Pour plus d'informations sur la prise de vue en continu, reportez-vous à la page 57.

Panorama : ce type de prise de vue est idéal pour photographier un groupe de personnes important ou une vue panoramique. Pour plus d'informations sur la prise de vue panoramique, reportez-vous à la page 58.

Vue fixe : sélectionnez l'un des cadres amusants pour transformer vos amis ou simplement décorer les endroits dans lesquels ils se trouvent.

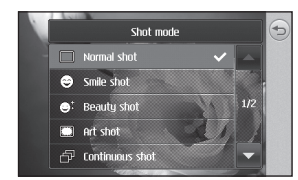

#### Prise en mode rafale

1 Appuyez sur 🔅 et sélectionnez Prise de vue pour connaître les types de prises de vue disponibles, puis sélectionnez Prise en mode rafale.

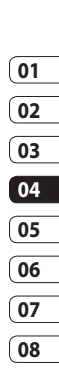

- 2 Placez le sujet dans le viseur puis appuyez sur le déclencheur comme vous le feriez pour prendre une photo normale.
- 3 L'appareil photo prend sept photos en rafale et affiche la première avec sept miniatures sur la partie gauche de l'écran.
- 4 Une fois que vous avez sélectionné l'image que vous souhaitez conserver, touchez . Vous aurez la possibilité d'enregistrer plusieurs images.

# Appareil Photo

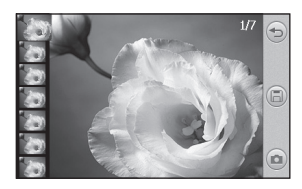

# Prendre une prise de vue panoramique

Capturez la vie telle que vous la voyez grâce à une prise de vue panoramique. L'appareil photo permet de prendre trois photos, toutes alignées, et de les assembler en une seule image grand angle.

- Appuyez sur <sup>2</sup>√3 et sélectionnez Prise de vue pour connaître les types de prises de vue disponibles, puis sélectionnez Panorama.
- 2 Prenez la première photo normalement. Une version fantôme de la droite de l'image s'affiche dans le viseur.

- 3 Lorsque vous prenez la deuxième et la troisième photo, alignez la version fantôme de la photo précédente avec l'image dans le viseur.
- 4 Dans la galerie de photos, les photos sont enregistrées en tant que trois images séparées et une image panoramique.

**REMARQUE :** En raison de la taille de l'image, la photo panoramique apparaîtra légèrement déformée dans l'affichage Galerie. Appuyez deux fois dessus pour l'afficher correctement.

## Réglage de l'exposition

L'exposition définit la différence entre les parties claires et sombres d'une image. Une image au contraste faible paraît floue, alors qu'une image au contraste élevé paraît beaucoup plus nette.

1 Appuyez sur 📜.

2 Faites défiler l'indicateur d'exposition le long de la barre, vers pour une exposition plus faible et une image plus floue ou vers pour une exposition plus élevée et une image plus nette.

#### Utiliser les paramètres avancés

Dans le viseur, touchez 🔅 pour ouvrir toutes les options de paramètres avancés.

Taille : permet de modifier la taille de la photo pour l'enregistrer dans l'espace de mémoire ou de prendre une photo ayant la taille adaptée pour les contacts. Pour plus d'informations sur la Modification de la taille des images, reportezvous à la page 61.

Mode scéne : permet de régler l'appareil photo pour qu'il s'adapte à l'environnement. Choisissez parmi les options suivantes : Auto, Portrait, Paysage, Nuit, Plage et Sport. **Effet de couleur :** permet de sélectionner un ton pour la photo que vous prenez. Pour plus d'informations sur le choix d'un effet de couleur, reportez-vous à la page 62.

ISO : la valeur ISO permet de définir la sensibilité du capteur de lumière de l'appareil photo. Plus la valeur ISO est élevée, plus la sensibilité de l'appareil photo augmente. Cette caractéristique est utile s'il fait sombre et que le flash ne peut pas être utilisé. Sélectionnez l'une des valeurs ISO suivantes : Auto, ISO 100, ISO 200, ISO 400, ISO 800 ou ISO 1600

**Balance des blancs :** choisissez parmi Auto, Incandescent, Soleil, Fluorescent ou Nuageux.

Retardateur : permet de définir un intervalle de temps après avoir appuyé sur le déclencheur. Sélectionnez l'un des intervalles de temps suivants : désactivé, 3 secondes, 5 secondes ou

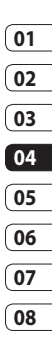

# Appareil Photo

**10 secondes**. Cette option est idéale si vous souhaitez faire partie d'une photo de groupe que vous prenez.

Détection des yeux fermés : l'appareil photo arrête de prendre des photos lorsqu'il détecte des yeux fermés.

Qualité : choisissez parmi Super fien, Fine et Normal. Plus la qualité est avancée, plus l'image est nette, mais plus la taille du fichier augmente. Cela signifie que la mémoire peut stocker moins de photos.

**Compensation contre-jour :** lorsque vous prenez une photo avec un arrière plan lumineux, le sujet risque d'être sombre. Cette fonction vous permet d'y remédier. Le sujet de la photo sera plus clair.

Mise au pt : permet de choisir le mode de mise au point de l'appareil photo. Vous avez le choix entre les options suivantes : Auto, Manuel ou Recherche des visages. Style d'apercu : permet de choisir

tyle a aperça : permet de choisir

le style d'aperçu.

**Étiquetage Géo :** permet d'activer les informations EXIF pour inscrire la position GPS sur la photo.

Échanger appareil photo : pour des autoportraits, activez l'appareil photo intégré de LG KC910i. Pour plus d'informations sur l'utilisation de l'appareil photo intégré, reportez-vous à la page 62.

#### Extras...

Mémoire : permet de sélectionner l'emplacement où vous souhaitez enregistrer vos photos. Choisissez Téléphone ou Mémoire externe.

Masquer icônes : permet de masquer les icônes automatiquement ou manuellement.

Zoom : choisissez le rapport de zoom 4X, 8X ou 16X.

Stabilisation de l'image : permet de prendre une photo en stabilisant l'appareil photo et sans tremblement.

Création | G

LG KC910i | Guide de l'utilisateur

Afficher image capturée : permet de définir si vous souhaitez afficher la photo ou non après l'avoir prise.

Son prise vue : permet de sélectionner l'un des trois sons de prise de vue.

**Grille :** choisissez entre Désactivé, Bande simple et Section triple

**Réinit. réglages :** permet de réinitialiser tous les paramètres de l'appareil photo.

ASTUCE! Lorsque vous quittez l'appareil photo, tous vos paramètres sont rétablis sur leurs valeurs par défaut, à l'exception de la taille et de la qualité de l'image. Tous les paramètres personnalisables devront être réinitialisés (ex. : ton et ISO). Vérifiez-les avant de prendre votre prochaine photo. ASTUCE! Le menu des réglages est superposé sur le viseur. Ainsi, lorsque vous modifiez des éléments de couleur ou de qualité de l'image, l'image est modifiée dans un aperçu qui s'affiche derrière le menu des réglages.

### Modification de la taille de l'image

Plus le nombre de pixels est élevé, plus la taille du fichier est importante et plus le fichier prend de l'espace mémoire. Si vous souhaitez stocker davantage de photos sur votre téléphone, vous pouvez modifier le nombre de pixels de manière à réduire la taille du fichier.

- 1 Dans le viseur, appuyez sur 🔅 dans le coin supérieur gauche.
- 2 Sélectionnez **Taille** dans le menu.

Création | 5

01

02

03

04

05

06

07

# Appareil Photo

3 Sélectionnez une valeur de pixel parmi les six options numériques (8M: 3264x2448; 5M: 2592x1944; 3M: 2048x1536; 2M: 1600x1200; 1M: 1280x960, 640x480, 320x240) ou sélectionnez la valeur prédéfinie :

> **Contacts :** permet de régler l'appareil photo pour prendre une photo de la taille appropriée pour être ajoutée aux contacts du téléphone.

### Choix d'un effet de couleur

- 1 Dans le viseur, appuyez sur 🔅
- 2 Sélectionnez Effet de couleur dans le menu.
- 3 Sélectionnez un ton parmi les cinq options suivantes : Désactivé, Nori & blanc, Négatif, Sépia ou Posters.

4 Une fois votre sélection effectuée, le menu Ton se ferme après avoir sélectionné . Vous êtes prêt à prendre votre photo.

ASTUCE! Après avoir pris une photo en couleur, il est possible de la transposer en noir et blanc ou en sépia, mais vous ne pouvez pas modifier une photo prise en noir et blanc ou en sépia en une photo en couleur.

# Utilisation de l'appareil photo intégré

Votre LG KC910i est équipé d'un appareil photo intégré 640x480, qui sert non seulement pour la téléphonie vidéo, mais également pour prendre des photos.

1 Pour activer l'appareil photo intégré, appuyez sur ₹€3, puis sélectionnez Appareil photo intégré dans le menu. 2 Au bout de quelques secondes, votre image apparaît dans le viseur. Pour capturer l'image, appuyez sur le déclencheur.

ASTUCE! Les réglages de l'appareil photo interne sont moins nombreux car il ne possède ni flash ni ISO. La taille de l'image, le mode scène, les effets de couleur, la qualité de l'image, la balance des blancs et le retardateur peuvent être modifiés et définis en appuyant sur 🔅 comme vous le faites habituellement lorsque vous utilisez l'appareil photo principal.

- 3 Après avoir pris la photo, les options identiques à l'appareil photo principal s'afficheront.
- 4 Pour revenir à l'appareil photo principal, appuyez sur 会会, puis sélectionnez Appareil photo extérieur dans le menu.

#### Afficher vos photos enregistrées

1 Vous pouvez accéder à vos photos enregistrées depuis le mode Appareil photo. Il vous suffit d'appuyer sur a et votre galerie s'affiche à l'écran.

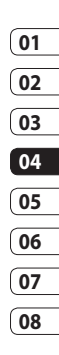

# Caméra vidéo

# Enregistrement d'une vidéo rapide

- 1 Maintenez la touche Appareil Photo, située sur le côté droit du téléphone, enfoncée.
- 2 Vous pouvez également faire glisser la touche avers le bas dans le viseur du mode Appareil Photo pour activer le mode vidéo.
- **3** Le viseur de l'enregistreur vidéo s'affiche à l'écran.
- 4 Maintenez le téléphone à l'horizontale et dirigez l'objectif vers le sujet de la vidéo.
- 5 Appuyez une fois sur le déclencheur ou appuyez sur la touche a dans le viseur pour démarrer l'enregistrement.

- 6 s'affiche en rouge et un minuteur indique la durée de votre vidéo dans la partie inférieure du viseur.
- 7 Si vous souhaitez interrompre la vidéo, touchez , puis sélectionnez pour la reprendre.
- 8 Touchez sur l'écran ou appuyez sur le déclencheur une deuxième fois pour arrêter l'enregistrement.

### Après l'enregistrement vidéo

Une image fixe représentant la vidéo prise s'affiche à l'écran. Le nom de la vidéo s'affiche dans la partie inférieure de l'écran, ainsi aue cina icônes sur le côté droit.

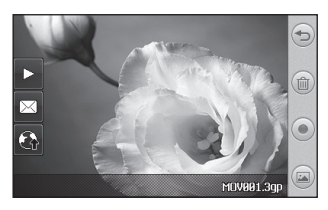

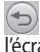

Appuyez ici pour revenir à l'écran du viseur.

Depuyez pour supprimer la vidéo que vous venez de prendre et confirmez en touchant Oui. Le viseur réapparaît.

Appuyez pour filmer une autre vidéo immédiatement. Votre vidéo actuelle est enregistrée.

Permet d'afficher une galerie des vidéos et des photos enreaistrées.

Appuyez pour lire un clip vidéo

Appuyez pour envoyer la vidéo sous forme de message ou d'Email, ou via Bluetooth. Pour plus d'informations sur l'envoi d'un message, reportez-vous à la page 37 ou à la page 125 pour plus d'informations sur l'envoi et la réception de fichiers via Bluetooth

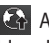

Appuyez pour charger sur le blog de votre compte.

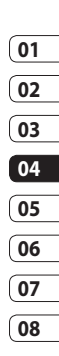

# Caméra vidéo

#### Familiarisation avec le viseur

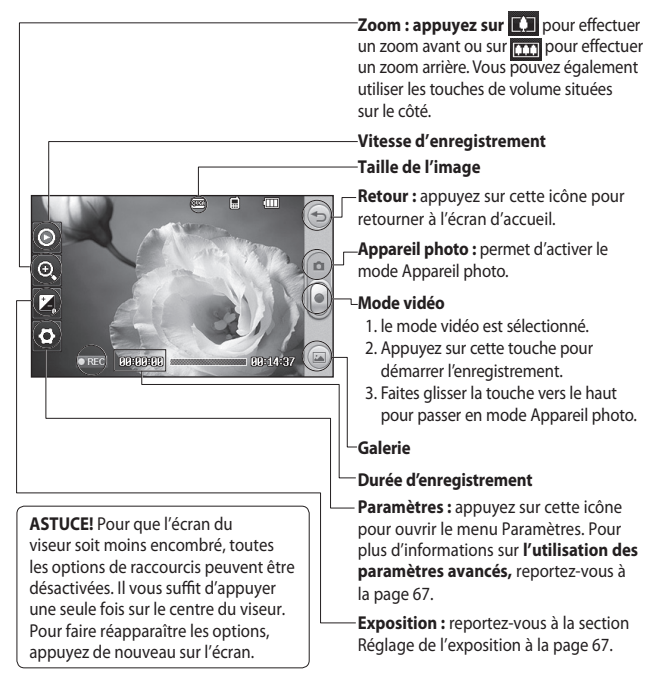

Création

## Réglage de l'exposition

L'exposition définit la différence entre les parties claires et sombres d'une image. Une image au contraste faible paraît floue, alors qu'une image au contraste élevé paraît beaucoup plus nette.

1 Appuyez sur 📜

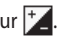

2 Faites défiler l'indicateur d'exposition le long de la barre, vers pour une exposition plus faible et une image plus floue ou vers 王 pour une exposition plus élevée et une image plus nette.

#### Utiliser les paramètres avancés

Dans le viseur, appuyez sur Réglages pour ouvrir toutes les options de paramètres avancés. Taille de la vidéo : permet de modifier la taille de la vidéo à enregistrer dans l'espace mémoire. Pour plus d'informations sur la modification de la taille des images vidéo, reportez-vous à la page 69.

Mode Scène : permet de sélectionner entre Auto et Nuit

Effet de couleur : permet de sélectionner un ton pour la vidéo que vous prenez. Pour plus d'informations sur le choix d'un ton, reportez-vous à la page 70.

Balance des blancs : la balance des blancs garantit que les parties blanches de vos vidéos ont un aspect réaliste. Pour que votre appareil photo puisse ajuster correctement la balance des blancs. vous devez définir les conditions d'éclairage. Sélectionnez l'une des options suivantes : Auto, Incandescent, Ensoleillé, Fluorescent ou Nuageux.

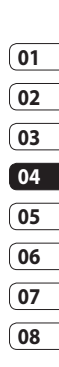

# Caméra vidéo

Qualité : vous avez le choix entre trois options - Super fine, Fine et Normal. Plus la qualité est avancée, plus l'image d'une vidéo est nette, mais plus la taille du fichier augmente. Cela signifie que la mémoire peut stocker moins de vidéos.

**Durée** : permet de définir une limite de durée pour votre vidéo. Sélectionnez **Sans limite** ou **MMS** pour limiter la taille et pouvoir envoyer la vidéo par MMS.

ASTUCE! si vous choisissez la durée MMS, essayez de choisir une qualité d'image plus faible afin de pouvoir filmer une vidéo plus longue.

Échanger appareil photo : permet d'activer la caméra intégrée pour vous filmer. Pour plus d'informations sur l'**utilisation de la caméra intégrée,** reportez-vous à la page 70.

#### Extras...

**Mémoire** : permet d'enregistrer vos vidéos sur la Mémoire téléphone ou la Mémoire externe.

**Voix** : choisissez Muet pour enregistrer une vidéo sans le son.

Masquer icônes : permet de masquer les icônes automatiquement ou manuellement.

**Zoom** : choisissez entre 4X, 8X et 16X.

**Réinit. réglages** : permet de réinitialiser tous les réglages de l'appareil photo.

Création

LG KC910i | Guide de l'utilisateur

#### Modification du format d'image vidéo

Plus le nombre de pixels est élevé, plus la taille du fichier est importante et plus le fichier prend de l'espace mémoire. Si vous souhaitez stocker davantage de vidéos sur votre téléphone, le nombre de pixels peut être modifié de manière à réduire la taille du fichier.

- 1 Dans le viseur, appuyez sur 🔅 dans le coin supérieur gauche.
- 2 Sélectionnez **Taille vidéo** dans le menu.
- **3** Sélectionnez une valeur de pixel parmi les cinq options suivantes :

**640x384(W)** : l'option grand écran de la plus haute qualité.

400x240(W) : il s'agit également d'une option grand écran, mais d'une résolution inférieure.

**640x480** : VGA de taille standard.

320x240 : taille d'image plus petite, et donc taille de fichier plus petite. Cette option est idéale pour conserver de l'espace mémoire.

**176x144** : il s'agit de la plus petite taille d'image. La taille du fichier est donc la plus petite.

4 Touchez l'icône de retour pour revenir au viseur.

#### AVERTISSEMENT :

Le logiciel performant d'édition d'images de votre LG KC910i est compatible avec tous les types de vidéos, sauf 640x384 et 640x480. N'enregistrez pas dans ce format si vous ne prévoyez pas d'éditer votre vidéo.

**ASTUCE!** Pour le logiciel de conversion des formats vidéo, reportez-vous au CD livré avec votre KC910i.

Création |

05

06

# Caméra vidéo

## Choix d'un ton

- 1 Dans le viseur, appuyez sur 🔅 dans le coin supérieur gauche.
- 2 Sélectionnez Effet de couleur dans le menu.
- 3 Sélectionnez un ton parmi les cinq options suivantes : Désactivé (couleur), Noir & blanc, Négatif, Sépia, Posters.
- 4 Appuyez sur le ton à utiliser.

ASTUCE! Après avoir pris une vidéo en couleur, il est possible de la modifier en un ton noir et blanc ou sépia, mais vous ne pouvez pas modifier une vidéo prise en noir et blanc ou sépia en une vidéo en couleur.

## Utilisation de la caméra intégrée

Votre LG KC910i est équipé d'un appareil photo intégré 320x240, qui sert non seulement pour la téléphonie vidéo, mais également pour prendre des vidéos.

- 1 Pour activer l'appareil photo intégré, appuyez sur 🔅, puis sélectionnez **Appareil photo intégré** dans le menu Aperçu.
- 2 Au bout de quelques secondes, votre image apparaît dans le viseur. Pour commencer à enregistrer l'image, appuyez sur le déclencheur puis appuyez de nouveau pour arrêter l'enregistrement.
- 3 Une fois la vidéo filmée, vous avez accès à des options identiques à celles disponibles pour une vidéo filmée avec la caméra principale.

4 Pour revenir à la caméra principale, appuyez sur 🖏, puis sur **Appareil photo extérieur**.

ASTUCE! La taille de

l'image, le mode scène, les effets de couleur, la balance des blancs et la qualité de l'image peuvent être modifiés et définis en appuyant sur **Réglages** comme vous le faites habituellement lorsque vous utilisez l'appareil photo principal.

#### Visualisation des vidéos enregistrées

- 1 Dans le viseur, appuyez sur 🝙.
- 2 Votre galerie s'affiche à l'écran.
- 3 Touchez la vidéo que vous souhaitez voir une première fois pour qu'elle apparaisse au premier plan de la galerie. Elle se lance automatiquement.

#### Regarder vos vidéos sur votre téléviseur

Connectez votre KC910i à votre téléviseur à l'aide du câble de sortie TV.

**REMARQUE :** Le câble de sortie TV est vendu séparément.

AVERTISSEMENT : Tous les formats, à l'exception des formats 320x240 et 176x144, sont compatibles avec votre téléviseur.

08

Création 71

# Vos photos et vidéos

### Visualisation de vos photos et vidéos

- 1 Appuyez sur adans l'écran Aperçu de votre caméra.
- 2 Votre galerie s'affiche à l'écran.
- **3** Touchez la vidéo ou la photo pour l'ouvrir entièrement.

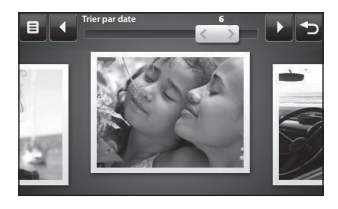

**ASTUCE!** Cliquez à gauche ou à droite pour afficher d'autres photos ou vidéos.

ASTUCE! Pour supprimer une photo ou une vidéo, ouvrezla et sélectionnez أللك. Touchez Oui pour confirmer.

#### Utiliser la fonction zoom lors du visionnage d'une vidéo ou de l'affichage d'une photo

Pour effectuer un zoom avant, appuyez plusieurs fois sur +. Pour effectuer un zoom arrière, appuyez sur -. Pour déplacer la zone de mise au point, utilisez la miniature dans le coin inférieur droit.

# Réglage du volume lors de la lecture d'une vidéo

Pour régler le volume audio d'une vidéo lors de sa lecture, touchez la barre de volume située sur la partie gauche de l'écran. Vous pouvez également utiliser les touches de volume situées sur le côté du téléphone.

## Capture d'une image à partir d'une vidéo

- 1 Sélectionnez la vidéo dans laquelle vous souhaitez capturer une image.
- 2 Touchez || pour interrompre la vidéo sur l'image que vous souhaitez convertir et sélectionnez : sur le côté droit de l'écran.
- 3 Sélectionnez Enreg.
- **4** L'image s'affiche à l'écran, avec le nom qui lui est associé.
- 5 Appuyez sur l'image, puis sur
- 6 L'image est enregistrée dans le dossier Mes dossiers et s'affiche dans la galerie. Pour afficher l'image, vous devez quitter l'album, puis l'ouvrir de nouveau.

## AVERTISSEMENT :

Certaines fonctions ne fonctionneront pas correctement si le fichier multimédia n'a pas été enregistré à l'aide du téléphone.

### Visualisation des photos sous forme de diaporama

Le mode Diaporama affiche toutes les photos de votre galerie, une par une, sous forme de diaporama. Les vidéos ne peuvent pas être visionnées dans le diaporama.

- Touchez la photo avec laquelle vous souhaitez commencer le diaporama pour l'ouvrir.
- 2 Sélectionnez
- 3 Le diaporama démarre.

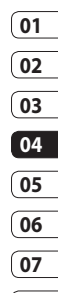

# Vos photos et vidéos

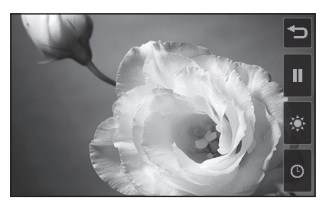

Il existe plusieurs options dans les diaporamas :

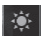

Permet d'ignorer les photos.

II Permet d'interrompre le diaporama sur une photo spécifique.

Permet de revenir à la lecture du diaporama.

• Permet d'augmenter ou de réduire la vitesse du diaporama.

### Définition d'une photo comme papier peint

- 1 Appuyez deux fois sur la photo que vous souhaitez définir comme papier peint pour l'ouvrir.
- 2 Touchez l'écran pour accéder aux options.
- 3 Appuyez sur 🌄
- 4 L'écran passe au mode portrait. Vous pouvez effectuer des zooms avant ou arrière sur l'image et déplacer la section tronquée à l'aide d'une miniature située en bas de l'écran.
- 5 Lorsque vous êtes satisfait de la photo, appuyez sur 🔅.

## 01 02 03 04 05 06 07 08

#### Modification des photos

Il existe de nombreuses possibilités pour modifier vos photos, y ajouter des éléments ou leur donner un petit peu plus de vie.

- 1 Ouvrez la photo que vous souhaitez modifier et appuyez sur pour faire apparaître les options.
- 2 Appuyez sur les icônes permettant de modifier votre photo :

Choisissez une zone rectangulaire ou circulaire et déplacez votre doigt sur l'écran pour sélectionner une zone. Pour plus d'informations, reportez-vous à la page 81.

Permet de faire un dessin à main levée sur votre photo. Sélectionnez l'épaisseur de la ligne dans les quatre options et la couleur à utiliser. **T** Permet d'écrire sur l'image. Pour plus d'informations sur l'**ajout d'un texte à une photo**, reportez-vous à la page 76.

Permet de décorer votre photo avec des tampons. Sélectionnez un ou plusieurs tampons et appuyez sur la ou les parties de votre photo sur laquelle vous souhaitez les placer.

Permet de gommer la modification que vous avez apportée à la photo. Vous pouvez choisir la taille de la gomme que vous souhaitez utiliser.

Dermet de revenir à la galerie.

Permet d'enregistrer les modifications apportées aux photos. Sélectionnez cette option pour enregistrer les modifications dans le **Fichier d'origine**, ou dans un **Nouveau fichier**. Si vous

Création | ;
### Vos photos et vidéos

sélectionnez **Nouveau fichier**, entrez un nom de fichier.

Permet d'annuler le dernier Effet ou les modifications apportées à la photo.

Permet d'ouvrir d'autres options d'effets, y compris **Rotation**. Il existe également d'autres options d'édition avancées. Pour plus d'informations sur le **morphing** d'une photo, le **renforcement** des couleurs et la modification des couleurs sur une photo, reportez-vous à la page 79.

Reportez-vous à la section Ajout d'un effet à une photo, page 77.

It helps to adjust the picture taken using Auto color, brightness etc.

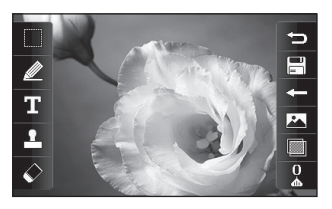

#### Ajout d'un texte à une photo

- 1 Dans l'écran d'édition, appuyez sur **T**.
- 2 Sélectionnez **Signature** pour ajouter du texte sans cadre ou sélectionnez l'une des formes de bulles.
- 3 Entrez votre texte à l'aide du clavier et appuyez sur **Terminé**.
- 4 Déplacez le texte en appuyant dessus et en le faisant glisser à l'endroit souhaité.

Création

#### Ajout d'un effet à une photo

- 1 Dans l'écran d'édition, appuyez sur 🛄.
- 2 Choisissez parmi les dix-huit options suivantes celle que vous souhaitez appliquer à la photo

#### Embellissement du

**visage :** permet de détecter automatiquement les visages d'une image et de les illuminer.

**Effet tunnel :** permet d'appliquer un effet pour que l'image ressemble à une photo prise avec un appareil photo Lomo ancien.

**Négatif couleur :** effet de couleur négatif.

Noir et blanc : effet de couleur noir et blanc.

Sépia : effet sépia.

**Flou :** permet d'appliquer un effet flou.

**Netteté :** déplacez le marqueur le long de la barre pour rendre

la mise au point de la photo plus nette. Sélectionnez l'icône **OK** pour appliquer les modifications ou choisissez @ pour annuler.

**Mosaïque floue :** permet d'appliquer un effet pixélisé flouté à la photo.

**Peinture à l'huile :** effet de peinture à l'huile.

**Esquisse :** permet d'appliquer un effet pour que l'image ressemble à une esquisse.

Relief : effet de relief.

**Surexposition :** permet de changer l'effet d'exposition à la lumière.

**Net :** effet de clarté et de brillance.

**Clair de lune :** permet de modifier la lumière pour qu'elle ressemble à un clair de lune.

Sépia : effet de photo ancienne.

Éclat : effet de léger faisceau.

Manga: effet de manga.

| _  |
|----|
| 01 |
| _  |
| 02 |
| _  |
| 03 |
|    |
| 04 |
| _  |
| 05 |
|    |
| 06 |
| _  |
| 07 |
|    |

08

Création 77

### Vos photos et vidéos

Aquarelle : permet d'appliquer un effet pour que l'image ressemble à une aquarelle.

3 Pour annuler un effet, il vous suffit de toucher  $\leq -$ .

**ASTUCE!** Vous pouvez aiouter plusieurs effets à une photo.

#### Sélection d'une zone

- 1 Dans l'écran d'édition, appuyez sur
- 2 2 Choisissez la forme que vous souhaitez utiliser pour sélectionner la zone de l'image.
- 3 Faites glisser la forme sur la zone que vous souhaitez sélectionner.
- 4 Lorsque vous êtes satisfait de la sélection, appuyez sur 💾.

ASTUCE ! Notez qu'une zone rectangulaire sélectionnée peut être tronguée et enregistrée dans un fichier, alors qu'une zone circulaire ne peut être utilisée gu'à l'aide du menu des filtres.

#### Effectuer un morphing sur une photo

Le morphing sur une photo est idéal pour modifier les expressions du visage de vos amis, ou pour déformer une photo dans le but de créer un effet artistique.

- Dans l'écran d'édition, appuvez sur 🔊.
- 2 Choisissez Morphing; quatre croix apparaissent sur la photo.
- 3 Déplacez les croix autour de la photo de manière à ce qu'elles se trouvent sur les parties que vous souhaitez modifier. Par exemple, si vous effectuez un

morphing sur un visage, placez une croix sur le coin extérieur de chaque œil et une de chaque côté des lèvres.

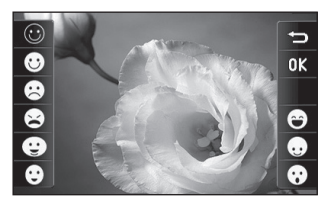

- 4 Sélectionnez un visage correspondant à la manière dont vous souhaitez effectuer le morphing de la photo.
- 5 Sélectionnez ☐ pour enregistrer les modifications.

# Renforcement des couleurs d'une photo

- Dans l'écran d'édition, appuyez sur ⊗\_.
- 2 Choisissez Color accent.
- 3 Sélectionnez une partie de

la photo. Une ligne apparaît autour de toutes les parties de cette zone qui sont de la même couleur ou d'une couleur similaire.

Par exemple, les cheveux d'une personne ou la couleur de son pull.

- 4 Modifiez l'intensité de la mise en valeur en touchant , puis en faisant glisser le marqueur vers le haut ou le bas de la barre d'intensité.
- 5 Touchez OK.
- 6 Toutes les couleurs sont supprimées de la photo, sauf la couleur de la section sélectionnée pour l'accentuation des couleurs.

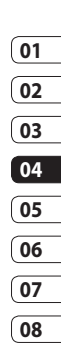

Création 79

# Vos photos et vidéos

# Modification des couleurs d'une photo

- Dans l'écran d'édition, appuyez sur Sur .
- 2 Choisissez Color swapping.
- 3 Sélectionnez une partie de la photo. Une ligne apparaît autour de toutes les parties de cette zone qui sont de la même couleur ou d'une couleur similaire.

Par exemple, les cheveux d'une personne ou la couleur de son pull.

- 4 Touchez et sélectionnez une couleur.
- 5 Appuyez sur OK.
- 6 La partie de la photo sélectionnée pour l'accentuation des couleurs est utilisée pour la modification des couleurs.
- 7 Sélectionnez Dur enregistrer les modifications.

#### Éditer vos vidéos

Les fonctions d'édition sont disponibles pour tous les types de vidéo, à l'exception des formats 640x384 et 640x480.

N'enregistrez pas dans ces formats si vous ne comptez pas éditer votre vidéo.

# Ajuster la longueur de votre vidéo

- Ouvrez la vidéo que vous souhaitez éditer, sélectionnez let touchez l'écran pour faire apparaître les options.
- 2 Sélectionnez **M** et choisissez **Rogner**.
- 3 Appuyez sur et marquez les nouveaux points de début et de fin à l'aide de 8.
- 4 Touchez pour vous assurer que le nouveau découpage vous convient.
- 5 Touchez 📰 ; si vous souhaitez

revenir à la galerie et annuler les modifications, touchez ∋.

#### Fusionner deux vidéos

- Ouvrez la vidéo que vous souhaitez éditer, sélectionnez let touchez l'écran pour faire apparaître les options.
- 2 Sélectionnez 🔭 et choisissez Fusionner vidéo.
- 3 Le dossier Mes vidéos s'ouvre. Sélectionnez les vidéos que vous souhaitez fusionner.
- 4 Touchez et faites glisser la photo pour la fusionner à la fin ou au début de la vidéo.
- 5 Touchez X pour choisir le mode de fusion des vidéos : Aucun, Fondu, Zoom pan., Ovale, Pas de couv., Neutre, Damier, Fondu enchaîné, Partagé ou Forme de diamant.
- 6 Appuyez sur , puis sur Oui pour enregistrer la nouvelle vidéo fusionnée. Vous pouvez

soit écraser le fichier d'origine, soit l'enregistrer sous un nouveau fichier.

7 Répétez ces étapes pour fusionner d'autres vidéos.

#### Fusionner une photo avec une vidéo

- Ouvrez la vidéo que vous souhaitez éditer, sélectionnez let touchez l'écran pour faire apparaître les options.
- 2 Sélectionnez **M** et choisissez **Fusionner image**.
- 3 Le dossier Mes images s'ouvre. Sélectionnez la photo que vous souhaitez fusionner avec votre vidéo et appuyez sur Sélectionner.
- 4 Touchez et faites glisser la photo pour la fusionner à la fin ou au début de la vidéo.
- 5 Appuyez sur 💥 pour choisir le mode de fusion des photos et des vidéos : Aucun, Fondu,

Création | 5

01

02

03

04

05

06

07

### Vos photos et vidéos

Zoom pan, Ovale, Pas de couv., Neutre, Damier, Fondu enchaîné, Partagé ou Forme de diamant.

- 6 Appuyez sur , puis sur Oui pour enregistrer la nouvelle vidéo fusionnée.Vous pouvez soit écraser le fichier d'origine, soit l'enregistrer sous un nouveau fichier.
- 7 Répétez ces étapes pour fusionner d'autres photos.

#### Ajouter du texte à une vidéo

- Ouvrez la vidéo que vous souhaitez éditer, sélectionnez let touchez l'écran pour faire apparaître les options.
- 2 Sélectionnez **2** et choisissez **Superposition texte**.
- 3 Saisissez votre texte à l'aide du clavier téléphonique et sélectionnez Enreg.
- 4 Touchez et indiquez l'endroit où vous souhaitez faire apparaître

le texte à l'aide de

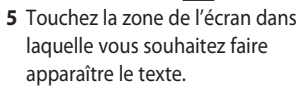

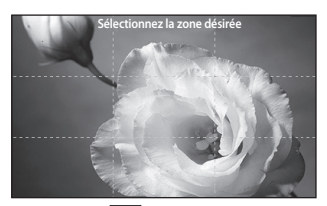

- 6 Touchez 2 pour indiquer l'endroit où vous souhaitez faire disparaître le texte.
- 7 Touchez pour vous assurer que la superposition du texte vous convient.
- 8 Appuyez sur , puis sur Oui. Vous pouvez soit écraser le fichier d'origine, soit l'enregistrer sous un nouveau fichier.
- **9** Répétez ces étapes pour ajouter du texte.

Création

# Création 🛛 🛱

#### Superposer une photo

- 1 Ouvrez la vidéo que vous souhaitez éditer, sélectionnez
   I et touchez l'écran pour faire apparaître les options.
- 2 Sélectionnez **2** et choisissez **Superposition image**.
- 3 Le dossier Mes images s'ouvre. Sélectionnez la photo que vous souhaitez superposer sur votre vidéo.
- 4 Appuyez sur et indiquez l'endroit où vous souhaitez faire apparaître la photo à l'aide de
- 5 Touchez la zone de l'écran dans laquelle vous souhaitez faire apparaître la photo. Si la photo est trop grande, elle se superposera sur tout l'écran, et pas uniquement sur la zone sélectionnée.
- 6 Touchez 2011 pour indiquer l'endroit où vous souhaitez faire disparaître la photo.

- 7 Touchez pour vous assurer que la superposition de la photo vous convient.
- 8 Appuyez sur , puis sur Oui. Vous pouvez soit écraser le fichier d'origine, soit l'enregistrer sous un nouveau fichier.
- **9** Répétez ces étapes pour ajouter d'autres photos.

#### Ajouter un enregistrement vocal

- Ouvrez la vidéo que vous souhaitez éditer, sélectionnez l et touchez l'écran pour faire apparaître les options.
- 2 Sélectionnez a et choisissez Enregistrement vocal.
- 3 L'ajout d'un enregistrement vocal altère la qualité du fichier audio original. Touchez **Oui** pour continuer.

| 01 |
|----|
| 02 |
| 03 |
| 04 |
| 05 |
| 06 |
|    |
| 07 |

# Vos photos et vidéos

4 Touchez pour visionner votre vidéo. Lorsque vous arrivez à la partie sur laquelle vous souhaitez enregistrer votre voix, appuyez sur .

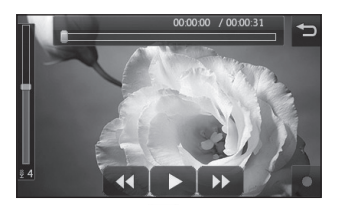

- 5 Appuyez sur □ pour interrompre l'enregistrement et la lecture.
- 6 Touchez pour vous assurer que l'enregistrement vocal vous convient.
- 7 Appuyez sur , puis sur **Oui** pour sauvegarder. Vous pouvez soit écraser le fichier d'origine, soit l'enregistrer sous un nouveau fichier.

8 Répétez ces étapes pour ajouter d'autres enregistrements vocaux à la vidéo.

# Ajouter une bande sonore à votre vidéo

- Ouvrez la vidéo que vous souhaitez éditer, sélectionnez let touchez l'écran pour faire apparaître les options.
- 2 Sélectionnez **2** et choisissez **Doublage**.
- 3 Le dossier Mes sons s'ouvre. Sélectionnez la piste que vous souhaitez ajouter à votre vidéo.
- 4 Le fichier audio original de votre vidéo sera effacé. Touchez Oui pour continuer.
- 5 Si le fichier audio est plus court que la vidéo, choisissez si vous souhaitez le passer Une fois ou le Répéter.
- **6** Vous pouvez soit écraser le fichier d'origine, soit l'enregistrer sous un nouveau fichier.

### 01 02 03 04 05 06 07

08

# Modifier la vitesse de votre vidéo

- 1 Ouvrez la vidéo que vous souhaitez éditer, sélectionnez
   I et touchez l'écran pour faire apparaître les options.
- 2 Sélectionnez **2** et choisissez **Échelle de temps**.
- Sélectionnez l'une des quatre options de vitesse suivantes : x4, x2, x1/4, x1/2.
- 4 Vous pouvez soit écraser le fichier d'origine, soit l'enregistrer sous un nouveau fichier.

#### Ajouter un affaiblissement lumineux

- Ouvrez la vidéo que vous souhaitez éditer, sélectionnez
   et touchez l'écran pour faire apparaître les options.
- 2 Sélectionnez **M** et choisissez Affaib. lumineux.
- **3** Vous pouvez soit écraser le fichier d'origine, soit l'enregistrer sous un nouveau fichier.
- **4** Votre vidéo inclura un effet de fondu au début et à la fin.

Création 5

La mémoire de votre téléphone vous permet de stocker des fichiers multimédia afin d'accéder facilement à tous vos fichiers d'images, de sons, de vidéos et de jeux. Vous pouvez en outre enregistrer vos fichiers sur une carte mémoire. Les cartes mémoire permettent de libérer de l'espace sur la mémoire de votre téléphone. Pour accéder au menu Multimédia. appuyez sur 🞛 , puis sur Divertissement, Touchez Perso pour ouvrir la liste des dossiers contenant tous vos fichiers multimédia

#### Images

Mes images contient une liste d'images comprenant des images par défaut préchargées sur votre téléphone, des images que vous avez téléchargées et des images prises avec l'appareil photo de votre téléphone.

#### Menus d'options de Mes images

Les options disponibles dans Mes images dépendent du type d'images sélectionné. Toutes les options sont disponibles pour des photos prises avec l'appareil photo de votre téléphone, mais seules les options Utiliser comme, Imprimer, Trier par et Gestionnaire de mémoire sont disponibles pour les images par défaut.

ASTUCE! Lorsque vous regardez une image, passez le téléphone en mode Paysage pour faire apparaître d'autres options sur le côté droit de l'écran. Choisissez parmi Envoyer, Charger, Définir comme écran d'accueil, Modifier et Supprimer.

**Envoyer** : permet d'envoyer l'image à un ami.

**Modifier** : permet de modifier l'image.

Déplacer : permet de déplacer une image de la mémoire de votre téléphone vers une carte mémoire ou vice-versa.

**Copier** : permet de copier une image de la mémoire de votre téléphone vers une carte mémoire ou vice-versa.

Utiliser comme : permet de définir une image comme Thème écran principal, Image Contacts, Appel entrant, Appel sortant, ou comme image d'allumage ou d'arrêt.

**Renommer** : permet de renommer une image.

Lumin. intell. : permet de changer la lumière sur votre image pour l'améliorer automatiquement.

Imprimer : permet d'imprimer l'image sélectionnée à l'aide d'une imprimante prise en charge par Pictbridge ou Bluetooth. Diaporama : permet d'afficher vos images sous forme de diaporama. Info. fichier : permet d'afficher les informations sur le fichier.

#### Envoi d'une photo

- 1 Appuyez sur 🕃 , puis sur **Divertissement**.
- 2 Appuyez sur Perso, puis sur Mes images.
- 3 Sélectionnez l'image à envoyer et appuyez sur Envoyer. Sélectionnez Message, E-mail ou Bluetooth.
- 4 Si vous choisissez Message ou E-mail, votre photo est jointe au message et vous pouvez écrire et envoyer le message normalement. Si vous choisissez Bluetooth, un message vous demandera d'allumer Bluetooth. Votre téléphone recherchera alors un périphérique sur lequel envoyer la photo.

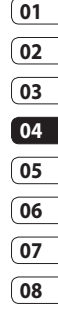

#### Utilisation d'une image

Les images peuvent servir de fonds d'écran, d'écrans de veille ou à identifier un appelant.

- 1 Appuyez sur 🔡 , puis sur **Divertissement**.
- 2 Appuyez sur Perso, puis sur Mes images.
- 4 Appuyez sur **Utiliser comme** et sélectionnez l'une des options suivantes :

Fond d'écran : permet de définir un fond d'écran pour l'écran d'accueil.

**Image Contacts :** permet d'associer une image à une personne spécifique figurant dans votre liste de contacts, de manière à ce que l'image s'affiche lorsque cette personne vous appelle. **Appel entrant :** permet de définir une image pour qu'elle s'affiche pendant les appels entrants.

**Appel sortant :** permet de définir une image pour qu'elle s'affiche lors d'appels sortants.

**Démarrage :** permet de définir une image pour qu'elle s'affiche lorsque vous allumez votre téléphone.

Fermeture : permet de définir une image pour qu'elle s'affiche lorsque vous éteignez votre téléphone.

#### Marquage de vos images

Une photo à faible luminosité peut être réglée sans en réduire la qualité.

- 1 Appuyez sur 🚼 , puis sur **Divertissement**.
- 2 Appuyez sur Perso, puis sur Mes images.

- 4 La luminosité change automatiquement et vous avez la possibilité d'enregistrer la nouvelle image.

#### Impression d'une image

- 1 Appuyez sur 🕃 , puis sur **Divertissement**.
- 2 Appuyez sur Perso, puis sur Mes images.
- 3 Sélectionnez une image, puis touchez a.
- 4 Appuyez sur **Imprimer**, puis choisissez entre **Bluetooth** et **PictBridge**.

**ASTUCE!** Vous pouvez imprimer via Bluetooth ou en connectant une imprimante PictBridge.

#### Déplacement ou copie d'une image

Il est possible de déplacer ou copier une image entre la mémoire du téléphone et la carte mémoire. Cette option vous permet soit de libérer de l'espace dans l'une des banques de mémoire, soit de protéger vos images pour éviter de les perdre.

- 1 Appuyez sur 🕃 , puis sur **Divertissement**.
- 2 Appuyez sur Perso, puis sur Mes images.
- 4 Sélectionnez Déplacer ou Copier.

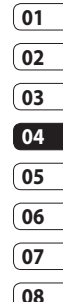

#### Création d'un diaporama

Si vous voulez visionner toutes les images de votre téléphone, vous pouvez créer un diaporama pour éviter d'avoir à ouvrir et à fermer chaque photo individuellement.

- 1 Appuyez sur 🔛 , puis sur **Divertissement**.
- 2 Appuyez sur Perso, puis sur Mes images.

#### Vérification de l'état de la mémoire

Pour vérifier l'espace mémoire utilisé et l'espace mémoire libre, procédez de la manière suivante :

- 1 Appuyez sur 🕃 , puis sur **Divertissement**.
- 2 Appuyez sur Perso, puis sur Mes images.

4 Choisissez Mémoire téléphone ou Mémoire externe.

**REMARQUE :** Si votre carte mémoire n'est pas insérée dans le téléphone, vous ne pouvez pas sélectionner Mémoire externe.

#### Sons

Le dossier **Mes sons** contient les Sons téléchargés, les **Sons par défaut** et le **Mémo vocal**. Cette fonction permet de gérer, d'envoyer ou de définir des sons de sonneries.

#### Utilisation d'un son

- 1 Appuyez sur 🔡 , puis sur **Divertissement**.
- 2 Appuyez sur Perso, puis sur Mes sons.
- **3** Sélectionnez **Sons par défaut** ou **Mémo vocal**.
- **4** Sélectionnez un son pour commencer à le lire.
- 5 Appuyez sur 🗐 et sélectionnez Utiliser comme.

6 Sélectionnez l'une des options suivantes : Sonnerie appel vocal, Sonnerie appel visio, Sonnerie message, Démarrage, Fermeture.

#### Vidéos

Le dossier **Mes vidéos** affiche la liste des vidéos téléchargées et des vidéos enregistrées sur votre téléphone.

Lecture d'une vidéo

- 1 Appuyez sur 🔡 , puis sur **Divertissement**.
- 2 Appuyez sur **Perso**, puis sur **Mes** vidéos.
- 3 Sélectionnez une vidéo à lire.

ASTUCE! Le KC910i prend en charge la lecture des formats vidéo DivX et Xvid pour vous assurer l'accès à plus large éventail de contenus. Pour plus d'informations, reportez-vous à la page 114. Utilisation des options alors que la vidéo est en pause

Appuyez sur 🗐 lorsque la vidéo est en mode pause et sélectionnez l'une des options suivantes :

**Capturer :** permet de capturer le plan figé en tant qu'image.

**Envoyer :** permet d'envoyer une vidéo dans un message, un email ou via Bluetooth.

**Supprimer** : permet de supprimer la vidéo.

Utiliser comme : permet de définir la Sonnerie appel vocal ou la Sonnerie appel vision (peut être limitée par la taille du cadre de la vidéo).

**Modifier** : permet de modifier le nom du fichier.

**Info. fichier** : permet d'afficher le nom, la taille, la date, l'heure, le type, la durée, la dimension, la protection et les droits d'auteur.

**REMARQUE :** Le câble de sortie TV est vendu séparément.

#### Envoi d'une vidéo

- 2 Touchez Envoyer et sélectionnez l'une des options suivantes : Message, E-mail, Bluetooth ou youtube.
- 3 Si vous choisissez Message multimédia ou E-mail, votre vidéo sera jointe au message et vous pourrez écrire et envoyer le message normalement. Si vous choisissez Bluetooth, un message vous demande d'activer Bluetooth. Votre téléphone recherche alors un périphérique auquel envoyer la vidéo.

#### Jeux et applications

Pour vous divertir lorsque vous avez du temps à perdre, vous pouvez télécharger de nouveaux jeux et de nouvelles applications sur votre téléphone.

#### Téléchargement d'un jeu

- 1 Appuyez sur 🔡 , puis sur **Divertissement**.
- 2 Appuyez sur Jeux et applications, puis sur Mes jeux et sur Jeux.
- 3 Sélectionnez Plus de jeux.
- 4 Vous serez connecté au portail Web à partir duquel se trouvent des jeux à télécharger.

#### Utilisation d'un jeu

- 1 Appuyez sur 🕃 , puis sur **Divertissement**.
- 2 Appuyez sur Jeux et applications, puis sur Mes jeux et sur Jeux.
- **3** Choisissez et appuyez sur un jeu pour le lancer.

01

02

03

#### Utilisation du menu d'options des jeux

Le dossier Jeux et applications contient les options suivantes :

**Créer dossier** : permet de créer un dossier dans **Jeux et applications**.

**Trier par** : permet de trier les jeux et applications par **Date**, **Taille** ou **Nom**.

#### Gestionnaire de mémoire :

permet d'afficher l'état de la mémoire.

**Info. fichier** : permet d'afficher les informations sur le jeu.

#### **Contenus Flash**

Le dossier des contenus Flash comprend tous vos fichiers par défaut et vos fichiers SWF téléchargés.

#### Affichage d'un fichier SWF/ SVG

- 1 Appuyez sur 🔡 , puis sur **Divertissement**.
- 2 Appuyez sur **Perso**, puis sur **Contenus Flash**.
- 3 Sélectionnez le fichier à afficher.

#### Utilisation d'options lors de l'affichage du fichier SWF/ SVG

de 06 7/07 08

Touchez 🗐 et sélectionnez l'une des options suivantes :

Muet : permet de désactiver le son.

Envoyer : permet d'envoyer le fichier en tant que Message, Email ou via Bluetooth.

**Fond d'écran** : permet de définir le fichier en tant que fond d'écran.

**Info. fichier** : permet d'afficher le nom, la taille, la date, l'heure, le type et la protection du fichier.

#### Documents

Le menu Documents dans Perso vous permet d'afficher tous vos fichiers de document. Ce menu permet d'afficher des fichiers Excel, Powerpoint, Word, Texte et PDF.

#### Affichage d'un fichier

- 1 Appuyez sur 🚼 , puis sur Divertissement.
- 2 Appuyez sur **Perso**, puis sur **Documents**.
- 3 Sélectionnez un document et appuyez sur Afficher.

# Transfert d'un fichier vers votre téléphone

Bluetooth est probablement la manière la plus simple de transférer un fichier depuis votre ordinateur vers votre téléphone. Cette opération peut également être effectuée avec LG PC Suite via votre câble synchro. Pour plus d'informations, reportez-vous à la page 123.

Pour transférer des documents à l'aide de Bluetooth :

- 1 Assurez-vous que Bluetooth est activé sur votre téléphone et votre ordinateur, et que ces derniers sont visibles l'un envers l'autre.
- 2 Utilisez votre ordinateur pour envoyer le fichier via Bluetooth.
- 3 Lorsque le fichier est envoyé, vous devez l'accepter sur votre téléphone en touchant **Oui**.
- 4 Le fichier devrait apparaître dans votre dossier **Documents** ou **Autres**.

#### Autres

Le dossier Autres permet de stocker des fichiers autres que des images, des sons, des vidéos, des jeux ou des applications. Il est utilisé de la même manière que le dossier **Documents**. Lorsque vous transférez des fichiers depuis votre ordinateur vers votre téléphone il est possible que ces fichiers apparaissent dans le dossier

#### Autres plutôt que dans le dossier Documents.

Il est alors possible de les déplacer. Pour déplacer un fichier du dossier Autres vers le dossier Documents :

- 1 Appuyez sur 🔡 , puis sur **Divertissement**.
- 2 Appuyez sur **Perso**, puis sur **Autres**.
- 4 Appuyez sur **Déplacer**, puis de nouveau sur **Déplacer**.

#### Réaliser un film

- 1 Appuyez sur 🔡 , puis sur **Divertissement**.
- 2 Touchez Muvee Studio.
- 3 Touchez + pour ajouter une image. Appuyez sur les images que vous souhaitez inclure, puis sélectionnez **Insérer**.

- 4 Touchez l'onglet Style dans la partie supérieure de l'écran pour choisir un style de film.
- 5 Touchez l'onglet Son dans la partie inférieure de l'écran pour modifier un son, tel qu'un enregistrement vocal.
- **6** Touchez le bouton **Lecture** pour voir votre création.
- 7 Touchez , puis Lire
  commande pour modifier la commande.
- 8 Appuyez sur ), sur Emplacement de sauvegarde pour choisir l'emplacement de sauvegarde du film, puis sur Durée pour sélectionner long ou court.
- 9 Pour enregistrer votre film, appuyez sur Lecture, puis touchez l'icône Enreg. dans le coin supérieur gauche.

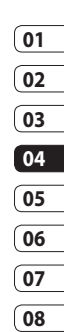

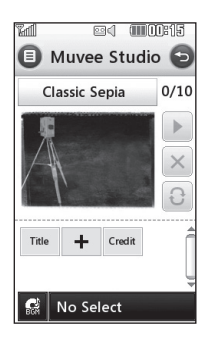

#### Musique

Votre LG KC910i est équipé d'un lecteur audio intégré qui vous permet d'écouter vos morceaux préférés. Pour accéder au lecteur audio, touchez **E**, puis **Divertissement** et enfin **Musique**. Depuis cet emplacement, vous avec accès à plusieurs dossiers :

**Dernières écoutes** : permet d'afficher les derniers fichiers écoutés.

**Toutes les pistes** : permet d'afficher toutes les chansons de votre téléphone.

**Artistes** : permet de parcourir votre collection musicale par artiste.

**Albums** : permet de parcourir votre collection musicale par album.

**Genres** : permet de parcourir votre collection musicale par genre.

**Listes d'écoute** : permet d'afficher toutes les listes d'écoute que vous avez créées.

**Lecture aléatoire** : permet d'écouter de la musique en mode aléatoire.

# Transférer de la musique sur votre téléphone

La manière la plus simple de transférer de la musique sur votre téléphone est de le faire via Bluetooth ou avec votre câble sync. Il est également possible d'utiliser LG PC Suite. Pour plus

d'informations, reportez-vous à la page 123. Pour transférer des documents à l'aide de Bluetooth :

- Assurez-vous que les deux périphériques sont activés et sont visibles l'un envers l'autre.
- 2 Sélectionnez le fichier musical sur l'autre périphérique et choisissez de l'envoyer via Bluetooth.
- 3 Lorsque le fichier est envoyé, vous devez l'accepter sur votre téléphone en touchant Oui.
- 4 Le fichier devrait apparaître dans Musique > Toutes les pistes.

#### Lecture d'une chanson

- 1 Appuyez sur 🔐 , puis sur **Divertissement**.
- 2 Touchez Musique, puis Ma musique et enfin, Toutes les pistes.
- 3 Sélectionnez la chanson que vous souhaitez passer, puis appuyez sur Lecture.

- 4 Touchez || pour mettre la chanson sur pause.
- 5 Touchez Dour passer à la chanson suivante.
- 6 Touchez 🕜 pour revenir à la chanson précédente.
- 7 Appuyez sur Dour revenir au menu Musique.

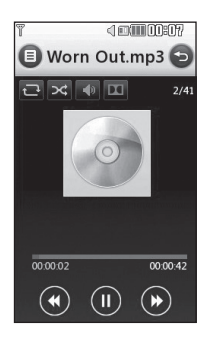

| 0  | 1 |
|----|---|
| 0  | 2 |
|    | 2 |
| 0  | 3 |
| 04 | 4 |
|    | _ |
| U  | 2 |
| 0  | б |
| 0  | 7 |
|    | _ |
| 0  | R |

Création 97

**ASTUCE!** Le KC910i est le premier téléphone au monde à utiliser la technologie Dolby Mobile pour la musique et vous permet ainsi de profiter d'une qualité de son Dolby™.

#### Utiliser des options tout en écoutant de la musique

Touchez 🗐 et sélectionnez l'une des options suivantes :

**Réduire :** permet de faire disparaître l'écran du lecteur audio de manière à utiliser votre téléphone normalement.

**Visualisation** : permet de sélectionner un effet visuel.

#### Ajouter à la liste d'écoute :

permet d'ajouter le morceau à l'une de vos listes d'écoute.

**Info. fichier** : permet d'afficher des informations, y compris le nom, la taille, la date, l'heure, le type, la durée, la protection et les droits

d'auteur de la chanson.

**Envoyer** : permet d'envoyer la chanson en tant que message ou via Bluetooth.

**Supprimer** : permet de supprimer la chanson.

Utiliser comme : permet d'utiliser la chanson comme Sonnerie appel vocal, Sonnerie appel visio, Sonnerie message, un démarrage ou une fermeture.

**ASTUCE!** Pour modifier le volume tout en écoutant de la musique, appuyez sur

#### Création d'une liste d'écoute

Vos propres listes d'écoute peuvent être créées en sélectionnant des chansons dans le dossier **Toutes les pistes**.

- 1 Appuyez sur 🕃 , puis sur **Divertissement**.
- 2 Touchez Musique, puis Ma

Création

musique et enfin, Toutes les pistes.

- 3 Touchez Ajouter une nouvelle liste de lecture, saisissez le nom de la liste d'écoute puis touchez Enreg.
- 4 Le dossier Toutes les pistes s'affichera. Appuyez sur toutes les chansons que vous souhaitez inclure dans votre liste d'écoute ; une coche s'affiche en regard de leur nom.

#### 5 Touchez Terminé.

Pour écouter une liste d'écoute, sélectionnez-la et touchez Lecture.

REMARQUE : Pour ajouter une deuxième liste d'écoute, appuyez sur (), puis sur Ajouter une nouvelle liste de lecture.

#### Modification d'une liste d'écoute

De temps en temps, vous souhaiterez peut-être ajouter de nouvelles chansons ou supprimer des chansons d'une liste d'écoute. Pour éditer la liste d'écoute, veuillez procéder de la manière suivante :

- 1 Appuyez sur 🔐 , puis sur **Divertissement**.
- 2 Touchez Musique, puis Ma musique et enfin, Toutes les pistes.
- 3 Sélectionnez la liste d'écoute.
- 4 Touchez 🗐 et sélectionnez l'une des options suivantes :.

Ajouter nouvelles chansons : permet d'ajouter d'autres chansons à la liste d'écoute. Marquez celles que vous souhaitez et appuyez sur Terminé.

**Envoyer :** permet d'envoyer une chanson en tant que message ou via Bluetooth.

Supprimer de la liste : permet de supprimer une chanson de la liste d'écoute. Touchez Oui pour confirmer.

État mémoire : permet d'afficher l'état de la mémoire.

**Tout supprimer :** permet de supprimer tous les morceaux de la liste d'écoute.

# Suppression d'une liste d'écoute

- Appuyez sur :, puis sur Divertissement.
- 2 Touchez Musique, puis Ma musique et enfin, Toutes les pistes.
- 3 Appuyez sur ||, puis sur Supprimer ou Tout supprimer pour supprimer toutes les listes d'écoute.

#### Utilisation de la radio

La fonction radio FM du LG KC910i permet d'écouter vos stations de radio préférées lors de vos déplacements.

**REMARQUE :** Pour écouter la radio, vous devez brancher votre casque. Insérez-le dans la prise casque (il s'agit de la même prise que celle utilisée pour le chargeur).

#### **Rechercher des stations**

Les stations de radio peuvent être réglées dans votre téléphone en les recherchant manuellement ou automatiquement. Vous n'aurez plus à les régler de nouveau car elles seront ensuite associées à un numéro de canal spécifique. Votre téléphone vous permet d'enregistrer jusqu'à 50 canaux.

# Pour effectuer une Recherche automatique :

1 Appuyez sur 🔡 , puis sur **Divertissement**.

Création | S

- 3 Touchez Recherche automatique puis Oui.

Les stations trouvées sont automatiquement associées à des numéros de canaux dans votre téléphone.

**REMARQUE :** Une station peut également être réglée manuellement en utilisant et , se trouvant près de la fréquence radio.

#### Réinitialisation des stations

- 1 Appuyez sur 🔡 , puis sur **Divertissement**.
- 3 Sélectionnez Réinitialiser pour réinitialiser le canal actuel ou Tt réinit pour réinitialiser tous les canaux. Chaque canal revient à la première fréquence, 87,5 MHz.

#### Écoute de la radio

- 1 Appuyez sur 🔡 , puis sur **Divertissement**.
- 2 Appuyez sur **Radio FM** puis appuyez sur le numéro de canal de la station que vous souhaitez écouter.

**ASTUCE!** Afin d'améliorer la réception radio, déployez le cordon du casque qui fait office d'antenne.

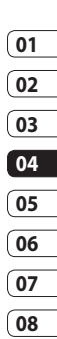

### Agenda

#### Ajout d'un événement à votre calendrier

- 1 Dans l'écran d'accueil. sélectionnez 🞛 , appuyez sur Utilitaires, puis choisissez Agenda. Sélectionnez Calendrier.
- 2 Sélectionnez la date pour laquelle vous souhaitez ajouter un événement
- 3 Appuyez sur 🗐, puis sur Ajouter événement.
- 4 Appuyez sur Catégorie, puis choisissez parmi Rendez-vous, Célébration ou Anniversaire. Vérifiez la date, puis entrez l'heure de début de l'événement.
- 5 Pour les rendez-vous et les célébrations, entrez la date et l'heure de fin de l'événement dans les deux zones de date et d'heure inférieures.

- 6 Si vous souhaitez ajouter un objet ou une note à votre événement, appuyez sur Note et tapez votre remarque.
- 7 Définissez Alarme et Répéter.
- 8 Pour enregistrer l'événement dans le calendrier, sélectionnez Enreg. Les jours pour lesquels des événements sont enregistrés sont signalés par un curseur carré en couleur. Une sonnerie retentira à l'heure de début de l'événement afin de vous aider à rester organisé.

**ASTUCE!** Dans votre calendrier. vous pouvez définir un congé. Appuyez sur chaque jour de vacances, puis sur 🔳 et sélectionnez Définir les congés. Les jours concernés s'afficheront en vert.

#### Modifier l'affichage Calendrier par défaut

- Dans l'écran d'accueil, sélectionnez , appuyez sur Utilitaires, puis choisissez Agenda. Sélectionnez Calendrier.
- 2 Touchez Param. organiseur et sélectionnez Affichage mois ou Affichage semaine.
- 3 Définissez La semaine démarre le.
- 4 Appuyez sur **Enregistrer** pour confirmer votre choix.

# Ajout d'un élément à votre liste des tâches

- 1 Dans l'écran d'accueil, sélectionnez 🔛, appuyez sur Utilitaires, puis choisissez Agenda.
- 2 Sélectionnez Tâches et appuyez sur Aujouter tâche âeffectuer.
- 3 Définissez la date de la tâche,

ajoutez des notes, puis sélectionnez un niveau de priorité : **Elevé, Moyen** ou **Faible**.

4 Enregistrez la tâche en sélectionnant **Enreg**.

#### Partage d'une tâche

- Dans l'écran d'accueil, sélectionnez :, appuyez sur Utilitaires, puis choisissez Agenda. Sélectionnez Tâches.
- 01 02 03 04 05 06 07 08
- 2 Sélectionnez la tâche que vous souhaitez partager, puis touchez.
- 3 Sélectionnez Envoyer. Vous pouvez choisir de partager la tâche via SMS, MMS, E-mail ou Bluetooth.

**ASTUCE!** Vous pouvez sauvegarder et synchroniser votre calendrier avec votre ordinateur. Voir la section PC Sync, page 110.

### Agenda

#### Trouver jour J

Trouver jour J est un outil très pratique qui vous permet de connaître une date, si on ajoute un certain nombre de jours à la date du jour. Par exemple, après 60 jours à partir du 10.10.07 nous serons le 09.12.2007.

Cette fonction est très pratique pour repérer des échéances.

- 1 Dans l'écran d'accueil, sélectionnez 🔛, appuyez sur Utilitaires, puis choisissez Agenda.
- 2 Sélectionnez Trouver Jour J.
- 3 Dans l'onglet **De**, définissez la date souhaitée.
- 4 Dans l'onglet **Après**, définissez le nombre de jours.
- 5 Le Jour J s'affiche en dessous.

#### Réglage des alarmes

- 1 Dans l'écran d'accueil, sélectionnez 🔡 , appuyez sur Utilitaires, puis choisissez Alarmes.
- 2 Appuyez sur Ajouter nouvelle.
- **3** Réglez l'heure à laquelle vous souhaitez que l'alarme sonne, puis touchez **Enreg**.
- 4 Vous pouvez choisir de faire sonner l'alarme Chaque jour, Lun - Ven, Lun - Sam, Sam - Dim ou Sauf congés ou Choisir un jour de la semaine.

Les icônes indiquent le jour de la semaine que vous sélectionnez.

- 5 Sélectionnez **Régler type** d'alarme pour sélectionner un type d'alarme.
- 6 Appuyez sur **Régler alarme**, puis sélectionnez l'alarme. Pour écouter les sonneries, appuyez sur la sonnerie que vous souhaitez écouter, puis sur **)**.

- 7 Ajoutez un mémo pour l'alarme.
- 8 Enfin, définissez la fréquence de répétition 5, 10, 20, 30 minutes, 1 heure ou Désactivé.
- 9 Une fois l'alarme programmée, touchez **Enreg**.
- 10 Pour éteindre l'alarme, vous pouvez appuyer sur Répéter ou sur Arrêt.

**REMARQUE :** Vous pouvez programmer un maximum de cinq alarmes.

**ASTUCE!** Appuyez sur l'icône activer/désactiver située à droite de l'alarme.

#### Ajouter un mémo

- Dans l'écran d'accueil, sélectionnez , appuyez sur Utilitaires, puis choisissez Mémo.
- 2 Appuyez sur Ajouter mémo.
- 3 Entrez votre mémo, puis appuyez sur Enregistrer.
- 4 Votre mémo s'affichera lorsque vous rouvrirez l'application Mémo.

**ASTUCE!** vous pouvez modifier un mémo existant. Sélectionnez celle que vous voulez modifier et tapez vos changements.

### Agenda

#### Enreg. voix

Votre enregistreur vocal vous permet d'enregistrer des mémos vocaux ou autres sons.

- 1 Appuyez sur 🔡 , puis sur Utilitaires.
- 2 Appuyez sur Mémo vocal, puis sur 🔳 et choisissez l'une des options suivantes :

**Durée :** permet de définir la durée de l'enregistrement. Vous avez le choix entre Taille du msg. **MMS, 1 minute** ou **Sans limite**.

**Qualité :** permet de sélectionner la qualité du son. Sélectionnez Super avancé, Avancé et Général.

Aller dans Mes sons : permet d'ouvrir le dossier Mémos vocaux dans Mes sons.

# Enregistrement d'un son ou d'une voix

- 1 Appuyez sur 💼 , puis sur Utilitaires.
- 2 Touchez Mémo vocal.
- 3 Touchez pour lancer l'enregistrement.
- 4 Touchez **b** pour arrêter l'enregistrement.
- 5 Touchez pour écouter votre enregistrement.

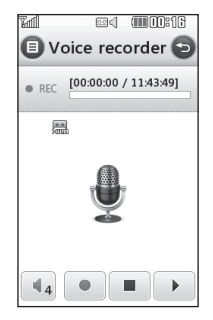

#### Envoi du mémo vocal

- Une fois l'enregistrement terminé, appuyez sur (Ξ).
- 2 Touchez Envoyer et sélectionnez l'une des options suivantes : Message, E-mail ou Bluetooth. Si vous choisissez Message ou E-mail, l'enregistrement sera ajouté au message et vous pourrez l'écrire et l'envoyer normalement. Si yous choisissez Bluetooth, un message vous demandera d'activer Bluetooth **REMARQUE**: après avoir terminé l'enregistrement, appuyez sur 🔳 et choisissez Envoyer, Fichiers, Supprimer, Utiliser comme (pour attribuer l'enregistrement à votre sonnerie), Durée, Qualité ou Aller dans

Mes sons.

#### Utiliser la calculatrice

- 1 Dans l'écran d'accueil, sélectionnez : , puis appuyez sur Utilitaires et choisissez Outils.
- 2 Sélectionnez Calculatrice.
- **3** Entrez les nombres à l'aide des touches numériques.
- **4** Pour les calculs simples, appuyez sur la fonction souhaitée (+, -, x, ÷), puis sur =.
- 5 Pour les calculs plus complexes, appuyez sur sin, cos, tan, log, ln, exp, sqrt, deg ou rad.

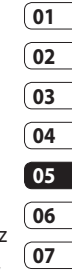

08

Organisation | 107

# Agenda

#### Convertir une unité

- 1 Dans l'écran d'accueil, sélectionnez . , puis appuyez sur Utilitaires et choisissez Outils.
- 2 Sélectionnez Convertisseur.
- 3 Choisissez le type de données à convertir : Devise, Surface, Longueur, Poids, Température, Volume ou Vitesse.
- 4 Vous pouvez à présent choisir l'unité et entrer la valeur à convertir, puis l'unité de conversion.
- 5 Le résultat s'affiche.

#### Chronomètre

- Dans l'écran d'accueil, sélectionnez . , puis appuyez sur Utilitaires et choisissez Outils.
- 2 Sélectionnez Chronomètre.
- 3 Appuyez sur **Démarrer** pour lancer le chronomètre.

- 4 Appuyez sur **Tour** si vous souhaitez enregistrer la durée d'un tour.
- 5 Appuyez sur **Arrêter** pour arrêter le chronomètre.
- 6 Appuyez sur Reprise pour redémarrer le chronomètre au moment où vous l'avez arrêté ou Réinitialiser pour remettre le temps à zéro.

# Ajout d'une ville aux fuseaux horaires

- Dans l'écran d'accueil, sélectionnez . , puis appuyez sur Utilitaires et choisissez Outils.
- 2 Sélectionnez Fuseaux horaires.
- 3 Appuyez sur l'icône (), puis sur **Ajouter ville**. Commencez à taper le nom de la ville à ajouter. Celle-ci s'affichera en haut de l'écran.
- 4 Touchez la ville pour la sélectionner. Celle-ci sera ajoutée à la liste Fuseaux horaires.

#### Entraîneur perso

Ou'il s'agisse de marche, de course ou de jogging, le KC910i vous fournit des informations en temps quasi réel sur la distance parcourue ou le temps de votre performance, tout en enregistrant un journal de vos exercices à l'aide d'une technologie GPS avancée.

- 1 Dans l'écran d'accueil. sélectionnez 🞛 , appuyez sur Utilitaires, puis choisissez Outils
- 2 Sélectionnez Entraîneur perso.
- 3 Appuvez sur << >> pour définir la distance ou la durée du jogging.
- 4 Permet d'activer ou de désactiver le bip régulier.
- 5 Après avoir connecté le GPS, le bouton de démarrage s'illumine. Appuyez sur **()** pour démarrer.

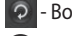

- Bouton de réinitialisation
- Bouton de démarrage
- Bouton de pause
- 🗖 Bouton d'arrêt

Bip régulier : lorsque l'intervalle de temps ou de distance défini est dépassé, votre téléphone émet un bip.

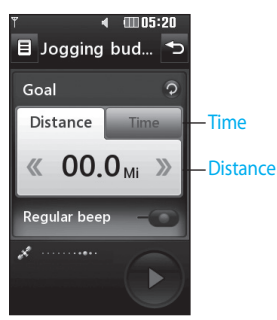

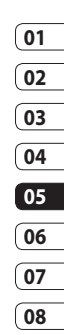

# PC Sync

#### Always ask mode

If you set the "Always ask mode" as default, the phone will always prompt you to select a type of USB connection mode each time you connect the phone to a PC via the data cable. Lorsque vous désactivez le mode Toujours demander, le mode de connexion utilisé sera celui que vous avez défini manuellement dans Menu - Réglages - Téléphone -Connectivité - mode Connexion USB et l'une des options Stockage de masse, PC Suite ou Music Sync.

You can synchronise your PC with your phone to make sure all your important details and dates match, but also to backup your files to put your mind at ease.

#### Installer LG PC Suite sur votre ordinateur

1 Dans l'écran d'accueil, choisissez Connectivité.  2 Sélectionnez Mode de connexion USB, Stockage de masse PC Suite.
 Sync musique : mode Sync musique.
 Toujours demander : mode

Service de données.

- 3 Insérez le CD fourni dans le lecteur de votre ordinateur. Cliquez sur le programme d'installation de LG PC Suite qui apparaît sur votre écran.
- 4 Sélectionnez la langue du programme d'installation, puis cliquez sur l'icône LG PC Suite.
- 5 Suivez les instructions à l'écran pour terminer l'Assistant du programme d'installation de LG PC Suite.
- 6 Une fois l'installation terminée, l'icône LG PC Suite apparaît sur le Bureau.

#### Connexion du téléphone à votre ordinateur

- 1 Connectez le câble LISB à votre téléphone et à votre ordinateur.
- 2 Cliquez deux fois sur l'icône LG PC Suite placée sur votre Bureau
- 3 Cliquez sur Assistant de connexion, puis sur USB.
- 4 Cliquez sur Suivant, à nouveau sur Suivant, puis sur Terminer. Votre téléphone est à présent connecté à votre ordinateur.

#### Sauvegarder et restaurer les données de votre téléphone

- 1 Connectez votre téléphone à votre ordinateur comme indiqué ci-dessus.
- 2 Cliquez sur l'icône Sauvegarde, puis sélectionnez Sauvegarde ou Restaurer
- 3 Choisissez de sauvegarder les Données de contenu et/ou

les données des éléments suivants : Répertoire/Agenda/ Tâches/Mémo Sélectionnez l'emplacement vers lequel sauvegarder les informations ou à partir duquel les restaurer. Cliquez sur OK.

4 Les informations sont sauvegardées ou restaurées.

#### Affichage des fichiers du téléphone sur votre ordinateur

01

- 08
- Connectez votre téléphone à votre ordinateur comme indigué ci-dessus
- 2 Cliquez sur l'icône Contenu.
- 3 Tous les documents, contenus flash, images, sons et vidéos enregistrés dans votre téléphone apparaissent à l'écran, dans le dossier Téléphone LG.

Organisation 111
## PC Sync

**ASTUCE!** Afficher le contenu de votre téléphone sur l'écran de votre ordinateur vous permet d'organiser vos fichiers et documents, et de supprimer les contenus dont vous n'avez plus besoin.

## Synchroniser vos contacts

- 1 Permet de connecter votre téléphone sur votre ordinateur.
- 2 Cliquez sur l'icône Contact.
- 3 Votre ordinateur importe et affiche tous les contacts enregistrés dans votre carte USIM et dans votre téléphone.
- 4 Cliquez sur Fichier, puis sélectionnez Enreg. Spécifiez à présent l'emplacement d'enregistrement des contacts.
  REMARQUE : Pour sauvegarder les contacts enregistrés sur votre carte USIM, cliquez sur le dossier de la carte SIM, dans

le volet gauche de l'écran de votre ordinateur. Cliquez avec le bouton droit de la souris sur les contacts et choisissez **Tout sélect.**, puis **Copier** ou **Déplacer vers mémoire téléphone**. Cliquez avec le bouton droit de la souris sur les contacts, puis sélectionnez **Copier dans le contact**. Cliquez sur le dossier Téléphone, dans le volet gauche de l'écran. Tous vos numéros s'affichent.

## Synchroniser vos messages

- 1 Permet de connecter votre téléphone sur votre ordinateur.
- 2 Cliquez sur l'icône Message.
- 3 Tous les messages de votre ordinateur et de votre téléphone apparaissent à l'écran dans des dossiers.
- **4** Utilisez la barre d'outils, en haut de l'écran, pour modifier et réorganiser les messages.

## Utilisation du téléphone comme périphérique de stockage de masse

Vous pouvez utiliser votre téléphone comme un périphérique de stockage de masse si vous avez inséré une carte mémoire dans le logement prévu à cet effet.

- 1 Déconnectez votre téléphone de votre ordinateur.
- 2 Dans l'écran d'accueil, sélectionnez , puis appuyez sur Réglages.
- 3 Sélectionnez Connectivité, puis mode Connexion USB.
- 4 Appuyez sur Stockage de masse.
- 5 Permet de connecter votre téléphone sur votre ordinateur. Votre téléphone affiche : Cnx. périph. Stock. de masse, puis Conn. mode Stock. de masse. Ne pas déconnec. pdt le transfert.

6 Un dossier de disque amovible s'ouvre automatiquement sur votre ordinateur (deux si une carte mémoire est insérée dans votre téléphone), affichant tous les dossiers contenus dans votre téléphone ou sur votre carte mémoire.

**REMARQUE :** Pour l'initialisation du stockage de masse, votre téléphone doit être déconnecté de l'ordinateur.

**REMARQUE :** Le stockage de masse sauvegarde uniquement le contenu enregistré sur votre carte mémoire. Les données de la mémoire de votre téléphone ne sont pas sauvegardées. Pour transférer le contenu de la mémoire de votre téléphone (par exemple, les contacts), vous devez synchroniser votre téléphone à l'aide de PC Sync.

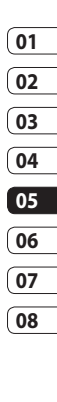

## PC Sync

## **Enregistrement VOD DivX**

Installez le convertisseur DivX inclus sur le même CD que PC Sync. Lorsque l'installation est terminée, sélectionnez DivX dans le dossier Program Files de votre ordinateur, puis Convertisseur DivX et Convertisseur.

L'application Convertisseur s'ouvre. Pour définir le format de conversion sur Mobile, utilisez les flèches de l'interface de l'application. Si vous cliquez avec le bouton droit de la souris sur l'icône de l'application et que vous sélectionnez Préférences, vous pouvez modifier l'emplacement d'enregistrement des fichiers convertis.

Lorsque vous êtes prêt à convertir vos fichiers, il vous suffit de les faire glisser dans l'application pour analyse. Une fois l'analyse terminée, vous devez sélectionner Convertir pour lancer le processus. Une fois le processus terminé, un message vous informe que la conversion est terminée. Vous pouvez alors transférer le fichier converti vers votre téléphone en utilisant la fonction Stockage de masse (pour plus d'informations, reportez-vous à la page 113) ou Charger les contenus via le logiciel PC Sync (pour plus d'informations, reportez-vous à la page 112).

LG KC910i | Guide de l'utilisateur

## Web

## Navigation

Navigation vous offre un monde rapide et coloré de jeux, de musique, d'informations, de sport, de divertissement et bien plus encore, directement sur votre mobile. Tout cela, où que vous soyez et quels que soient vos centres d'intérêts.

## Accéder au Web

- Dans l'écran d'accueil, sélectionnez , appuyez sur Utilitaires, puis choisissez Navigateur.
- 2 Pour accéder directement à la page d'accueil du navigateur, sélectionnez Accueil. Vous pouvez également sélectionner Enter une adresse, taper l'URL souhaitée et sélectionner Connexion.

**REMARQUE :** Lorsque vous vous connectez à ce service et que vous téléchargez du contenu, des frais

supplémentaires s'appliquent. Vérifiez le coût des données auprès de votre opérateur.

## Ajouter des favoris et y accéder

Pour accéder facilement et rapidement à vos sites Web préférés, vous pouvez ajouter des favoris et enregistrer des pages Web.

- Dans l'écran d'accueil, sélectionnez , puis appuyez sur Utilitaires et choisissez Navigateur.
- 2 Sélectionnez **Favoris**. Votre liste de favoris s'affiche.
- 3 Pour ajouter un nouveau signet, sélectionnez , puis appuyez sur Ajouter nouveau. Entrez un nom pour ce signet, suivi de l'URL.
- 4 Touchez Enregistrer. Le signet apparaît dans la liste des favoris.

08

## Web

5 To access the bookmark simply scroll to it and select to connect to the favorite link(bookmark).

# Utilisation de la fonction RSS reader

RSS (Really Simple Syndication) est une famille de formats de bulletins d'informations Web utilisés pour publier du contenu fréquemment mis à jour comme des entrées de blog, actualités ou podcast. A RSS document, which is called a feed, web feed, or channel, contains either a summary of content from an associated web site or the full text. RSS permet de se tenir informé sur ses sites Web favoris de manière automatisée, ce qui est plus simple que de les vérifier manuellement. The user subscribes to a feed by entering the feed's link into the reader or by clicking a RSS icon in a browser that initiates the subscription process. Le lecteur vérifie régulièrement la présence

de nouveau contenu pour les fils d'information auxquels l'utilisateur s'est abonné et télécharge les mises à jour détectées.

## Enregistrement d'une page

- 1 Accédez à la page Web comme indiqué page précédente.
- 2 Select Options and select Save this page.
- **3** Entrez un nom pour cette page Web, de sorte que vous puissiez facilement l'identifier.
- 4 Touchez Enregistrer.

ASTUCE! Dans ce menu, vous pouvez également modifier les titres des pages enregistrées, protéger ou désactiver la protection du mémo d'écran et supprimer des pages enregistrées.

Web 116

# 04 05 06 07 08

01

02

03

## Accès à une Page enregistrée

- 1 Dans l'écran d'accueil, sélectionnez 🔛, puis appuyez sur Utilitaires et choisissez Navigateur.
- 2 Sélectionnez Pages enregistrées.
- Pour ouvrir une page, sélectionnez-la.

## Affichage de l'historique du navigateur

- Dans l'écran d'accueil, sélectionnez . , puis appuyez sur Utilitaires et choisissez Navigateur. Sélectionnez Historique.
- 2 La page Web dernièrement visitée s'affiche. Pour accéder à l'une de ces pages, il vous suffit de sélectionner la page souhaitée et de toucher **Connexion**.

## Modification des paramètres du navigateur Web

- Dans l'écran d'accueil, sélectionnez . puis appuyez sur Utilitaires et choisissez Navigateur. Sélectionnez Paramètres navigateur.
- 2 Vous pouvez modifier les éléments suivants : Profils, Param. d'apparence, Cache, Cookies, Sécurité ou Réinitialiser les paramètres.
- **3** Vous pouvez simplement les activer ou les désactiver en appuyant sur l'icône.

## Utiliser votre téléphone en tant que modem

Vous pouvez utiliser votre KC910i comme modem pour votre ordinateur et accéder ainsi à Internet et à vos e-mails même lorsqu'aucune connexion filaire n'est disponible. Vous pouvez utiliser le câble USB ou la connectivité Bluetooth.

## Web

## Utilisation du câble USB :

- 1 Assurez-vous que LG PC Suite est installé sur votre ordinateur.
- 2 Connectez votre KC910i à votre ordinateur à l'aide du câble USB, puis lancez le logiciel LG PC Suite.
- 3 Sur votre ordinateur, cliquez sur **Communication**. Cliquez ensuite sur **Réglages**, puis sélectionnez **Modem**.
- 4 Choisissez Modem USB LG Mobile, puis sélectionnez OK. Il apparaît à l'écran.
- 5 Cliquez sur Connexion pour que votre ordinateur établisse une connexion via votre KC910i.

**REMARQUE :** Pour plus d'informations sur la synchronisation à l'aide de LG PC Suite, reportez-vous à la page 110.

## Utilisation de la connectivité Bluetooth :

1 Assurez-vous que la connectivité

Bluetooth est **activée** et qu'elle est **visible** aussi bien au niveau de votre ordinateur que de votre KC910i.

- 2 Associez votre ordinateur à votre KC910i de sorte qu'un mot de passe soit requis pour la connexion.
- 3 Utilisez l'Assistant de connexion de l'application LG PC Suite afin de créer une connexion Bluetooth active.
- **4** Sur votre ordinateur, cliquez sur **Communication**. Cliquez ensuite sur **Réglage**.
- 5 Cliquez sur Modem.
- 6 Choisissez Modem standard sur liaison Bluetooth, puis cliquez sur OK. Il apparaît à l'écran.
- 7 Cliquez sur Connexion pour que votre ordinateur établisse une connexion via votre KC910i.

**REMARQUE :** Pour plus d'informations sur Bluetooth, reportez-vous à la page 127.

Web 118

## Paramètres

Dans ce dossier, vous pouvez modifier les réglages afin de personnaliser le KC910i.

**REMARQUE :** Pour plus d'informations sur les paramètres d'appel, reportez-vous à la page 29.

## Modification des paramètres de l'Écran

- 1 Appuyez sur 🕃 , puis choisissez **Réglages**.
- 2 Appuyez sur Écran, puis choisissez :

Fond d'écran : permet de choisir un thème pour votre écran d'accueil.

**Numérotation :** permet de régler la taille et la couleur des chiffres.

**Rétroéclairage :** permet de définir la durée de fonctionnement du rétroéclairage.

**REMARQUE :** Plus la durée de fonctionnement du

rétroéclairage est importante, plus la batterie est sollicitée. Vous devrez probablement recharger votre téléphone plus souvent.

**Police :** permet de régler la taille de la police.

**Luminosité :** permet de régler la luminosité de l'écran.

**Thème :** permet de modifier rapidement l'apparence générale de l'écran du téléphone.

**Réinitialiser menu principal :** pour réinitialiser le menu principal, appuyez sur Oui.

Message d'accueil : permet de choisir entre activé et désactivé et de remplir le message d'accueil.

Choisissez une image pour les Appels entrants, les Appels sortants, le Démarrage et la Fermeture.

**3** Pour enregistrer vos réglages, appuyez sur **Enregistrer**.

Paramètres

01

02

03

04

05

06

07

08

## Paramètres

## Personnalisation des Profils

Dans l'écran d'accueil, vous pouvez rapidement modifier votre profil. Il vous suffit d'appuver sur l'icône Résumé état, située dans la partie supérieure, et sur l'onglet Profil.

Dans le menu des paramètres, vous pouvez personnaliser chaque profil.

- 1 Appuyez sur 🞛 , puis choisissez Réglages.
- 2 Appuyez sur Profils, puis choisissez le profil à modifier.
- 3 Vous pouvez alors modifier toutes les options de son et d'alerte disponibles dans la liste, notamment les réglages Sonnerie appel vocal/Sonnerie appel visio et Volume, Alerte message, etc.

## Modification des paramètres du Téléphone

Profitez de la liberté que vous donne le KC910i pour l'adapter à vos propres préférences.

**ASTUCE!** Pour faire défiler une liste d'options, appuyez sur le dernier élément visible, puis faites glisser votre doigt vers le haut de l'écran. La liste se déplace vers le haut afin d'afficher d'autres d'éléments

- 1 Appuyez sur 🞛 , puis choisissez Réglages.
- 2 Touchez Téléphone, puis choisissez dans la liste suivante.

Data & heure : permet de régler les paramètres de date et d'heure ou d'activer leur mise à jour automatique lorsque vous voyagez ou pour l'heure d'été.

Économie d'énergie : permet d'activer, de désactiver ou d'automatiser les réglages d'économie d'énergie définis en usine.

**Langue :** permet de modifier la langue d'affichage de votre KC910i.

Verr. clavier auto: permet de verrouiller le clavier automatiquement dans l'écran d'accueil.

**Sécurité :** permet de régler les paramètres de sécurité, notamment les codes PIN et le verrouillage du téléphone.

Gestionnaire de mémoire : pour plus d'informations sur l'Utilisation du gestionnaire de mémoire, reportez-vous à la page 124.

**Réinit. réglages :** permet de réinitialiser tous les paramètres à leur valeur par défaut.

**Infos :** permet d'afficher les informations techniques de votre KC910i.

## Modification des réglages des touches

Appuyez sur 🞛 , puis sur Réglages. Appuyez sur Réglages des touches Pour réinitialiser le pavé tactile et faciliter son utilisation, sélectionnez Calibrage écran tactile, puis touchez les croix. Lorsque vous êtes satisfait des réglages, enregistrez-les. Appuyez sur 🞛 , puis sur Réglages. Sélectionnez Réglages des touches, puis Effet Écran tactile Sélectionnez Effet Écran tactile pour réinitialiser le type, la tonalité et le volume des touches, le vibreur et le volume du vibreur

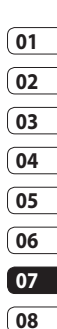

Paramètres | 12

## Paramètres

# Modification des paramètres de Connectivité

Les paramètres de connectivité ont déjà été paramétrés par votre opérateur afin que vous puissiez profiter immédiatement de votre nouveau téléphone. Pour modifier des paramètres, accédez à ce menu. Appuyez sur **E**, puis sur **Réglages**. Appuyez sur **Connectivité**.

**Paramètres réseau** : votre KC910i se connecte automatiquement à votre réseau préféré. Pour modifier ces paramètres, utilisez cette option.

**Profil Internet** : vous pouvez modifier les paramètres de connexion à Internet.

**Point d'accès** : votre opérateur réseau a déjà enregistré ces informations. Via ce menu, vous pouvez ajouter de nouveaux points d'accès.

**Connexion aux données par paquets** : à définir si nécessaire ou si disponible.

Type de GPS : permet de choisir GPS assisté ou Autonome.

## GPS

- La technologie GPS utilise des informations provenant de satellites en orbite afin de rechercher des lieux géographiques.
- Un récepteur estime la distance jusqu'aux satellites GPS en fonction du temps pris par les signaux pour l'atteindre, puis utilise ces informations pour identifier son lieu géographique.
- Ce processus peut prendre entre deux secondes et plusieurs minutes.
- Le GPS assisté (A-GPS) de ce téléphone portable sert à récupérer les données d'assistance de localisation sur une connexion de données par paquets.
- Les données d'assistance sont récupérées du serveur Service, uniquement lorsque nécessaire.
- Prenez des photos de l'endroit où vous vous trouvez et étiquetez-y les informations de lieu.

**Remarque :** Le service GPS a rencontré une erreur de tolérance et ne peut pas fonctionner à l'intérieur des bâtiments ou en sous-sol.

#### Mode connexion USB :

synchronisez le KC910i à l'aide du logiciel LG PC Suite afin de copier les fichiers depuis votre téléphone. Pour plus d'informations sur la synchronisation, reportez-vous à la page 110. Si vous utilisez la synchronisation de Windows Media Player, sélectionnez Synchroniser la musique dans ce menu. La fonction de synchronisation musicale est disponible uniquement pour les contenus musicaux. Si vous voulez effectuer une synchronisation avec la mémoire externe, vous pouvez utiliser « Mémoire externe » comme mémoire principale. Si vous voulez effectuer une synchronisation avec la mémoire interne, vous pouvez utiliser « Mémoire interne » comme mémoire principale.

Service Synch : la fonction Service Synch synchronise les données d'un téléphone avec celles d'un serveur, telles que les informations d'adresse de contact, les éléments d'agenda, de tâches et de mémo via un réseau sans fil.

Paramètres streaming : votre opérateur réseau a déjà enregistré ces informations. Vous pouvez toutefois les modifier si vous le souhaitez.

**Sortie TV** : permet de connecter votre KC910i à votre téléviseur en choisissant **PAL** ou **NTSC**.

**REMARQUE :** Le câble de sortie TV est commercialisé séparément.

**Paramètres Java** : permet de définir les Profils.

#### Enregistrement VOD DivX

Générez un code d'enregistrement VOD DivX.

Pour vous enregistrer ou obtenir une assistance technique, consultez le site <www.divx.com/ vod>. Paramètres

01

02

03

04

05

06

07

08

## Paramètres

# Utilisation du Gestionnaire de mémoire

Votre KC910i peut stocker vos données dans trois mémoires différentes : celle du téléphone, de la carte USIM et sur une carte mémoire externe (vous devrez peut-être acheter cette carte mémoire séparément).

Vous pouvez utiliser le gestionnaire de mémoire pour déterminer l'espace mémoire utilisé et l'espace mémoire disponible.

Appuyez sur 🔛 , puis sur Réglages. Sélectionnez Téléphone, puis Gestionnaire de mémoire.

Mémoire commune tél. : permet d'afficher l'espace mémoire disponible sur votre KC910i pour les images, les sons, les vidéos, les contenus Flash, les MMS, les emails, les applications Java, etc. Mémoire réservée tél. : permet d'afficher l'espace mémoire disponible sur votre téléphone pour les SMS, les contacts, le calendrier, les tâches, les mémos, l'alarme, l'historique des appels, les favoris et les éléments divers.

**Mémoire USIM** : permet d'afficher l'espace mémoire disponible sur votre carte USIM.

Mémoire externe : permet d'afficher la mémoire disponible sur la carte mémoire externe (vous devrez peut-être acheter cette carte mémoire séparément).

Paramètres mémoire principale : permet de choisir l'emplacement de stockage vers lequel vous souhaitez que les éléments soient enregistrés.

ASTUCE! Pour plus d'informations sur **l'installation** d'une carte mémoire, reportezvous à la page 14.

Paramètres | 24

## Utilisation du mode Avion

Pour activer le mode Avion, sélectionnez 🔛 , puis **Réglages**. Appuyez sur **Profils** et choisissez **Mode Avion**.

Le mode Avion ne vous permet pas d'émettre des appels, de vous connecter à Internet, d'envoyer des messages ou d'utiliser la connectivité Bluetooth.

# Envoi et réception de fichiers via Bluetooth

Grâce à la technologie Bluetooth, vous pouvez envoyer et recevoir des fichiers très facilement. La connexion est rapide et aucun câble n'est requis. Vous pouvez également connecter un casque Bluetooth pour émettre et recevoir des appels.

#### Pour envoyer un fichier :

 Ouvrez le fichier à envoyer. Il s'agit en général d'une photo, d'une vidéo ou d'un fichier musical.

- 3 Pour activer la connectivité Bluetooth, appuyez sur Oui.
- 4 Si vous avez déjà couplé le périphérique Bluetooth, votre KC910i n'en recherche pas automatiquement d'autres. Sinon, le KC910i recherche les autres périphériques Bluetooth activés à sa portée.
- 5 Choisissez le périphérique auquel vous souhaitez envoyer le fichier, puis touchez Sélectionner.
- 6 Le fichier est envoyé.

**ASTUCE!** Pour vous assurer que le fichier est bien envoyé, observez la barre de progression.

## Paramètres

#### Pour recevoir un fichier :

- Pour que vous puissiez recevoir des fichiers, Bluetooth doit être Activé et Visible. Pour plus d'informations, reportez-vous à la rubrique Modification de vos paramètres Bluetooth ci-après.
- 2 Un message vous invite à accepter le fichier de l'expéditeur. Pour recevoir le fichier, appuyez sur **Oui**.
- 3 Vous pouvez voir où le fichier est enregistré et choisir l'une des options suivantes : Afficher ou Utiliser comme fond d'écran. Les fichiers sont généralement enregistrés dans le dossier approprié de votre dossier Perso.

#### Modification des paramètres Bluetooth :

1 Appuyez sur 🕄 et choisissez **Réglages**.

2 Choisissez **Bluetooth**, puis appuyez sur 🗐 et sélectionnez **Réglages**.

Vous pouvez modifier les paramètres suivants :

Visibil. Mon périph. : permet de choisir Visible, Masqué ou Visible pendant 1 min.

Nom de mon pér.: permet d'entrer un nom pour votre LG KC910i.

Serv. compatibles : permet de définir l'utilisation de la connectivité Bluetooth en association avec différents services. Reportez-vous à la section Utilisation de votre téléphone en tant que modem, à la page 117, ou Utilisation d'un casque Bluetooth, à la page 127.

**Mon adresse :** permet d'afficher votre adresse Bluetooth.

126

## Association à un autre périphérique Bluetooth

Lorsque vous associez le KC910i à un autre périphérique, vous pouvez configurer une connexion protégée par mot de passe. L'association créée est alors davantage sécurisée.

- 1 Assurez-vous que le Bluetooth est Activé et Visible Vous pouvez modifier la visibilité dans le menu Réglages.
- 2 Appuyez sur Rechercher.
- 3 Le KC910i recherche des périphériques. Lorsque la recherche est terminée, l'option Actualiser apparaît à l'écran.
- 4 Choisissez le périphérique auguel associer votre KC910i, saisissez le mot de passe et appuyez sur OK.
- 5 Votre téléphone se connecte à l'autre périphérique, sur lequel vous devez entrer le même mot de passe.
- 6 Votre connexion Bluetooth

protégée par mot de passe est désormais prête à l'emploi.

## Utilisation d'un casque Bluetooth

- 1 Assurez-vous que le Bluetooth est Activé et Visible.
- 2 Pour mettre votre casque en mode associatif et associer vos périphériques, suivez les instructions fournies avec votre casque.
- 3 Appuyez sur Toujours demander ou sur Autoriser sans demander, puis sur Oui pour que Connecter maintenant votre KC910i passe automatiquement au profil Casque.

**ASTUCE!** Pour plus d'informations sur le mode réponse BT, reportezvous à la page 30 pour savoir comment répondre aux appels lorsque votre kit piéton Bluetooth est connecté.

08

01

## Wi-Fi

Wireless Manager vous permet de gérer les connexions Internet Wi-Fi et Bluetooth de votre périphérique. Il gère la connexion de votre téléphone à des réseaux sans fil locaux ou à Internet sans fil. Outre sa plus grande rapidité, la technologie Wi-Fi offre une meilleure portée que la technologie sans fil Bluetooth.

REMARQUE : Le KC910 prend en charge le cryptage WEP, WPA-PSK/2, mais pas le cryptage EAP, WPS. Si votre fournisseur de services ou administrateur réseau Wi-Fi définit le cryptage pour la sécurité du réseau, vous devez remplir le code dans la fenêtre contextuelle. Si le cryptage n'est pas défini, cette fenêtre contextuelle ne s'affiche pas. Si vous ne connaissez pas le code, vous devez le demander à votre fournisseur de services ou administrateur réseau Wi-Fi.

## Mise à niveau du logiciel Programme de mise à niveau du logiciel du téléphone mobile LG.

Pour plus d'informations sur LG KC910i | Guide de l'utilisateur l'installation et l'utilisation de ce programme, consultez le site http:// update.lgmobile.com.

Cette fonction vous permet de mettre à niveau votre logiciel avec la version logicielle la plus récente de manière simple et rapide sur Internet, sans avoir à contacter le centre de services LG.

Le programme de mise à niveau du logiciel du téléphone mobile requiert l'attention complète de l'utilisateur pendant toute la durée du processus de mise à niveau Assurez-vous de consulter toutes les instructions et remarques qui s'affichent à chaque étape avant de continuer. Notez que le retrait du câble USB de transmission des données ou des batteries au cours de la mise à niveau peut endommager votre téléphone. Le fabricant ne pouvant être tenu responsable des pertes de données au cours du processus de mise à niveau, nous vous conseillons de noter au préalable les informations importantes par souci de sécurité.

## Accessoires

Les accessoires suivants sont fournis avec votre KC910i

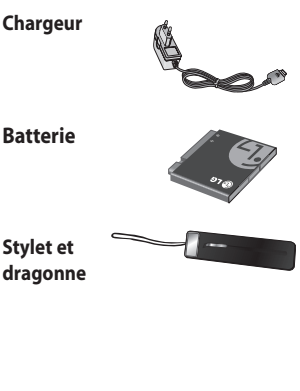

Casque stéréo

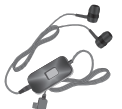

## **CD/Kit pour** données

Permet de connecter et de synchroniser le KC910i et votre ordinateur.

## Guide de l'utilisateur

Pour en savoir plus sur le KC910i.

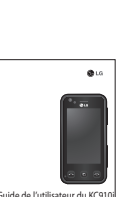

# Guide de l'utilisateur du KC

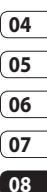

01

02

03

## **REMARQUE:**

- Utilisez toujours des accessoires d'origine LG.
- Le non-respect de cette recommandation risque d'entraîner l'annulation de votre garantie.
- Les accessoires peuvent varier selon les zones géographiques. Merci de contacter nos sociétés de services ou agents locaux pour plus d'informations

Accessoires

## Service réseau

Le téléphone sans fil décrit dans ce guide est compatible avec les réseaux GSM et W-CDMA.

Certaines des fonctions décrites dans ce guide sont appelées services réseau. Il s'agit de fonctions spéciales que vous définissez avec votre fournisseur de réseau mobile. Pour bénéficier des services réseau, vous devez vous y abonner par le biais de votre fournisseur de services et obtenir de ce dernier des instructions d'utilisation.

## Données techniques

## Généralités

Nom du produit : KC910i Système : GSM / W-CDMA

#### **Températures ambiantes**

Max. : +55 °C (en décharge) +45 °C (en charge)

Min.:-10°C

Service réseau | 30

## LG KC910i | Guide de l'utilisateur

|                                                                                                    | LG Electronic                                                |
|----------------------------------------------------------------------------------------------------|--------------------------------------------------------------|
| Suppliers Details                                                                                                    |                                                              |
| Name                                                                                                    |                                                              |
| LG Electronics Inc                                                                                                    |                                                              |
| Address                                                                                                    |                                                              |
| LG Electronics Inc. LG Twin Towers 20,<br>Yeouido-dong, Yeongdeungpo-gu, Seoul, Korea 150-721                                                                                                    |                                                              |
| Product Details                                                                                                    |                                                              |
| Product Name                                                                                                    |                                                              |
| GSM/ W-CDMA Terminal Equipment                                                                                                    |                                                              |
| Model Name                                                                                                    |                                                              |
| KC910i                                                                                                    | C 04 C 0 M                                                   |
| Trade Name                                                                                                    |                                                              |
| LG                                                                                                    |                                                              |
| Applicable Standards Details                                                                                                    |                                                              |
| R&TTE Directive 1999/5/EC                                                                                                    |                                                              |
| EN 301 489-01 V1.5.1, EN 301 489-07 V1.3.1<br>EN 301 489-17 V1.2.1, EN 301 489-24 V1.3.1<br>EN 301 980-1 V3.2.1 EN 301 908-2 V3.2.1,<br>EN 301 906-1 V3.2.1 EN 301 908-2 V3.2.1,<br>EN 50360/EN 50361 2001<br>EN 50360/EN 50361 2001 |                                                              |
| Supplementary Information                                                                                                    |                                                              |
| The conformity to above standards is verified by the follo                                                                                                    | wing Notified Body(BABT)                                     |
| BABT, Balfour House, Churchfield Road, Walton-on-Tha<br>Notified Body Identification Number : 0168                                                                                                    | mes, Surrey, KT12 2TD, United Kingdom                        |
| Declaration                                                                                                    |                                                              |
| I hereby declare under our sole responsibility<br>that the product mentioned above to which this<br>declaration relates complies with the above<br>mentioned standards and Directives                                                | Name Issued Date<br>Seung Hyoun, Ji / Director 14. Jan. 2009 |
| European Standard Center<br>LG Electronics Logistics and Services B.V.<br>Veluwezoom 15, 1327 AE Almere, The Netherlands<br>Tel: +4195, 547 - 8040, Eav:+31 - 36, 547 - 8704                                                         | Signature of representative                                  |

# Recommandations pour une utilisation sûre et efficace

Veuillez lire ces recommandations. Leur non-respect peut s'avérer dangereux, voire illégal.

# Exposition aux radiofréquences

Informations sur l'exposition aux radiofréquences et le débit d'absorption spécifique (DAS) : le modèle KC910i est conforme aux exigences de sécurité en vigueur relatives à l'exposition aux ondes radio. Ces exigences sont basées sur des recommandations scientifiques qui comprennent des marges de sécurité destinées à garantir la sécurité de toutes les personnes, quels que soient leur âge et leur condition physique.

 Les recommandations relatives à l'exposition aux ondes radio utilisent une unité de mesure connue sous le nom de débit d'absorption spécifique (DAS). Les tests de mesure du DAS sont effectués à l'aide de méthodes normalisées, en utilisant le niveau de puissance certifié le plus élevé du téléphone, dans toutes les bandes de fréquence utilisées.

- Même si tous les modèles de téléphones LG n'ont pas les mêmes niveaux de DAS, ils sont tous conformes aux recommandations appropriées en matière d'exposition aux ondes radio.
- La limite de DAS recommandée par l'ICNIRP (Commission internationale de protection contre les rayonnements non ionisants) est de 2 W/kg en moyenne sur 10 grammes de tissus humain.
- La valeur DAS la plus élevée pour ce modèle de téléphone a été mesurée par DASY4 (pour une utilisation à l'oreille) à 0,590 W/kg (10 g) et à 0,492 W/kg (10 g) quand il est porté au niveau du corps.

LG KC910i | Guide de l'utilisateur

 La valeur du DAS applicable aux habitants de pays/régions ayant adopté la limite du DAS recommandée par l'IEEE (Institut des Ingénieurs Électriciens et Électroniciens) est de 1,6 W/kg en moyenne pour un 1 gramme de tissu humain.

## Entretien et réparation

## AVERTISSEMENT

Utilisez uniquement des batteries, chargeurs et accessoires agréés pour ce modèle de téléphone. L'utilisation de tout autre type de batterie, de chargeur et d'accessoire peut s'avérer dangereuse et peut annuler tout accord ou garantie applicable au téléphone. technicien qualifié.

- Tenez votre téléphone éloigné des appareils électriques, tels que téléviseurs, postes radio et ordinateurs personnels.
- Ne placez pas votre téléphone à proximité de sources de chaleur, telles qu'un radiateur ou une cuisinière.
- Ne le faites pas tomber.
- Ne soumettez pas votre téléphone à des vibrations mécaniques ou à des chocs.
- Éteignez votre téléphone dans les zones où des règlements spéciaux l'exigent. Par exemple, n'utilisez pas votre téléphone dans les hôpitaux, car celui-ci pourrait perturber le bon fonctionnement des équipements médicaux sensibles.
- Ne démontez pas votre téléphone. Si une réparation s'avère nécessaire, confiez-le à un

Recommandations

# Recommandations pour une utilisation sûre et efficace

- Si vos mains sont mouillées, évitez tout contact avec le téléphone lorsqu'il est en cours de charge. Ceci peut provoquer un choc électrique et endommager votre téléphone.
- Ne mettez pas un téléphone en charge à proximité de matières inflammables, car il pourrait chauffer et prendre feu.
- Pour nettoyer l'extérieur du combiné, utilisez un chiffon sec.
  N'utilisez pas de solvant, tel que du benzène, un diluant ou de l'alcool.
- Ne rechargez pas votre téléphone lorsqu'il est posé sur du tissu.
- Rechargez votre téléphone dans une zone bien ventilée.
- N'exposez pas le téléphone à de la fumée ou de la poussière en quantité excessive.

- Ne placez votre téléphone à proximité de cartes de crédit ou de titres de transport, car il pourrait altérer les données des bandes magnétiques.
- Ne touchez pas l'écran avec un objet pointu qui risquerait d'endommager votre téléphone.
- Ne mettez pas votre téléphone en contact avec des liquides ou des éléments humides.
- Utilisez les accessoires tels que les oreillettes avec précaution. Ne manipulez pas l'antenne inutilement.

134

# Fonctionnement optimal du téléphone

#### Appareils électroniques

Tous les téléphones portables peuvent provoquer des interférences pouvant affecter les performances des appareils électroniques.

- N'utilisez pas votre téléphone à proximité d'équipements médicaux sans autorisation.
  Évitez de placer votre téléphone à proximité de votre stimulateur cardiaque (par exemple, dans votre poche poitrine).
- Les téléphones portables peuvent nuire au bon fonctionnement de certaines prothèses auditives.
- Des interférences mineures peuvent perturber le bon fonctionnement des téléviseurs, radios, ordinateurs, etc.

## Sécurité au volant

Vérifiez les lois et règlements en vigueur en matière d'utilisation des téléphones portables dans la zone où vous conduisez.

- Ne tenez pas le téléphone dans votre main alors que vous conduisez.
- Concentrez toute votre attention sur la conduite.
- Utilisez un kit mains libres, si disponible.
- Si les conditions de conduite le permettent, quittez la route et garez-vous avant d'émettre ou de recevoir un appel.
- Les radiofréquences peuvent affecter certains systèmes électroniques de votre véhicule motorisé, tels que le système audio stéréo ou les équipements de sécurité.

# Recommandations pour une utilisation sûre et efficace

- Lorsque votre véhicule est équipé d'un airbag, ne gênez pas son déclenchement avec un équipement sans fil portable ou fixe. Il risquerait de l'empêcher de s'ouvrir ou provoquer de graves blessures en raison de performances inadéquates.
- Lorsque vous écoutez de la musique en extérieur, veuillez vous assurer que le volume n'est pas trop élevé de façon à bien entendre ce qu'il se passe autour de vous. Ceci est particulièrement important à proximité des routes.

## **Nuisances auditives**

Afin de protéger vos capacités auditives, n'exposez pas votre ouïe à de hauts volumes sonores pendant de longues périodes. Nous vous recommandons de ne pas tenir l'appareil près de votre oreille lorsque le mode mains libres est activé. Pendant les communications ou lorsque vous écoutez de la musique, réglez le volume à un niveau raisonnable.

## Parties en verre

Certaines parties de votre téléphone portable sont en verre. Ce verre pourrait se briser en cas de chute sur une surface dure ou d'impact considérable. Le cas échéant, évitez de toucher ou de retirer le verre brisé. N'utilisez plus votre téléphone portable jusqu'à ce que ce verre soit remplacé par un fournisseur de service agréé.

## Zone de déminage

N'utilisez pas votre téléphone lorsque des opérations de dynamitage sont en cours. Respectez les restrictions, les règlements et les lois en vigueur.

## Zones à atmosphère explosive

- N'utilisez pas votre téléphone dans une station-service.
- N'utilisez pas votre téléphone à proximité de carburant ou de produits chimiques.
- Ne transportez pas et ne stockez pas de produits dangereux, de liquides ou de gaz inflammables dans le même compartiment de votre voiture que votre téléphone portable et ses accessoires.

## Dans un avion

Les appareils sans fil peuvent générer des interférences dans les avions.

- Éteignez votre téléphone avant d'embarquer dans un avion.
- Ne l'utilisez pas au sol sans autorisation de l'équipage.

## Enfants

Conservez votre téléphone dans un endroit sûr, hors de la portée des jeunes enfants. Votre téléphone comprend des petites pièces qui peuvent présenter un risque de suffocation.

## Recommandations pour une utilisation sûre et efficace

## Appels d'urgence

Il est possible que les numéros d'urgence ne soient pas disponibles sur tous les réseaux de téléphonie mobile. Vous ne devez donc pas dépendre uniquement de votre téléphone portable pour émettre un appel d'urgence. Renseignez-vous auprès de votre opérateur.

## Informations sur la batterie et précautions d'usage

- Il n'est pas nécessaire de décharger complètement la batterie avant de la recharger. Contrairement aux autres batteries, elle n'a pas d'effet mémoire pouvant compromettre ses performances.
- Utilisez uniquement les batteries et chargeurs LG. Les chargeurs LG sont conçus pour optimiser la durée de vie de votre batterie.

- Ne démontez pas et ne courtcircuitez pas la batterie.
- Les contacts métalliques de la batterie doivent toujours rester propres.
- Procédez au remplacement de la batterie lorsque celle-ci n'offre plus des performances acceptables. La batterie peut être rechargée des centaines de fois avant qu'il soit nécessaire de la remplacer.
- Rechargez la batterie en cas de non-utilisation prolongée afin d'optimiser sa durée d'utilisation.
- N'exposez pas le chargeur de la batterie au rayonnement direct du soleil. Ne l'utilisez pas non plus dans des lieux très humides, tels qu'une salle de bains.
- Le remplacement de la batterie par un modèle inadapté risque d'entraîner une explosion de cette dernière.

- Le remplacement de la batterie par un modèle inadapté risque d'entraîner une explosion de cette dernière.
- Respectez les instructions du fabricant relatives au recyclage des batteries usagées. Veuillez recycler autant que faire se peut. Ne vous en débarrassez pas avec les déchets ménagers.
- Si la batterie est hors d'usage, veuillez la rapporter au service après-vente ou au revendeur LG Electronics agréé le plus proche.
- Débranchez systématiquement le chargeur de la prise murale lorsque le chargement de la batterie est terminé pour éviter qu'il ne consomme inutilement de l'énergie.

## Dépannage

Ce chapitre répertorie quelques-uns des problèmes que vous pouvez rencontrer en utilisant votre téléphone. Si certains problèmes requièrent l'assistance du fournisseur de services, la plupart d'entre eux peuvent être facilement résolus par l'utilisateur.

| Message                                | Causes possibles                                                                                                    | Actions correctives possibles                                                                                                    |
|----------------------------------------|----------------------------------------------------------------------------------------------------|----------------------------------------------------------------------------------------------------|
| Erreur SIM                             | Aucune carte SIM n'est insérée<br>dans le téléphone ou la carte a<br>été mal insérée.                                                                                          | Vérifiez que la carte SIM est correctement insérée.                                                                                                    |
| Connexion<br>au réseau<br>impossible   | Signal faible<br>Vous êtes en dehors du réseau<br>GSM                                                                                                    | Adoptez une position plus en<br>hauteur, près d'une fenêtre ou d'un<br>espace ouvert. Consultez la carte de<br>couverture de votre fournisseur de<br>services.                            |
| Codes non<br>concordants               | Lorsque vous changez de<br>code de sécurité, vous devez<br>confirmer le nouveau code en<br>le saisissant une deuxième fois.<br>Les deux codes entrés ne sont<br>pas les mêmes. | Contactez votre fournisseur de services.                                                                                                    |
| Impossible<br>d'activer la<br>fonction | Non pris en charge par le<br>fournisseur de services ou<br>enregistrement requis                                                                                               | Contactez votre fournisseur de services.                                                                                                    |
| Appels<br>indisponibles                | Erreur de numérotation<br>Nouvelle carte SIM insérée<br>Limite de facturation atteinte                                                                                         | Nouveau réseau non autorisé. Vérifiez<br>les nouvelles restrictions. Contactez<br>votre fournisseur de services ou<br>redéfinissez votre limite de facturation<br>à l'aide du code PIN 2. |

Dépannage

| Message                                 | Causes possibles                                                                                                    | Actions correctives possibles                                                                                                    |
|-----------------------------------------|----------------------------------------------------------------------------------------------------|----------------------------------------------------------------------------------------------------|
| Impossible<br>d'allumer le<br>téléphone | Vous avez appuyé trop<br>brièvement sur la touche<br>Activé/Désactivé.<br>Batterie déchargée<br>Les contacts de la batterie<br>sont sales.                                                                                          | Maintenez la touche Activé/Désactivé<br>enfoncée pendant au moins deux<br>secondes.<br>Rechargez la batterie. Vérifiez<br>l'indicateur de chargement à l'écran.<br>Nettoyez les contacts.                                                                                                    |
| Erreur de<br>chargement                 | La batterie est totalement vide.<br>La température ambiante<br>est en dehors de la plage<br>autorisée.<br>Problème de contact<br>Absence de tension de secteur<br>Chargeur défectueux<br>Chargeur incorrect<br>Batterie défectueuse | Rechargez la batterie.<br>Vérifiez que la température est<br>appropriée, patientez un instant, puis<br>rechargez votre batterie.<br>Vérifiez l'alimentation et la connexion<br>du téléphone. Vérifiez les contacts de<br>la batterie et nettoyez-les si nécessaire.<br>Utilisez une autre prise ou vérifiez la<br>tension.<br>Si le chargeur ne chauffe pas,<br>remplacez-le.<br>N'utilisez que des accessoires de<br>marque LG.<br>Remplacez la batterie. |
| Perte de<br>réseau                      | Signal trop faible                                                                                                    | Reconnexion automatique à un autre<br>fournisseur de services                                                                                                    |
| Numéro non<br>autorisé                  | La fonction Numéro fixe est<br>activée.                                                                                                    | Vérifiez les réglages.                                                                                                    |

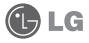

## CONDITIONS GENERALES DE GARANTIE LG Electronics FRANCE

#### **BENEFICE DE GARANTIE**

Nous vous remercions d'avoir acheté un produit LG et sommes confiants dans la satisfaction que vous apportera ce dernier au quotidien.

L'appareil que vous venez d'acquérir bénéficie d'une garantie constructeur pour pallier aux problèmes que vous pourriez rencontrer si le produit s'avérait défectueux, malgré une installation et une utilisation conformes au manuel d'installation et d'utilisation du produit. En cas de problème, veuillez prendre contact avec le revendeur auprès duquel vous l'avez acheté ou avec le service clients LG au 3260 d/tes « LG » ou 0825 825 592 (0.55 ert.rut/M).

La période de garantie commence au moment de l'achat du produit par son premier utilisateur final. Le produit peut se composer de plusieurs parties, lesquelles peuvent fiaire l'objet de périodes de garantie distinctes. Les différentes périodes de garantie sont les suivantes :

- Douze (12) mois pour l'appareil mobile et pour les accessoires (kit piéton, chargeur ...) autres que les consommables et les accessoires énumérés aux points (b) et (c) ci-dessous;
- b. Six (6) mois pour les batteries;
- c. Les autres accessoires non mentionnés ci-dessus aux a) et b), tels que notamment les câbles data USB, ne sont pas couverts par la garantie.

Cette période pourra être proportionnellement réduite si l'usage quatidien du produit excède celui qui est convenu, en cas notamment d'utilisation à des fins professionnelles (hormis le cas où la documentation commerciale prévoit expressément une utilisation professionnelle ou semi-professionnelle).

Cette garantie « Fabricant » doit être au minimum appliquée par votre revendeur ou à défaut par chacune de nos Stations Techniques Agréées. En cas de difficultés, les coordonnées de nos Stations Techniques Agréées peuvent être obtenues auprès du service clients LG, qui est aussi à votre disposition pour répondre aux questions concernant la garantie ou l'utilisation du produit.

#### TERMES ET CONDITIONS DE LA GARANTIE

Cette garantie donne droit à la réparation ou à l'échange gratuit du produit, des composants ou des pièces reconnus défectueux en France métropolitaine. Elle s'applique uniquement si le produit défectueux est présenté durant la période de garantie, accompagné de la facture ou du reçu d'origine. LG se réserve le droit de refuser l'application gratuite de la garantie si ces documents ne sont pas présentés ou s'ils sont incomplets ou illisibles.

La garantie est liée au produit et ne peut être transférée qu'entre utilisateurs finaux, sans que la date d'échéance en soit modifiée.

La facture d'achat du client final sera exigée avec les mentions suivantes:

- Type d'appareil
- N° de série
- Date d'achat
- Nom et adresse du revendeur et du client final
- Cachet commercial du revendeur

#### **RESTRICTIONS DE GARANTIE**

La garantie LG ne couvre que les défauts de fabrication.

Les défauts de fabrication sont définis au regard des prescriptions en vigueur relatives à la sécurité et à la santé des personnes, et par priorité, aux normes de construction obligatoires ou retenues par LG pour la fabrication de ses produits.

La garantie ne s'applique pas aux produits consommables tels que les piles, les ampoules, les cartouches d'encre, etc.

La responsabilité de LG se limite au coût de la réparation et/ou du remplacement du produit sous garantie.

Les frais de transport, d'installation ou d'enlèvement du produit ne sont pas couverts par la garantie. De même, les frais liés aux contrôles techniques périodiques, maintenance, réparation ou remplacement de pièces du fait d'une usure normale du produit ne sont pas couverts par la garantie.

Sauf disposition légale d'ordre public contraire, LG ne pourra être tenu responsable des préjudices causés aux, logiciels, disques, CD, bandes, cassettes ou tout autre équipement ou document associé au produit. De même, LG ne pourra être tenu responsable des dommages indirects ou immatériels.

LG n'offre aucune garantie (explicite ou implicite) notamment concernant la qualité, le fonctionnement, l'exactitude, la fiabilité, l'adéquation du produit à une fin particulière.

LG n'est aucunement responsable d'une quelconque perte ou détérioration liée aux produits, au service, y compris les pertes financières, les pertes de bénéfices, de données, de jouissance ou d'utilisation du produit ou de tout produit associé.

Les coîts de réparation effectuée par une personne autre que le revendeur du produit ou la Station Technique Agréée ne seront pas remboursés, sauf autorisation préalable accordée par le service après-vente LG.

#### **EXCLUSIONS DE GARANTIE**

Le bénéfice de la garantie est supprimé dans les cas suivants :

- si l'appareil a été endommagé lors du transport, ou accidenté ;
- si l'appareil n'est pas installé ou utilisé en conformité avec le manuel d'installation et d'utilisation, ou dans un environnement normal (tels que notamment les cas d'exposition à la poussière, à l'humidité, à une chaleur excessive...);
- si le numéro de série ou numéro IMEI de l'appareil est effacé, manquant ou illisible ;
- si le produit ou un équipement auxiliaire (accessoires...) n'est pas fourni, homologué ou recommandé par LG ou comporte des pièces qui ne satisfont pas ces conditions;
- si l'appareil a été réparé par une personne non autorisée ou agréée par LG ;
- si l'appareil est en location ou en leasing avec option d'achat ;
- si les défauts ou les pannes apparaissent en-dehors de la période de garantie ;
- les remplacements ou les réparations qui résulteraient de l'usure normale du matériel, de détériorations ou d'accidents provenant de négligence (tels que notamment choc, rayures...), défaut d'installation, de surveillance ou d'entretien et d'utilisation anormale ou non conforme aux prescriptions du vendeur de ce matériel (ex : si son utilisation excède ce qui a été convenu);
- si l'appareil est endommagé du fait d'un évènement naturel imprévisible et irrésistible, d'une surtension ou sous tension du réseau d'alimentation ou de toute autre cause qui ne serait pas sous le contrôle de LG. Toute garantie est généralement exclue pour des incidents tenant à des causes extérieures à LG, à des cas fortuits ou de force majeure.

#### RAPPEL DES DISPOSITIONS LEGALES

Aucune des dispositions énumérées ci-dessus, n'exclue le bénéfice de la garantie légale, concernant les vices cachés, conformément aux dispositions du code de la consommation et de l'article 1641 et suivants du Code Civil :

Article. L.211-4. « Le vendeur est tenu de livrer un bien conforme au contrat et répond des défauts de conformité existant lors de la délivrance. Il répond également des défauts de conformité résultant de l'emballage, des instructions de montage ou de l'installation lorsque celle-ci a été mise à sa charge par le contrat ou a été réalisée sous sa responsabilité ».

Article. L.211-5. « Pour être conforme au contrat, le bien doit :

1. Etre propre à l'usage habituellement attendu d'un bien semblable et, le cas échéant :

- correspondre à la description donnée par le vendeur et posséder les qualités que celui-ci a présentées à l'acheteur sous forme d'échantillon ou de modèle;
- présenter les qualités qu'un acheteur peut légitimement attendre eu égard aux déclarations publiques faites por le vendeur, par le producteur ou par son représentant, notamment dans la publicité ou l'étiquetage;

2. Ou présenter les caractéristiques définies d'un commun accord par les parties ou être propre à tout usage spécial recherché par l'acheteur, porté à la connaissance du vendeur et que ce dernier a accepté ».

Article L.211-12. « L'action résultant du défaut de conformité se prescrit par deux ans à compter de la délivrance du bien ».

Article 1641. « Le vendeur est tenu de la garantie à raison des défauts cachés de la chose vendue qui la rendent impropre à l'usage auquel on la destine, ou qui diminuent tellement cet usage, que l'acheteur ne l'aurait pas caquise, ou n'en aurait donné qu'un moindre prix, s'il les avait connus ».

Article 1648. « L'action résultant des vices rédhibitoires doit être intentée par l'acquéreur dans un délai de deux ans à compter de la découverte du vice ».

#### LG Electronics France

Service Clients Paris Nord II – 117 avenue des Nations BP 59372 Villepinte 95942 Roissy CDG cedex

#### Tél: 3260 dites LG ou 0825 825 592 (0.15 € TTC/MN)

Les heures d'ouverture : du lundi au vendredi de 8h à 20h sauf jours fériés

Avant d'envoyer votre téléphone en réparation, n'hésitez pas à consulter la rubrique FAQ sur notre site LG MOBILE, qui contient de nombreuses informations susceptibles de répondre à vos questions: www.fr.gmobile.com

Pour plus d'informations sur la marque : www.lge.com/fr

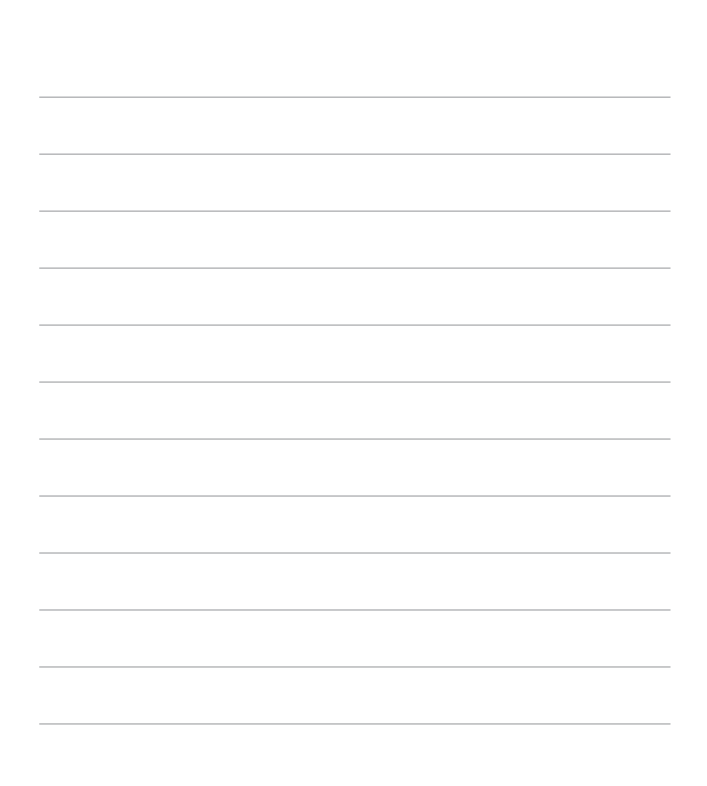

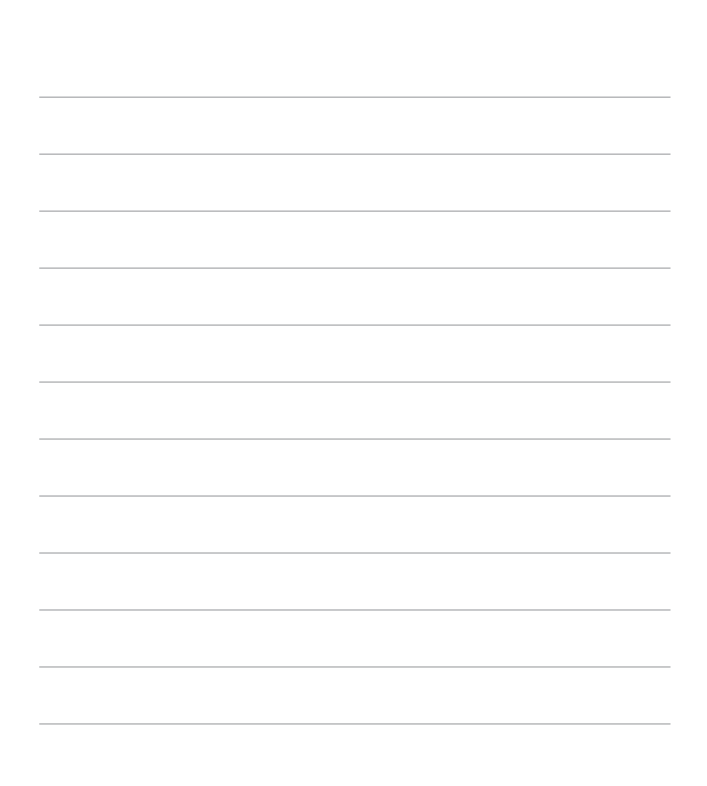
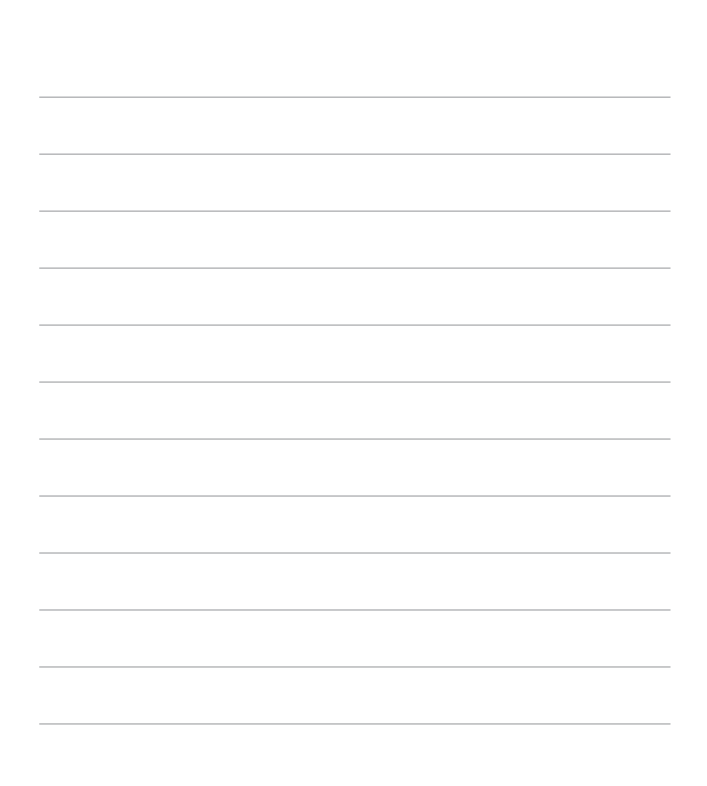

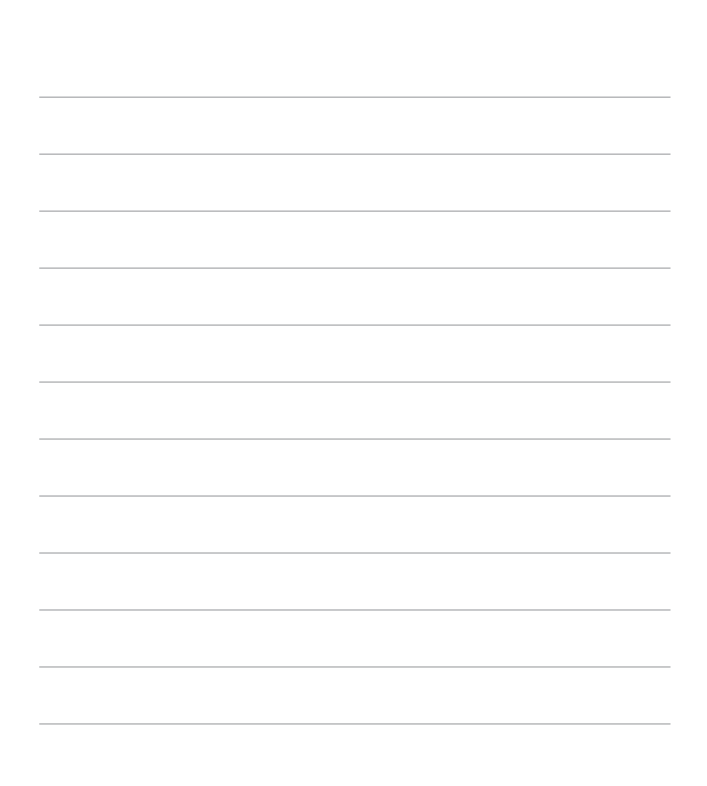

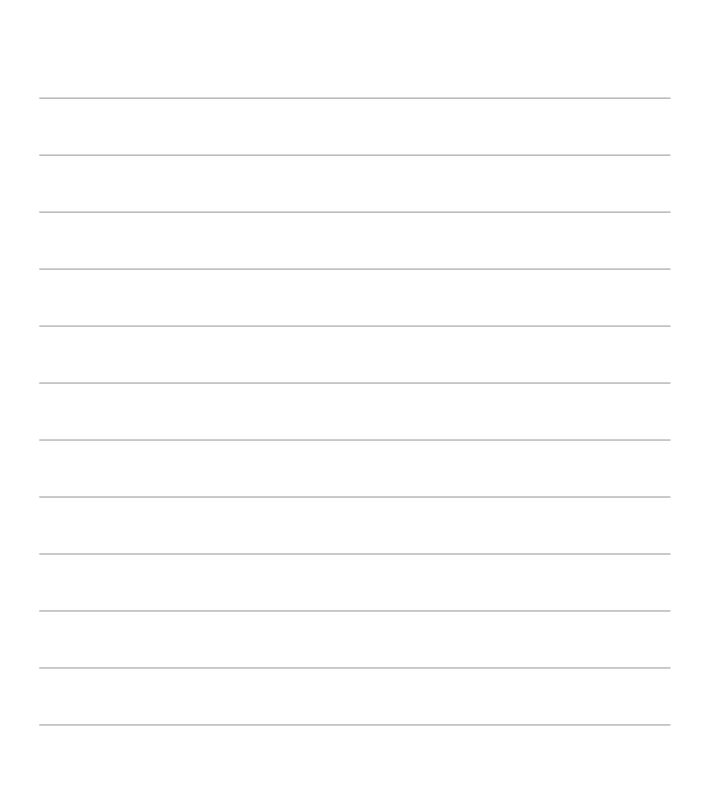

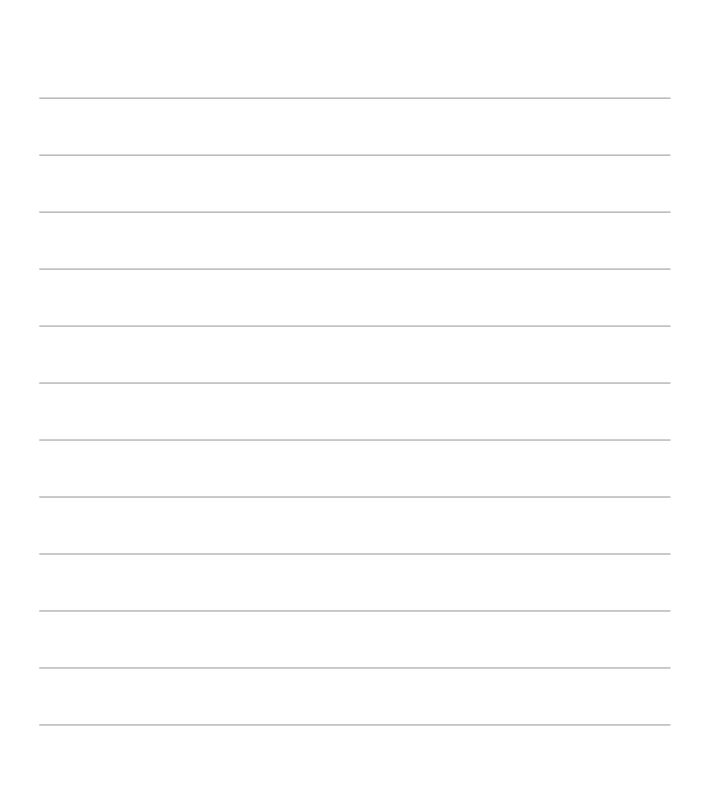

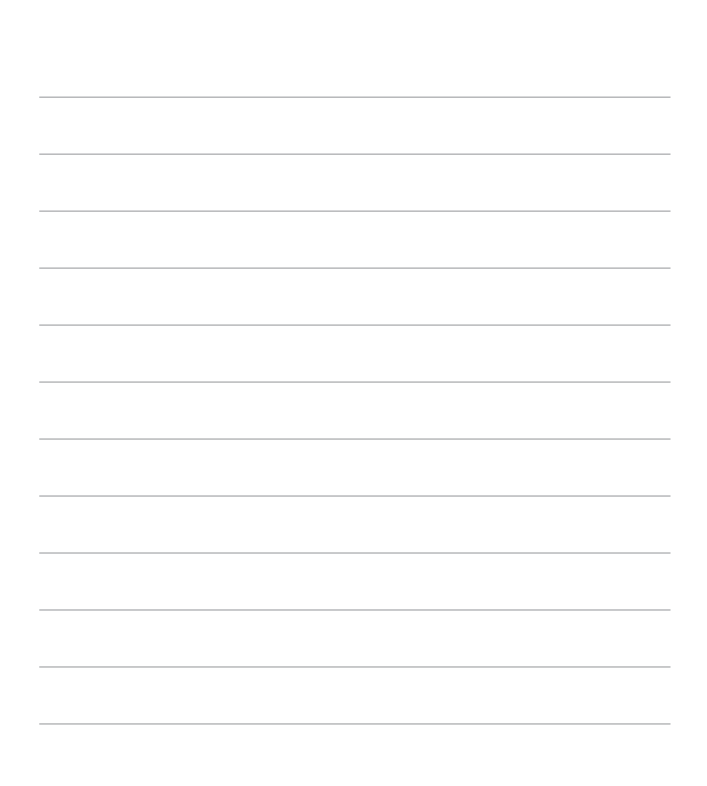

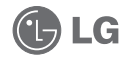

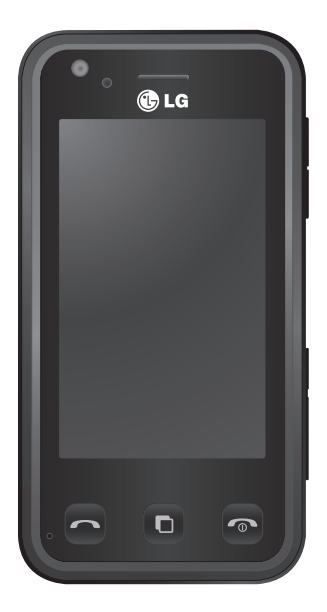

Some of the contents in this manual may differ from your phone depending on the software of the phone or your service provider.

# KC910i User Guide

Congratulations on your purchase of the advanced and compact KC910i phone by LG, designed to operate with the latest digital mobile communication technology.

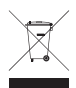

#### Disposal of your old appliance

- 1 When this crossed-out wheeled bin symbol is attached to a product it means the product is covered by the European Directive 2002/96/EC.
- 2 All electrical and electronic products should be disposed of separately from the municipal waste stream via designated collection facilities appointed by the government or the local authorities.
- 3 The correct disposal of your old appliance will help prevent potential negative consequences for the environment and human health.
- 4 For more detailed information about disposal of your old appliance, please contact your city office, waste disposal service or the shop where you purchased the product.

| 01 |
|----|
| 02 |
| 03 |
| 04 |
| 05 |
| 06 |
| 07 |
| 08 |
|    |

Your home

### Contents

#### Set up

| Getting to know your phone      | 8  |
|---------------------------------|----|
| Open view                       | 10 |
| Installing the USIM and battery | 11 |
| Memory card                     | 14 |
| Menu map                        | 16 |

#### Your home screen

| Touch screen tips                 | 17   |
|-----------------------------------|------|
| The quick keys                    | 18   |
| The status bar                    | 19   |
| Changing your status from the sta | itus |
| bar                               | 20   |
| Using the Multitasking function   | 20   |

### The basics

| 21 |
|----|
| 21 |
| 21 |
| 22 |
| 23 |
| 24 |
| 24 |
| 24 |
| 25 |
| 25 |
| 26 |
| 26 |
| 27 |
| 28 |
|    |

| Contacts                         | 29  |
|----------------------------------|-----|
| Searching for a contact          | .29 |
| Adding a new contact             | .29 |
| Contact options                  | 30  |
| Creating a group                 | 31  |
| Changing your contact settings   | 31  |
| Viewing information              | 33  |
| Messaging                        | 34  |
| Messaging                        | 34  |
| Sending a message                | .34 |
| Entering text                    | 35  |
| T9 predictive                    | 35  |
| Abc manual                       | .36 |
| Keyboard                         | .36 |
| Handwriting recognition          | .36 |
| Setting up your email            | .39 |
| Retrieving your email            | 42  |
| Sending an email using your new  |     |
| account                          | 42  |
| Changing your email settings     | .43 |
| Message folders                  | .44 |
| Managing your messages           | .45 |
| Using templates                  | 45  |
| Using emoticons                  | .46 |
| Changing your text message       |     |
| settings                         | .46 |
| Changing your multimedia message | ē   |
| settings                         | .47 |
| Changing your other settings     | .48 |

4

LG KC910i | User Guide

### Get creative

| Camera                          | 49 |
|---------------------------------|----|
| Taking a quick photo            | 49 |
| After you've taken your photo   | 50 |
| Getting to know the viewfinder  | 51 |
| Using the flash                 | 52 |
| Choosing a shot type            | 52 |
| Taking a continuous shot        | 53 |
| Taking a panoramic shot         | 54 |
| Adjusting the exposure          | 54 |
| Using the advanced settings     | 54 |
| Changing the image size         | 57 |
| Choosing a colour effect        | 57 |
| Using the inner camera          | 58 |
| Viewing your saved photos       | 58 |
| Video camera                    | 59 |
| Shooting a quick video          | 59 |
| After you've shot your video    | 60 |
| Getting to know the viewfinder  | 61 |
| Adjusting the exposure          | 62 |
| Using the advanced settings     | 62 |
| Changing the video image size   | 64 |
| Choosing a colour tone          | 65 |
| Using the inner video camera    | 65 |
| Watching your saved videos      | 66 |
| Watching your videos on your TV | 66 |
|                                 |    |

| Your photos and videos 67           |
|-------------------------------------|
| Viewing your photos and videos 67   |
| Using zoom when viewing a video or  |
| Using 20011 when viewing a video of |
| photo                               |
| Adjusting the volume when viewing a |
| video                               |
| Capturing an image from a video68   |
| Viewing your photos as a slide      |
| show68                              |
| Setting a photo as wallpaper        |
| Editing your photos70               |
| Adding text to a photo71            |
| Adding an effect to a photo72       |
| Select area73                       |
| Morphing a photo73                  |
| Adding a colour accent to a photo74 |
| Swapping the colours in a photo74   |
| Editing your videos                 |
| Trimming the length of your video75 |
| Merging two videos together 75      |
| Merging a photo with a video 76     |
| Adding text to a video 76           |
| Adding text to a video              |
| Adding a vision recording 77        |
| Adding a voice recording            |
| Adding a soundtrack to your video/8 |
| Changing the speed of your video79  |
| Adding a dimming effect             |

## Contents

| Multimedia                         | 80  |
|------------------------------------|-----|
| Pictures                           | 80  |
| My images options menu             | 80  |
| Sending a photo                    | 81  |
| Using an image                     | 81  |
| Marking up your images             | 82  |
| Printing an image                  | 82  |
| Moving or copying an image         | 82  |
| Creating a slide show              | 83  |
| Checking your memory status        | 83  |
| Sounds                             | 83  |
| Using a sound                      | 83  |
| Videos                             | 84  |
| Using options while video is       |     |
| paused                             | 84  |
| Sending a video clip               | 84  |
| Games and Applications             | 85  |
| Downloading a game                 | 85  |
| Playing a game                     | 85  |
| Using the games options menu       | 85  |
| Flash contents                     | 86  |
| Viewing an SWF/ SVG file           | 86  |
| Using options viewing the SWF/     | SVG |
| file                               | 86  |
| Documents                          | 86  |
| Viewing a file                     | 86  |
| Transferring a file to your phone. | 86  |
| Others                             | 87  |
|                                    |     |

| Creating a movie87                   |
|--------------------------------------|
| Music                                |
| Transferring music onto your phone89 |
| Playing a song89                     |
| Using options while playing music90  |
| Creating a playlist90                |
| Editing a playlist91                 |
| Deleting a playlist91                |
| Using the radio92                    |
| Searching for stations92             |
| Resetting channels92                 |
| Listening to the radio93             |
| Get organised                        |

| det organisea                     |    |
|-----------------------------------|----|
| Organiser                         | 94 |
| Adding an event to your calendar. | 94 |
| Changing your default calendar    |    |
| view                              | 94 |
| Adding an item to your To do list | 95 |
| Sharing a To do task              | 95 |
| Using date finder                 | 95 |
| Setting your alarm                | 96 |
| Adding a memo                     | 96 |
| Voice recorder                    | 97 |
| Recording a sound or voice        | 97 |
| Sending the voice recording       | 97 |
| Using your calculator             | 98 |
| Converting a unit                 | 98 |
| Using the stopwatch               | 98 |
|                                   |    |

| 99 |
|----|
| 99 |
| )0 |
|    |
| 00 |
| 00 |
|    |
| 01 |
|    |
| 01 |
| 01 |
| )2 |
|    |
| )2 |
| )3 |
|    |
|    |

#### ີ

### Settings

| Changing your screen settings     |
|-----------------------------------|
| Changing your phone settings 109  |
| Changing your touch settings 110  |
| Changing your connectivity        |
| settings                          |
| Using memory manager 112          |
| Using flight mode113              |
| Sending and receiving your files  |
| using Bluetooth 113               |
| Pairing with another Bluetooth    |
| device                            |
| Using a Bluetooth headset 115     |
| Wi-Fi                             |
| Software Upgrade 118              |
| Accessories 119                   |
| Network service 120               |
| Technical data120                 |
| Guidelines                        |
| Guidelines for safe and efficient |
| use122                            |
| Trouble Shooting 128              |

## Getting to know your phone

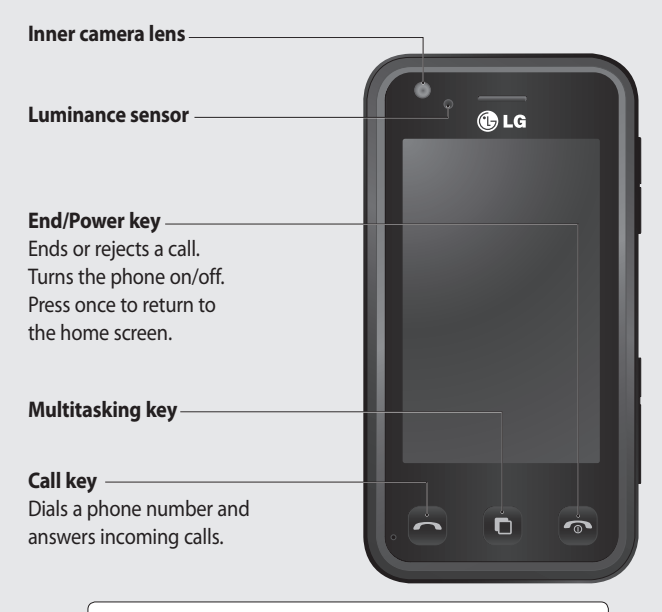

Set up

**WARNING:** Placing a heavy object on the phone or sitting on it while it is in your pocket can damage the phone's LCD and touch screen functionality.

LG KC910i | User Guide

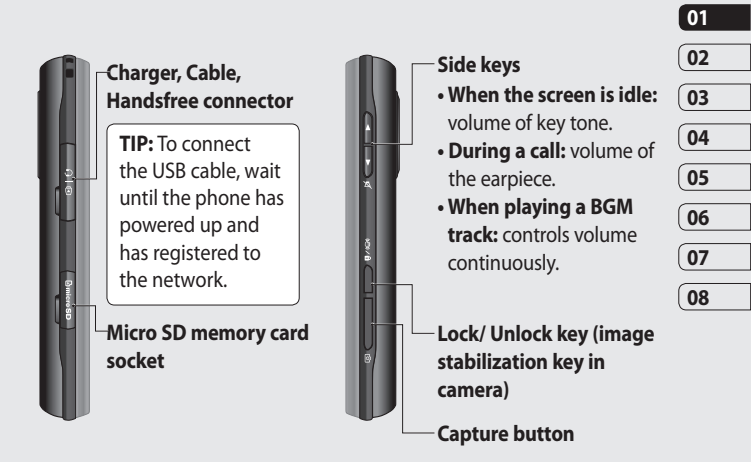

Set up ່ ໑

### Open view

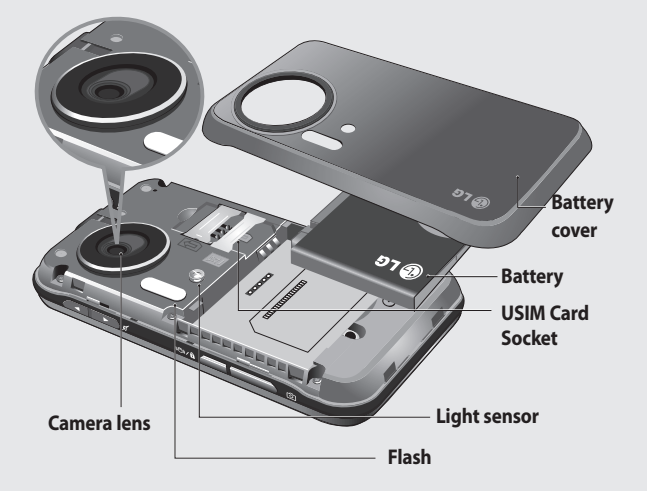

Set up

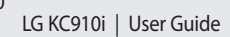

# Installing the USIM and battery

#### 1 Remove the battery cover

Press and hold down the battery release button at the top of the phone and lift off the battery cover.

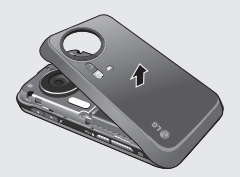

**WARNING:** Do not use your fingernail when removing the battery.

**WARNING:** Do not remove the battery when the phone is switched on, as this may damage the phone.

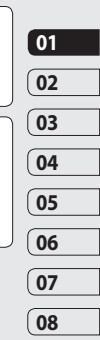

#### 2 Remove the battery

Hold the top edge of the battery and lift it from the battery compartment.

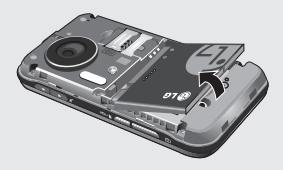

Set up 1

## Installing the USIM and battery

#### 3 Install the USIM card

Slide the USIM card into the USIM card holder. Make sure that the gold contact area on the card is facing downwards. To remove the USIM card, pull it gently in the opposite direction.

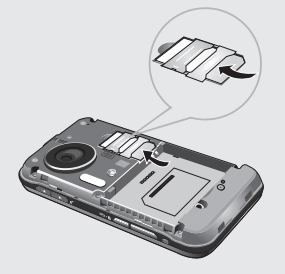

#### 4 Install the battery

Insert the top of the battery first into the top edge of the battery compartment. Ensure that the battery contacts align with the terminals on the phone. Press down the bottom of the battery until it clips into place.

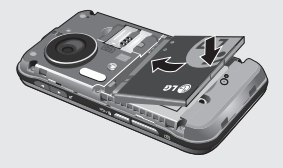

LG KC910i | User Guide

#### 5 Charging your phone

Slide back the cover of the charger socket on the side of your KC910i. Insert the charger and plug into a mains electricity socket. Your KC910i will need to be charged until a message reading "Battery full" appears on screen.

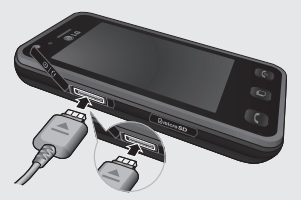

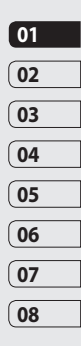

Set up | 13

# Memory card

#### Installing a memory card

You can expand the memory space available on your phone using a memory card.

**NOTE:** A memory card is an optional accessory.

- 1 Open the memory card cover.
- 2 Slide the memory card into the slot at the top, until it clicks into place. Make sure that the gold contact area is facing downwards.

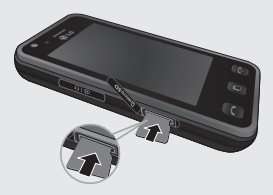

3 Close the memory card cover.

### Formatting the memory card

Your memory card may already be formatted. If your card isn't formatted, you will need to format it before you can begin using it.

- 1 From the home screen select **E** then touch **Settings** and choose **Phone settings**.
- 2 Touch Memory manager then chose External memory.
- **3** Touch **Format** and then confirm your choice.
- 4 Enter the password, if one is set, and your card will be formatted and ready to use.

**TIP!** To change your default storage destination, open Memory manager from the Phone settings menu and select Primary storage settings.

Set up

LG KC910i | User Guide

**NOTE:** If your memory card has existing content on, it will automatically be filed in the correct folder, for example, videos will be stored in the My Videos folder.

### Transferring your contacts

To transfer your contacts from your USIM to your phone:

- 1 From the Communicate tab, select **Contacts** and choose **Contact settings**.
- 2 Touch Copy.
- 3 Choose Handset to USIM and touch Done.
- 4 Choose Select all or choose names one by one and touch OK.

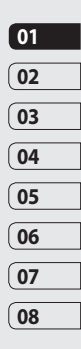

Set up | 15

## Menu map

Touch **E** in the home screen to open a **Top menu**. From here you can access further menus: **Communicate**, **Entertainment**, **Utilities** and **Settings**.

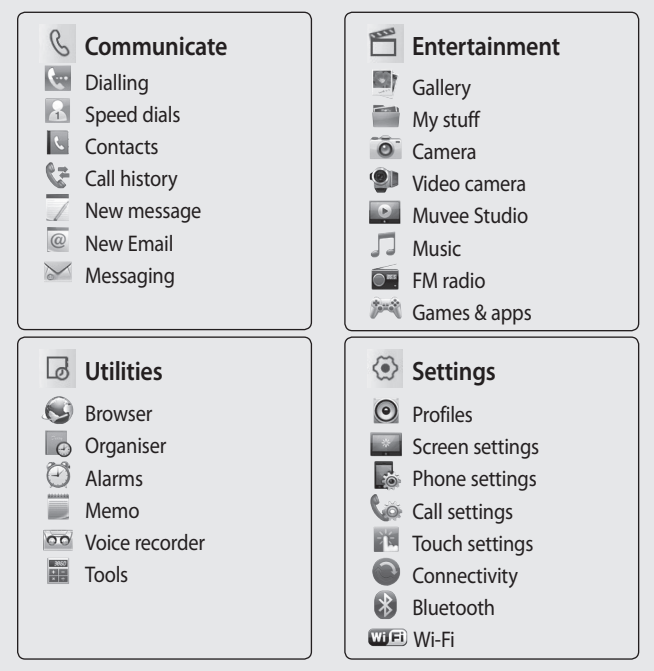

Set up | 16

# Your home screen

Whenever your KC910i is not in use it will return to your home screen. From here you can access all menu options, make a quick call and view the status of your phone - as well as many other things.

### Touch screen tips

The home screen is also a great place to get accustomed to the touch screen.

To select an item, touch the icon accurately. Your KC910i will vibrate slightly when it recognises you've touched an option.

To scroll through lists, touch the last item visible and slide your finger up the screen. The list will move up so more items are visible.

- There's no need to press too hard, the touchscreen is sensitive enough to pick up on a light yet firm touch.
- Use the tip of your finger to touch the option you require. Be careful

not to touch any other keys.

- When the screen light is off, press and hold the Unlock/Lock key on the left hand side to restore the home screen.
- Don't cover the phone with a case or cover as the touch screen will not work with any material covering it.
- When you touch w, the mobile widget shows up. You can drag and click what you need right away.

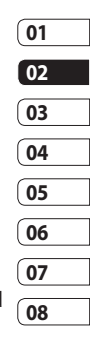

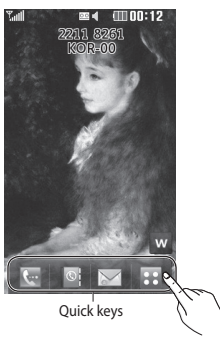

Your home screen | 12

### Your home screen

#### The quick keys

The quick keys on your home screen provide easy, one-touch access to your most used functions.

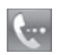

Touch to bring up the touch dialling pad to make a call. Input the number as you would using a normal key pad and touch **Call** or press the herefore hard key. To initiate a video call with the number, press extbf{in} after inputting the number and choose **Make Video call**. See page 21 for details.

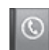

Touch to open your contacts. To search for the number you want to call. Enter the name of the contact using the touchpad. You can also create new contacts and edit existing ones. See page 29 for details.

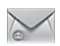

Touch to access the Messaging options menu. From here you can create a new SMS. See page 34 for details.

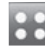

Touch to open the full Top menu which is separated into four sub-menus. Touch the vertical tabs to view further options.

### The status bar

The status bar uses various icons to indicate things like signal strength, new messages and battery life as well as telling you whether your Bluetooth or GPRS is active.

Below is a table which explains the meaning of icons you're likely to see in the status bar.

| lcon        | Description                                           |
|-------------|-------------------------------------------------------|
|             | Multitasking                                          |
| <b>T</b> al | Network signal strength<br>(number of bars will vary) |
| T           | No network signal                                     |
|             | Remaining battery life                                |
|             | Battery empty                                         |
| $\bowtie$   | New text message                                      |
| 00          | New voice message                                     |
| $\bowtie$   | Message inbox is full                                 |
|             | Message sending failed                                |

| lcon                                       | Description                            | <u></u> |
|--------------------------------------------|----------------------------------------|---------|
| U                                          | An alarm is set                        | 01      |
| Æ                                          | Normal profile in use                  | 02      |
| 4                                          | Outdoor profile in use                 | 04      |
| X                                          | Silent profile in use                  | 05      |
| ብ                                          | Headset profile in use                 | 06      |
| 4                                          | Calls are diverted                     | 07      |
| 1h°                                        | EDGE in use                            | 08      |
| R                                          | Roaming                                |         |
| Ser al al al al al al al al al al al al al | Flight mode is on                      |         |
| 8                                          | Bluetooth is active                    |         |
| (co)<br>0                                  | Wifi on                                |         |
| E.                                         | GPS on (Geo-tagging,<br>Jogging buddy) | Yourl   |
| D                                          | BGM play                               | hom     |
|                                            | BGM pause                              | e scre  |
|                                            | memory card                            | en.     |

### Your home screen

# Changing your status from the status bar

Touch the current status icon that represents your current setting in the status bar to open the Status Summary. It shows the current Time, Network, SVC ID, Battery, Handset memory, External Memory, Profile, MP3, Bluetooth and Wifi status. You can set Profile type, play/pause MP3 and activate/deactivate Bluetooth and Wifi.

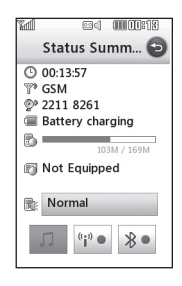

### Using the Multitasking function

Press the multitasking hard key to open the Multitasking menu. From here you can view all the applications you have running and access them with one touch. From any application, press the Multitasking key and select Home screen to return to the home screen without exiting or closing the application.

When you have an application running in the background (e.g. a game or the FM radio), have will appear in the status bar.

When you press this key from the home screen, you can view a short cut menu to some commonly used functions, including **New message** and **Alarms**.

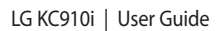

# Calls

### Making a call or video call

- 1 Touch 🔙 to open the keypad.
- **2** Key in the number using the keypad. To delete a digit press the clear key.
- 3 Touch the hard key to initiate the call.
- 4 To end the call press the To hard key.

**TIP!** To enter + for making an international call, touch **\*** twice.

**TIP!** Press the lock/unlock button on the right side of the handset to lock the touchscreen to prevent calls being made by mistake.

**TIP!** To bring up the keypad during a call, touch the **III** key.

TIP! You can Make video call, Send message, Save number or Search contacts by tapping 🗐 .

### Making a call from your contacts

- 1 From the home screen touch to open Contacts.
- **2** Touch Name and enter the first few letters of the contact you would like to call.
- 3 From the filtered list, touch the contact you'd like to call and select the number to use if you have more than one saved.
- 4 Touch Call.

TIP! Press and you can choose from Add contact, Send message, Delete, Speed dials, My business card and Search by group.

| 01 |
|----|
| 02 |
| 03 |
| 04 |
| 05 |
| 06 |
| 07 |
| 08 |

The basics

# Calls

**TIP!** You can search your contacts from the call screen. Touch and touch in right lower column of screen Scroll through your contacts or enter the first few letters of a name to filter the list.

# Answering and rejecting a call

When your phone rings press the hard key to answer the call.

Tap 🕺 to mute the ringing. This is great if you've forgotten to change your profile to Silent for a meeting. Press the 💿 hard key to reject an incoming call.

The basics | ?

#### In-call options

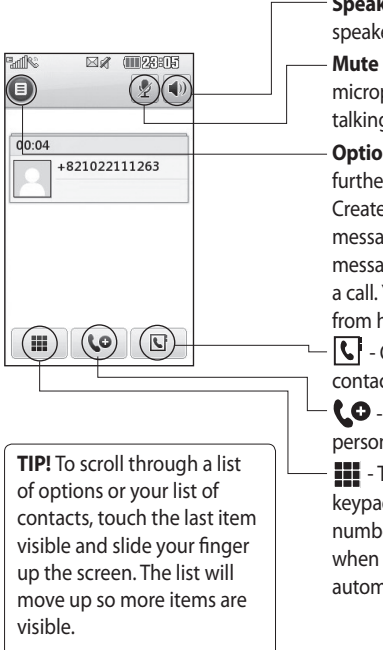

- Speaker - Touch () to turn on the speaker phone.

**Mute** - Touch  $\cancel{2}$  to turn off the microphone so the person you are talking to cannot hear you.

**Options** - Choose from a list of further in-call options, including Create new memo and Go to messages, so you can check your messages and add contacts during a call. You can also end the call from here by touching End call.

Choose to search your contacts during a call.

• Choose to add another person to the call.

• Touch to open a numerical keypad for navigating menus with numbered options. For example, when dialling call centres or other automated telephone services.

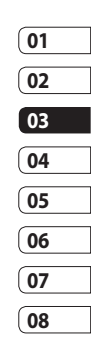

# Calls

### Adjusting the call volume

To adjust the volume during a call, use the up and down button on the right side of the phone.

### Speed dialling

You can assign a frequently-called contact to a speed dial number.

- 1 From the home screen touch open Contacts.
- 2 Touch and choose Speed dials.
- **3** Your voicemail is already set to speed dial 1. You cannot change this. Touch any other number to assign it a speed dial contact.
- 4 Your contacts will open. Select the contact you'd like to assign to that number by touching the phone number once.

To call a speed dial number, touch from the home screen then press and hold the assigned number until the contact appears on screen. The call will initiate automatically, there's no need to press **Call**.

### Making a second call

- 1 During your initial call, touch **mathematical** and select the number you want to call.
- 2 Dial the number or search your contacts (see **Making a call** on page 21 for details).
- 3 Press to connect the call.
- 4 Both calls will be displayed on the call screen. Your initial call will be locked and the caller put on hold.
- 6 To end one or both calls press and select End followed by All,
   Held or Active.

The basics

**TIP!** You can combine your calls by touching "Join icon" then **Join**. Check that your network provider supports conference calling.

**NOTE:** You will be charged for each call you make.

### Turning off DTMF

DTMF allows you to use numerical commands to navigate menus within automated calls. DTMF is switched on as default.

To turn it off during a call (to make a note of a number for example) touch (a) and select DTMF off.

**TIP!** To scroll through a list of options, touch the last item visible and slide your finger up the screen. The list will move up so more items are visible.

### Viewing your call logs

Touch **E** and select **Communicate** and tap **Call history**.

Choose to view:

**All calls** - View a complete list of all dialled, received and missed calls.

**Dialled calls** - View a list of all the numbers you have called.

**Received calls** - View a list of all the numbers that have called you.

**Missed calls** - View a list of all the calls you have missed.

**TIP!** From any call log touch and **Delete all** to delete all the recorded items.

**TIP!** Touch any single call log entry to view the date, time and duration of the call.

| (01 |
|-----|
| 02  |
| 03  |
| 04  |
| 05  |
| 06  |
| 07  |
| 08  |

The basics | 25

# Calls

### Using call divert

- 1 Touch 🔛 , select Settings and choose Call settings.
- 2 Touch Call divert and choose Video calls and/or Voice calls.
- 3 Choose whether to divert all calls. when the line is busy, when there is no answer or when you are not reachable
- 4 Input the number you'd like to divert to
- 5 Touch **Request** to activate.

**NOTE:** Charges are incurred for diverting calls. Please contact your network provider for details.

TIP! To turn off all call diverts, choose Deactivate all from the Call divert menu.

### Using call barring

- 1 Touch R , select Settings and choose Call settings.
- 2 Touch Call barring and choose Video calls and/or Voice calls.
- 3 Choose any or all of the five options:

All outgoing **Outgoing international Outgoing international calls** except home country All incoming Incoming when abroad

4 Enter the call barring password. Please check with your network operator for this service.

TIP! Select Fixed dial

number to turn on and compile a list of numbers which can be called from your phone. You'll need your PIN2 code from your operator. Only numbers included in the fixed dial list can be called from your phone.

# Changing the common call setting

- 1 Touch 🚼 , select Settings and choose Call settings.
- 2 Touch **Common settings**. From here you can amend the settings for:

**Call reject** - Slide the switch left to highlight the Reject list. You can touch the text box to choose from all calls, specific contacts or groups, or those from unregistered numbers (those not in your contacts). Touch **Save** to change the setting.

Send my number - Choose whether your number will be displayed when you call someone.

**Auto redial** - Slide the switch left for **On** or right for **Off**.

**Answer mode** - Choose whether to answer the phone using the send key or any key. **Minute minder** - Slide the switch left to **On** to hear a tone every minute during a call.

**BT answer mode** - Select **Handsfree** to be able to answer a call using a Bluetooth headset, or select **Handset** to press a key on the handset to answer a call.

**Save new number** - Select **Yes** to save a new number.

**TIP!** To scroll through a list of options, touch the last item visible and slide your finger up the screen. The list will move up so more items are visible.

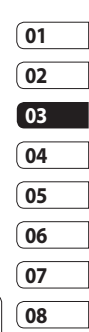

# Calls

# Changing your video call settings

- 1 Touch 🔛 , select Settings and choose Video call settings.
- 2 Choose the settings for your video calling. Determine whether to Use private picture and select one, and/or switch on the mirror to see yourself on screen when making a video call.

## Contacts

### Searching for a contact

There are two ways to search for a contact:

#### From the home screen

- From the home screen touch

   to open Contacts. Touch
   Name and enter the name of the contact using the key pad.
- 2 Touch **Call** or the **A**hard key to initiate the call.

**TIP!** You can search by group by touching and selecting **Search by group**. This will bring up a list of all your groups.

#### From the main menu

- 1 Touch 🔢, select Communicate.
- 2 Touch Contacts and Search.

**TIP!** The alphabetical keypad is displayed once you tap Name.

**TIP!** To scroll through your list of contacts, touch the last item visible and slide your finger up the screen. The list will move up so more items are visible.

#### Adding a new contact

- 1 From the home screen touch steer then select **Add contact**.
- 2 Choose whether to save the contact to your **Handset** or **USIM**.
- **3** Enter the first and last name of your new contact. You do not have to enter both, but you must enter one or the other.
- Enter up to five different numbers and assign a type for each.
   Choose from Mobile, Home,
   Office, Pager, Fax, VT and General.
- 5 Add an email addresses.

| 01 |
|----|
|    |
| 02 |
| 03 |
|    |
| 04 |
| 05 |
| 06 |
| 07 |
| 08 |

### Contacts

- 6 Assign the contact to one or more groups. Choose from No group, Family, Friends, Colleagues, School or VIP.
- 7 You can also add a Ringtone, Birthday, Anniversary, Homepage, Home address, Company name, Job title, Company address and a Memo.
- 8 Touch Save to save the contact.

TIP! You can create customised groups for your contacts, see **Creating a group** on page 31.

#### **Contact options**

There are many things you can do when viewing a contact. Here's how to access and use the options menu:

- 1 Open the contact you'd like to use. See **Searching for a contact** on page 29.
- 2 You can call or send a message directly from here.
- 3 Press 🗐 to open the list of options. From here you can:

Make a video call - Video call the contact.

**Edit** - Change any of the contact's details.

**Delete** - Delete the contact. Touch **Yes** if you are sure.

#### Copy or Move to USIM/Handset

- Choose to move or copy to the USIM card or handset (depending on where you originally saved the contact).

Send business card to via - Send the contact's details to another person as a business card. Choose to send as a Text message, Multimedia message, Email or via Bluetooth.

**TIP! Message** - Send a message to the contact. See page 34 for details on how to send messages.

### Creating a group

- 1 From the home screen touch and select the **Communicate** tab. Touch **Contacts** and select **Groups**.
- 2 Touch 🔳 .
- 3 Select Add group.
- 4 Enter a name for your new group.
- 5 Touch Save.

**NOTE:** If you delete a group, the contacts which were assigned to that group will not be lost. They will remain in your contacts.

**TIP!** You can edit an existing group by highlighting it and touching (a). Choose to Add contacts, Rename the group, Delete a group, Add members or assign a Group ringtone.

| 01 |
|----|
| 02 |
| 03 |
|    |
| 04 |
| 05 |
| 06 |
| 07 |
| 08 |

# Changing your contact settings

You can adapt your contact settings so that your Contacts suits your own preferences.

**TIP!** To scroll through a list of options, touch the last item visible and slide your finger up the screen. The list will move up so more items are visible.

The basics | 7
## Contacts

- 1 From the Communicate tab touch Contacts and select Contacts settings.
- 2 From here you can adjust the following settings:

**Contact list settings** - Choose whether to view contacts saved to both your **Handset & USIM**, **Handset** only or **USIM** only.

You can also choose to show the first name or last name of a contact first. You can display with quick command key among Make voice call, Make video call or Send a message. In contact list touch (2) to call directly. You can change this setting.(Make voice call/ Make video call/ Send message/ Do not display)

Synchronise contacts - Connect to your server to synchronise your contacts. See Synchronising your contacts on page 101. **Copy** - Copy your contacts from your USIM to your handset or from your handset to your USIM. Choose to do this one at a time, or all at once. If you select one at a time, you'll need to select each contact to copy one by one.

**Move** - This works in the same way as Copy, but the contact will only be saved to the location you've moved it to. So, if you move a contact from the USIM to the handset it will be deleted from the USIM memory.

#### Send all contacts via Bluetooth

- Send all of your contacts to another device using Bluetooth. You will be prompted to turn on Bluetooth if you select this option.

Backup contacts - See Backing up and restoring your phone's information on page 101.

The basics | ີ

Restore contacts - See Backing up and restoring your phone's information on page 101.

**Clear contacts** - Delete all your contacts. Touch **Yes** if you are sure you want to wipe your contacts.

#### **Viewing information**

- 1 From the Communicate tab touch **Contacts** and **Information**.
- 2 From here you can view your Service dial numbers, your Own number, your Memory info. (how much memory space you've got left) and My business card.

**TIP!** If you've yet to add a business card for yourself, select **My business card** and enter all your details as you would for any contact. Touch **Save** to finish.

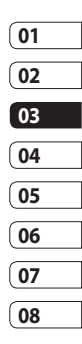

#### Messaging

Your KC910i combines SMS, MMS and email into one intuitive and easy to use menu.

There are two ways to enter the messaging centre:

1 From the home screen, touch or touch . , then select Communicate and choose New message.

#### Sending a message

- Touch in then Create new message to open a blank message.
- 2 From here you can choose Message to send an SMS or MMS, or choose **Email** to send an email. See page 42 for details.
- 3 Touch Insert to add an image, video, sound, New slide, Subject or More (Business card, Calendar, Memo, Task or My business card).

5 Touch Recipient to enter the recipient's number, or touch the search icon to open your contacts. You can add multiple contacts. When you are finished, touch Send.

**WARNING:** You will be charged per 160 character text message for each person that you send the message to.

#### MARNING: If an

image, video or sound is added to an SMS it will be automatically convert to an MMS and you will be charged accordingly.

**TIP!** Quick reply - Send a reply promptly to the selected message using a template.

The basics

#### **Entering text**

There are five ways to enter text: Keypad, Keyboard, Handwriting-Screen, Handwriting-Box, Handwriting-Double Box.

Tap the screen once, then the keyboard shows up.

Touch to turn on T9 predictive text.

You can change the writing languages.

Tap to change between the numbers, symbols and texts keypads.

Use **↑** to scroll through the different keyboard types in each text entry mode (for example, capitals or lowercase).

To enter a space touch **L**.

#### T9 predictive

In T9 mode you will see T9 . T9 mode uses a built-in dictionary to recognise words you're writing based on the key sequences you touch. Simply touch the number key associated with the letter you want to enter, and the dictionary will predict the word you want to use.

For example, press 8, 3, 5, 3, 7, 4, 6, 6, 3 to write 'telephone'.

If the word you want doesn't appear, touch **Spell**. If you touch **Spell** you can then enter the word using Abc manual mode and your word or name will be added to the dictionary.

**TIP!** Simply touch each letter to write your message and press:

🛉 to switch to upper case

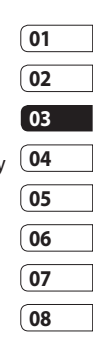

#### Abc manual

In Abc mode you will see T9 . In Abc mode you must touch the key repeatedly to enter a letter. For example, to write 'hello', touch 4 twice, 3 twice, 5 three times, 5 three times again, then 6 three times.

#### Keyboard

In Keyboard mode the screen flips to landscape and a full keyboard appears on screen.

Simply touch each letter to write your message and press:

to switch to upper caseto add a space

**TIP!** If you turn the phone to landscape in messaging mode, the phone will automatically bring up the keypad. **TIP!** Keyboard mode predicts and shows what it thinks you will type next. These words are predicted based on the sentences you have typed in so far. If you do not wish to use the suggested words, keep typing in new words. If you wish to use the suggested words, press the space bar to confirm them.

## Handwriting recognition

In Handwriting mode you simply write on the screen and your KC910i will convert your handwriting into your message. Select **Screen** or **Box** depending on your preferred view. (Handwriting- Screen, Handwriting-Box, Handwriting-Double Box.) Handwriting-Screen enables you to input one letters continuously on the full screen.

The basics

Handwriting-Box enables you to input a letter at a time. There is a separate area to input symbols, numbers and letters.

Handwriting-Double Box has two boxes to input letters alternately so you can input letters continuously.

**WARNING:** You may find it easier to use a stylus in this mode, please remember to press lightly to protect your screen from damage.

Handwriting recognition translates stylus gestures into letters, numbers or other character, and displays these characters as text. Handwriting recognition is only active where text can be entered.

**Note:** Most letters can be written using different stroke styles. See the tables below. The arrow selects whether the letter is upper or lower case, not the style of writing.

## Alphabet

If you select capital letter mode (ABC), letters you type will be inserted as capital letters even if you write in small letters, and vice versa.

| Letter | Strokes                                                                                                    |
|--------|----------------------------------------------------------------------------------------------------|
| Α      | AAZ                                                                                                    |
| В      | BBbb                                                                                                    |
| С      | CG                                                                                                    |
| D      |                                                                                                    |
| E      | E E C C                                                                                                    |
| F      | 2 - 3 2 - 2 - 2                                                                                                    |
| G      | G. G. 9 9                                                                                                    |
| н      | it it it it it it it it it it it it it i                                                                                                    |
| I      |                                                                                                    |
| J      | $\begin{bmatrix} \mathbf{\hat{J}}_{2} & \mathbf{\hat{J}} \end{bmatrix} = \begin{bmatrix} \mathbf{\hat{J}}_{2} & \mathbf{\hat{J}}_{2} \end{bmatrix}$ |
| К      | 1K 1K 1K 1K                                                                                                    |
| L      | Ľ l' I                                                                                                    |
| м      | M M M M                                                                                                    |
| N      | N N N N                                                                                                    |
| 0      | 0000                                                                                                    |
| Р      | ्व प् व प                                                                                                    |
| Q      | Q Q 8 9                                                                                                    |

The basics 7

| Letter | Strokes             |
|--------|---------------------|
| R      | RRY                 |
| S      | S' 🕰                |
| т      | ややせ                 |
| U      | υüμ                 |
| v      | $\bigvee$ $\bigvee$ |
| w      | W V2V W             |
| Х      | "X2 X1              |
| Y      | Y Y Y Y             |
| Z      | ZZ                  |
| ß      | ß                   |

#### Accented characters

| Accent                     | Strokes |
|----------------------------|---------|
| Space                      | •       |
| Backspace                  | •       |
| Enter                      | 1       |
| Switching the<br>text mode |         |

### Punctuation marks

| Mark      | Strokes |
|-----------|---------|
| Full stop | ٠       |
| At<br>@   | ۵       |

Note: Start each stroke at the dot.

#### Numbers

Touch  $123_{\text{OP}}$  to switch from text entry to number entry.

| Number | Strokes                                          |
|--------|--------------------------------------------------|
| 0      | 00                                               |
| 1      | 1 1, 1 î <u>î</u> ,                              |
| 2      | 222                                              |
| 3      | 5 3                                              |
| 4      | 444                                              |
| 5      | 5 5 5 5                                          |
| 6      | 6                                                |
| 7      | <sup>1</sup> ••• <sup>1</sup> •• <sup>1</sup> •• |
| 8      | 8 8 8 8                                          |
| 9      | 9999                                             |

The basics

#### **Accented letters**

Write the character as described above, then write the accent above the entered letter. Other such characters, for example, ö and ü, follow the same principle.

| grave      | 19           | 2              |
|------------|--------------|----------------|
| acute      | 1            | C1 2           |
| circumflex | 5            | 2              |
| tilde      | $\sim$       | 2001           |
| ring       | ${}^{\flat}$ | 201            |
| dieresis   | 1 2<br>• •   | 2 • • 3<br>C(1 |
| cedilla    | 5            | 251            |

#### Setting up your email

You can stay in touch on the move using email on your KC910i. It's quick and simple to set up a POP3 or IMAP4 or Microsoft Exchange email account.

**TIP!** To scroll through a list of options, touch the last item visible and slide your finger up the screen. The list will move up so more items are visible.

- 1 Touch :: from the home screen, and touch **Messaging**.
- 2 Select Message settings then Email.
- 3 Touch Add account.
- **4** You can now choose how your account works:

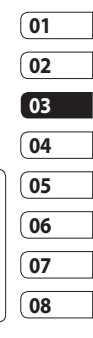

#### POP3/IMAP4 email account

**Title** - Enter a name for this account.

My name - Enter your name.

**Username** - Enter the account's username.

**Password** - Enter the account's password.

**Email address** - Enter the account email address.

**Reply email address** - Enter the 'reply to' email address.

Outgoing mail server - Enter the outgoing email server address

**Incoming mail server** - Enter the incoming email server address

**Maximum receive size** - Choose the size limit of your emails, the maximum is 2MB.

**Mailbox type** - Enter the mailbox type, POP3 or IMAP4.

**Save to server** - Choose whether to save your emails to the server. For IMAP4 accounts copies are always saved.

Save sent mail into - Select whether to save sent emails (when the mailbox type is set to IMAP4). When the mailbox type is POP3, sent mails are always saved into handset.

**Retrieve only new** - Choose whether to discard emails already downloaded previously.

Access point - Choose your Internet access point.

The basics

**Email to retrieve** - Choose the way to download emails. Choose from Header only or All including body for POP3, header only, header + body, or all for IMAP4.

Auto retrieve - Choose whether to retrieve your new emails automatically.

Advanced settings - Choose whether to use the advanced settings.

**SMTP port number** - Normally, this will be 25.

**SMTP TLS/SSL** - Choose whether to use TLS/SSL for outgoing server.

**Incoming server port** - Normally, this is 110 for POP3 accounts and 143 for IMAP4 accounts. **Incoming TLS/SSL** - Choose whether to use TLS/SSL for incoming server.

**SMTP authentication** - Choose the security settings for the outgoing mail server

**SMTP Username** - Enter the SMTP username.

**SMTP Password** - Enter the SMTP password.

**APOP secure login** - Choose to activate APOP secure login for a POP3 account. IMAP4 accounts are always set to off.

Now your account is set up, it will appear in the list of accounts in your Email folder.

**TIP!** During an active WiFi connection, emails are sent and received via WiFi. Microsoft Exchange will only work when WiFi is activated & connected.

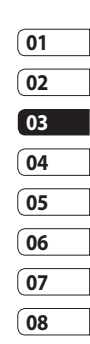

#### Retrieving your email

You can automatically or manually check your account for new emails. See **Change your email settings** on page 43 to check automatically. To check manually:

- 1 Touch 🞛 then Messaging.
- 2 Select Mailbox.
- **3** Touch the account you want to use then 🔳 .
- 4 Choose Retrieve/Message synchronisation and your KC910i will connect to your email account and retrieve your new messages.

# Sending an email using your new account

- 1 Touch @ in the Communicate menu to open a new blank message.
- 2 You can enter the recipient's address and write your message. You can also attach images, videos, sounds or other file types.
- **3** Touch **Send** and your email will be sent.

**TIP!** You can upload Word, Excel, PowerPoint and PDF documents to your KC910i so you can review them on the move.

The basics | 4

#### Changing your email settings

You can change your email settings according to your own preferences.

**TIP!** To scroll through a list of options, touch the last item visible and slide your finger up the screen. The list will move up so more items are visible.

- 1 Touch **E** from the home screen, and choose **Messaging** and **Message settings**.
- 2 Select Email.
- **3** You can adapt the following settings:

**Email accounts** - Manage your email accounts.

**Allow reply Email** - Choose to allow the sending of read confirmation messages.

**Request reply Email** - Choose whether to request read confirmation messages.

**Retrieve interval** - Choose how often your KC910i checks for new email messages.

**Retrieve amount** - Choose the number of emails to be retrieved at one time.

#### Include message original

- Choose to include the original message in your reply.

**Include attachment** - Choose to include the original attachment in any reply.

#### Auto retrieval in Roaming -

Choose whether to retrieve your messages automatically when abroad (roaming).

| 01 |
|----|
| 02 |
| 03 |
| 04 |
| 05 |
| 06 |
| 07 |
| 08 |

#### New email notification - Choose

whether to be alerted to new emails.

**Signature** - Create an email signature and switch this feature on.

**Priority** - Choose the priority level of your email messages.

**Mail sending size** - Choose the size of email you send.

### Message folders

You'll recognise the folder structure used on your KC910i, which is fairly self-explanatory.

**Create new message** - Open a new blank message.

Inbox - All the messsages you receive are placed into your inbox From here you can view, delete and more, see Managing your messages below for details. **Mailbox** - All the emails you receive on your KC910i will be placed in your mailbox.

**Drafts** - If you don't have time to finish writing a message, you can save what you've done so far here.

**Outbox** - This is a temporary storage folder while messages are being sent.

**Sent items** - Messages you send are placed in this folder.

**My Folders** - Create folders to store your messages.

**Templates** - Use a list of commonly used text and multimedia message templates.

**Emoticons** - Add and insert emoticons for your messages.

**Message settings** - Change the settings for your text and multimedia messages.

The basics | 왹

#### Managing your messages

You can use your Inbox to manage your messages.

**TIP!** To scroll through a list of options, touch the last item visible and slide your finger up the screen. The list will move up so more items are visible.

- 1 Touch 🔀 then Inbox.
- 2 Touch and then choose to: Delete - Delete marked messages.

**Create new message** - Open a new blank message.

Move to My folders - Move the marked messages to My folders.

**Search** - Search the messages using a date and /or a phone number.

**Filter** - View your message by type. This will group SMS separately from MMS.

**Delete all** - Delete all of the messages.

If you see the message **No space for USIM messages** you should delete some messages from your inbox.

If you see the message **No space** for messages you can delete either messages or saved files to create space.

#### Using templates

Create templates for the SMS and MMS messages you send most frequently. You'll find some templates already on your phone, you can edit these if you wish.

- 1 Touch is then choose **Templates**.
- 2 Choose Text templates or Multimedia templates. You can then touch to Add template, Delete or Delete all templates. To edit a message just select it, make your changes and touch Save.

#### Using emoticons

Liven up your messages using emoticons. You'll find some commonly used emoticons already on your phone.

- 1 Touch i then choose **Emoticons**.
- 2 Touch Add new, or touch () to, Delete or Delete all emoticons.

# Changing your text message settings

Your KC910i message settings are pre-defined so that you can send messages immediately. These settings can be changed according to your preferences.

**TIP!** To scroll through a list of options, touch the last item visible and slide your finger up the screen. The list will move up so more items are visible.

Touch is then choose **Messaging** settings and **Text message**. You can make changes to:

**Text message centre** - Enter the details of your message centre.

**Delivery report** - Slide the switch left to receive confirmation that your messages have been delivered.

Validity period - Choose how long your messages are stored at the message centre.

Message types - Convert your text into Voice, Fax, X.400 or Email.

**Character encoding** - Choose how your characters are encoded. This impacts the size of your messages and therefore data charges.

Send long text as - Choose to send long messages as Multiple SMS or as MMS.

# Changing your multimedia message settings

Your KC910i message settings are pre-defined so that you can send messages immediately. These settings can be changed according to your preferences.

Touch images then choose **Message** settings and **Multimedia message**. You can make changes to: Retrieval mode - Choose Home or Roaming network. If you then choose Manual you will receive only notifications of MMS and you can then decide whether to download them in full.

**Delivery report** - Choose to allow and/or request a delivery report.

**Read reply** - Choose to allow and/ or send a read reply.

**Priority** - Choose the priority level of your MMS.

Validity period - Choose how long your message is stored at the message centre.

**Slide duration** - Choose how long your slides appear on screen.

**Delivery time** - Choose how long before a message is delivered.

**Multi msg centre** - Enter the details of your message centre.

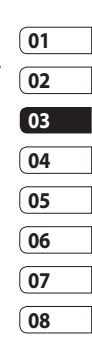

### Changing your other settings

Touch *mailer*, choose **Message settings** then:

Videomail - Touch Add new or to add a new Videomail service. Contact your network operator for more information on the service they provide.

Voicemail - Touch Add new or to add a new Voicemail service. Contact your network operator for more information on the service they provide.

Service message - Choose to receive or block service messages. You can also set your message security by creating trusted and untrusted lists of senders.

**Info. service** - Choose your reception status, language and other settings.

The basics | 8

## Camera

### Taking a quick photo

- 1 Press the **t** key on the right side of the phone.
- **2** Holding the phone horizontally, point the lens towards the subject of the photo.
- Slightly press the capture button
   , a focus box will appear in the centre of the viewfinder screen.
- **4** Position the phone so you can see the subject of your photo in the focus box.
- **5** When the focus box turns green, the camera has focused on your subject.
- 6 Press the capture button fully.

#### **TIP! Touch Shot**

You can take a photo by touching screen also. After selecting an object with touch, you can see the subject in the focus box. When the focus box turns green you can take a photo simply by removing their finger from the screen.

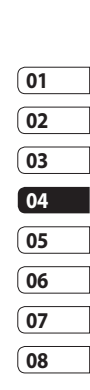

#### **TIP! Face Tracking**

Automatically detects and focuses on human faces to help you to take clearer pictures.

## Camera

#### After you've taken your photo

Your captured photo will appear on screen. The name of the image runs along the bottom of the screen together with five icons down the riaht side.

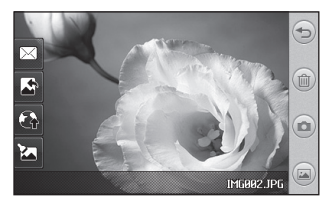

Touch here to return to viewfinder screen.

(m) Touch to delete the photo you have just taken and confirm by touching Yes. The viewfinder will reappear.

| G  |  |
|----|--|
| D  |  |
| -  |  |
| 2  |  |
| D. |  |
| Ľ. |  |

Touch to take another photo straightaway. Your current photo will be saved.

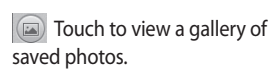

Touch to send the photo as a Message, Email or Bluetooth. See page 34 for Sending a message, and page 113 for Sending and receiving your files using Bluetooth

Touch to set the picture you taken as Wallpaper.

Touch to upload to your Blogger account.

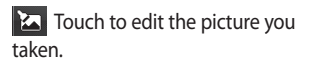

Get creative

#### Getting to know the viewfinder

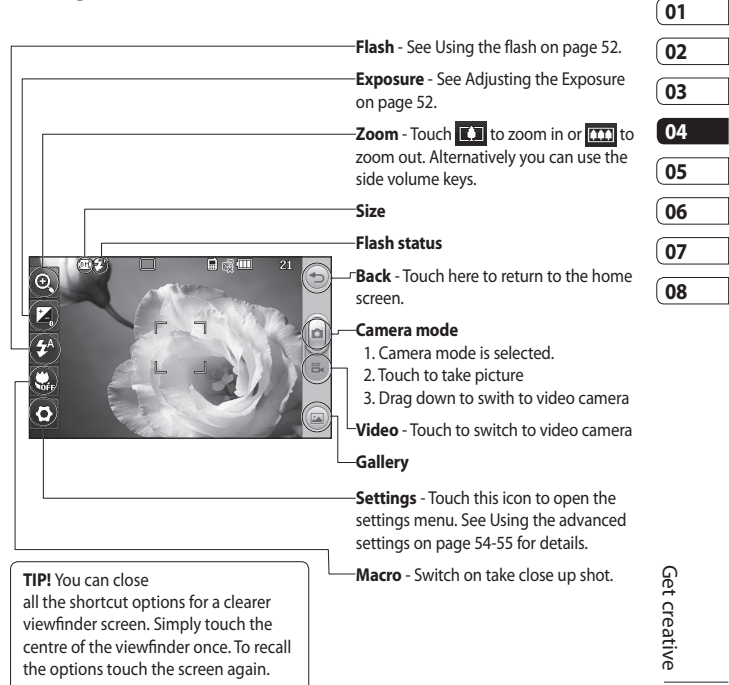

## Camera

### Using the flash

The flash is set to auto as default, but there are other options.

- Select A from the right side of the viewfinder to enter the flash sub-menu.
- 2 There are three flash options:

**Auto** - Your camera will assess the lighting needed to take a good picture and use the flash as necessary.

**Red-eye reduction** - The camera will flash twice in order to reduce red eye.

**Always off** - The camera will never flash. This is useful if you want to save battery power.

- 3 When you touch the option you want to use the flash menu will automatically close, ready for you to take your picture.
- **4** The flash status icon in the viewfinder will change according to your new flash mode.

### Choosing a shot type

- 1 Touch 🔅 and select **Shot mode** to open the available shot types.
- 2 Choose from seven options: Normal shot -This is the default shot type, the photo will be taken in the normal way, as outlined in Taking a quick photo on page 49.

Smile shot - This shot type is great for taking a photo of people. Focus on the subject and press a then the photo will be taken automatically when it smile.

**Beauty shot** - This enables you to take a photo of person's face clearly and brightly. Especially useful when you are close up.

Art Shot - Choose different picture effects. (Warm, Original, Cold, Black & White)

Get creative

#### Continuous shot - This enables

you to take seven shots automatically in very quick succession.

Panorama - This shot type is great for taking a photo of a large group of people or for capturing a panoramic view. See **Taking a panoramic shot** on page 54 for more details.

Frame shot - Choose from one of the fun frames to transform your friend or just decorate their surroundings.

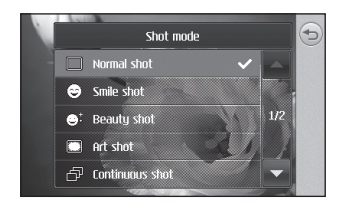

#### Taking a continuous shot

- 1 Touch ♀ and select **Shot mode** to open the available shot types and select **Continuous** shot.
- 2 Position the subject in the viewfinder and press the capture button as you would to take a normal photo.
- 3 The camera will take seven shots in quick succession and display the first with seven thumbnails shown on the left side of the screen.

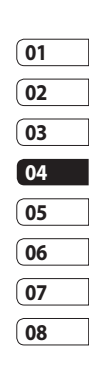

4 Once you have highlighted the image you want to keep, touch
. You will be given a chance to save more than one of the images.

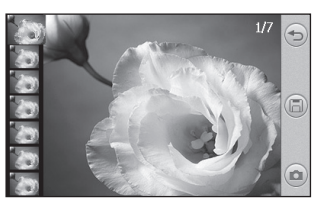

Get creative

## Camera

#### Taking a panoramic shot

Capture life as it appears using a panoramic shot. The camera will let you take three photos, all aligned, and combine them into one wide angle image.

- 1 Touch <<sup>™</sup> and select **Shot mode** to open the available shot types and select **Panorama**.
- **2** Take the first photo as normal. A ghosted version of the right side of the image will appear in the viewfinder.
- **3** When you take the second and third photo, line the ghost of the previous image up with the image in the viewfinder.
- 4 In the photo gallery, the photos will be saved as three separate images and one panoramic image.

**NOTE:** Due to the image size the panoramic photo will appear slightly distorted in the Gallery view. Touch it twice to view it properly.

### Adjusting the exposure

Exposure defines the difference between light and dark in an image. A low contrast image will appear foggy, whereas a high contrast image will appear much sharper.

- 1 Touch 🛃 .
- 2 Slide the exposure indicator along the bar, towards for a lower exposure, hazier image or towords for a higher exposure, sharper image.

### Using the advanced settings

From the viewfinder touch () to open all the advanced settings options.

**Size** - Change the size of the photo to save on memory space or take a picture preset to the correct size for contact. See **Changing the image size** on page 57.

Scene mode - Set the camera to adjust to the environment. Choose from Auto, Portrait, Landscape, Night, Beach and Sport.

**Colour Effect** - Choose a colour tone to apply to the photo you're taking. See **Choosing a colour effect** on page 57.

ISO - ISO determines the sensitivity of the camera's light sensor. The higher the ISO, the more sensitive the camera will be. This is useful in darker conditions when the flash can't be used. Choose an ISO value from Auto, ISO 1600, ISO 800, ISO 400, ISO 200, or ISO 100.

White balance - Choose from Auto, Incandescent, Sunny, Flourescent or Cloudy. Self-timer - The self-timer allows you to set a delay after the capture button is pressed. Choose from Off, 3 seconds, 5 seconds or 10 seconds. Great for that group photo you want to be part of.

**Blink detection** - This enables the camera to stop taking a photo when it detects the blink of an eye.

Quality - Choose between Super fine, Fine and Normal. The finer the quality the sharper a photo will be, but the file size will increase as a result, which means you'll be able to store fewer photos in your memory.

**Back light compensation** - when you take a photo with a bright background, the subject is able to be dark. Choose this function **ON** to compensate this. The photo will be brighter.

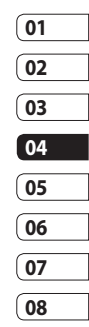

## Camera

Focus - Select the way the camera will focus. Choose from Auto, Manual or Face tracking.

**Preview style** - Choose the preview style.

**Geo-Tagging** - Choose to switch on the EXIF information for the photo to write GPS information.

Swap cam - For self portraits, switch to the LG KC910i's inner camera. See Using the inner camera on page 58 for details.

#### More..

Memory - Choose whether to save your photos to the Handset memory or to the External memory.

**Hide icons** - Enables you to hide icons automatically or manually.

Zoom - Choose zoom from 4X, 8X or 16X.

**Image stabilization** - Enables you to take a photo without camera instability or shake.

**Show captured image** - Select show the image or not after taking a photo.

**Shutter sound** - Select one of the three shutter sounds or No sound.

Grid screen - Choose from Off, Simple cross or Trisection.

**Reset settings** - Reset all the camera settings.

**TIP!** When you exit the camera all your settings will return to default, except image size and image quality. Any non-default settings you require will need to be reset, for example colour tone and ISO. Check them before you shoot your next photo.

**TIP!** The settings menu is superimposed over the viewfinder, so when you change elements you'll be able to see the image change.

#### Changing the image size

The more pixels, the larger the file size, which in turn means they take up more of your memory. If you want to fit more pictures on to your phone you can alter the pixel number to make the file size smaller.

- 1 From the viewfinder touch 🔅 in the top left corner.
- 2 Select Size from the menu.
- Select a pixel value from the six numerical options (8M: 3264 X 2448, 5M: 2592x1944, 3M: 2048x1536, 2M: 1600x1200, 1M: 1280x960, 640x480, 320x240) or choose the preset:

**Contacts** - This sets the camera to take a photo the perfect size to be added to a phone contact.

#### Choosing a colour effect

- **1** From the viewfinder touch  $\{ \underline{\circ} \}$  in the top left corner.
- 2 Select Color Effect from the menu.
- 3 There are five colour tone options: Off, Black & White, Negative, Sepia or Posterize.
- 01 02 03 04 05 06 07 08
- 4 When you've made your selection the colour tone menu can be closed by selecting the , ready for you to take your picture.

**TIP!** You can change a photo taken in colour to black and white or sepia after it's taken, but you cannot change a picture taken in black and white or sepia back to colour.

Get creative

## Camera

#### Using the inner camera

Your LG KC910i has a 640x480 inner camera, not just for video calling but for taking pictures too.

- 1 To switch to the inner camera touch ୍ଦ୍ରି then select **inner Camera** from the menu.
- 2 After a few seconds you'll see yourself in the viewfinder. To capture the image press the capture button as normal.

**TIP!** The inner camera has fewer settings as it has no flash or ISO. You can still alter the image size, scene mode, colour effect, image quality, white balance and set the self-timer by touching in the same way as when using the main camera.

- **3** After you've taken the photo you'll be offered all the same options available for an image taken with the main camera.
- 4 To return to the main camera touch <⊕ and then select **Outer Camera** from the menu.

#### Viewing your saved photos

You can access your saved photo's from within the camera mode. Simply touch and your gallery will appear on screen.

## Video camera

### Shooting a quick video

- 1 Press and hold the camera key on the right side of the phone.
- 2 Alternatively, draw down in the view finder in camera mode to switch to video mode.
- **3** The video camera's viewfinder will appear on screen.
- 4 Holding the phone horizontally, point the lens towards the subject of the video.
- 5 Press the capture button once or touch in the view finder to start recording.

- 6 very will be red at the bottom of the viewfinder and a timer at the bottom showing the length of your video.
- 7 To pause the video touch and resume by selecting .
- 8 Touch 
  on the screen or press the capture button a second time to stop recording.

| 01 |   |
|----|---|
| 02 |   |
| 03 |   |
| 04 |   |
| 05 | _ |
| 06 |   |
| 07 |   |
| 08 |   |

## Video camera

#### After you've shot your video

A still image representing your captured video will appear on screen. The name of the video runs along the bottom of the screen together with six icons down the riaht side .

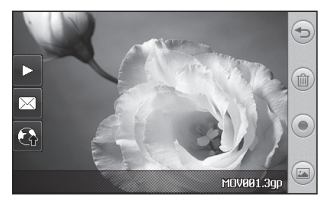

Touch here to return to viewfinder screen

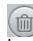

Touch to delete the video you have just made and confirm by touching Yes. The viewfinger will reappear.

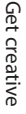

Touch to shoot another video straight away. Your current video will be saved.

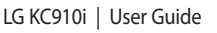

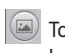

Touch to view a gallery of saved video and pictures.

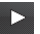

Touch to play the video.

Touch to send the video as a Message, by Email or by Bluetooth. See page 34 for Sending messages, or page 113 for Sending and receiving your files using Bluetooth.

| G    | T |
|------|---|
| RIAC | 2 |

Fouch to upload to your Blogger account.

#### Getting to know the viewfinder

centre of the viewfinder once. To recall the options touch the screen again.

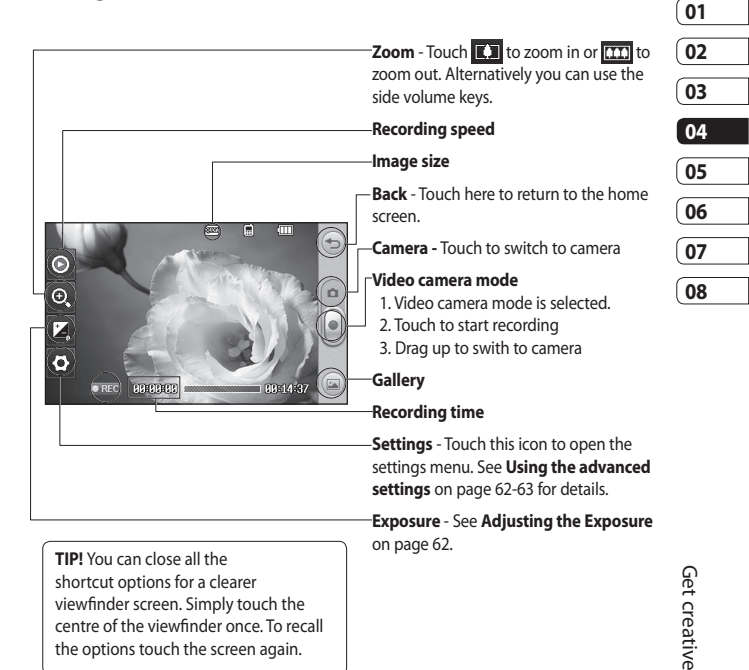

## Video camera

#### Adjusting the Exposure

Exposure defines the difference between light and dark in an image. A low contrast image will appear foggy, whereas a high contrast image will appear much sharper.

- 1 Touch 🔀 .
- 2 Slide the exposure indicator along the bar, towards for a lower exposure, hazier image, or towards for a higher contrast, sharper image.

#### Using the advanced settings

From the viewfinder touch **Settings** to open all the advanced settings options.

Video size - Change the size of the video to save on memory space. See **Changing the video image** size on page 64.

Scene mode - Choose from Auto or Night.

**Colour Effect** - Choose a colour tone to apply to the video you're taking. See **Choosing a colour tone** on page 65. White balance - The white balance ensures that any white in your videos is realistic. In order for your camera to correctly adjust the white balance you may need to determine the light conditions. Choose from Auto, Incandescent, Sunny, Fluorescent or Cloudy.

Quality - Choose between Super fine, Fine and Normal. The finer the quality the sharper a video will be. The file size will increase as a result, which means you'll be able to store fewer videos in the phone's memory.

**Duration** - Set a duration limit for your video. Choose from Normal, or MMS to limit the size to be able to send the video as an MMS.

**TIP!** If you choose MMS duration, try choosing a lower image quality to enable you to shoot a longer video.

Swap cam - Switch to your LG KC910i's inner camera to record a video of yourself. See Using the inner video camera on page 65 for details.

More..

Memory - Choose whether to save your videos to the Handset memory or to the External memory.

**Voice** - Choose **Mute** to record a video without sound.

**Hide icons** - Enables you to hide icons automatically or manually.

Zoom - Choose zoom from 4X, 8X or 16X.

**Reset settings** - Reset all the video camera settings.

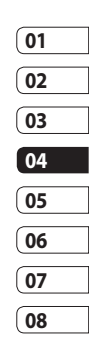

## Video camera

# Changing the video image size

The more pixels, the larger the file size, which in turn means they take up more memory. If you want to fit more videos on to your phone you can alter the pixel number to make the file size smaller.

- 1 From the viewfinder touch ↔ in the top left corner.
- 2 Select Video size from the menu.
- **3** Select a pixel value from the five options:

**640x384(W)** - The highest quality widescreen option.

**400x240(W)** - This is also widescreen, but of a lower resolution.

(E) 640x480 - Standard sized VGA.

**320x240** - Smaller image size, therefore smaller file size. Great for saving on memory space.

**176x144** - Smallest image size and therefore smallest file size.

**4** Touch the back icon to return to the viewfinder.

MARNING: The great editing software on your LG KC910i is compatible with all video types except 640X384 and 640x480. Don't record in this format if you plan to edit your video.

**TIP!** For video format conversion software, see the CD you received with your KC910i.

#### Choosing a colour tone

- 1 From the viewfinder touch ⇔ in the top left corner.
- 2 Select Color Effect from the menu.
- 3 There are five colour tone options, Off (colour), Black & White, Negative, Sepia, Posterize.
- **4** Touch the colour tone you'd like to use.

**TIP!** You can change a video shot in colour to black and white or sepia after it's taken, but you cannot change a video shot in black and white or sepia back to colour.

#### Using the inner video camera

Your LG KC910i has a 320x240 inner camera, not just for video calling but for recording videos too.

1 To switch to the inner camera touch දିଡ୍ଡି then select **Inner Camera** from the Preview menu.

- 2 After a few seconds you'll see yourself in the viewfinder. To start recording the image press the capture button as normal, press a second time to stop recording.
- **3** After you've shot the video you'll be offered all the same options available for a video shot using the main camera.
- 4 To return to the main camera touch () and then **Outer** Camera.

**TIP!** You can still alter the video size, scene mode, colour effect, white balance quality and duration by touching **Settings** in the same way as when using the main camera.

Get creative | 6

## Video camera

#### Watching your saved videos

- 1 In the viewfinder touch 🝙 .
- 2 Your gallery will appear on screen.
- 3 Touch the video you want to view once to bring it to the front of the gallery. Touch ► for it to play.

# Watching your videos on your TV

Connect your KC910i to your TV using the TV output cable.

**NOTE:** The TV output cable is available for purchase separately.

**WARNING:** All formats except 320x240 and 176x144 are compatible with watching on TV.

Get creative

# Your photos and videos

# Viewing your photos and videos

- 1 Touch an your camera preview screen.
- 2 Your gallery will appear on screen.
- **3** Touch the video or photo to open it fully.

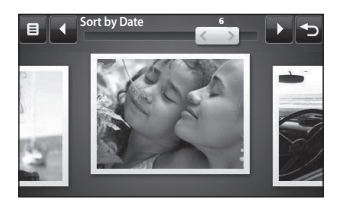

**TIP!** Flick left or right to view other photos or videos.

**TIP!** To delete a photo or video, open it and select  $\widehat{\blacksquare}$ . Touch **Yes** to confirm.

# Using zoom when viewing a video or photo

To zoom in press + repeatedly. To zoom out press -. Use the thumbnail in the bottom right corner to move the focus area.

#### Adjusting the volume when viewing a video

To adjust the volume of the audio on a video whilst it is playing, touch the volume bar on the left side of the screen. Alternatively, use the volume keys on the side of the phone.

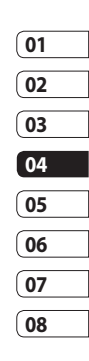
# Your photos and videos

# Capturing an image from a video

- 1 Select the video you would like to capture an image from.
- 2 Touch || to pause the video on the frame you'd like to convert to an image select \_\_\_\_\_ from the right side of the screen.
- 3 Select Save.
- **4** The image will appear on screen, with its assigned image name.
- **5** Touch the image then 🗐 to return to the gallery.
- 6 The image will be saved in My folders and appear in the gallery. You need to exit the gallery and then re-open it for this to appear.

#### MARNING: Some

functions will not work properly if the multimedia file has not been recorded on the phone.

# Viewing your photos as a slide show

Slideshow mode will show all the photos in your gallery one at a time as a slideshow. Videos can not be viewed as a slideshow.

- Touch the photo you would like to begin the slideshow to open it.
- 2 Select

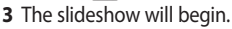

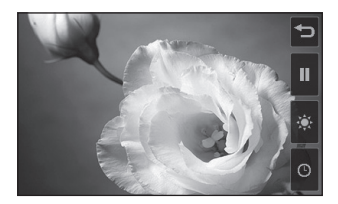

Get creative

There are options within slideshows:

🔅 Touch to skip photos.

Touch to pause the slideshow on a particular photo.

Touch again to resume playback.

• Touch to increase or decrease the speed of the slideshow.

## Setting a photo as wallpaper

- 1 Touch the photo you would like to set as wallpaper twice to open it.
- 2 Touch the screen to open the options menu.
- 3 Touch 🛃 .
- 4 The screen will switch to portrait mode. You can zoom in and out on the picture and move the cropped section using a thumbnail at the bottom of the screen.
- **5** When you are happy with the picture touch <.

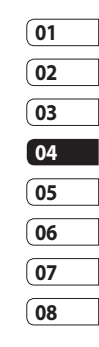

# Your photos and videos

## Editing your photos

There are loads of great things you can do to your photos to change them, add to them or liven them up a little.

- 1 Open the photo you'd like to edit and touch to bring up the options.
- **2** Touch the icons to adapt your photo:

Choose a rectangular or circular and move your finger across the screen to select the area. More details on Page 73.

Draw something on your photo freehand. Select the thickness of the line from the four options and the colour you would like use.

**T** Put writing on the picture. See **Adding text to a photo** on page 71. Decorate your photo with stamps. Choose from the different stamps available and touch your photo wherever you'd like them to be.

Erase the editing you have added to the picture. You can choose the size of eraser that you use.

South to return to the gallery.

Save the changes you have made to the photos. Select to save the changes over the **Update**, or as a **New file**. If you select **New file** enter a file name.

Undo the last **Effect** or edit you made to the photo.

Get creative

Touch to open further effect options including **Rotate**. There are also more advanced editing options. See **Morphing a photo**, **Adding a colour accent** and **Swapping the colours in a photo** on page 73.

See **Adding an effect to a photo** on page 72.

It helps to adjust the picture taken using Auto color, brightness etc.

## Adding text to a photo

- 1 From the editing screen, touch **T**.
- 2 Select Signature to add unframed text or choose one of the speech bubble shapes.
- **3** Enter your text using the keypad and touch **Done**.
- **4** Move the text by touching it and sliding it to the place you'd like it to be.

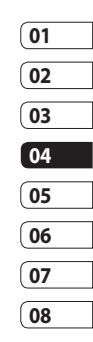

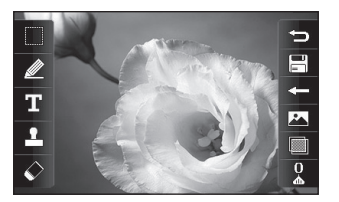

# Your photos and videos

## Adding an effect to a photo

- 1 From the editing screen, touch
- 2 Choose to apply any of the eighteen options to the photo

**Face beautify** - Automatically detect a face in the image and brighten it up.

**Tunnel effect** - Make your picture look like it has been taken using an old Lomo film camera!

**Colour negative** - Colour negative effect.

**Black and white** - Black and white colour effect.

Sepia - Sepia effect.

Blur - Apply a blurred effect.

**Sharpen** - Move the marker along the bar to sharpen the focus of the photo. Select the **OK** icon to apply the changes or choose to cancel. **Mosaic blur** - Touch to apply a blurred pixelated effect to the photo.

**Oil painting** - Oil painting effect. **Sketch** - Apply an effect to make the picture look like a sketch.

Emboss - Emboss effect.

**Solarize** - Change the effect of exposure to the light.

**Vivid** - An effect of clearness and brilliance.

**Moonlight** - Change the light to look like moonlight.

Antique - An old photo effect.

Glow - A light beam effect.

Cartoon - A cartoon effect.

**Water color** - Make the picture look like a water colour painting.

**3** To undo an effect simply touch <

**TIP!** You can add more than one effect to a photo.

### Select area

- 1 From the editing screen touch
- 2 Choose the shape you would like to use to select the area in the picture.
- **3** Drag the box over the area you would like to select.
- 4 When you are happy with your selection, touch □.

**TIP!** Please note that rectangular selected area can be cropped and saved as a file, while circular selected area can be go further with filter menu only.

### Morphing a photo

Morphing a photo is great for changing the facial expressions of friends, or just for distorting a photo for artistic effect.

- 1 From the editing screen touch
- 2 Choose **Morphing** and four crosses will appear on the photo.
- 3 Move the crosses around the photo so they are on the parts you'd like to morph. For example, if you are morphing a face, place a cross on the outside corner of each eye and one each side of the lips.

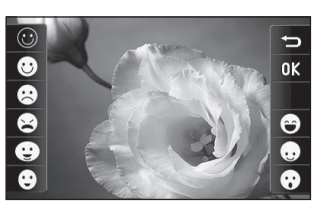

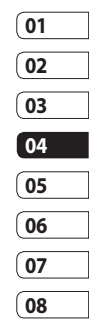

Get creative 7

# Your photos and videos

- 4 Select a face to represent how you'd like to morph the photo.
- **5** Select **b** to save the changes.

# Adding a colour accent to a photo

- **1** From the editing screen, touch  $\boxed{\& }$ .
- 2 Choose Colour accent.
- 3 Select part of the photo. A traced line will appear around everything in that area which is of the same or similar colour. For example, someone's hair or jumper.
- 4 Alter the intensity of the accenting by touching and then sliding the marker up or down the intensity bar.
- 5 Touch OK.
- 6 All colour will be removed from the photo, apart from the section marked for colour accenting.
- **7** Select  $\square$  to save the changes.

# Swapping the colours in a photo

- **1** From the editing screen, touch  $\boxed{\& }$  .
- 2 Choose Colour swapping.
- 3 Select part of the photo. A traced line will appear around everything in that area which is of the same or similar colour. For example, someone's hair or jumper.
- 4 Touch and select a colour.
- 5 Press OK.
- 6 The part of the photo selected for colour accenting will change to the selected colour.
- 7 Select  $\square$  to save the changes.

Get creative

LG KC910i | User Guide

## Editing your videos

The editing features are available for all video types except 640X384 and 640x480.

Don't record in these formats if you plan to edit your video.

# Trimming the length of your video

- 1 Open the video you'd like to edit, select **||** and touch the screen to bring up the options.
- 2 Select 🔭 and choose Trim.
- **3** Touch and mark the new start and end points using 8.
- 4 Touch it to ensure you are happy with the new cut.
- Touch is or, alternatively, touch
  to return to the gallery and discard the changes.

### Merging two videos together

- 1 Open the video you'd like to edit, select || and touch the screen to bring up the options.
- 2 Select and choose Video merge.
- **3** The My videos folder will open. Choose the video you would like to merge.
- 4 Touch and slide the photo to merge it to the end or the beginning of the video.
- 5 Touch it to choose how the videos merge together: None, Fade out, Pan zoom, Oval, Uncover, Blind, Checker board, Dissolve, Split or Shape diamon.
- 6 Press followed by **Yes** to save the new merged video. Choose to save over the original file or as a new file.
- 7 Repeat these steps to merge more videos.

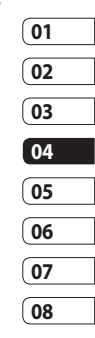

# Your photos and videos

## Merging a photo with a video

- 1 Open the video you'd like to edit, select **||** and touch the screen to bring up the options.
- 2 Select and choose Image merge.
- 3 The My images folder will open. Choose the photo you would like to merge into your video and touch **Select**.
- **4** Touch and slide the photo to merge it to the end or the beginning of the video.
- 5 Touch 💥 to choose how the photo and video merge together: None, Fade out, Pan zoom, Oval, Uncover, Blind, Checker board, Dissolve, Split or Shape diamon.
- 6 Press **Save** followed by **Yes**. Choose to save over the original file or as a new file.
- 7 Repeat these steps to merge more photos.

# Adding text to a video

- 1 Open the video you'd like to edit, select **||** and touch the screen to bring up the options.
- 2 Select and choose Text overlay.
- **3** Enter your text using the keypad and select **Save**.
- 4 Touch and mark when you'd like the text to appear using
- **5** Touch the area of the screen you'd like the text to appear in.

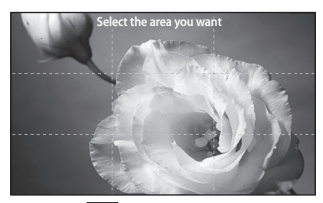

- **6** Touch **E** to mark when you'd like the text to disappear.
- 7 Touch to ensure you are happy with the text overlay.

- 8 Touch is followed by Yes. Choose to save over the original file or as a new file.
- **9** Repeat these steps to add more text.

## Overlaying a photo

- 1 Open the video you'd like to edit, select **||** and touch the screen to bring up the options.
- 2 Select and choose Image overlay.
- **3** The My images folder will open. Choose the photo you would like to overlay your video.
- 4 Touch and mark when you'd like the photo to appear using
- **5** Touch the area of the screen you'd like the photo to appear in. If the photo is too big it will overlay the whole screen, not just the area selected.

- **6** Touch **(1)** to mark when you'd like the photo to disappear.
- 7 Touch to ensure you are happy with the photo overlay.
- 8 Touch followed by Yes. Choose to save over the original file or as a new file.
- **9** Repeat these steps to add more photos.

### Adding a voice recording

- Open the video you'd like to edit, select || and touch the screen to bring up the options.
- 2 Select and choose Voice recording.
- **3** The quality of the original audio will be affected by adding a voice recording. Touch **Yes** to continue.

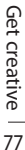

08

# Your photos and videos

4 Touch to view your video. When you get to the part you'd like to record your voice over, press .

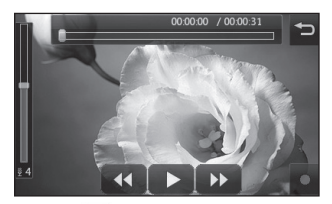

- **5** Press to stop recording and playback.
- 6 Touch to ensure you are happy with the voice recording.
- 7 Touch information followed by Yes to save. Choose to save over the original file or as a new file.
- 8 Repeat these steps to add more voice recordings to the video.

# Adding a soundtrack to your video

- 1 Open the video you'd like to edit, select || and touch the screen to bring up the options.
- 2 Select and choose Audio dubbing.
- **3** The My sounds folder will open. Choose the track you would like to add to your video.
- **4** The original audio of your video will be erased. Touch **Yes** to continue.
- 5 If the audio is shorter than the video choose whether to play Once or to Repeat it.
- **6** Choose to save over the original file or as a new file.

Get creative

# Changing the speed of your video

- 1 Open the video you'd like to edit, select || and touch the screen to bring up the options.
- 2 Select and choose Time scaling.
- 3 Select one of the four speed options: x4, x2, x1/4, x1/2.
- **4** Choose to save over the original file or as a new file.

## Adding a dimming effect

- 1 Open the video you'd like to edit, select **||** and touch the screen to bring up the options.
- 2 Select and choose Dimming Effect.
- **3** Choose to save over the original file or as a new file.
- **4** Your video will now fade in at the start and fade out at the end.

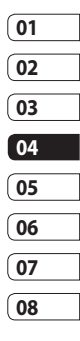

# Multimedia

You can store any multimedia files into your phone's memory so that you have easy access to all of your pictures, sounds, videos and games. You can also save your files to a memory card. The advantage of using a memory card is that you can free up space on your phone's memory.

To access the Multimedia menu, touch **W** then **Entertainment**. Touch **My stuff** to open a list of folders storing all of your multimedia files.

#### Pictures

**My images** contains a list of pictures including default images pre-loaded onto your phone, images downloaded by you and images taken on your phone's camera.

#### My images options menu

The options which are available to you in **My images** depend on what type of image you have selected. All of the options will be available for pictures you have taken on the phone's camera, but only the **Use as**, **Print**, **Sort by** and **Memory manager** options are available for default images.

**TIP!** When looking at a picture, turn the phone to landscape to bring up further options on the right side of the screen. Choose from send, upload, set as homescreen, edit and delete.

**Send** - Send the image to a friend. **Edit** - Edit the image.

**Move** - Move an image from the phone memory to a memory card or vice versa.

Get creative

**Copy** - Copy an image from the phone memory to a memory card or vice versa.

**Use as** - Choose from Main screen theme, Contacts image, Incoming call, Outgoing call, Switch on or off image.

Rename - Rename an image.

**Smart Light** - Change the lighting of your picture to improve it automatically.

**Print** - Print the selected image using a printer supported by Pictbridge or Bluetooth.

**Slide show** - View your images as a slide show.

File info. - View the file information.

#### Sending a photo

- 1 Touch 🔠 then Entertainment.
- 2 Touch My stuff then My images.

- 3 Select the picture you want to send, and touch Send. Choose from Message, Email, Bluetooth or Blog this.
- 4 If you choose Message or Email, your photo will be attached to a message and you can write and send the message as normal. If you choose Bluetooth, you will be prompted to turn Bluetooth on and your phone will search for a device to send the picture to.

# 01 02 03 04 05 06 07 08

#### Using an image

You can choose images to use as wallpapers and screensavers or even to identify a caller.

- 1 Touch 🔠 then Entertainment.
- 2 Touch My stuff then My images.
- **3** Select an image and touch  $\blacksquare$ .
- 4 Touch Use as and choose from:

# Multimedia

Wallpaper - Set a wallpaper for the home screen.

Contacts image - Allocate an image to a particular person in your contacts list so that the picture shows when they call you.

Incoming call - Set an image to appear during incoming calls.

Outgoing call - Set an image to appear during outgoing calls.

Switch on - Set an image to appear when you switch the phone on.

Switch off - Set an image to appear when you switch the phone off.

## Marking up your images

A low-light photo can be adjusted without lowering the quality of the picture.

- 1 Touch 🞛 then Entertainment.
- 2 Touch My stuff then My images.

- 3 Select an image and touch 🗐 then touch Smart Light.
- 4 The light will automatically be changed, and you will have an option to save the new image.

### Printing an image

- 1 Touch 🞛 then Entertainment.
- 2 Touch My stuff then My images.
- **3** Select an image and touch **E**.
- 4 Touch **Print** then choose between Bluetooth and PictBridge.

TIP! You can to print via bluetooth or by connecting to a PictBridge printer.

### Moving or copying an image

You can move or copy an image between the phone memory and the memory card. You might want to do this to either free up some space in one of the memory banks or to safeguard your images from beina lost.

- 1 Touch 🔠 then Entertainment.
- 2 Touch My stuff then My images.
- **3** Select an image and touch  $\equiv$  .
- 4 Select Move or Copy.

#### Creating a slide show

If you want to look at all of the images on your phone, you can create a slide show to save you from having to open and close each individual image.

- 1 Touch 🔠 then Entertainment.
- 2 Touch My stuff then My images.
- 3 Touch 🔳 then Slide show.

#### Checking your memory status

You can check to see how much of your memory space you have used and how much you have left to use.

- 1 Touch 🞛 then Entertainment.
- 2 Touch My stuff then My images.
- 3 Touch (a) then Memory manager.

#### 4 Choose Handset memory or External memory.

**NOTE:** If you do not have a memory card inserted, you will not be able to select External memory.

#### Sounds

The **My sounds** folder contains the Downloaded sounds, **Default sounds** and **Voice recordings**.

From here you can manage, send or set sounds as ringtones.

#### Using a sound

- 1 Touch 🔠 then Entertainment.
- 2 Touch My stuff then My sounds.
- 3 Select Default sounds or Voice recordings.
- 4 Select a sound and and it will begin to play.
- 5 Touch (and select Use as.
- 6 Choose from Voice ringtone, Video ringtone, Message tone, Start-up or Shut down.

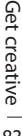

# Multimedia

# Videos

The **My videos** folder shows a list of downloaded videos and videos you have recorded on your phone.

Watching a video

- 1 Touch 🔠 then Entertainment.
- 2 Touch My stuff then My videos.
- 3 Select a video to play.

**TIP!** KC910i supports both DivX & Xvid video format playback to ensure greater content availability. Refer to page 99 in detail.

# Using options while video is paused

Touch () while in pause mode and choose from:

**Capture** - Capture the frozen frame as a picture.

**Send** - Send the video in a message, email or via Bluetooth.

Delete - Delete the video.

**Use as** - Enables to set Voice ringtone or Video ringtone. (This can be limited by Video frame size.)

Edit - You can edit the file name.

File info. - View the Name, Size, Date, Time, Type, Duration, Dimension, Protection and Copyright details.

**NOTE:** The TV output cable is available for purchase separately.

# Sending a video clip

- 1 Select a video and touch  $\blacksquare$ .
- 2 Touch Send and choose from Message, Email, Bluetooth or YouTube.
- 3 If you choose Message or Email, your video clip will be attached to the message and you can write and send the message as normal. If you choose Bluetooth, you will be prompted to turn Bluetooth on and your phone will search for a device to send the video to.

### **Games and Applications**

You can download new games and applications to your phone to keep you amused when you have time to spare.

#### Downloading a game

- 1 Touch 🔠 then Entertainment.
- 2 Touch Games & apps, then My games & apps and Games.
- 3 Select Download games.
- **4** You will connect to the web portal where you can find a games to download.

**TIP!** To delete any file in My stuff, touch (=) then **Delete**.

### Playing a game

- 1 Touch 👪 then Entertainment.
- 2 Touch Games & apps, then My games & apps and Games.
- **3** Choose and touch a game to launch.

# Using the games options menu

From the Games & apps folder, the following options are available:

Create new folder – Create a folder within Games & apps.

**Sort by** - Sort the games and applications by **Date**, **Size** or **Name**.

**Memory manager** - View the memory status.

File info. - View the game information.

| (01 |
|-----|
| 02  |
| 03  |
| 04  |
| 05  |
| 06  |
| 07  |
| 08  |

# Multimedia

### **Flash contents**

The Flash contents folder contains all of your default and downloaded SWF files.

## Viewing an SWF/ SVG file

- 1 Touch 🔠 then Entertainment.
- 2 Touch My stuff then Flash contents.
- 3 Select the file to view.

# Using options viewing the SWF/ SVG file

Touch () and choose from:

Mute - Switch the sound off.

Send - Send the file as a Message, Email or via Bluetooth.

**File info.** - View the Name, Size, Date, Time, Type and Protection of the file.

### Documents

From Documents in My stuff, you can view all of your document files. From here you can view Excel, Powerpoint, Word, Text and pdf files.

## Viewing a file

- 1 Touch 🔠 then Entertainment.
- 2 Touch My stuff then Documents.
- 3 Select a document and touch View.

# Transferring a file to your phone

Bluetooth is probably the easiest way to transfer a file from your computer to your phone. You can also use LG PC Suite via your sync cable, see page 100 for details. To transfer using Bluetooth:

- Make sure your phone and computer have Bluetooth switched on and are visible to one another.
- **2** Use your computer to send the file via Bluetooth.
- **3** When the file is sent you will have to accept it on your phone by touching **Yes**.
- 4 The file should appear in your **Documents** or **Others** folder.

### Others

The **Others** folder is used to store files which are not pictures, sounds, videos, games or applications. It is used in the same way as the **Documents** folder. You may find that when you transfer files from your computer to your phone that they appear in the **Others** folder rather than the **Documents** folder. If this happens you can move them.

To move a file from Others to Documents:

- 1 Touch 🔠 then Entertainment.
- 2 Touch My stuff then Others.
- **3** Select a file and touch  $\blacksquare$ .
- 4 Touch **Move**, then touch **Move** again.

### Creating a movie

- 1 Touch 🔠 then Entertainment.
- 2 Touch Muvee Studio.
- 3 Touch + to add an image. Touch the images you want to include then select **Insert**.
- **4** Touch the style tab across the top to choose a movie style.
- 5 Touch the sound tab at the bottom of the screen to change the sound, such as a voice recording.

| 01 | _ |
|----|---|
| 02 |   |
| 03 |   |
| 04 |   |
| 05 | _ |
| 06 |   |
| 07 |   |
| 08 |   |

Get creative

# Multimedia

- 6 Touch the **Play** button to see what you've created.
- 7 Touch () then **Play Order** to change the order.
- 8 Touch then Save Location to choose where to save the movie, and touch Duration to choose between long and short.
- **9** To save your movie, press play and then touch the save icon in the top left corner.

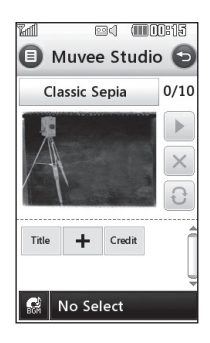

### Music

Your LG KC910i has a built-in music player so you can play all your favourite tracks. To access the music player, touch **T** then **Entertainment** and **Music**. From here you can access a number of folders:

**Recently played** - You can listen all of the songs you have played recently.

**All tracks** - Contains all of the songs you have on your phone.

**Artists** - Browse through your music collection by artist.

**Albums** - Browse through your music collection by album.

**Genres** - Browse through your music collection by genre.

**Playlists** - Contains any playlists you have created.

**Shuffle tracks** - You can listen to the music randomly.

Get creative | 🟁

# Transferring music onto your phone

The easiest way to transfer music onto your phone is via Bluetooth or your sync cable.

You can also use LG PC Suite, see page 96 for details. To transfer using Bluetooth:

- 1 Make sure both devices have Bluetooth switched on and are visible to one another.
- 2 Select the music file on the other device and choose to send it via Bluetooth.
- 3 When the file is sent you will have to accept it on your phone by touching **Yes**.
- 4 The file should appear in Music > All tracks.

### Playing a song

- 1 Touch 🔠 then Entertainment.
- 2 Touch Music, then All tracks.
- 3 Select the song you want to play and touch **Play**.
- 4 Touch to pause the song.
- 5 Touch 🕑 to skip to the next song.
- 6 Touch 🕙 to skip to the previous song.
- 7 Touch b to return to the Music menu.

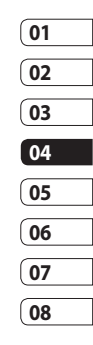

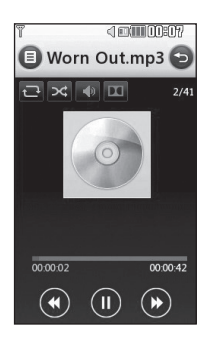

Get creative | 😪

# Multimedia

**TIP!** KC910i is the first worldwide handset to apply Dolby Mobile for music, Providing trademark Dolby sound quality to your mobile phone.

# Using options while playing music

Touch () and choose from:

Minimize - Make the music player screen disappear so that you can continue using your phone as normal.

**Go to my music** - Return to the Music menu.

Visualization - Select a visual effect.

**Add to playlist** - Add the track to one of your playlists.

**Send** - Send the song as a message or via Bluetooth.

Delete - Delete the song.

**Use as** - Use the song as one of Voice ringtone, Video ringtone, Message tone, Start-up or Shut down.

**File info.** - View information including the Name, Size, Date, Time, Type, Duration, Protection and Copyright of the song.

**TIP!** To change the volume while listening to music, touch

# **Creating a playlist**

You can create your own playlists by choosing a selection of songs from the **All tracks** folder.

- 1 Touch 🔠 then Entertainment.
- 2 Touch Music, then Playlists.
- 3 Touch Add New playlist, enter the playlist name and touch Save.
- 4 The All tracks folder will show. Touch all of the songs that you would like to include in your playlist; a tick will show next to the track names.
- 5 Touch Done.

LG KC910i | User Guide

To play a playlist, select it and touch Play.

**NOTE:** To add a second playlist, touch (a) then Add new playlist.

# Editing a playlist

From time to time, you may want to add new songs or delete songs from a playlist. When you want to do this, you can edit the playlist.

- 1 Touch 🔡 then Entertainment.
- 2 Touch Music, then Playlists.
- 3 Select the playlist.
- 4 Touch **=** and select:

Add new songs – To add more songs to the playlist. Mark the ones you want and touch **Done**. **Send** – Send a song as a message or via Bluetooth.

**Remove from list** – Remove a song from the playlist. Touch **Yes** to confirm.

**Memory info.** - View the memory status.

**Remove all** - Remove all tracks from the playlist.

# **Deleting a playlist**

- 1 Touch 🔠 then Entertainment.
- 2 Touch Music, then Playlists.
- 3 Touch || then **Delete** or **Delete all** to delete all of the playlists.

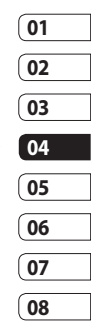

# Multimedia

## Using the radio

Your LG KC910i has an FM radio feature so you can tune into your favourite stations to listen to on the move.

**NOTE:** You will need to insert your headphones in order to listen to the radio. Insert them into the headphone socket (this is the same socket that you plug your charger into).

## Searching for stations

You can tune radio stations into your phone by searching for them either manually or automatically. They will then be saved to specific channel numbers so you don't have to keep re-tuning. You can save up to 50 channels in your phone.

#### To auto tune:

- 1 Touch 🔠 then Entertainment.
- 2 Touch FM radio then  $\blacksquare$  .
- **3** Touch **Auto scan** then **Yes**. The stations found will automatically be allocated to channel numbers in your phone.

**NOTE:** You can also manually tune into a station by using and displayed next to the radio frequency.

# **Resetting channels**

- 1 Touch 🔠 then Entertainment.
- 2 Touch FM radio then 🔳.
- 3 Choose **Reset** to reset the current channel or choose **Reset all** to reset all of the channels. Each channel will return to the starting 87.5Mhz frequency.

### Listening to the radio

- 1 Touch 🔝 then Entertainment.
- 2 Touch FM radio then touch the channel number of the station you would like to listen to.

**TIP!** To improve the radio reception, extend the headset cord, which functions as the radio antenna.

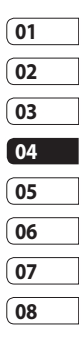

# Organiser

### Adding an event to your calendar

- From the home screen select then touch Utilities and choose Organiser. Select Calendar.
- 2 Select the date you would like to add an event to.
- 3 Touch (E) then Add event.
- 4 Touch Category then choose from Appointment, Anniversary or Birthday. Check the date and enter the time you would like your event to begin.
- 5 For appointments and anniversaries enter the time and date your event finishes in the lower two time and date boxes.
- 6 If you would like to add a subject or a note to your event, touch Note and type in your note.
- 7 Set Alarm and Repeat.
- 8 Select **Save** and your event will be saved in the calendar. A square

colour cursor will mark the day that any events have been saved to and a bell will ring at the start time of your event, so that you can stay organised.

TIP! You can set a holiday in your calendar. Touch each day you are on holiday one at time, then touch and select Set holiday. Each day will be shaded green.

#### Changing your default calendar view

- From the home screen select then touch Utilities and choose Organiser. Select Organiser settings.
- 2 Touch Calendar and choose either Month view or Week view.
- 3 Set week starts on.
- 4 Press **Save** to confirm your choice.

Get organised

LG KC910i | User Guide

# Adding an item to your To do list

- 1 From the home screen select then touch **Utilities** and choose **Organiser**.
- 2 Select To do and touch Add to do.
- 3 Set the date for the task, add notes and select a priority level:
   High, Medium or Low.
- 4 Save your task by selecting Save.

## Sharing a To do task

- 1 From the home screen select ;; then Utilities and choose Organiser. Select To do.
- 3 Select Send. You can choose to share your to do item by Text message, Multimedia msg., Email or Bluetooth.

**TIP!** You can back up and synchronise your calendar with your computer. See PC Sync on page 96.

## Using date finder

Date finder is a handy tool to help you calculate what the date will be after a certain amount of days has passed. For example, 60 days from 10.10.07 will be 09.12.2007. This is great for keeping tabs on deadlines.

- 1 From the home screen select :: then touch **Utilities** and choose **Organiser**.
- 2 Select Date finder.
- **3** In the **From** tab set your required date.
- 4 In the After tab set the number of days.
- 5 The **Target date** will be shown below.

# Organiser

## Setting your alarm

- 1 From the home screen select then touch **Utilities** and choose **Alarms**.
- 2 Touch Add alarm.
- 3 Set the time you would like the alarm to sound and touch **Save**.
- 4 Choose whether you would like your alarm to repeat Daily, Mon - Fri, Mon - Sat, Sat - Sun, Except holiday or Choose weekday. The icons indicate the weekday you select.
- 5 Select Set alarm type to select a type for your alarm.
- 6 Touch Set alarm bell then select bell. To listen to sounds touch the sound, followed by ▶.
- 7 Add a memo for the alarm.
- 8 Finally you can set the snooze interval at 5, 10, 20, 30 minutes, 1hour or off.
- 9 Once you have set your alarm, touch **Save**.

**10** To power off the alarm, you can choose snooze or stop.

NOTE: You can set up to 5 alarms.

**TIP!** Touch on/off icon on the right hand side of the alarm.

#### Adding a memo

- 1 From the home screen select then touch **Utilities** and choose **Memo**.
- 2 Touch Add memo.
- 3 Type your memo, followed by Save.
- 4 Your memo will appear on screen next time you open the **Memo** application.

**TIP!** You can edit an existing memo. Select the one you want to edit and type your changes.

Get organised

LG KC910i | User Guide

### Voice recorder

Use your voice recorder to record voice memos or other sounds.

- 1 Touch 🞛 then Utilities.
- 2 Touch Voice recorder then and choose from:

Duration – Set the recording duration. Choose from MMS msg. size, 1 min or No limit.

**Quality** – Select the sound quality. Choose from Super Fine, Fine or Normal.

Go to my sounds – Open the Voice recordings folder in My sounds.

## Recording a sound or voice

- 1 Touch 🔛 then Utilities.
- 2 Touch Voice recorder.
- **3** Touch  $\bullet$  to begin recording.
- 4 Touch 📕 to end recording.
- 5 Touch to listen to your recording.

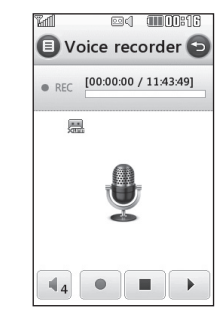

| 01 |  |
|----|--|
| 02 |  |
| 03 |  |
| 04 |  |
| 05 |  |
| 06 |  |
| 07 |  |
| 08 |  |

# Sending the voice recording

- 2 Touch Send and choose from Message, Email or Bluetooth. If you choose Message or Email, the recording will be added to the message and you can write and send it as normal. If you choose Bluetooth, you will be prompted to turn Bluetooth on.

**NOTE:** After you have finished recording, touch (a) and choose

# Organiser

#### Send, Files, Delete, Use as

(to use the recording as your ringtone), **Duration**, **Quality**, or **Go to my sounds**.

## Using your calculator

- 1 From the home screen select , then touch Utilities and choose Tools.
- 2 Select Calculator.
- **3** Touch the numeric keys to input numbers.
- 4 For simple calculations, touch the function you require (+, -, x, ÷), followed by =.
- 5 For more complex calculations, touch and choose from sin, cos, tan, deg, sec, csc, cot, rad, log, ln or exp.

## Converting a unit

- 1 From the home screen select i, then touch Utilities and choose Tools.
- 2 Select Converter.

- 3 Choose whether you would like to convert **Currency**, **Surface**, **Length**, **Weight**, **Temperature**, **Volume** or **Velocity**.
- 4 You can then select the unit, and enter the value you would like to convert from, followed by the unit you would like to convert to.
- **5** The corresponding value will appear on the screen.

# Using the stopwatch

- 1 From the home screen select . , then touch **Utilities** and choose **Tools**.
- 2 Select Stopwatch.
- 3 Touch Start to begin the timer.
- 4 Touch **Lap** if you want to record a lap time.
- 5 Touch Stop to end the timer.
- 6 Touch **Resume** to restart the stopwatch at the time you stopped it at, or touch **Reset** to begin the time again.

LG KC910i | User Guide

Get organised

## Adding a city to your world time

- 1 From the home screen select :: then touch **Utilities** and choose **Tools**.
- 2 Select World clock.
- 3 Touch the 🗐 icon, followed by Add city. Start typing the name of the city you require and it will show at the top of the screen.
- **4** Touch the city to select it, and it will be added to your World time list.

### Jogging Buddy

Whether walking, running or jogging, KC910i provides up-tothe-second information including distance and time, and keeps an exercise log for you using advanced GPS technology.

- 1 From the home screen select then touch **Utilities** and choose **Tools**.
- 2 Select Jogging buddy.
- **3** Touch << >> to a set Distance or Time for your jog.

- 4 You can switch Regular beep on or off.
- 5 Once GPS is connected, the start button will light up. Touch to start.

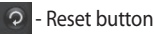

- Start button
- 🕕 Pause button
- 🗖 Stop button

Regular beep - The phone beeps at distance or time intervals to help you keep track without having to keep looking at the screen.

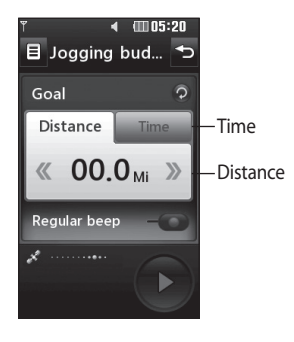

| 01   |
|------|
|      |
| 02   |
|      |
| 03   |
|      |
| ( 04 |
|      |
| 05   |
|      |
| (06  |
|      |
| 07   |
|      |
| 08   |

Get organised | S

# PC Sync

#### Always ask mode

If you set the "Always ask mode" as default, the phone will always prompt you to select a type of USB connection mode each time you connect the phone to a PC via the data cable. If you disable the "Always ask mode", the connection mode will be the one you have manually set in Menu - Settings - Phone settings - Connectivity - USB connection mode and one of the options Mass Storage or PC Suite or Music sync.

You can synchronise your PC with your phone to make sure all your important details and dates match, but also to backup your files to put your mind at ease.

#### Installing LG PC Suite on your computer

1 From the home screen press and choose **Connectivity**.

- 2 Choose USB connection mode Mass storage PC suite.
   Music sync - Music Sync mode.
   Ask always - Data Service mode.
- 3 Insert the supplied CD into your PC. Click on the LG PC Suite Installer which will appear on your screen.
- 4 Select the language you would like the installer to run in and click LG PC Suite icon.
- **5** Follow the instructions on the screen to complete the LG PC Suite Installer wizard.
- 6 Once installation is complete, the LG PC Suite icon will appear on your desktop.

# Connecting your phone and PC

- 1 Connect the USB cable to your phone and your PC.
- 2 Double click on the LG PC Suite icon on your desktop.

- 3 Click on Connection Wizard, then USB.
- 4 Click on Next, then Next again, then Finish. Your phone and PC are now connected.

# Backing up and restoring your phone's information

- 1 Connect your phone to your PC as outlined above.
- 2 Click on the **Backup** icon, and select **Backup** or **Restore**.
- 3 Choose to back up Contents Data and/or Phonebook/ Schedule/Todo/Memo Data. Select the location you would like to backup information to, or restore information from. Click OK.
- **4** Your information will be backed up or restored.

# Viewing your phone files on your PC

- 1 Connect your phone to your PC as outlined above.
- 2 Click on the Contacts icon.
- 3 All of the documents, flash contents, images, sounds and videos you have saved onto your phone will be displayed on the screen in the LG Phone folder.

**TIP!** Viewing the contents of your phone on your PC helps you to arrange files, organise documents and remove contents you no longer need.

### Synchronising your contacts

- 1 Connect your phone to your PC.
- 2 Click on the **Contact** icon.
- **3** Your PC will now import and display all contacts saved to your USIM card and handset.

Get organised

01

02

03

04

05

06

07

# PC Sync

4 Click on File and select Save. You can now select where you would like to save your contacts to.

NOTE: To backup contacts saved to your USIM card, click on the SIM card folder on the left side of your PC screen. Right click on one of your contacts and choose Select all, then Copy or Move to phone memory.

Right-click your contacts and select **Copy to contact**. Now click on the **Handset** folder on the left of your screen and all your numbers will be displayed.

#### Synchronising your messages

- 1 Connect your phone to your PC.
- 2 Click on the Message icon.
- **3** All of your PC and phone messages will be displayed in folders on your screen.

**4** Use the tool bar at the top of your screen to edit and rearrange messages.

# Using your phone as a mass storage device

Your phone can only be used as a mass storage device if you have a memory card inserted.

- 1 Disconnect your phone from your PC.
- 2 From the home screen select . , then touch **Settings** .
- **3** Select **Connectivity**, then **USB connection** mode.
- 4 Touch Mass storage.
- 5 Connect your phone to your PC. Your phone will read: Connecting as Mass Storage... followed by Connected as Mass Storage Mode. Do not disconnect during transfer.

6 A removable disk folder will open automatically on your computer, two if you have a memory card inserted, showing all the folders on your phone or memory card.

**NOTE:** Your phone must be unplugged from your PC to initiate Mass Storage.

NOTE: Mass storage backs up content saved on your memory card only, not your handset memory. To transfer the content of your handset memory (e.g. contacts) you'll need to synchronise using PC Sync.

#### **DivX** Converter

Install the DivX converter which is supplied on the same CD as the PC Sync software. DivX will convert media files on your PC to a format that enables you to upload and view them on your phone. Once installed select **DivX** from the Program Files on your PC, then **DivX converter** followed by Converter. Use the arrows in the application to change the conversion format to Mobile. If you right click on the application box and select **Preferences**, you can change the location of where the converted files are saved.

Drag and drop the files into the application for initial analysis. Then select **Convert** for the process to begin. When the process is finished a Conversion complete pop up will be displayed.

The converted file can now be transferred to your phone, using the Mass Storage functionality (see page 102 for details) or Upload contents using the PC Sync software (see page 100 for details).

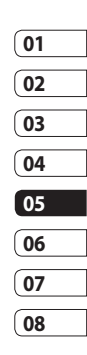
## The web

#### Browser

**Browser** gives you a fast, full colour world of games, music, news, sport, entertainment and loads more, straight to your mobile phone. Wherever you are and whatever you're into.

### Accessing the web

- 1 From the home screen select then touch **Utilities** and choose **Browser**.
- 2 To access the browser homepage directly, select Home. Alternately select Enter address and type in your desired URL, followed by Connect.

**NOTE:** An additional cost is incurred when connecting to this service and downloading content. Check your data charges with your network provider.

# Adding and accessing your bookmarks

For easy and fast access to your favourite websites, you can add bookmarks and save web pages.

- 1 From the home screen select ; then touch **Utilities** and choose **Browser**.
- 2 Select Bookmarks. A list of your Bookmarks will appear on the screen.
- 3 To add a new bookmark, select and touch **Add new**. Enter a name for your bookmark followed by the URL.
- 4 Touch **Save**. Your Bookmark will now appear in the list of bookmarks.
- 5 To access the bookmark simply scroll to it and select to connect to the favorite link(bookmark).

The web

### Using RSS reader

RSS (Really Simple Syndication) is a family of web feed formats used to publish frequently updated content such as blog entries, news headlines or podcasts. A RSS document, which is called a feed, web feed, or channel, contains either a summary of content from an associated web site or the full text. RSS makes it possible for people to keep up with their favourite web sites in an automated manner that is easier than checking them manually. The user subscribes to a feed by entering the feed's link into the reader or by clicking a RSS icon in a browser that initiates the subscription process. The reader checks the user's subscribed feeds regularly for new content, downloading any updates that it finds

### Saving a page

- Access a webpage as described above.
- 2 Select Options and select Save this page.
- **3** Enter a name for the webpage so you can easily recognise it.
- 4 Touch Save.

**TIP!** This menu will also allow you to edit titles of saved pages, protect or unprotect the screen memo, and delete saved pages.

| 01 |
|----|
| 02 |
| 03 |
| 04 |
| 05 |
| 06 |
| 07 |
|    |
| 08 |

## The web

### Accessing a saved page

- 1 From the home screen select then touch **Utilities** and choose **Browser**.
- 2 Select Saved pages.
- **3** Select the page you would like to view and it will open.

### Viewing your browser history

- 1 From the home screen select then touch **Utilities** and choose **Browser**. Select **History**.
- 2 The web page you have accessed recently will be displayed. To access one of these pages, simply select the item required.

# Changing the web browser settings

- From the home screen select
  then touch Utilities and choose Browser. Select Browser Settings.
- 2 You can choose to edit **Profiles**, Appearance settings, Cache, Cookies, security, or Reset Settings.
- **3** You can simply set these to on or off by touching the switch icon.

# Using your phone as a modem

Your KC910i can double as a modem for your PC, giving you email and internet access even when you can't connect using wires. You can use either the USB cable or Bluetooth.

#### Using the USB cable:

- 1 Ensure you have the LG PC Suite installed on your PC.
- 2 Connect your KC910i and your PC using the USB cable and launch the LG PC Suite software.
- 3 Click Communication on your PC. Then click Settings and select Modem.
- 4 Choose LG Mobile USB Modem and select OK. It will now appear on screen.
- 5 Click Connect and your PC will connect through your KC910i.
   NOTE: For more information on synchronising using the LG PC Suite see page 100.

#### Using Bluetooth:

- Ensure Bluetooth is switched On and Visible for both your PC and KC910i.
- **2** Pair your PC and KC910i so that a passcode is required for connection.
- 3 Use the Connection wizard on your LG PC Suite to create an active Bluetooth connection.
- 4 Click **Communication** on your PC. Then click **Setting**.
- 5 Click Modem.
- 6 Choose Standard Modem over Bluetooth link and click OK. It will now appear on screen.
- 7 Click Connect and your PC will connect through your KC910i.
   NOTE: For more information on Bluetooth see page 114.

| 01             |
|----------------|
| 02             |
| 03             |
| 04             |
| 05             |
| 06             |
| 07             |
| 08             |
| 06<br>07<br>08 |

# Settings

Within this folder you can adapt your settings to make your KC910i personal to you.

**NOTE:** For information on call settings see page 27.

# Changing your screen settings

- 1 Touch 🔡 then choose Settings.
- 2 Touch Screen settings and then choose from:

**Wallpaper** - Choose the theme for your home screen.

**Dialling** - Adjust the number size and colour.

Font - Adjust the font size.

**Backlight** - Choose how long the backlight remains on for.

**NOTE:** The longer the backlight is on for, the more battery power is used and you may need to charge your phone more often.

**Brightness** - Adjust the screen brightness.

**Theme** - Quickly change the whole look of your screen.

**Greeting message** - Choose on or off and fill in the greeting message.

Choose an image for **Incoming** calls, Outgoing calls, Start-up and Shut-down.

**Reset main menu** - To reset the main menu, touch **Yes**.

3 Touch Save to save your settings.

### Personalising your profiles

You can quickly change your profile on the home screen. Simply touch the status summary icon on the top and touch the profile tab.

Using the settings menu you can personalise each profile setting.

- 1 Press 💼 and then choose **Settings**.
- 2 Touch **Profiles** and then choose the profile you want to edit.

Settings

You can then change all of the sounds and alert options available in the list, including your Voice/
 Video ringtone and Volume,
 Message alerts and more.

# Changing your phone settings

Enjoy the freedom of adapting how your KC910i works to your own preferences.

**TIP!** To scroll through a list of options, touch the last item visible and slide your finger up the screen. The list will move up so more items are visible.

- 1 Touch 🔠 then choose Settings.
- 2 Touch **Phone settings** then choose from the list below.

Date & Time - Adjust your date and time settings or choose to auto update the time when you travel or for daylight saving. **Power save** - Choose to switch the factory set power saving settings **On**, **Off** and **Auto**.

**Languages** - Change the language of your KC910i's display.

**Auto key lock** - Lock the keypad automatically in home screen.

Security - Adjust your security settings, including PIN codes and handset lock.

Memory manager - See Using memory manager on page 108 for more information.

**Reset settings** - Reset all the settings to their factory definitions.

**Information** - View the technical information for your KC910i.

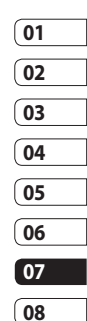

Settings |

## Settings

### Changing your touch settings

Touch **III** then **Settings**. Choose **Touch settings**. To reset the touchpad and make it easier to use, select **Touchpad calibration** and touch the crosses. Save the settings when you are happy with them. Select **Touchscreen effect** to reset touch **Type**, **Tone**, **Tone Volume**, **Vibration** and **Vibration volume**.

# Changing your connectivity settings

Your connectivity settings have already been set up by your network operator, so you can enjoy your new phone from the off. If you want to change any settings, use this menu.

# Touch 👪 then Settings. Touch Connectivity.

**Network settings** - Your KC910i connects automatically to your preferred network. To change these settings use this option.

**Internet profile** - Set the profiles for connecting to the internet.

Access point - Your network operator has already saved this information. You can add new access points using this menu.

**Packet Data Connection** - You can set when needed or available.

GPS type - Choose either Assited GPS or Stand alone.

#### GPS

- GPS technology uses information from earth-orbiting satellites to find locations.
- A receiver estimates the distance to GPS satellites based on the time it takes for signals to reach it, then uses that information to identify its location.
- It may take from a couple of seconds to several minutes.
- Assisted GPS(A-GPS) on this mobile is used to retrieve location assistance data over packet data connection.
- The assistance data is retrieved from the Service server only when you needed.
- Take pictures of where you are and have the pictures tagged with information about your location.

**Note** : GPS service has an error tolerance and it is unable to work in buildings or underground.

#### USB connection mode -

Synchronise your KC910i using the LG PC Suite software to copy files from your phone. See page 96 for more information on synchronisation.

If you use Music sync with Windows Media Player, select Music sync in this menu. Music sync is available for only music contents. If you want to synchronize with external memory, you can use 'External memory' as Primary storage. If you want to synchronise with internal memory, you can use 'Internal memory' as Primary storage.

Server Synch - The Server sync function synchronises the data in a phone and the data on a server such as contact address information, schedule items, to do items and memo items via a wireless network.

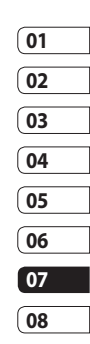

## Settings

Streaming settings - Your network operator has already saved this information. You may edit it if you'd like to make changes.

TV out - Choose PAL or NTSC for connecting your KC910i to a TV. NOTE: The TV output cable is available for purchase separately.

Java settings - Allows you to set Profiles.

**Divx VOD registration**: This menu is for generating a DivX VOD registration code. Please visit www. divx.com/vod to register and for technical support.

#### Using memory manager

Your KC910i has three memories available: the phone, the USIM Card and an external memory card (you may need to purchase the memory card separately). You can use memory manager to determine how each memory is used and see how much space is available. Touch 🔡 followed by Settings. Select Phone settings then Memory Manager.

Handset common memory - View the memory available on your KC910i for Pictures, Sounds, Video, Flash, MMS, Email, Java applications and others.

Handset reserved memory - View the memory available on your handset for SMS, Contacts, Calendar, To do list, Memo, Alarm, Call history, Bookmarks and Miscellaneous items.

**USIM memory** - View the memory available on your USIM Card.

**External memory** - View the memory available on your external memory card (you may need to purchase the memory card separately).

**Primary storage settings** - Choose the location you prefer items to be saved to.

Settings

**TIP!** See page 14 for information on **Installing a memory card**.

### Using flight mode

Turn on flight mode by selecting then **Settings**. Touch **Profiles** and choose **Flight mode**.

Flight mode will not allow you to make calls, connect to the Internet, send messages or use Bluetooth.

# Sending and receiving your files using Bluetooth

Bluetooth is a great way to send and receive files as no wires are needed and connection is quick and easy. You can also connect to a Bluetooth headset to make and receive calls.

#### To send a file:

- 1 Open the file you want to send, typically this will be a photo, video or music file.
- 2 Touch and choose **Send**. Choose **Bluetooth**.

- 3 Touch Yes to turn Bluetooth on.
- 4 If you have already paired the Bluetooth device, your KC910i will not automatically search for other Bluetooth devices. If not, your KC910i will search for other Bluetooth enabled devices within range.
- 5 Choose the device you want to send the file to and touch Select.
- 6 Your file will be sent.

**TIP!** Keep an eye on the progress bar to make sure your file is sent.

#### To receive a file:

- To receive files your Bluetooth must be both On and Visible.
   See Changing your Bluetooth settings below for more information.
- 2 A message will prompt you to accept the file from the sender. Touch Yes to receive the file.

| 01 |
|----|
| 02 |
| 02 |
| 03 |
|    |
| 04 |
| (  |
| 05 |
|    |
| 06 |
|    |
| 07 |
|    |
| 08 |

Settings |

# Settings

3 You will see where the file has been saved and you can choose to View the file or Use as wallpaper. Files will usually be saved to the appropriate folder in your My stuff.

#### Changing your bluebooth settings:

- 1 Touch 🔠 and choose Settings.
- 2 Choose **Bluetooth** then touch and choose **Settings**.

Make your changes to:

My device visibility - Choose to be Visible or Hidden or Visible for 1 min.

My device name - Enter a name for your LG KC910i.

Supported services - Choose how to use Bluetooth in association with different services. See Using your phone as a modem on page 106 or Using a Bluetooth headset on page 115. My address - Show your Bluetooth address

### Pairing with another Bluetooth device

By pairing your KC910i and another device, you can set up a passcode protected connection. This means your pairing is more secure.

- 1 Check your Bluetooth is **On** and **Visible**. You can change your visibility in the **Settings** menu.
- 2 Touch Search.
- 3 Your KC910i will search for devices. When the search is completed **Refresh** will appear on screen.
- 4 Choose the device you want to pair with and enter a passcode, then touch **OK**.
- **5** Your phone will then connect to the other device, on which you should enter the same passcode.
- 6 You passcode protected Bluetooth connection is now ready.

Settings

### Using a Bluetooth headset

- 1 Check your Bluetooth is **On** and **Visible**.
- **2** Follow the instructions that came with your headset to place your headset in pairing mode and pair your devices.
- 3 Touch Ask always or Allow without ask and touch Yes to Connect now Your KC910i will automatically switch to Headset profile.

TIP! See page 27 for details on BT answer mode so that you can control how you answer calls when your Bluetooth headset is connected.

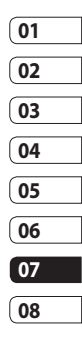

## Wi-Fi

Wireless Manager allows you to manage Wi-Fi Internet and Bluetooth connections on your device. It allows the phone to connect local wireless networks, or access the Internet wirelessly. Wi- Fi is faster and has a greater range than Bluetooth wireless technology.

**NOTE:** KC910i supports WEP, WPA-PSK/2 encryption not EAP, WPS encryption. If your Wi-Fi service provider or network administrator sets the encryption for network security, you should fill in the key in the pop-up window. If the encryption is not set, this pop-up window is not shown. If you don't know the key, you need to ask for it from your Wi-Fi service provider or network administrator.

### 1. How to set up Wi-Fi

- 1 Wi-Fi On
- 2 AP (Access Point) Search
  - Searches which AP is available to be connected.
- 3 AP Connect
  - Connects to the desired AP in the AP search list.
  - If the AP is WEP or WPA-PSK/2 security type, enter the security key.

### 2. Wi-Fi network profile support

- 1 Wi-Fi profile support (how to connect to frequently used AP or Hidden AP)
  - If the AP does not appear in the search list, it is possible to connect to it by saving it as a profile.
  - By saving the frequently used AP as a profile, it is easier to enter the Security key when

Settings

LG KC910i | User Guide

connecting to the AP that has the Security type.

- If the AP does not support the DHCP, it is possible to connect to the AP by using the static IP.
- **2** Description of each field in the Wi-Fi profile.
  - 1) Network name: SSID (ID)
  - 2) Security type: WEP, WPA-PSK/2 support.
  - Security key: saves the security key.
  - 4) IP/DNS setting: this allows you to set Automatic or Static depending on the DHCP support of the AP. If you set Static, enter the field value of the IP Address and DNS server to connect to the static IPwhen attempting to connect.

- 3 How to save the Wi-Fi profile
  - Select Saved networks from the Options menu, then select Add networks and enter values into each field.
  - It is possible to select and save the AP search list after selecting Wi-Fi On and then selecting Refresh (Searching AP).
  - After connecting to the AP that has the Security type, the Y/N popup will enable you to save the profile.

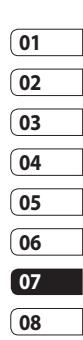

## Software Upgrade

### Software Upgrade

#### LG Mobile Phone Software Upgrade Program

For more information on installing and using this program, please visit http://update.lgmobile.com. This feature allows you to upgrade your software to the latest version quickly and conveniently on the Internet without needing to visit our service centre.

As the mobile phone software upgrade program requires the user's full attention for the duration of the upgrade process, please be sure to check any instructions and notes that appear at each step before proceeding. Please note that removing the USB data communication cable or batteries during the upgrade may seriously damage your mobile phone. As the manufacturer takes no responsibility for loss of data during the upgrade process, you are advised to note down any important information in advance for safekeeping.

LG KC910i | User Guide

Settings

## Accessories

These accessories were supplied with KC910i.

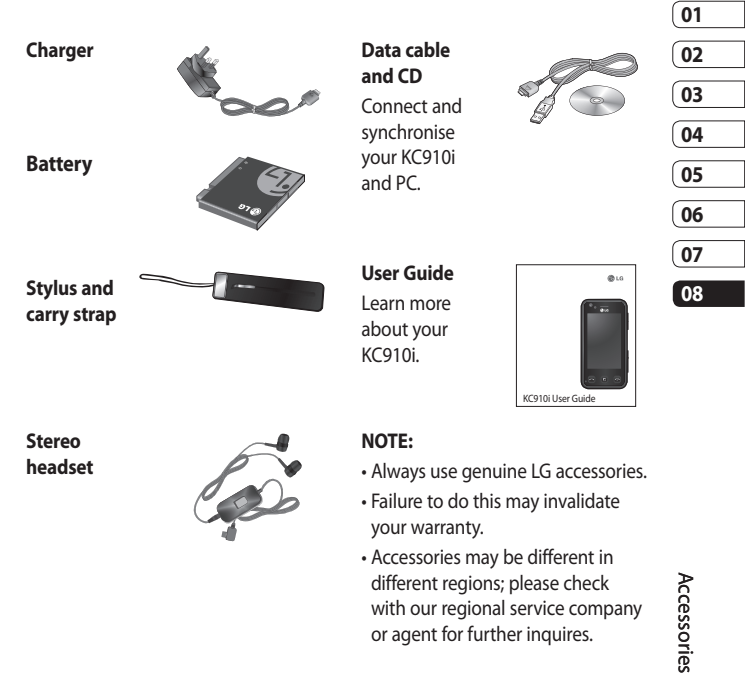

## Network service

The wireless phone described in this guide is approved for use on the GSM and W-CDMA network. A number of features included in this guide are called Network Services. These are special services that you arrange through your wireless service provider. Before you can take advantage of any of these Network Services, you must subscribe to them through your service provider and obtain instructions for their use from your service provider.

### **Divx VOD registration**

Generate a DivX VOD registration code.

Please visit <www.divx.com/vod> for registration and technical support.

# Technical data

#### General

Product name : KC910i System : GSM / W-CDMA

#### **Ambient Temperatures**

Max : +55°C (discharging), +45°C (charging)

Min:-10°C

| Suppliers Details                                                                                                    |                                                                   |
|----------------------------------------------------------------------------------------------------|-------------------------------------------------------------------|
| Name                                                                                                    |                                                                   |
| LG Electronics Inc                                                                                                    |                                                                   |
| Address                                                                                                    |                                                                   |
| LG Electronics Inc. LG Twin Towers 20,<br>Yeouido-dong, Yeongdeungpo-gu, Seoul, Korea 150-721                                                                                                    |                                                                   |
| Product Details                                                                                                    |                                                                   |
| Product Name                                                                                                    |                                                                   |
| GSM/ W-CDMA Terminal Equipment                                                                                                    |                                                                   |
| Model Name                                                                                                    |                                                                   |
| KC910i                                                                                                    | < 04 co M                                                         |
| Trade Name                                                                                                    |                                                                   |
| LG                                                                                                    |                                                                   |
| RATE Directive 1999/SEC        EN 301 489-01 / 15.1        EN 301 489-01 / 15.1        EN 301 489-01 / 15.1        EN 301 489-01 / 15.1        EN 301 489-01 / 15.1        EN 301 489-01 / 15.1        EN 301 581 / 10.2        EN 301 581 / 10.2        EN 305 180 / 10.2        EN 305 180 / 10.2        EN 305 180 / 10.2        EN 305 180 / 10.2        EN 305 180 / 10.2        EN 305 180 / 10.2        EN 305 180 / 10.2        EN 305 180 / 10.2        Supplementary Information        The conformity to above standards is verified by the folio        BABT, Bafox House, Churchied Read, Walton-en-Tha        Notified Body demotration Number 0.168 | wing Notified Body(BABT)<br>mes, Surrey, KT12 2TD, United Kingdom |
| Declaration                                                                                                    |                                                                   |
| I hereby declare under our sole responsibility<br>that the product mentioned above to which this<br>declaration soleton soleton and the above to                                                                                                    | Name Issued Date<br>Seung Hyoun, Ji / Director 14.Jan. 2009       |
| mentioned standards and Directives                                                                                                    | n .                                                               |

# Guidelines for safe and efficient use

Please read these simple guidelines. Not following these guidelines may be dangerous or illegal.

# Exposure to radio frequency energy

Radio wave exposure and Specific Absorption Rate (SAR) information This mobile phone model KC910i has been designed to comply with applicable safety requirements for exposure to radio waves. These requirements are based on scientific guidelines that include safety margins designed to assure the safety of all persons, regardless of age and health.

 The radio wave exposure guidelines employ a unit of measurement known as the Specific Absorption Rate, or SAR. Tests for SAR are conducted using standardised methods with the phone transmitting at its highest certified power level in all used frequency bands.

- While there may be differences between the SAR levels of various LG phone models, they are all designed to meet the relevant guidelines for exposure to radio waves.
- The SAR limit recommended by the International Commission on Non-lonizing Radiation Protection (ICNIRP) is 2W/kg averaged over 10g of tissue.
- The highest SAR value for this model phone tested by DASY4 for use at the ear is 0.590 W/kg (10g) and when worn on the body is 0.492 W/Kg(10g).
- SAR data information for residents in countries/regions that have adopted the SAR limit recommended by the Institute of Electrical and Electronics Engineers (IEEE), which is 1.6 W/kg averaged over 1g of tissue.

Guidelines

### Product care and maintenance

## \land WARNING

Only use batteries, chargers and accessories approved for use with this particular phone model. The use of any other types may invalidate any approval or warranty applying to the phone, and may be dangerous.

- Do not disassemble this unit. Take it to a qualified service technician when repair work is required.
- Keep away from electrical appliances such as TVs, radios, and personal computers.
- The unit should be kept away from heat sources such as radiators or cookers.
- Do not drop.

- Do not subject this unit to mechanical vibration or shock.
- Switch off the phone in any area where you are required by special regulations. For example, do not use your phone in hospitals as it may affect sensitive medical equipment.
- Do not handle the phone with wet hands while it is being charged. It may cause an electric shock and can seriously damage your phone.
- Do not to charge a handset near flammable material as the handset can become hot and create a fire hazard.
- Use a dry cloth to clean the exterior of the unit (do not use solvents such as benzene, thinner or alcohol).
- Do not charge the phone when it is on soft furnishings.
- The phone should be charged in a well ventilated area.

# Guidelines for safe and efficient use

- Do not subject this unit to excessive smoke or dust.
- Do not keep the phone next to credit cards or transport tickets; it can affect the information on the magnetic strips.
- Do not tap the screen with a sharp object as it may damage the phone.
- Do not expose the phone to liquid or moisture.
- Use the accessories like earphones cautiously. Do not touch the antenna unnecessarily.

### Efficient phone operation

#### **Electronics devices**

All mobile phones may get interference, which could affect performance.

- Do not use your mobile phone near medical equipment without requesting permission.
   Avoid placing the phone over pacemakers, for example, in your breast pocket.
- Some hearing aids might be disturbed by mobile phones.
- Minor interference may affect TVs, radios, PCs, etc.

### Road safety

Check the laws and regulations on the use of mobile phones in the area when you drive.

- Do not use a hand-held phone while driving.
- Give full attention to driving.

LG KC910i | User Guide

Guidelines

- Use a hands-free kit, if available.
- Pull off the road and park before making or answering a call if driving conditions so require.
- RF energy may affect some electronic systems in your vehicle such as car stereos and safety equipment.
- When your vehicle is equipped with an air bag, do not obstruct with installed or portable wireless equipment. It can cause the air bag to fail or cause serious injury due to improper performance.
- If you are listening to music whilst out and about, please ensure that the volume is at a reasonable level so that you are aware of your surroundings. This is particularly imperative when near roads.

### Avoid damage to your hearing

Damage to your hearing can occur if you are exposed to loud sound for long periods of time. We therefore recommend that you do not turn on or off the handset close to your ear. We also recommend that music and call volumes are set to a reasonable level.

### **Glass Parts**

Some parts of your mobile device are made of glass. This glass could break if your mobile device is dropped on a hard surface or receives a substantial impact. If the glass breaks, do not touch or attempt to remove. Stop using your mobile device until the glass is replaced by an authorized service provider.

# Guidelines for safe and efficient use

### **Blasting area**

Do not use the phone where blasting is in progress. Observe restrictions, and follow any regulations or rules.

### Potentially explosive atmospheres

- Do not use the phone at a refueling point.
- · Do not use near fuel or chemicals.
- Do not transport or store flammable gas, liquid, or explosives in the same compartment of your vehicle as your mobile phone and accessories.

### In aircraft

Wireless devices can cause interference in aircraft.

- Turn your mobile phone off before boarding any aircraft.
- Do not use it on the ground without permission from the crew.

### Children

Keep the phone in a safe place out of the reach of small children. It includes small parts which may cause a choking hazard if detached.

### **Emergency calls**

Emergency calls may not be available under all mobile networks. Therefore, you should never depend solely on the phone for emergency calls. Check with your local service provider.

### Battery information and care

- You do not need to completely discharge the battery before recharging. Unlike other battery systems, there is no memory effect that could compromise the battery's performance.
- Use only LG batteries and chargers. LG chargers are designed to maximize the battery life.

- Do not disassemble or short-circuit the battery pack.
- Keep the metal contacts of the battery pack clean.
- Replace the battery when it no longer provides acceptable performance. The battery pack maybe recharged hundreds of times until it needs replacing.
- Recharge the battery if it has not been used for a long time to maximize usability.
- Do not expose the battery charger to direct sunlight or use it in high humidity, such as in the bathroom.
- Do not leave the battery in hot or cold places, this may deteriorate the battery performance.

- There is risk of explosion if the battery is replaced by an incorrect type.
- Dispose of used batteries according to the manufacturer's instructions. Please recycle when possible. Do not dispose as household waste.
- If you need to replace the battery, take it to the nearest authorized LG Electronics service point or dealer for assistance.
- Always unplug the charger from the wall socket after the phone is fully charged to save unnecessary power consumption of the charger.

# **Trouble Shooting**

This chapter lists some problems that you might encounter while using your phone. Some problems require that you call your service provider, but most of problems you encounter are easy to correct yourself.

| Message                        | Possible causes                                                                                                    | Possible Corrective measures                                                                                                    |
|--------------------------------|----------------------------------------------------------------------------------------------------|----------------------------------------------------------------------------------------------------|
| SIM error                      | There is no SIM card in the<br>phone or you may have<br>inserted it incorrectly.                                                                                | Make sure that the SIM card is correctly inserted.                                                                              |
| No connection to the network   | Signal weak<br>Outside GSM network                                                                                                    | Move higher to a window or open<br>space. Check service provider coverage<br>map.                                               |
| Codes do not<br>match          | When you want to change<br>a security code you have to<br>confirm the new code by<br>entering it again. The two<br>codes that you have entered<br>do not match. | Contact your Service Provider.                                                                                                  |
| Function<br>cannot be set      | Not supported by Service<br>Provider or registration<br>required                                                                                                | Contact your Service Provider.                                                                                                  |
| Calls not<br>available         | Dialling error<br>New SIM card inserted<br>Charge limit reached                                                                                                 | New network not authorised. Check<br>for new restrictions. Contact Service<br>Provider or reset limit with PIN 2.               |
| Phone cannot<br>be switched on | On/Off key pressed too briefly<br>Battery empty<br>Battery contacts dirty                                                                                       | Press On/Off key for at least two<br>seconds.<br>Charge battery. Check charging<br>indicator in the display.<br>Clean contacts. |

| Message                 | Possible causes                       | Possible Corrective measures                                                                               |
|-------------------------|---------------------------------------|----------------------------------------------------------------------------------------------------|
| Charging error          | Battery totally empty                 | Charge battery.                                                                                            |
|                         | Temperature out of range              | Make sure the ambient temperature is<br>right, wait for a while, and then charge<br>again.                 |
|                         | Contact problem                       | Check power supply and connection to<br>the phone. Check the battery contacts,<br>clean them if necessary. |
|                         | Charger defective                     | Plug in to a different socket or check voltage.                                                            |
|                         | Wrong charger                         | If the charger does not warm up,<br>replace it.<br>Only use original LG accessories.                       |
|                         | Battery defective                     | Replace battery.                                                                                           |
| Phone loses<br>network  | Signal too weak                       | Reconnection to another service provider is automatic.                                                     |
| Number not<br>permitted | The Fixed dial number function is on. | Check settings.                                                                                            |

### LIMITED WARRANTY STATEMENT

#### 1. WHAT THIS WARRANTY COVERS :

LG offers you a limited warranty that the enclosed phone and its enclosed accessories will be free from defects in material and workmanship according to the following terms and conditions:

- The limited warranty for the product extends the warranty period beginning on the date of purchase of the product.
- (2) The limited warranty applies for 1 year from the original date of purchase and extends only to the original purchaser of the product and is not assignable or transferable to any subsequent purchaser/end user. It shall neither exclude nor limit any mandatory statutory rights of the customer or any of the customer rights against the seller/dealer of the product.
- (3) This warranty is good only to the original purchaser during the warranty period, but limited to certain country if specified.
- (4) The external housing and cosmetics parts shall be free of defects at the time of shipment and, therefore, shall not be covered under these limited warranty terms.
- (5) Upon request from LG. or their designated service agent the consumer must provide information to reasonably prove the date of purchase.
- (6) Unless other service arrangements have been specified the customer shall bear the cost of shipping a defective product back to the Customer Service Department of LG. LG shall bear the cost of shipping the product back to the consumer after the completion of service under this limited warranty.
- (7) During the warranty period LG or its authorised service agent will repair or replace at LG's sole discretion a defective product. A repaired or replaced product will not be given a prolonged or renewed warranty period.

#### 2. WHAT THIS WARRANTY DOES NOT COVER :

- Defects OR Damages resulting from use of the product in other than its normal and customary manner.
- (2) Defects or damages from abnormal use, abnormal conditions, improper storage. exposure to moisture or dampness, unauthorised modifications, unauthorised connections, unauthorised repair, neglect, abuse, accident, alteration, improper installation, or other acts which are not the fault of LG, including damage caused by shipping, blown fuses, spills of food or liquid.

- (3) Breakage or damage to antennas unless caused directly by defects in material or workmanship.
- (4) A warranty repair if the Customer Service Department at LG or other agreed service agent was not notified by the consumer of the alleged defect or malfunction of the product during the applicable limited warranty period.
- (5) Products which have had the serial number or IMEI number removed or made illegible.
- (6) This limited warranty is in lieu of all other warranties, express or implied either in fact or by operations of law, statutory or otherwise, including, but not limited to any implied warranty of marketability or fitness for a particular use.
- (7) Damage resulting from use of non-LG approved accessories.
- (8) All plastic surfaces and all other externally exposed parts that are scratched or damaged due to normal customer use.
- (9) Products operated outside published maximum ratings.
- (10) Products used or obtained n a rental program.
- (11) Consumables (such as fuses).
- (12) Suspected defects caused by a failure of the cellular network.

#### 3. CONDITIONS :

No other express warranty is applicable to this product.

The DURATION OF ANY IMPLIED WARRANTIES, INCLUDING THE IMPLIED WARRANTY OF MARKETABILITY, IL LIMITED TO THE DURATION OF THE EXPRESS WARRANTY HERIN.

LG ELECTRONCS INC. SHALL NOT BE LIABLE FOR THE LOSS OF THE USE OF THE PRODUCT, INCOVINIENCE, LOO OR ANY OTHER DAMAGES, DIRECT OR CONSEQUENTIAL, ARISING OUT OF THE USE OF, OR INABILITY TO USE, THIS PRODUCT OR FOR ANY EXPRESS OR IMPLIED WARRANTY, INCLUDING THE IMPLIED MARKETABLITY APPLICABLE TO THIS PRODUCT.

Some do not allow the exclusive of limitation of incidental or consequential damages or limitations on how long an implied warranty lasts; so these limitations or exclusions may not apply to you. This warranty gives you specific legal rights and you may also have other rights which vary from country to country.

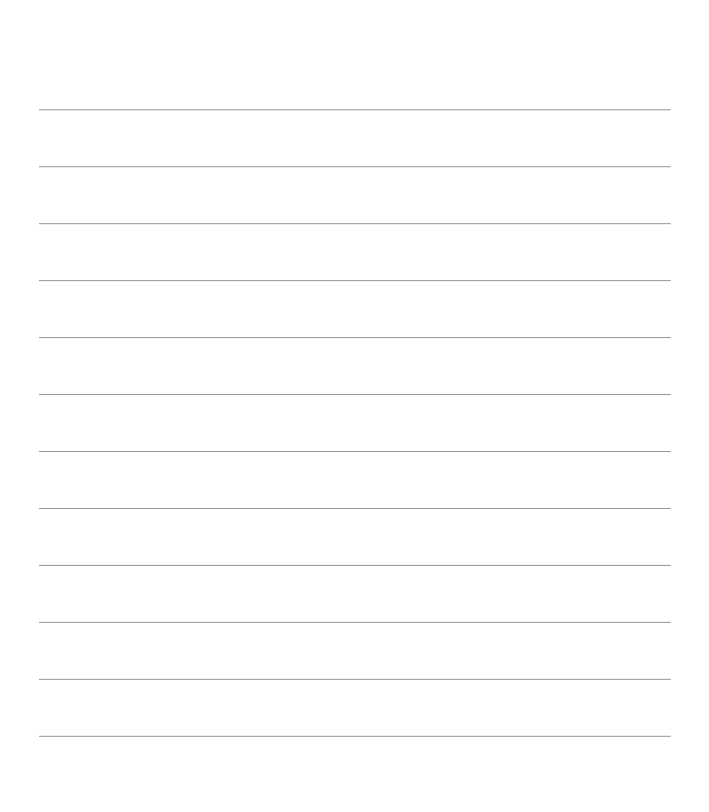